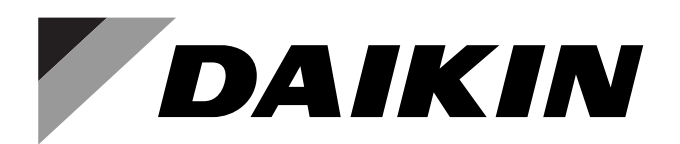

SiUS042113EA

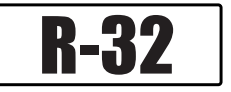

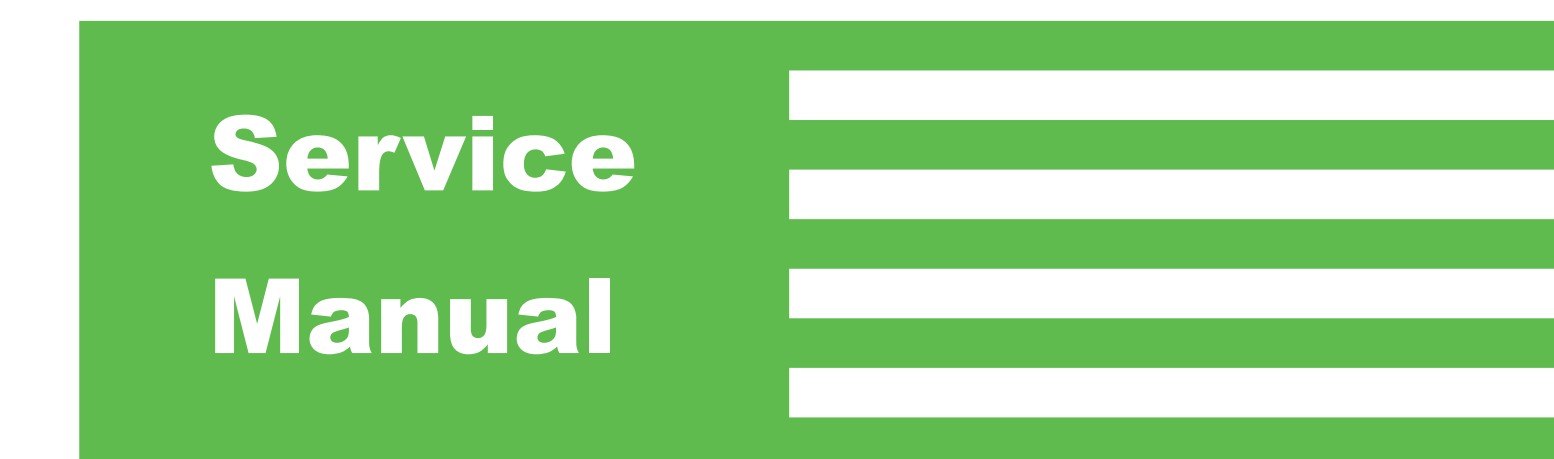

## Inverter Pair Wall Mounted Type FTXM-W/V Series

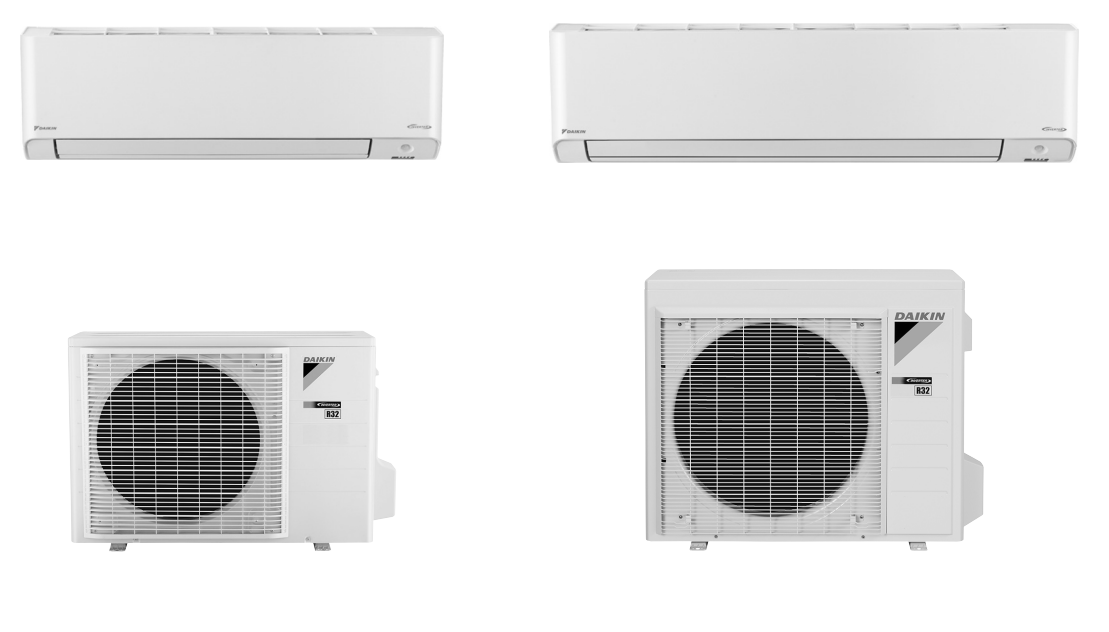

[Applied Models] •Inverter Pair : Heat Pump

| Introduction    |                                                       | . 1        |
|-----------------|-------------------------------------------------------|------------|
| 1               | Safety Cautions                                       | 2          |
| 1.              | 1.1 Warnings and Cautions Regarding Safety of Workers | 2          |
|                 | 1.2 Warnings and Cautions Regarding Safety of Users   | 8          |
| 2               | Icons Used                                            | 11         |
| 3               | Revision History                                      | 12         |
| 0.              |                                                       | 2          |
| Part 1 General  | Information                                           | 13         |
| 1.              | Applicable Models                                     | .14        |
| 2.              | Functions                                             | .15        |
| Part 2 Specific | ations                                                | 16         |
|                 |                                                       |            |
| 1.              |                                                       | .17        |
|                 | 1.1 FIXM-W Series                                     | .17        |
|                 |                                                       | . 19       |
| Part 3 Printed  | Circuit Board Connector Wiring Diagram                | 21         |
| 1.              | Indoor Unit                                           | .22        |
| 2               | Outdoor Unit                                          | 26         |
|                 | 2.1 09/12 class                                       | . 26       |
|                 | 2.2 18/24 class                                       | . 28       |
| Part 4 Function | ns and Control                                        | 30         |
| 1               | Main Eurotions                                        | 21         |
| 1.              | 1.1 Temperature Control                               | 31         |
|                 | 1.2 Frequency Principle                               | . 31       |
|                 | 1.3 Airflow Direction Control                         | . 33       |
|                 | 1.4 COMFORT AIRFLOW Operation                         | . 34       |
|                 | 1.5 Fan Speed Control for Indoor Unit                 | . 36       |
|                 | 1.6 Hybrid Cooling                                    | . 37       |
|                 | 1.7 Automatic Cooling/Heating Changeover              | . 40       |
|                 | 1.8 Thermostat Control                                | . 41       |
|                 | 1.9 NIGHT SET Mode                                    | . 42       |
|                 | 1.10 ECONO Operation                                  | . 42       |
|                 | 1.11 2-Area INTELLIGENT EYE Operation                 | . 43       |
|                 | 1.12 INTELLIGENTEYE Operation                         | . 47       |
|                 | 1.13 FOWERFUL Operation                               | . 49<br>50 |
|                 | 1 15 WEEKLY TIMER Operation                           | . JU<br>51 |
|                 | 1.16 Brightness Setting of Indoor Unit Display        | . 57       |
|                 | 1.17 CLEAN Operation                                  | . 58       |
|                 | 1.18 Wireless LAN Connection                          | . 60       |
|                 | 1.19 Other Functions                                  | . 65       |

| 2.                   | Thermistor Functions                                                                                                    | 66                                                                                                    |
|----------------------|----------------------------------------------------------------------------------------------------|----------------------------------------------------------------------------------------------------|
| 3.                   | Control Specification                                                                                                    | 68                                                                                                    |
|                      | 3.1 Mode Hierarchy                                                                                                    | 68                                                                                                    |
|                      | 3.2 Frequency Control                                                                                                    | 68                                                                                                    |
|                      | 3.3 Standby Electricity Saving (Suspend Function)                                                                                                    | 70                                                                                                    |
|                      | 3.4 Controls at Mode Changing/Start-up                                                                                                    | 71                                                                                                    |
|                      | 3.5 Discharge Pipe Temperature Control                                                                                                    | 73                                                                                                    |
|                      | 3.6 Input Current Control                                                                                                    | 74                                                                                                    |
|                      | 3.7 Freeze-up Protection Control                                                                                                    | 75                                                                                                    |
|                      | 3.8 Heating Peak-cut Control                                                                                                    | 75                                                                                                    |
|                      | 3.9 High Pressure Protection Control                                                                                                    | 76                                                                                                    |
|                      | 3.10 Outdoor Fan Control                                                                                                    | 77                                                                                                    |
|                      | 3.11 Liquid Compression Protection Function                                                                                                    | 77                                                                                                    |
|                      | 3.12 Defrost Control                                                                                                    | 78                                                                                                    |
|                      | 3.13 Electronic Expansion Valve Control                                                                                                    | 79                                                                                                    |
|                      | 3.14 Malfunctions                                                                                                    | 82                                                                                                    |
| Part 5 Remote        | Controller                                                                                                    | 83                                                                                                    |
| 1                    | Applicable Remote Controller                                                                                                    | 84                                                                                                    |
| ו.<br>ז              |                                                                                                    | 07<br>05                                                                                                    |
| Ζ.                   |                                                                                                    | 05                                                                                                    |
| 3.                   | ARC400A71                                                                                                    | 07                                                                                                    |
| Part 6 Service       | Diagnosis                                                                                                    | 89                                                                                                    |
|                      |                                                                                                    | ~ ~ ~                                                                                                    |
| 1.                   | General Problem Symptoms and Check Items                                                                                                    | 91                                                                                                    |
| 1.<br>2.             | Troubleshooting with LED                                                                                                    | 91<br>92                                                                                                    |
| 1.<br>2.             | General Problem Symptoms and Cneck Items         Troubleshooting with LED         2.1 Indoor Unit                                                                                                    | 91<br>92<br>92                                                                                                    |
| 1.<br>2.             | General Problem Symptoms and Cneck Items         Troubleshooting with LED         2.1 Indoor Unit         2.2 Outdoor Unit                                                                                                    | 91<br>92<br>92<br>92                                                                                                    |
| 1.<br>2.<br>3.       | General Problem Symptoms and Cneck Items         Troubleshooting with LED         2.1 Indoor Unit         2.2 Outdoor Unit         Service Diagnosis                                                                                                    | 91<br>92<br>92<br>92<br>93                                                                                                    |
| 1.<br>2.<br>3.       | General Problem Symptoms and Cneck Items         Troubleshooting with LED         2.1 Indoor Unit         2.2 Outdoor Unit         Service Diagnosis         3.1 Method 1                                                                                                    | 91<br>92<br>92<br>92<br>93<br>93                                                                                                    |
| 1.<br>2.<br>3.       | General Problem Symptoms and Cneck Items         Troubleshooting with LED         2.1 Indoor Unit         2.2 Outdoor Unit         Service Diagnosis         3.1 Method 1         3.2 Method 2                                                                                                    | 91<br>92<br>92<br>92<br>93<br>93<br>93                                                                                                    |
| 1.<br>2.<br>3.<br>4. | General Problem Symptoms and Cneck Items         Troubleshooting with LED         2.1 Indoor Unit         2.2 Outdoor Unit         Service Diagnosis         3.1 Method 1         3.2 Method 2         Troubleshooting                                                                                                    | 91<br>92<br>92<br>92<br>93<br>93<br>94<br>94                                                                                                    |
| 1.<br>2.<br>3.<br>4. | General Problem Symptoms and Cneck Items         Troubleshooting with LED         2.1 Indoor Unit         2.2 Outdoor Unit         Service Diagnosis         3.1 Method 1         3.2 Method 2         Troubleshooting         4.1 Error Codes and Description                                                                                                    | 91<br>92<br>92<br>93<br>93<br>93<br>94<br>96<br>96                                                                                                    |
| 1.<br>2.<br>3.<br>4. | General Problem Symptoms and Cneck Items         Troubleshooting with LED         2.1 Indoor Unit         2.2 Outdoor Unit         Service Diagnosis         3.1 Method 1         3.2 Method 2         Troubleshooting         4.1 Error Codes and Description         4.2 Indoor Unit PCB Abnormality                                                                                                    | 91<br>92<br>92<br>92<br>93<br>93<br>93<br>94<br>96<br>96<br>97                                                                                                    |
| 1.<br>2.<br>3.<br>4. | General Problem Symptoms and Cneck Items         Troubleshooting with LED         2.1 Indoor Unit         2.2 Outdoor Unit         Service Diagnosis         3.1 Method 1         3.2 Method 2         Troubleshooting         4.1 Error Codes and Description         4.2 Indoor Unit PCB Abnormality         4.3 Freeze-up Protection Control/Heating Peak-cut Control                                                                                                    | 91<br>92<br>92<br>93<br>93<br>93<br>94<br>96<br>96<br>97<br>98                                                                                                    |
| 1.<br>2.<br>3.<br>4. | General Problem Symptoms and Cneck Items         Troubleshooting with LED         2.1 Indoor Unit         2.2 Outdoor Unit         Service Diagnosis         3.1 Method 1         3.2 Method 2         Troubleshooting         4.1 Error Codes and Description         4.2 Indoor Unit PCB Abnormality         4.3 Freeze-up Protection Control/Heating Peak-cut Control         4.4 Indoor Fan Motor (DC Motor) or Related Abnormality                                                                                                    | 91<br>92<br>92<br>93<br>93<br>93<br>93<br>94<br>96<br>96<br>97<br>98<br>91                                                                                                |
| 1.<br>2.<br>3.<br>4. | General Problem Symptoms and Cneck Items         Troubleshooting with LED         2.1 Indoor Unit         2.2 Outdoor Unit         Service Diagnosis         3.1 Method 1         3.2 Method 2         Troubleshooting         4.1 Error Codes and Description         4.2 Indoor Unit PCB Abnormality         4.3 Freeze-up Protection Control/Heating Peak-cut Control         4.4 Indoor Fan Motor (DC Motor) or Related Abnormality         4.5 Indoor Heat Exchanger Thermistor or Related Abnormality                                                                                                    | 91<br>92<br>92<br>92<br>93<br>93<br>93<br>93<br>94<br>96<br>96<br>96<br>97<br>98<br>91                                                                                    |
| 1.<br>2.<br>3.<br>4. | General Problem Symptoms and Cneck Items         Troubleshooting with LED         2.1 Indoor Unit         2.2 Outdoor Unit         Service Diagnosis         3.1 Method 1         3.2 Method 2         Troubleshooting         4.1 Error Codes and Description         4.2 Indoor Unit PCB Abnormality         4.3 Freeze-up Protection Control/Heating Peak-cut Control         4.4 Indoor Fan Motor (DC Motor) or Related Abnormality         4.5 Indoor Heat Exchanger Thermistor or Related Abnormality         4.6 Room Temperature Sensor Abnormality/Humidity Sensor                                                                                                    | 91<br>92<br>92<br>93<br>93<br>93<br>93<br>93<br>94<br>96<br>96<br>97<br>98<br>97<br>98<br>91                                                                              |
| 1.<br>2.<br>3.<br>4. | <ul> <li>General Problem Symptoms and Check Items</li> <li>Troubleshooting with LED</li> <li>2.1 Indoor Unit</li> <li>2.2 Outdoor Unit</li> <li>Service Diagnosis</li> <li>3.1 Method 1</li> <li>3.2 Method 2</li> <li>Troubleshooting</li> <li>4.1 Error Codes and Description</li> <li>4.2 Indoor Unit PCB Abnormality</li> <li>4.3 Freeze-up Protection Control/Heating Peak-cut Control</li> <li>4.4 Indoor Fan Motor (DC Motor) or Related Abnormality</li> <li>4.5 Indoor Heat Exchanger Thermistor or Related Abnormality</li> <li>4.6 Room Temperature Sensor Abnormality/Humidity Sensor<br/>Abnormality</li> </ul>                                                                                                    | 91<br>92<br>92<br>93<br>93<br>93<br>93<br>94<br>96<br>96<br>97<br>98<br>97<br>98<br>100<br>102                                                                            |
| 1.<br>2.<br>3.<br>4. | <ul> <li>General Problem Symptoms and Check Items</li> <li>Troubleshooting with LED</li> <li>2.1 Indoor Unit</li> <li>2.2 Outdoor Unit</li> <li>Service Diagnosis</li> <li>3.1 Method 1</li> <li>3.2 Method 2</li> <li>Troubleshooting</li> <li>4.1 Error Codes and Description</li> <li>4.2 Indoor Unit PCB Abnormality</li> <li>4.3 Freeze-up Protection Control/Heating Peak-cut Control</li> <li>4.4 Indoor Fan Motor (DC Motor) or Related Abnormality</li> <li>4.5 Indoor Heat Exchanger Thermistor or Related Abnormality</li> <li>4.6 Room Temperature Sensor Abnormality/Humidity Sensor<br/>Abnormality</li> <li>4.7 Refrigerant Shortage</li> </ul>                                                                                                    | 91<br>92<br>92<br>92<br>93<br>93<br>93<br>93<br>94<br>96<br>96<br>97<br>98<br>97<br>98<br>100<br>103<br>103                                                               |
| 1.<br>2.<br>3.<br>4. | <ul> <li>General Problem Symptoms and Cneck Items</li> <li>Troubleshooting with LED</li> <li>2.1 Indoor Unit</li> <li>2.2 Outdoor Unit</li> <li>Service Diagnosis</li> <li>3.1 Method 1</li> <li>3.2 Method 2</li> <li>Troubleshooting</li> <li>4.1 Error Codes and Description</li> <li>4.2 Indoor Unit PCB Abnormality</li> <li>4.3 Freeze-up Protection Control/Heating Peak-cut Control</li> <li>4.4 Indoor Fan Motor (DC Motor) or Related Abnormality</li> <li>4.5 Indoor Heat Exchanger Thermistor or Related Abnormality</li> <li>4.6 Room Temperature Sensor Abnormality/Humidity Sensor</li> <li>Abnormality</li> <li>4.7 Refrigerant Shortage</li> <li>4.8 Low-voltage Detection or Over-voltage Detection</li> </ul>                                                                                                    | 91<br>92<br>92<br>93<br>93<br>93<br>93<br>93<br>94<br>96<br>96<br>97<br>98<br>97<br>98<br>100<br>102<br>103<br>104<br>106                                                 |
| 1.<br>2.<br>3.<br>4. | <ul> <li>General Problem Symptoms and Cneck Items.</li> <li>Troubleshooting with LED.</li> <li>2.1 Indoor Unit.</li> <li>2.2 Outdoor Unit.</li> <li>Service Diagnosis</li></ul>                                                                                                    | 91<br>92<br>92<br>92<br>93<br>93<br>93<br>93<br>94<br>96<br>96<br>97<br>98<br>97<br>98<br>100<br>103<br>104<br>106<br>108                                                 |
| 1.<br>2.<br>3.<br>4. | <ul> <li>General Problem Symptoms and Cneck Items</li> <li>Troubleshooting with LED</li> <li>2.1 Indoor Unit</li> <li>2.2 Outdoor Unit</li> <li>Service Diagnosis</li> <li>3.1 Method 1</li> <li>3.2 Method 2</li> <li>Troubleshooting</li> <li>4.1 Error Codes and Description</li> <li>4.2 Indoor Unit PCB Abnormality</li> <li>4.3 Freeze-up Protection Control/Heating Peak-cut Control</li> <li>4.4 Indoor Fan Motor (DC Motor) or Related Abnormality</li> <li>4.5 Indoor Heat Exchanger Thermistor or Related Abnormality</li> <li>4.6 Room Temperature Sensor Abnormality/Humidity Sensor<br/>Abnormality</li> <li>4.7 Refrigerant Shortage</li> <li>4.8 Low-voltage Detection or Over-voltage Detection</li> <li>4.9 Signal Transmission Error (Between Indoor Unit and Outdoor Unit)</li> </ul>                                                                                                    | 91<br>92<br>92<br>92<br>93<br>93<br>93<br>93<br>94<br>96<br>96<br>97<br>98<br>97<br>98<br>100<br>103<br>104<br>108<br>108<br>110                                          |
| 1.<br>2.<br>3.<br>4. | <ul> <li>General Problem Symptoms and Check Items.</li> <li>Troubleshooting with LED.</li> <li>2.1 Indoor Unit.</li> <li>2.2 Outdoor Unit.</li> <li>Service Diagnosis</li></ul>                                                                                                    | 91<br>92<br>92<br>93<br>93<br>93<br>93<br>94<br>96<br>96<br>97<br>98<br>97<br>98<br>100<br>102<br>103<br>104<br>104<br>108<br>110                                         |
| 1.<br>2.<br>3.<br>4. | <ul> <li>General Problem Symptoms and Cneck Items</li> <li>Troubleshooting with LED</li> <li>2.1 Indoor Unit</li> <li>2.2 Outdoor Unit</li> <li>Service Diagnosis</li> <li>3.1 Method 1</li> <li>3.2 Method 2</li> <li>Troubleshooting</li> <li>4.1 Error Codes and Description</li> <li>4.2 Indoor Unit PCB Abnormality</li> <li>4.3 Freeze-up Protection Control/Heating Peak-cut Control</li> <li>4.4 Indoor Fan Motor (DC Motor) or Related Abnormality</li> <li>4.5 Indoor Heat Exchanger Thermistor or Related Abnormality</li> <li>4.6 Room Temperature Sensor Abnormality/Humidity Sensor<br/>Abnormality</li> <li>4.7 Refrigerant Shortage</li> <li>4.8 Low-voltage Detection or Over-voltage Detection</li> <li>4.9 Signal Transmission Error (Between Indoor Unit and Outdoor Unit)</li> <li>4.10 Unspecified Voltage (Between Indoor Unit and Outdoor Unit)</li> <li>4.11 Outdoor Unit PCB Abnormality</li> </ul>                                                                                                    | 91<br>92<br>92<br>92<br>93<br>93<br>93<br>94<br>96<br>96<br>96<br>97<br>98<br>96<br>97<br>98<br>100<br>102<br>103<br>104<br>104<br>108<br>110<br>111<br>112               |
| 1.<br>2.<br>3.<br>4. | <ul> <li>General Problem Symptoms and Check Items</li> <li>Troubleshooting with LED</li> <li>2.1 Indoor Unit</li> <li>2.2 Outdoor Unit</li> <li>Service Diagnosis</li> <li>3.1 Method 1</li> <li>3.2 Method 2</li> <li>Troubleshooting</li> <li>4.1 Error Codes and Description</li> <li>4.2 Indoor Unit PCB Abnormality</li> <li>4.3 Freeze-up Protection Control/Heating Peak-cut Control</li> <li>4.4 Indoor Fan Motor (DC Motor) or Related Abnormality</li> <li>4.5 Indoor Heat Exchanger Thermistor or Related Abnormality</li> <li>4.6 Room Temperature Sensor Abnormality/Humidity Sensor<br/>Abnormality</li> <li>4.7 Refrigerant Shortage</li> <li>4.8 Low-voltage Detection or Over-voltage Detection</li> <li>4.9 Signal Transmission Error (Between Indoor Unit and Outdoor Unit)</li> <li>4.10 Unspecified Voltage (Between Indoor Unit and Outdoor Unit)</li> <li>4.11 Outdoor Unit PCB Abnormality.</li> <li>4.13 OL Activation (Compressor Overload)</li> </ul>                                                                                                    | 91<br>92<br>92<br>92<br>93<br>93<br>93<br>93<br>94<br>96<br>96<br>97<br>98<br>96<br>97<br>98<br>100<br>102<br>103<br>104<br>104<br>108<br>108<br>110<br>111<br>112<br>113 |
| 1.<br>2.<br>3.<br>4. | General Problem Symptoms and Cneck Items         Troubleshooting with LED         2.1       Indoor Unit         2.2       Outdoor Unit         Service Diagnosis         3.1       Method 1         3.2       Method 2         Troubleshooting         4.1       Error Codes and Description         4.2       Indoor Unit PCB Abnormality         4.3       Freeze-up Protection Control/Heating Peak-cut Control         4.4       Indoor Fan Motor (DC Motor) or Related Abnormality         4.5       Indoor Heat Exchanger Thermistor or Related Abnormality         4.6       Room Temperature Sensor Abnormality/Humidity Sensor         Abnormality       4.7         4.8       Low-voltage Detection or Over-voltage Detection         4.9       Signal Transmission Error (Between Indoor Unit and Outdoor Unit)         4.10       Unspecified Voltage (Between Indoor Unit and Outdoor Unit)         4.11       Outdoor Unit PCB Abnormality.         4.12       Actuation of High Pressure Switch         4.13       OL Activation (Compressor Overload)         4.14       Compressor Lock | 91<br>92<br>92<br>92<br>93<br>93<br>93<br>93<br>94<br>96<br>96<br>97<br>98<br>96<br>97<br>98<br>100<br>102<br>103<br>104<br>104<br>104<br>110<br>111<br>112<br>113<br>116 |

|    | 4.16 | Input Overcurrent Detection                       | 118 |
|----|------|---------------------------------------------------|-----|
|    | 4.17 | Four Way Valve Abnormality                        | 120 |
|    | 4.18 | Discharge Pipe Temperature Control                | 122 |
|    | 4.19 | High Pressure Control in Cooling                  | 124 |
|    | 4.20 | System Shutdown due to Temperature Abnormality in |     |
|    |      | the Compressor                                    | 126 |
|    | 4.21 | Compressor System Sensor Abnormality              | 127 |
|    | 4.22 | Position Sensor Abnormality                       | 128 |
|    | 4.23 | DC Voltage/Current Sensor Abnormality             | 131 |
|    | 4.24 | Thermistor or Related Abnormality (Outdoor Unit)  | 133 |
|    | 4.25 | Electrical Box Temperature Rise                   | 135 |
|    | 4.26 | Radiation Fin Temperature Rise                    | 136 |
|    | 4.27 | Output Overcurrent Detection                      | 138 |
| 5. | Cheo | ж                                                 | 141 |
|    | 5.1  | Thermistor Resistance Check                       | 141 |
|    | 5.2  | Indoor Fan Motor Connector Check                  | 142 |
|    | 5.3  | Power Supply Waveform Check                       | 142 |
|    | 5.4  | Electronic Expansion Valve Check                  | 143 |
|    | 5.5  | Four Way Valve Performance Check                  | 144 |
|    | 5.6  | Inverter Unit Refrigerant System Check            | 145 |
|    | 5.7  | Inverter Analyzer Check                           | 145 |
|    | 5.8  | Outdoor Fan Motor Check                           | 147 |
|    | 5.9  | Installation Condition Check                      | 148 |
|    | 5.10 | Discharge Pressure Check                          | 149 |
|    | 5.11 | Outdoor Fan System Check                          | 149 |
|    | 5.12 | Main Circuit Short Check                          | 149 |
|    | 5.13 | Capacitor Voltage Check                           | 151 |
|    | 5.14 | Power Module Check                                | 152 |
|    |      |                                                   |     |

### Part 7 Trial Operation and Field Settings......154

| 1 | . Pun   | p Down Operation                                      | 155 |
|---|---------|-------------------------------------------------------|-----|
| 2 | . For   | ed Cooling Operation                                  |     |
| 3 | . Tria  | Operation                                             |     |
| 4 | . Field | d Settings                                            | 159 |
|   | 4.1     | Temperature Display Switch                            | 159 |
|   | 4.2     | When 2 Units are Installed in 1 Room                  | 159 |
|   | 4.3     | Facility Setting (cooling at low outdoor temperature) | 160 |
|   | 4.4     | Warmer Airflow Setting                                | 161 |
|   | 4.5     | Drain Pan Heater                                      | 163 |
|   | 4.6     | Service Mode of Wireless Remote Controller            | 164 |
| 5 | . Silic | one Grease on Power Transistor/Diode Bridge           |     |
|   |         | Ŭ                                                     |     |
|   |         |                                                       |     |

| Part 8 Appendix       |                                            | 168 |
|-----------------------|--------------------------------------------|-----|
| 1. Pipi<br>1.1<br>1.2 | ng Diagrams<br>Indoor Unit<br>Outdoor Unit |     |

| 2. | Wiriı | ng Diagrams  |     |
|----|-------|--------------|-----|
|    | 2.1   | Indoor Unit  | 172 |
|    | 2.2   | Outdoor Unit |     |
| 3. | Ope   | ration Limit |     |

## Introduction

| 1. | Safety Cautions                                       | 2  |
|----|-------------------------------------------------------|----|
|    | 1.1 Warnings and Cautions Regarding Safety of Workers | 2  |
|    | 1.2 Warnings and Cautions Regarding Safety of Users   | 8  |
| 2. | Icons Used                                            | 11 |
| 3. | Revision History                                      | 12 |

### 1. Safety Cautions

Be sure to read the following safety cautions before conducting repair work. After the repair work is complete, be sure to conduct a test operation to ensure that the equipment operates normally, and explain the cautions for operating the product to the customer.

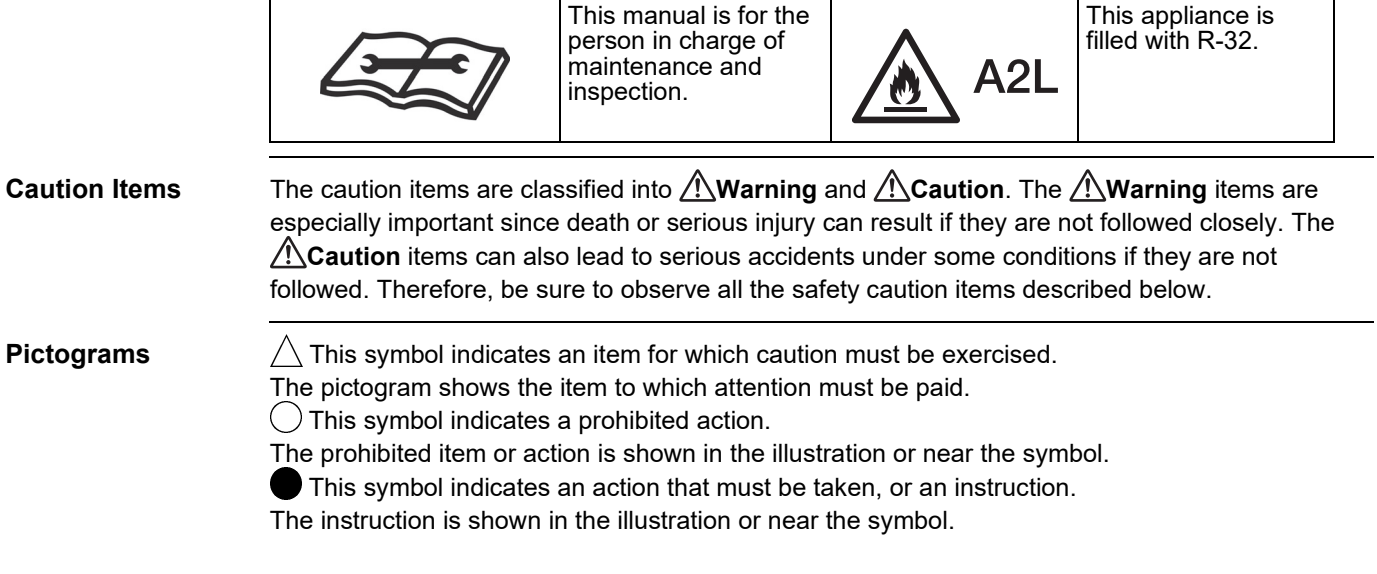

### 1.1 Warnings and Cautions Regarding Safety of Workers

Servicing shall be performed only as recommended by the manufacturer and licensed or certified in their jurisdiction.

| 🔶 Warning                                                                                                    |                                                                                                    |  |
|----------------------------------------------------------------------------------------------------|----------------------------------------------------------------------------------------------------|--|
| Do not store equipment in a room with fire sources (e.g., naked flames, gas appliances, electric heaters).                                                                                                    | $\bigcirc$                                                                                                    |  |
| Be sure to disconnect the power cable from the socket before<br>disassembling equipment for repair.<br>Working on equipment that is connected to the power supply may cause<br>an electrical shock.<br>If it is necessary to supply power to the equipment to conduct the repair or<br>inspect the circuits, do not touch any electrically charged sections of the<br>equipment. | <b>₽</b> ₹ <u><u></u><u></u><u></u><u></u><u></u><u></u><u></u><u></u><u></u><u></u><u></u><u></u><u></u><u></u><u></u><u></u><u></u><u></u><u></u></u> |  |
| If refrigerant gas is discharged during repair work, do not touch the<br>discharged refrigerant gas.<br>Refrigerant gas may cause frostbite.                                                                                                    | $\bigcirc$                                                                                                    |  |
| When disconnecting the suction or discharge pipe of the compressor at the welded section, evacuate the refrigerant gas completely at a well-ventilated place first.<br>If there is gas remaining inside the compressor, the refrigerant gas or refrigerating machine oil discharges when the pipe is disconnected, and it may cause injury.                                      |                                                                                                    |  |
| If refrigerant gas leaks during repair work, ventilate the area.<br>Refrigerant gas may generate toxic gases when it contacts flames.                                                                                                    | 0                                                                                                    |  |

| 🔶 Warning                                                                                                    |            |
|----------------------------------------------------------------------------------------------------|------------|
| Be sure to discharge the capacitor completely before conducting<br>repair work.<br>The step-up capacitor supplies high-voltage electricity to the electrical<br>components of the outdoor unit.<br>A charged capacitor may cause an electrical shock.                                                             | 4          |
| Do not turn the air conditioner on or off by plugging in or<br>unplugging the power cable.<br>Plugging in or unplugging the power cable to operate the equipment may<br>cause an electrical shock or fire.                                                                                                    | $\bigcirc$ |
| Be sure to wear a safety helmet, gloves, and a safety belt when<br>working in a high place (more than 2 m (6.5 ft)).<br>Insufficient safety measures may cause a fall.                                                                                                    | $\bigcirc$ |
| In case of R-32 / R-410A refrigerant models, be sure to use pipes,<br>flare nuts and tools intended for the exclusive use with the R-32 /<br>R-410A refrigerant.<br>The use of materials for R-22 refrigerant models may cause a serious<br>accident, such as a damage of refrigerant cycle or equipment failure. | $\bigcirc$ |
| Do not mix air or gas other than the specified refrigerant (R-32 /<br>R-410A / R- 22) in the refrigerant system.<br>If air enters the refrigerant system, an excessively high pressure results,<br>causing equipment damage and injury.                                                                           | $\bigcirc$ |

| <b>Do not repair electrical components with wet hands.</b><br>Working on the equipment with wet hands may cause an electrical shock.                               |             |
|----------------------------------------------------------------------------------------------------|-------------|
| <b>Do not clean the air conditioner with water.</b><br>Washing the unit with water may cause an electrical shock.                                                  |             |
| Be sure to provide an earth / grounding when repairing the<br>equipment in a humid or wet place, to avoid electrical shocks.                                       |             |
| Be sure to turn off the power switch and unplug the power cable<br>when cleaning the equipment.<br>The internal fan rotates at a high speed, and may cause injury. | <b>₽</b> €Ç |
| Be sure to conduct repair work with appropriate tools.<br>The use of inappropriate tools may cause injury.                                                         | 0           |

| Caution                                                                                                    |   |
|----------------------------------------------------------------------------------------------------|---|
| Be sure to check that the refrigerating cycle section has cooled<br>down enough before conducting repair work.<br>Working on the unit when the refrigerating cycle section is hot may cause<br>burns. | 0 |
| <b>Conduct welding work in a well-ventilated place.</b><br>Using a welder in an enclosed room may cause oxygen deficiency.                                                                            | 0 |

### Checking the area

Before beginning work, conduct safety checks to minimize the risk of ignition. When repairing the refrigerating system, take the following precautions before work.

### Work procedure

Work shall be conducted under a controlled procedure so as to minimize the risk of working in the presence of R-32 or vapor.

### General working area

All maintenance staff and others working in the local area shall be instructed on the nature of work being carried out.

Work in confined spaces shall be avoided.

The area around the workspace shall be sectioned off. Ensure that the conditions within the area have been made safe by control of flammable materials.

### ■ Checking for presence of refrigerant

The working area shall be checked with an appropriate refrigerant detector before and during work, to ensure the technician is aware of potentially flammable atmospheres.

Ensure that the leak detection equipment being used is suitable for use with R-32, i.e. non-sparking, adequately sealed or intrinsically safe.

#### ■ Fire extinguishing equipment

If any hot work is to be conducted on the refrigeration equipment or any associated parts, appropriate fire extinguishing equipment shall be made available at hand. Prepare a dry powder or  $CO_2$  fire extinguisher adjacent to the working area.

#### No ignition sources

During work on a refrigeration system which involves exposing any piping work that contains or has contained R-32, any sources of ignition shall not be used in a manner that may lead to the risk of fire or explosion. All possible ignition sources, including cigarette smoking, should be kept at a safe distance from the site of installation, repairing, or removing space. Before starting work, the area around the equipment shall be examined to make sure that there are no flammable hazard or ignition risks. No Smoking signs shall be displayed.

### Ventilated area

Ensure that the working area is open or that it is adequately ventilated before work. Adequate ventilation shall be maintained during the entire period of work. The ventilation should disperse any released refrigerant and preferably discharge it into the external atmosphere.

#### Checking the refrigeration equipment

Where electrical components are to be changed, the new components shall be fit for the purpose and have the correct specifications.

The manufacturer's maintenance and service guidelines shall be followed at all times. If there are any unclear points, consult the manufacturer's technical department for assistance. The following checks shall be applied to any installation work involving R-32:

- The amount of charge is in accordance with the size of the room where the refrigerant containing parts are installed;
- The ventilation machinery and outlets are operating adequately and are not obstructed;
- If an indirect refrigerating circuit is being used, the secondary circuit shall be checked for the presence of refrigerant;
- Marking on the equipment is visible and legible. Markings and signs that are illegible shall be corrected;
- Refrigeration pipes or components are installed in a position where they are unlikely to be exposed to any substance which may corrode refrigerant containing components, or the refrigerant containing components are constructed of materials which are inherently resistant to corrosion or are suitably protected against corrosion.

### Checking electrical devices

Repair and maintenance to electrical components shall include initial safety checks and component inspection procedures. In case there is any fault that could endanger safety, no electrical supply shall be connected to the circuit until the fault is satisfactorily dealt with. Initial safety checks shall include:

- that capacitors are discharged: this shall be done in a safe manner to avoid possibility of sparking;
- that no live electrical components and wiring are exposed while charging, recovering or purging the system;
- that the equipment is grounded at all times.

#### Repairs to sealed components

During repairs to sealed components, all electrical supplies shall be disconnected from the equipment being worked upon before the removal of any sealed covers, etc. If it is absolutely necessary to have power supplied to equipment during servicing, continuously operating leak detection shall be installed at the most dangerous point of the system in order to warn of a potentially hazardous situation.

Particular attention shall be paid to the following: ensure that working on electrical components does not alter the casing in such a way that affects the level of protection including damage to cables, excessive number of connections, terminals different from the original specification, damage to seals, incorrect fitting of glands, etc.

Ensure that the equipment is mounted securely.

Ensure that seals or sealing materials have not degraded such that they no longer serve the purpose of preventing the ingression of flammable atmospheres. Replacement parts shall be in accordance with the manufacturer's specifications.

The use of silicon sealant may inhibit the effectiveness of some types of leak detection equipment. Intrinsically safe components do not have to be isolated before working on them.

#### Repair to intrinsically safe components

Do not apply any permanent inductive or capacitance load to the circuit without ensuring that this will not exceed the permissible voltage and current for the equipment in use.

Only intrinsically safe components can be worked on in the presence of a flammable atmosphere. The test apparatus shall be of correct rating.

Replace components only with parts specified by the manufacturer. Using other parts may result in ignition of the refrigerant leaked into the atmosphere.

#### Wiring

Check that wiring is not subject to wear, corrosion, excessive pressure, vibration, sharp edges or any other adverse environmental effects. The check shall also take into account the effects of ageing or continuous vibration from sources such as compressors or fans.

### Detecting of R-32

Under no circumstances shall potential sources of ignition be used in the search for or detection of refrigerant leaks. A halide torch (or any other detector using a naked flame) shall not be used.

#### Leak detection methods

The following leak detection methods can be applied for systems containing R-32.

Electronic leak detectors shall be used to detect R-32, but the sensitivity may not be adequate or may need re-calibration (detection equipment shall be calibrated in a refrigerant-free area). Ensure that the detector is not a potential source of ignition and that it is suitable for the refrigerant used. Leak detection equipment shall be set to the percentage of the lower flammability limit (LFL) of the refrigerant and calibrated to fit the refrigerant employed. The appropriate percentage of gas (maximum 25%) shall be confirmed.

Leak detection fluids (bubble method or fluorescent method agents and such) are also suitable for use with most refrigerants but the use of detergents containing chlorine shall be avoided as the chlorine may react with the refrigerant and corrode the copper pipe-work.

If a leak is suspected, all naked flames shall be removed or extinguished.

If a refrigerant leakage which requires brazing is found, all of the refrigerant shall be recovered from the system, or isolated (by means of shut off valves) in a part of the system remote from the point of the leakage. Removal of refrigerant shall be according to the following section (Removal and evacuation).

#### Removal and evacuation

When breaking the refrigerant circuit to make repairs or any other purpose, conventional procedures may be used. However, flammability must be taken into consideration. The following procedure shall be adhered to:

- Remove refrigerant;
- Purge the circuit with inert gas;
- Evacuate the inert gas;
- Purge again with inert gas;
- Carry out cutting or brazing of the circuit.

The refrigerant shall be recovered into the correct recovery cylinders. The system shall be cleaned with OFN to render the unit safe. (= Flushing) This process may need to be repeated several times. Compressed air or oxygen shall not be used for this task.

Flushing shall be achieved through breaking the vacuum by filling the system with OFN until the working pressure is achieved, then venting the OFN into the atmosphere, and finally pulling the system down to vacuum again. This process shall be repeated until no refrigerant remains within the system. After the last OFN charge is finished, the system shall be vented down to atmospheric pressure to enable work. This operation is especially important if brazing operations on the piping work are to take place.

Ensure that the outlet for the vacuum pump is not close to any ignition sources and that there is ventilation available.

#### Charging procedures

In addition to conventional charging procedures, the following requirements shall be met. Ensure that the charging equipment to be used is not contaminated by different refrigerants. Hoses or lines shall be as short as possible to minimize the amount of refrigerant contained in them.

- Cylinders shall be kept in an appropriate position according to the manufacturer's instructions.
- Ensure that the refrigeration system is grounded before charging the system with refrigerant.
- Label the system when charging is complete (if not already).
- Extreme care shall be taken not to overfill the refrigeration system.

Before recharging, the system shall be tested for leakage with OFN. On completion of charging, the system shall be tested before commissioning. Follow up leakage test shall be carried out before leaving the site.

### Decommissioning

Before carrying out this procedure, it is essential that the technician is completely familiar with the equipment and all its details. It is recommended to train technicians so that the entire refrigerant is recovered safely. Prior to the task being carried out, an oil and refrigerant sample shall be taken in case analysis is required prior to re-use of recovered refrigerant.

- Comprehend the equipment and its operation.
- Isolate the system electrically.
- Before starting work, ensure that:
  - mechanical handling equipment is available if required, for handling refrigerant cylinders;
  - protective equipment can be used in compliance with specifications;
  - the recovery process is supervised by a competent person at all times;
  - recovery equipment and cylinders conform to the appropriate standards.
- Pump down the refrigerant system, if possible.
- If vacuum cannot be ensured, apply a manifold so that refrigerant can be removed from various parts of the system.
- Make sure that the cylinder is situated on the scale before recovery takes place.
- Start the refrigerant recovery device and operate it in accordance with the manufacturer's instructions.
- Do not overfill cylinders. (Do not exceed 80% liquid charge volume).
- Do not exceed the maximum working pressure of the cylinder, even temporarily.
- When the cylinders have been filled correctly and the process is completed, make sure that the cylinders and the equipment are removed from site promptly and all valves on the equipment are closed.
- Recovered refrigerant shall not be charged into another refrigeration system before it has been cleaned and checked.

#### Labelling

Equipment shall be labelled stating that it has been decommissioned and emptied of refrigerant. The label shall be dated and signed. Ensure that there are labels on the equipment stating the equipment contains R-32.

#### Refrigerant recovery

When removing refrigerant from a system, either for servicing or decommissioning, it is recommended to conduct training so that all refrigerants can be removed safely. When transferring refrigerant into cylinders, ensure that only appropriate refrigerant recovery cylinders are used.

Ensure that the correct number of cylinders for holding the total system charge are available. All cylinders to be used must be designated for the recovered refrigerant and labelled for that refrigerant (i.e. special cylinders for the recovery of refrigerant). Cylinders shall be equipped with a pressure relief valve and associated shut-off valves in good working order. If possible, empty recovery cylinders shall be cooled in a separate place before recovery is conducted.

The recovery equipment shall be in good working order with instructions concerning the equipment at hand, and shall be suitable for the recovery of R-32. In addition, a set of calibrated weighing scales shall be available and in good working order. Hoses shall be equipped with leak-free disconnect couplings and in good condition. Before using the recovery device, check that it has undergone proper maintenance, that it is in satisfactory working order, and that any associated electrical components are sealed to prevent ignition in the event of a refrigerant leakage. Consult manufacturer if in doubt.

The recovered refrigerant shall be returned to the refrigerant supplier in the correct recovery cylinder, with the relevant Waste Transfer Note attached. Do not mix refrigerants in recovery units and especially not in cylinders.

If compressors or compressor oil are to be removed, ensure that the refrigerant melted into the oil has been evacuated to an acceptable level to make certain that R-32 does not remain within the oil. The evacuation process shall be carried out before returning the compressor to the supplier. Only electric heating to the compressor body shall be employed to accelerate this process. Oil drained from the system shall be treated safely.

### 1.2 Warnings and Cautions Regarding Safety of Users

| 🔶 Warning                                                                                                    |            |  |
|----------------------------------------------------------------------------------------------------|------------|--|
| Do not store the equipment in a room with fire sources (e.g., naked flames, gas appliances, electric heaters).                                                                                                    | $\bigcirc$ |  |
| Be sure to use parts listed in the service parts list of the applicable<br>model and appropriate tools to conduct repair work. Never attempt<br>to modify the equipment.<br>The use of inappropriate parts or tools may cause an electrical shock,<br>excessive heat generation or fire.                                                                                        | 0          |  |
| If the power cable and lead wires are scratched or have deteriorated,<br>be sure to replace them.<br>Damaged cable and wires may cause an electrical shock, excessive heat<br>generation or fire.                                                                                                    | 0          |  |
| Do not use a joined power cable or extension cable, or share the<br>same power outlet with other electrical appliances, since it may<br>cause an electrical shock, excessive heat generation or fire.                                                                                                    | $\bigcirc$ |  |
| Be sure to use an exclusive power circuit for the equipment, and<br>follow the local technical standards related to the electrical<br>equipment, the internal wiring regulations, and the instruction<br>manual for installation when conducting electrical work.<br>Insufficient power circuit capacity and improper electrical work may cause<br>an electrical shock or fire. | 0          |  |
| Be sure to use the specified cable for wiring between the indoor and outdoor units.<br>Make the connections securely and route the cable properly so that there is no force pulling the cable at the connection terminals.<br>Improper connections may cause excessive heat generation or fire.                                                                                 | 0          |  |
| When wiring between the indoor and outdoor units, make sure that<br>the terminal cover does not lift off or dismount because of the cable.<br>If the cover is not mounted properly, the terminal connection section may<br>cause an electrical shock, excessive heat generation or fire.                                                                                        | 0          |  |
| <b>Do not damage or modify the power cable.</b><br>Damaged or modified power cables may cause an electrical shock or fire.<br>Placing heavy items on the power cable, or heating or pulling the power<br>cable may damage it.                                                                                                    | $\bigcirc$ |  |
| Do not mix air or gas other than the specified refrigerant (R-32 / R-410A / R- 22) in the refrigerant system.<br>If air enters the refrigerant system, an excessively high pressure results, causing equipment damage and injury.                                                                                                    | $\bigcirc$ |  |

| Varning                                                                                                    |   |
|----------------------------------------------------------------------------------------------------|---|
| If the refrigerant gas leaks, be sure to locate the leaking point and<br>repair it before charging the refrigerant. After charging the<br>refrigerant, make sure that there is no leak.<br>If the leaking point cannot be located and the repair work must be<br>stopped, be sure to pump-down, and close the service valve, to prevent<br>refrigerant gas from leaking into the room. Refrigerant gas itself is<br>harmless, but it may generate toxic gases when it contacts flames, such<br>as those from fan type and other heaters, stoves and ranges. | 0 |
| When relocating the equipment, make sure that the new installation<br>site has sufficient strength to withstand the weight of the<br>equipment.<br>If the installation site does not have sufficient strength or the installation<br>work is not conducted securely, the equipment may fall and cause injury.                                                                                                    | 0 |
| Check to make sure that the power cable plug is not dirty or loose,<br>then insert the plug into a power outlet securely.<br>If the plug is dusty or has a loose connection, it may cause an electrical<br>shock or fire.                                                                                                    | 0 |
| When replacing the coin battery in the remote controller, be sure to dispose of the old battery to prevent children from swallowing it. If a child swallows the coin battery, see a doctor immediately.                                                                                                    | 0 |

| Caution                                                                                                    |            |
|----------------------------------------------------------------------------------------------------|------------|
| Installation of a leakage breaker is necessary in some cases depending on the conditions of the installation site, to prevent electrical shocks.                                                                                                    | 0          |
| Do not install the equipment in a place where there is a possibility of combustible gas leaks.<br>If combustible gas leaks and remains around the unit, it may cause a fire.                                                                                | $\bigcirc$ |
| Check to see if parts and wires are mounted and connected<br>properly, and if connections at the soldered or crimped terminals<br>are secure.<br>Improper installation and connections may cause excessive heat<br>generation, fire or an electrical shock. | 0          |
| If the installation platform or frame has corroded, replace it.<br>A corroded installation platform or frame may cause the unit to fall,<br>resulting in injury.                                                                                            | 0          |
| Check the earth / grounding, and repair it if the equipment is not<br>properly earthed / grounded.<br>Improper earth / grounding may cause an electrical shock.                                                                                             | ļ          |
| Be sure to measure insulation resistance after the repair, and make sure that the resistance is 1 M $\Omega$ or higher.<br>Faulty insulation may cause an electrical shock.                                                                                 | 0          |

| Caution                                                                                                    |            |
|----------------------------------------------------------------------------------------------------|------------|
| Be sure to check the drainage of the indoor unit after the repair.<br>Faulty drainage may cause water to enter the room and wet the furniture<br>and floor. | 0          |
| <b>Do not tilt the unit when removing it.</b><br>The water inside the unit may spill and wet the furniture and floor.                                       | $\bigcirc$ |

### 2. Icons Used

The following icons are used to attract the attention of the reader to specific information.

| Icon          | Type of<br>Information | Description                                                                                                    |
|---------------|------------------------|----------------------------------------------------------------------------------------------------|
| Warning       | Warning                | Warning is used when there is danger of personal injury.                                                                                                    |
| Caution       | Caution                | <b>Caution</b> is used when there is danger that the reader, through incorrect manipulation, may damage equipment, lose data, get an unexpected result or have to restart (part of) a procedure. |
| <b>1</b> Note | Note                   | <b>Note</b> provides information that is not indispensable, but may nevertheless be valuable to the reader, such as tips and tricks.                                                             |
| Reference     | Reference              | <b>Reference</b> guides the reader to other places in this binder<br>or in this manual, where he/she will find additional<br>information on a specific topic.                                    |

### 3. Revision History

| Month/Year | Version      | Revised contents                                                                                                    |
|------------|--------------|----------------------------------------------------------------------------------------------------|
| 04 / 2021  | SiUS042113E  | First edition                                                                                                    |
| 09 / 2022  | SiUS042113EA | Model addition:<br>FTXM09WVJU9, FTXM12WVJU9, FTXM18WVJU9, FTXM24WVJU9<br>RXM09WVJU9, RXM12WVJU9, RXM18WVJU9, RXM24WVJU9 |
| 01 / 2023  | SiUS042113EA | Specification update and correction of error                                                                            |

## Part 1 General Information

| 1. | Applicable Models | 14 |
|----|-------------------|----|
| 2. | Functions         | 15 |

### 1. Applicable Models

| Indoor Unit | Outdoor Unit |
|-------------|--------------|
| FTXM09WVJU9 | RXM09WVJU9   |
| FTXM12WVJU9 | RXM12WVJU9   |
| FTXM18WVJU9 | RXM18WVJU9   |
| FTXM24WVJU9 | RXM24WVJU9   |
| FTXM09VVJU  | RXM09VVJU    |
| FTXM12VVJU  | RXM12VVJU    |
| FTXM18VVJU  | RXM18VVJU    |
| FTXM24VVJU  | RXM24VVJU    |

### 2. Functions

| Category        | Functions                                                      | FTXM Series        |                                             |  |  |
|-----------------|----------------------------------------------------------------|--------------------|---------------------------------------------|--|--|
| Category        | Functions                                                      | 09/12 class        | 18/24 class                                 |  |  |
| Basic Functions | Inverter (with inverter power control)                         | •                  | •                                           |  |  |
|                 | Operation limit                                                | Refer to           | page 176                                    |  |  |
|                 | Standby electricity saving                                     | •                  | •                                           |  |  |
| Compressor      | Swing compressor                                               | •                  | •                                           |  |  |
|                 | Reluctance DC motor                                            | •                  | •                                           |  |  |
| Comfortable     | Power-airflow dual flaps                                       | •                  | •                                           |  |  |
| AITIOW          | Wide-angle louvers                                             | •                  | •                                           |  |  |
|                 | Auto-swing (up and down)                                       | •                  | •                                           |  |  |
|                 | Auto-swing (right and left)                                    | •                  | •                                           |  |  |
|                 | 3-D airflow                                                    | •                  | •                                           |  |  |
|                 | COMFORT AIRFLOW operation (COANDA flap)                        | •                  | •                                           |  |  |
|                 | Draftless airflow in heating                                   | •                  | •                                           |  |  |
| Comfort Control | Auto fan speed                                                 | •                  | •                                           |  |  |
|                 | Switchable fan speed                                           | •                  | •                                           |  |  |
|                 | Indoor unit quiet operation                                    | •                  | •                                           |  |  |
|                 | QUIET OUTDOOR UNIT operation (manual)                          | •                  | •                                           |  |  |
|                 | INTELLIGENT EYE operation (auto energy saving)                 | •                  | •                                           |  |  |
|                 | 2-area INTELLIGENT EYE operation (focus and comfort)           | •                  | —                                           |  |  |
|                 | Quick warming function (preheating operation)                  | —                  | •                                           |  |  |
|                 | Hot-start function                                             | •                  | •                                           |  |  |
|                 | Automatic defrosting                                           | •                  | •                                           |  |  |
|                 | Fan stop when thermo-off in cooling                            | •                  | •                                           |  |  |
|                 | Automatic operation (cooling and heating)                      | •                  | •                                           |  |  |
|                 | Program dry function                                           | —                  | —                                           |  |  |
|                 | Hybrid cooling (dehumidifying function)                        | •                  | •                                           |  |  |
|                 | Fan operation                                                  | •                  | •                                           |  |  |
| Lifestyle       | Inverter powerful operation                                    | •                  | •                                           |  |  |
| Convenience     |                                                                | •                  | •                                           |  |  |
|                 | Indoor unit <b>ON/OFF</b> button                               | •                  | •                                           |  |  |
|                 | Signal reception indicator                                     | •                  | •                                           |  |  |
| Realth and      | I itanium apatite deodorizing filter                           | •                  | •                                           |  |  |
| Oleaniniess     | Wind proof air filter                                          | •                  | •                                           |  |  |
|                 | Wipe-clean hat panel                                           | •                  | •                                           |  |  |
|                 | CLEAN (mold proof) operation                                   | •*1                | •*1                                         |  |  |
| Demote Original |                                                                | •                  | •                                           |  |  |
| and Timer       |                                                                | •                  | •                                           |  |  |
|                 |                                                                | •                  | •                                           |  |  |
|                 |                                                                | •                  | •                                           |  |  |
|                 | R/C with back light                                            | •                  | •                                           |  |  |
|                 | °E/°C changeover P/C temperature display (factory setting: °E) | •                  | •                                           |  |  |
|                 | Wireless LAN edenter (built in)                                | •                  | •                                           |  |  |
|                 | DIII NET compatible (adaptor)                                  | ontion             | ontion                                      |  |  |
|                 | Auto restart (after power failure)                             | option             | option                                      |  |  |
| (Reliability &  | Solf diagnosis with P/C                                        | •                  | •                                           |  |  |
| Durability)     | Anti corresion treatment of outdoor heat exchanger             | •                  | •                                           |  |  |
| Elevibility     |                                                                | -                  | -                                           |  |  |
|                 | Charaeless                                                     | <br>49.2 ft (15 m) | $\frac{1}{49.2 \text{ ft } (15 \text{ m})}$ |  |  |
|                 | Fither side drain (right or left)                              | +3.2 it (13 iii)   | +3.2 it (13 iii)                            |  |  |
|                 | Vertround cooling applicable $(-20^{\circ}C(1^{\circ}E)) * 2$  |                    |                                             |  |  |
| Remote Control  |                                                                |                    |                                             |  |  |
|                 | Wired                                                          | option             | option                                      |  |  |
|                 | THE G                                                          | 001011             | opion                                       |  |  |

• : Available

— : Not available

\*1 : Factory setting Off

\*2 : This operation limit is allowed by installing the air direction adjustment grille (option).

## Part 2 Specifications

| 1. | Spec | cifications   | 17 |
|----|------|---------------|----|
|    | 1.1  | FTXM-W Series | 17 |
|    | 1.2  | FTXM-V Series | 19 |

# Specifications FTXM-W Series

| Indoor Unit                         |                     |                                                                                                    | FTXM09WVJU9                                                                                                    |                                                                                                    | FTXM12WVJU9                                                                                                    |                              |
|-------------------------------------|---------------------|----------------------------------------------------------------------------------------------------|----------------------------------------------------------------------------------------------------|----------------------------------------------------------------------------------------------------|----------------------------------------------------------------------------------------------------|------------------------------|
| Model                               | Outdoor Unit        |                                                                                                    | RXM09                                                                                                    | WVJU9                                                                                                    | RXM12                                                                                                    | WVJU9                        |
|                                     |                     |                                                                                                    | Cooling                                                                                                    | Heating                                                                                                    | Cooling                                                                                                    | Heating                      |
| Power Supply P                      |                     | Phase                                                                                                    | 1                                                                                                    | ф                                                                                                    | 1                                                                                                    | ф                            |
| Hz, V                               |                     | Hz, V                                                                                                    | 60 Hz, 20                                                                                                    | 08 - 230 V                                                                                                    | 60 Hz, 20                                                                                                    | 08 - 230 V                   |
| Capacity Rated (Min Max.)           |                     | Btu/h                                                                                                    | 9,000 (4,400 ~ 12,500)                                                                                                    | 11,000 (4,400 ~ 19,500)                                                                                                    | 12,000 (4,800 ~ 16,000)                                                                                                    | 13,600 (4,800 ~ 22,600)      |
| Power Consumption (Rated)           |                     | W                                                                                                    | 552 - 552                                                                                                    | 701 - 701                                                                                                    | 909 - 909                                                                                                    | 906 - 906                    |
| Power Factor (Rated                 | )                   | %                                                                                                    | 92.8 - 92.5                                                                                                    | 94.7 - 94.6                                                                                                    | 96.3 - 96.2                                                                                                    | 96.8 - 96.8                  |
| SEER2 / HSPF2                       |                     |                                                                                                    | 27.40                                                                                                    | 11.20                                                                                                    | 25.20                                                                                                    | 10.70                        |
| EER2 (Rated)                        |                     | Btu/h·W                                                                                                    | 16.30                                                                                                    |                                                                                                    | 13.20                                                                                                    |                              |
| COP2 (Rated)                        |                     | W/W                                                                                                    | _                                                                                                    | 4.60                                                                                                    | —                                                                                                    | 4.40                         |
| Piping Connection                   | Liquid              | in. (mm)                                                                                                    | φ 1/4                                                                                                    | (6.4)                                                                                                    | φ 1/4                                                                                                    | (6.4)                        |
|                                     | Gas                 | in. (mm)                                                                                                    | φ 3/8                                                                                                    | (9.5)                                                                                                    | φ 3/8 (9.5)                                                                                                    |                              |
|                                     | Drain               | in. (mm)                                                                                                    | φ 5/8 (16)                                                                                                    |                                                                                                    | φ 5/8                                                                                                    | 8 (16)                       |
| Max. Interunit Piping               | Length              | ft (m)                                                                                                    | 82                                                                                                    | (25)                                                                                                    | 82                                                                                                    | (25)                         |
| Max. Interunit Height               | Difference          | ft (m)                                                                                                    | 65-5/                                                                                                    | 8 (20)                                                                                                    | 65-5/                                                                                                    | 8 (20)                       |
| Chargeless                          |                     | ft (m)                                                                                                    | 49-1/-                                                                                                    | 4 (15)                                                                                                    | 49-1/-                                                                                                    | 4 (15)                       |
| Amount of Additiona<br>Refrigerant  | Charge of           | oz/ft (g/m)                                                                                                    | 0.22                                                                                                    | (20)                                                                                                    | 0.22                                                                                                    | (20)                         |
| Indoor Unit                         |                     |                                                                                                    | FTXM09                                                                                                    | 9WVJU9                                                                                                    | FTXM12                                                                                                    | 2WVJU9                       |
| Front Panel Color                   |                     |                                                                                                    | White                                                                                                    | (N-9.5)                                                                                                    | White                                                                                                    | (N-9.5)                      |
| Airflow Rates                       | Н                   |                                                                                                    | 516 (14.6)                                                                                                    | 516 (14.6)                                                                                                    | 558 (15.8)                                                                                                    | 558 (15.8)                   |
|                                     | M                   | cfm                                                                                                    | 339 (9.6)                                                                                                    | 371 (10.5)                                                                                                    | 395 (11.2)                                                                                                    | 413 (11.7)                   |
|                                     | L                   | (m³/min)                                                                                                    | 251 (7.1)                                                                                                    | 304 (8.6)                                                                                                    | 293 (8.3)                                                                                                    | 339 (9.6)                    |
|                                     | SL                  | 1                                                                                                    | 219 (6.2)                                                                                                    | 251 (7.1)                                                                                                    | 226 (6.4)                                                                                                    | 254 (7.2)                    |
| Fan                                 | Туре                | ·                                                                                                    | Cross F                                                                                                    | low Fan                                                                                                    | Cross Flow Fan                                                                                                    |                              |
|                                     | Speed               | Steps                                                                                                    | 5 Steps, Quiet, Auto                                                                                                    |                                                                                                    | 5 Steps, Quiet, Auto                                                                                                    |                              |
| Heat Exchanger                      | Туре                |                                                                                                    | Multi Slit Fin,                                                                                                    |                                                                                                    | Multi Slit Fin,                                                                                                    |                              |
|                                     | Rows × Stages, L    | ength (mm)                                                                                                    | 2 × 18, 704 / 18                                                                                                    |                                                                                                    | 2 × 18, 704 / 18                                                                                                    |                              |
|                                     | / FPI               |                                                                                                    | 1 × 8, 704 / 18<br>1 × 4, 704 / 18                                                                                                    |                                                                                                    | 1 × 8, 704 / 18<br>1 × 4, 704 / 18                                                                                                    |                              |
| Dimensions (H × W                   | × D)                | in. (mm)                                                                                                    | 11-3/4 × 36-1/4 × 10-1                                                                                                    | 3/16 (299 × 920 × 275)                                                                                                    | 11-3/4 × 36-1/4 × 10-1                                                                                                    | 3/16 (299 × 920 × 275)       |
| Packaged Dimension                  | ns (H × W × D)      | in. (mm)                                                                                                    | 14-15/16 × 39-3/4 × 15-                                                                                                    | 3/8 (380 × 1,010 × 391)                                                                                                    | 14-15/16 × 39-3/4 × 15-                                                                                                    | -3/8 (380 × 1,010 × 391)     |
| Weight (Mass)                       |                     | lbs (kg)                                                                                                    | 29                                                                                                    | (13)                                                                                                    | 29                                                                                                    | (13)                         |
| Gross Weight (Gross                 | Mass)               | lbs (kg)                                                                                                    | 38                                                                                                    | (18)                                                                                                    | 38                                                                                                    | (18)                         |
| Sound Pressure Lev                  | el (H / M / L / SL) | dB(A)                                                                                                    | 43 / 33 / 25 / 22                                                                                                    | 43 / 35 / 30 / 25                                                                                                    | 45 / 37 / 29 / 23                                                                                                    | 45 / 39 / 32 / 26            |
| Outdoor Unit                        |                     |                                                                                                    | RXM09                                                                                                    | WVJU9                                                                                                    | RXM12                                                                                                    | WVJU9                        |
| Casing Color                        |                     | -                                                                                                    | Ivory White                                                                                                    |                                                                                                    | Ivory White                                                                                                    |                              |
| Compressor                          | Туре                |                                                                                                    | Hermetically Sealed Swing Type                                                                                                    |                                                                                                    | Hermetically Sealed Swing Type                                                                                                    |                              |
|                                     | Model               |                                                                                                    | 2Y147E                                                                                                    | KCX1A                                                                                                    | 2Y147BKCX1A                                                                                                    |                              |
| Refrigerant Oil                     | Туре                |                                                                                                    | FW5                                                                                                    | ODA                                                                                                    | FW50DA                                                                                                    |                              |
|                                     | Charge              | oz (L)                                                                                                    | 14.54                                                                                                    | (0.43)                                                                                                    | 14.54                                                                                                    | (0.43)                       |
| Refrigerant                         | Туре                | ,                                                                                                    | R-32                                                                                                    |                                                                                                    | R-32                                                                                                    |                              |
|                                     | Charge              | lbs (kg)                                                                                                    | 2.16                                                                                                    | (0.98)                                                                                                    | 2.16                                                                                                    | (0.98)                       |
| Airflow Rates                       | H/SL                | cfm<br>(m <sup>3</sup> /min)                                                                                                    | 1,317 / 1,183<br>(37.3 / 33.5)                                                                                                    | 1,296 / 922<br>(36.7 / 26.1)                                                                                                    | 1,487 / 1,317<br>(42.1 / 37.3)                                                                                                    | 1,487 / 922<br>(42.1 / 26.1) |
| Fan                                 | Туре                |                                                                                                    | Prop                                                                                                    | eller                                                                                                    | Propeller                                                                                                    |                              |
| Heat Exchanger                      | Туре                |                                                                                                    | Waffle Fin, $\phi$ 7                                                                                                    | 7 Hi XSL-tube                                                                                                    | Waffle Fin, 🖓                                                                                                    | 7 Hi XSL-tube                |
| Rows × Stages, Length (mm)<br>/ FPI |                     | _ength (mm)                                                                                                    | 2 × 26, 873 / 18                                                                                                    |                                                                                                    | 2 × 26, 873 / 18                                                                                                    |                              |
| Dimensions (H × W                   | × D)                | in. (mm)                                                                                                    | 23-7/16 × 33-1/4 × 11-1                                                                                                    | 13/16 (595 × 845 × 300)                                                                                                    | 23-7/16 × 33-1/4 × 11-13/16 (595 × 845 × 300)                                                                                         |                              |
| Packaged Dimension                  | ns (H × W × D)      | in. (mm)                                                                                                    | 26 × 39-5/8 × 16-15/1                                                                                                    | 6 (660 × 1,007 × 430)                                                                                                    | 26 × 39-5/8 × 16-15/16 (660 × 1,007 × 430)                                                                                            |                              |
| Weight (Mass) Ibs (kg)              |                     | lbs (kg)                                                                                                    | 96                                                                                                    | (44)                                                                                                    | 96 (44)                                                                                                    |                              |
| Gross Weight (Gross Mass) Ibs (kg)  |                     | lbs (kg)                                                                                                    | 103                                                                                                    | (47)                                                                                                    | 103 (47)                                                                                                    |                              |
| Sound Pressure Level (H / SL) dB(A) |                     | dB(A)                                                                                                    | 47 / —                                                                                                    | 49 / —                                                                                                    | 49 / —                                                                                                    | 52 / —                       |
| Conditions Based on                 |                     | Indoor ; 80°FDB (26.7°CDB) /<br>67°FWB (19.4°CWB)<br>Outdoor ; 95°FDB (35°CDB) /<br>75°FWB (24°CWB)<br>Piping Length: 25 ft (7.5 m) | Indoor ; 70°FDB (21.1°CDB) /<br>60°FWB (15.6°CWB)<br>Outdoor ; 47°FDB (8.3°CDB)<br>/ 43°FWB (6.1°CWB)<br>Piping Length: 25 ft (7.5 m) | Indoor ; 80°FDB (26.7°CDB) /<br>67°FWB (19.4°CWB)<br>Outdoor ; 95°FDB (35°CDB) /<br>75°FWB (24°CWB)<br>Piping Length: 25 ft (7.5 m) | Indoor ; 70°FDB (21.1°CDB) /<br>60°FWB (15.6°CWB)<br>Outdoor ; 47°FDB (8.3°CDB)<br>/ 43°FWB (6.1°CWB)<br>Piping Length: 25 ft (7.5 m) |                              |
| Drawing No.                         |                     |                                                                                                    | 3D142                                                                                                    | 2773A                                                                                                    | 3D14                                                                                                    | 2773A                        |
| Notes                               |                     | SL: The quiet fan level of the airflow rate setting.                                                                                |                                                                                                    | SL: The quiet fan level of the airflow rate setting.                                                                                |                                                                                                    |                              |

Conversion Formulae kcal/h = kW × 860 Btu/h = kW × 3412 cfm = m³/min × 35.3

|                                     | Indoor Unit<br>Outdoor Unit |                                                                                                    | FTXM18WVJU9                                                                                                    |                                                                                                    | FTXM24WVJU9                                                                                                    |                          |
|-------------------------------------|-----------------------------|----------------------------------------------------------------------------------------------------|----------------------------------------------------------------------------------------------------|----------------------------------------------------------------------------------------------------|----------------------------------------------------------------------------------------------------|--------------------------|
| Model                               |                             |                                                                                                    | RXM18                                                                                                    | WVJU9                                                                                                    | RXM24                                                                                                    | WVJU9                    |
|                                     |                             |                                                                                                    | Cooling                                                                                                    | Heating                                                                                                    | Cooling                                                                                                    | Heating                  |
| Power Supply Phase                  |                             | Phase                                                                                                    | 1                                                                                                    | φ                                                                                                    | 1                                                                                                    | ф                        |
| Hz, V                               |                             | 60 Hz, 20                                                                                                    | 08 - 230 V                                                                                                    | 60 Hz, 20                                                                                                    | )8 - 230 V                                                                                                    |                          |
| Capacity Rated (Min Max.)           |                             | Btu/h                                                                                                    | 18,000 (9,000 ~ 22,000)                                                                                                    | 21,600 (9,000 ~ 30,200)                                                                                                    | 21,600 (9,000 ~ 26,000)                                                                                                    | 24,000 (9,000 ~ 32,200)  |
| Power Consumption                   | (Rated)                     | W                                                                                                    | 1,440 - 1,440                                                                                                    | 1,758 - 1,758                                                                                                    | 1,800 - 1,800                                                                                                    | 1,987 - 1,987            |
| Power Factor (Rated                 | )                           | %                                                                                                    | 95.5 - 95.4                                                                                                    | 97.6 - 97.6                                                                                                    | 97.3 - 97.3                                                                                                    | 99.0 - 99.0              |
| SEER2 / HSPF2                       |                             |                                                                                                    | 22.70                                                                                                    | 10.00                                                                                                    | 22.00                                                                                                    | 10.00                    |
| EER2 (Rated)                        |                             | Btu/h·W                                                                                                    | 12.50                                                                                                    | —                                                                                                    | 12.00                                                                                                    | —                        |
| COP2 (Rated)                        |                             | W/W                                                                                                    | _                                                                                                    | 3.60                                                                                                    | _                                                                                                    | 3.54                     |
| Piping Connection                   | Liquid                      | in. (mm)                                                                                                    | ¢ 1/4                                                                                                    | (6.4)                                                                                                    | φ 1/4                                                                                                    | (6.4)                    |
|                                     | Gas                         | in. (mm)                                                                                                    | φ 1/2                                                                                                    | (12.7)                                                                                                    | φ 5/8                                                                                                    | (15.9)                   |
|                                     | Drain                       | in. (mm)                                                                                                    | φ 5/8                                                                                                    | (16)                                                                                                    | φ 5/8 (16)                                                                                                    |                          |
| Max. Interunit Piping               | Length                      | ft (m)                                                                                                    | 98-1/:                                                                                                    | 2 (30)                                                                                                    | 98-1/                                                                                                    | 2 (30)                   |
| Max. Interunit Height               | Difference                  | ft (m)                                                                                                    | 82 (                                                                                                    | (25)                                                                                                    | 82                                                                                                    | (25)                     |
| Chargeless                          |                             | ft (m)                                                                                                    | 49-1/                                                                                                    | 4 (15)                                                                                                    | 49-1/                                                                                                    | 4 (15)                   |
| Amount of Additional                | Charge of                   |                                                                                                    |                                                                                                    | . ()                                                                                                    |                                                                                                    |                          |
| Refrigerant                         | ondige of                   | oz/ft (g/m)                                                                                                    | 0.22                                                                                                    | (20)                                                                                                    | 0.22                                                                                                    | (20)                     |
| Indoor Unit                         |                             |                                                                                                    | FTXM18                                                                                                    | 3WVJU9                                                                                                    | FTXM24                                                                                                    | 1WVJU9                   |
| Front Panel Color                   |                             |                                                                                                    | White                                                                                                    | (N-9.5)                                                                                                    | White                                                                                                    | (N-9.5)                  |
| Airflow Rates                       | Н                           |                                                                                                    | 777 (22.0)                                                                                                    | 777 (22.0)                                                                                                    | 844 (23.9)                                                                                                    | 844 (23.9)               |
|                                     | M                           | cfm                                                                                                    | 583 (16.5)                                                                                                    | 558 (15.8)                                                                                                    | 653 (18.5)                                                                                                    | 607 (17.2)               |
|                                     | L                           | (m³/min)                                                                                                    | 484 (13.7)                                                                                                    | 466 (13.2)                                                                                                    | 498 (14.1)                                                                                                    | 498 (14.1)               |
|                                     | SL                          | 1                                                                                                    | 427 (12.1)                                                                                                    | 413 (11.7)                                                                                                    | 452 (12.8)                                                                                                    | 452 (12.8)               |
| Fan                                 | Туре                        |                                                                                                    | Cross F                                                                                                    | low Fan                                                                                                    | Cross Flow Fan                                                                                                    |                          |
|                                     | Speed                       | Steps                                                                                                    | 5 Steps, Quiet, Auto                                                                                                    |                                                                                                    | 5 Steps, C                                                                                                    | Juiet, Auto              |
| Heat Exchanger                      | Туре                        |                                                                                                    | Multi Slit Fin,                                                                                                    | Multi Slit Fin, ∳5 Hi XB-tube                                                                                                    |                                                                                                    | φ5 Hi XB-tube            |
|                                     | Rows × Stages,              | Length (mm)                                                                                                    | 2 × 18, 884 / 18                                                                                                    |                                                                                                    | 2 × 18,                                                                                                    | 884 / 18                 |
|                                     | / FPI                       | - <b>3</b> ( )                                                                                                    | 1 × 8, 884 / 18<br>1 × 4, 884 / 18                                                                                                   |                                                                                                    | 1 × 8, 884 / 18<br>1 × 4, 884 / 18                                                                                                   |                          |
| Dimensions (H × W × D) in. (mm)     |                             | in. (mm)                                                                                                    | 11-3/4 × 43-5/16 × 10-13                                                                                                    | 3/16 (299 × 1,100 × 275)                                                                                                    | 11-3/4 × 43-5/16 × 10-1                                                                                                    | 3/16 (299 × 1,100 × 275) |
| Packaged Dimensior                  | ns (H × W × D)              | in. (mm)                                                                                                    | 15-13/16 × 47-3/4 × 15-                                                                                                    | 1/2 (401 × 1,212 × 393)                                                                                                    | 15-13/16 × 47-3/4 × 15-                                                                                                    | -1/2 (401 × 1,212 × 393) |
| Weight (Mass)                       |                             | lbs (kg)                                                                                                    | 33 (                                                                                                    | (15)                                                                                                    | 33                                                                                                    | (15)                     |
| Gross Weight (Gross                 | Mass)                       | lbs (kg)                                                                                                    | 46 (                                                                                                    | (21)                                                                                                    | 46                                                                                                    | (21)                     |
| Sound Pressure Leve                 | el (H / M / L / SL)         | dB(A)                                                                                                    | 49 / 41 / 36 / 33                                                                                                    | 49 / 40 / 35 / 32                                                                                                    | 51 / 44 / 37 / 34                                                                                                    | 51 / 42 / 37 / 34        |
| Outdoor Unit                        |                             |                                                                                                    | RXM18                                                                                                    | WVJU9                                                                                                    | RXM24                                                                                                    | WVJU9                    |
| Casing Color                        |                             |                                                                                                    | lvory                                                                                                    | White                                                                                                    | Ivory                                                                                                    | White                    |
| Compressor                          | Type                        |                                                                                                    | Hermetically Sealed Swing Type                                                                                                    |                                                                                                    | Hermetically Sealed Swing Type                                                                                                    |                          |
|                                     | Model                       |                                                                                                    | 2Y260BPBX1A                                                                                                    |                                                                                                    | 2Y260BPBX1A                                                                                                    |                          |
| Refrigerant Oil                     | Type                        |                                                                                                    | FW6                                                                                                    | 8DA                                                                                                    | FW68DA                                                                                                    |                          |
|                                     | Charge                      | oz (L)                                                                                                    | 30.43                                                                                                    | (0.90)                                                                                                    | 30.43                                                                                                    | (0.90)                   |
| Refrigerant                         | Type                        |                                                                                                    | R-                                                                                                    | 32                                                                                                    | R-                                                                                                    | .32                      |
|                                     | Charge                      | lbs (ka)                                                                                                    | 2.98 (                                                                                                    | (1.35)                                                                                                    | 2.98                                                                                                    | (1.35)                   |
| Airflow Rates                       | H/SL                        | cfm<br>(m <sup>3</sup> /min)                                                                                                    | 2,119 / 1,833<br>(60.0 / 51.9)                                                                                                    | 2,062 / 1,773<br>(58 4 / 50 2)                                                                                                    | 2,179 / 1,833<br>(61 7 / 51 9)                                                                                                    | 2,119 / 1,833            |
| Fan                                 | Type                        | (,                                                                                                    | Proc                                                                                                    | peller                                                                                                    | Proc                                                                                                    | peller                   |
| Heat Exchanger                      | Type                        |                                                                                                    | Waffle Fin. 67                                                                                                    | 7 Hi XSL-tube                                                                                                    | Waffle Fin. o                                                                                                    | 7 Hi XSL-tube            |
| Rows × Stages, Length (mm)          |                             | 2 × 32, 920 / 18                                                                                                    |                                                                                                    | 2 × 32, 920 / 18                                                                                                    |                                                                                                    |                          |
| Dimensions (H × W × D) in. (mm)     |                             | in. (mm)                                                                                                    | 28-15/16 × 34-1/4 × 12                                                                                                    | 2-5/8 (735 × 870 × 320)                                                                                                    | 28-15/16 × 34-1/4 × 12-5/8 (735 × 870 × 320)                                                                                         |                          |
| Packaged Dimension                  | ns (H × W × D)              | in. (mm)                                                                                                    | 31-7/8 × 41-9/16 × 18-                                                                                                    | 1/4 (810 × 1,056 × 464)                                                                                                    | 31-7/8 × 41-9/16 × 18-                                                                                                    | 1/4 (810 × 1,056 × 464)  |
| Weight (Mass)                       |                             | 132                                                                                                    | (60)                                                                                                    | 132                                                                                                    | (60)                                                                                                    |                          |
| Gross Weight (Gross Mass) Ibs (kg)  |                             | 143                                                                                                    | (65)                                                                                                    | 143 (65)                                                                                                    |                                                                                                    |                          |
| Sound Pressure Level (H / SL) dB(A) |                             | dB(A)                                                                                                    | 54 /                                                                                                    | 55/                                                                                                    | 55/-                                                                                                    | 56/                      |
| Conditions Based on                 |                             | Indoor ; 80°FDB (26.7°CDB) /<br>67°FWB (19.4°CWB)<br>Outdoor ; 95°FDB (35°CDB) /<br>75°FWB (24°CWB)<br>Piping Length: 25 ft (7.5 m) | Indoor ; 70°FDB (21.1°CDB)/<br>60°FWB (15.6°CWB)<br>Outdoor ; 47°FDB (8.3°CDB)<br>/ 43°FWB (6.1°CWB)<br>Piping Length: 25 ft (7.5 m) | Indoor ; 80°FDB (26.7°CDB) /<br>67°FWB (19.4°CWB)<br>Outdoor ; 95°FDB (35°CDB) /<br>75°FWB (24°CWB)<br>Piping Length: 25 ft (7.5 m) | Indoor ; 70°FDB (21.1°CDB)/<br>60°FWB (15.6°CWB)<br>Outdoor ; 47°FDB (8.3°CDB)<br>/ 43°FWB (6.1°CWB)<br>Piping Length: 25 ft (7.5 m) |                          |
| Drawing No.                         |                             |                                                                                                    | 3D142                                                                                                    | 2774A                                                                                                    | 3D142774A                                                                                                    |                          |
| Notes                               |                             | SL: The quiet fan level of the airflow rate setting.                                                                                |                                                                                                    | SL: The quiet fan level of the airflow rate setting.                                                                                |                                                                                                    |                          |

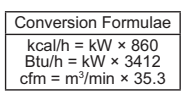

### 1.2 **FTXM-V** Series

| Model Indoor Unit<br>Outdoor Unit        |                       | FTXM09VVJU                                                                                                    |                                                                                                    | FTXM12VVJU                                                                                                    |                                                                                                    |                         |
|------------------------------------------|-----------------------|----------------------------------------------------------------------------------------------------|----------------------------------------------------------------------------------------------------|----------------------------------------------------------------------------------------------------|----------------------------------------------------------------------------------------------------|-------------------------|
|                                          |                       | RXM0                                                                                                    | 9VVJU                                                                                                    | RXM12VVJU                                                                                                    |                                                                                                    |                         |
|                                          |                       | Cooling                                                                                                    | Heating                                                                                                    | Cooling                                                                                                    | Heating                                                                                                    |                         |
| Power Supply                             |                       | Phase                                                                                                    | 1                                                                                                    | ф                                                                                                    | 1                                                                                                    | φ                       |
| Hz V                                     |                       | Hz. V                                                                                                    | 60 Hz. 20                                                                                                    | +<br>18 - 230 V                                                                                                    | 60 Hz. 20                                                                                                    | +<br>)8 - 230 V         |
| Capacity Rated (M                        | (in - Max)            | Btu/h                                                                                                    | 9 000 (4 400 ~ 12 500)                                                                                                    | 11 000 (4 400 ~ 19 500)                                                                                                    | 12 000 (4 800 ~ 16 000)                                                                                                    | 13 600 (4 800 ~ 22 600) |
| Power Consumpti                          | on (Rated)            | W                                                                                                    | 552                                                                                                    | 701                                                                                                    | 909                                                                                                    | 906                     |
| Power Eactor (Rat                        | ed)                   | %                                                                                                    | 02.5                                                                                                    | 94.6                                                                                                    | 96.2                                                                                                    | 96.8                    |
|                                          |                       | 32.5                                                                                                    | 13.80                                                                                                    | 30.2                                                                                                    | 13.00                                                                                                    |                         |
| SEEK / HOFF                              |                       | Dtu/M/b                                                                                                    | 16.20                                                                                                    | 13.80                                                                                                    | 25.20                                                                                                    | 13.00                   |
|                                          |                       |                                                                                                    | 10.50                                                                                                    |                                                                                                    | 15.20                                                                                                    |                         |
| COP (Raled)                              | Linuid                | VV/VV                                                                                                    |                                                                                                    | 4.60                                                                                                    |                                                                                                    | 4.40                    |
| Connection                               |                       | in. (mm)                                                                                                    | \$ 1/4                                                                                                    | (6.4)                                                                                                    | \$ 1/4 (6.4)                                                                                                    |                         |
|                                          | Gas                   | in. (mm)                                                                                                    | ¢ 3/8                                                                                                    | (9.5)                                                                                                    | ψ 5/8 (9.5)<br>L 5/8 (40)                                                                                                    |                         |
| Marca Internet Dist                      | Drain                 | In. (mm)                                                                                                    | φ 5/8                                                                                                    | (16)                                                                                                    | φ 5/8                                                                                                    | 3 (16)                  |
| Max. Interunit Pipi                      | ng Length             | ft (m)                                                                                                    | 82-1/6                                                                                                    | 64 (25)                                                                                                    | 82-1/6                                                                                                    | 64 (25)                 |
| Max. Interunit Hei                       | ght Difference        | ft (m)                                                                                                    | 65-5/                                                                                                    | 8 (20)                                                                                                    | 65-5/                                                                                                    | 8 (20)                  |
| Chargeless                               |                       | ft (m)                                                                                                    | 49.2                                                                                                    | (15)                                                                                                    | 49.2                                                                                                    | 2 (15)                  |
| Amount of Addition<br>Refrigerant        | nal Charge of         | oz/ft<br>(g/m)                                                                                                    | 0.22                                                                                                    | (20)                                                                                                    | 0.22                                                                                                    | 2 (20)                  |
| Indoor Unit                              |                       |                                                                                                    | FTXM0                                                                                                    | 9VVJU                                                                                                    | FTXM1                                                                                                    | I2VVJU                  |
| Front Panel Color                        | (Munsell No.)         |                                                                                                    | White                                                                                                    | (N-9.5)                                                                                                    | White                                                                                                    | (N-9.5)                 |
| Airflow Rates                            | Н                     |                                                                                                    | 515 (14.6)                                                                                                    | 515 (14.6)                                                                                                    | 557 (15.8)                                                                                                    | 557 (15.8)              |
|                                          | M                     | cfm                                                                                                    | 340 (9.6)                                                                                                    | 370 (10.5)                                                                                                    | 394 (11.2)                                                                                                    | 412 (11.7)              |
|                                          | L                     | (m³/min)                                                                                                    | 249 (7.1)                                                                                                    | 304 (8.6)                                                                                                    | 292 (8.3)                                                                                                    | 340 (9.6)               |
|                                          | SL                    |                                                                                                    | 219 (6.2)                                                                                                    | 249 (7.1)                                                                                                    | 225 (6.4)                                                                                                    | 255 (7.2)               |
| Fan                                      | Туре                  |                                                                                                    | Cross F                                                                                                    | low Fan                                                                                                    | Cross Flow Fan                                                                                                    |                         |
|                                          | Speed                 | Steps                                                                                                    | 5 Steps Quiet Auto                                                                                                    |                                                                                                    | 5 Steps, Quiet, Auto                                                                                                    |                         |
| Heat Exchanger                           | Type                  |                                                                                                    | Multi Slit Fin                                                                                                    |                                                                                                    | Multi Slit Fin                                                                                                    |                         |
| riout Exteriority of                     | Rows × Stages Fil     | n Pitch                                                                                                    | 2 × 18 1 4                                                                                                    |                                                                                                    | 2 x 18 1 4                                                                                                    |                         |
|                                          | (mm)                  |                                                                                                    | 1 × 8, 1.4<br>1 × 4, 1.4                                                                                                    |                                                                                                    | 1 × 8, 1.4<br>1 × 4, 1.4                                                                                                    |                         |
| Dimensions (H × W × D) in. (mm)          |                       | 11-3/4 × 36-1/4 × 10-1                                                                                                    | 3/16 (299 × 920 × 275)                                                                                                    | 11-3/4 × 36-1/4 × 10-1                                                                                                    | 3/16 (299 × 920 × 275)                                                                                                    |                         |
| Packaged Dimensions (H × W × D) in. (mm) |                       | 14-15/16 × 39-3/4 × 15-                                                                                                    | 3/8 (380 × 1,010 × 391)                                                                                                    | 14-15/16 × 39-3/4 × 15-                                                                                                    | -3/8 (380 × 1,010 × 391)                                                                                                    |                         |
| Weight (Mass)                            | ( )                   | lbs (ka)                                                                                                    | 29                                                                                                    | (13)                                                                                                    | 29                                                                                                    | (13)                    |
| Gross Weight (Gro                        | oss Mass)             | lbs (kg)                                                                                                    | 38                                                                                                    | (17)                                                                                                    | 38                                                                                                    | (17)                    |
| Sound Pressure L                         | evel (H / M / L / SL) | dB(A)                                                                                                    | 43 / 33 / 25 / 22                                                                                                    | 43 / 35 / 30 / 25                                                                                                    | 45/37/29/23                                                                                                    | 45/39/32/26             |
| Outdoor Unit                             |                       | ()                                                                                                    | BXM0                                                                                                    | ULVVE                                                                                                    | RXM1                                                                                                    | 2VVJU                   |
| Casing Color                             |                       |                                                                                                    | lvorv                                                                                                    | White                                                                                                    | lvorv                                                                                                    | White                   |
| Compressor                               | Type                  |                                                                                                    | Hermetically Sealed Swing Type                                                                                                    |                                                                                                    | Hermetically Sealed Swing Type                                                                                                    |                         |
| Comproceed                               | Model                 |                                                                                                    | 2Y147BKCX1A                                                                                                    |                                                                                                    | 2Y147BKCX1A                                                                                                    |                         |
| Refrigerant Oil                          | Type                  |                                                                                                    | EW50DA                                                                                                    |                                                                                                    | FW50DA                                                                                                    |                         |
| Reingerant On                            | Charge                | 07(1)                                                                                                    | 15 17                                                                                                    | (0.430)                                                                                                    | 15 17 (0 /30)                                                                                                    |                         |
| Refrigerant                              | Type                  | 02 (L)                                                                                                    | 10.17                                                                                                    | 30                                                                                                    | D 22                                                                                                    |                         |
| Reingerant                               | Charge                | lbs (ka)                                                                                                    | R-32                                                                                                    |                                                                                                    | 2 16 (0.08)                                                                                                    |                         |
| Airflow Potos                            |                       | ibs (kg)                                                                                                    | 1 217 / 1 192                                                                                                    | 1 206 / 022                                                                                                    | 1 497 / 1 217                                                                                                    | 1 497 / 022             |
| All low Rates                            | H / 3L                | (m³/min)                                                                                                    | (37.3 / 33.5)                                                                                                    | (36.7 / 26.1)                                                                                                    | (42.1 / 37.3)                                                                                                    | (42.1 / 26.1)           |
| Fan                                      | Туре                  |                                                                                                    | Prop                                                                                                    | eller                                                                                                    | Prop                                                                                                    | beller                  |
| Heat Exchanger                           | Туре                  |                                                                                                    | Waff                                                                                                    | e Fin                                                                                                    | Waff                                                                                                    | le Fin                  |
| Rows × Stages, Fin Pitch (mm)            |                       | 2 × 26, 1.4                                                                                                    |                                                                                                    | 2 × 26, 1.4                                                                                                    |                                                                                                    |                         |
| Dimensions (H × W × D) in. (mm)          |                       | 23-7/16 × 33-1/4 × 11-1                                                                                                    | 3/16 (595 × 845 × 300)                                                                                                    | 23-7/16 × 33-1/4 × 11-13/16 (595 × 845 × 300)                                                                                     |                                                                                                    |                         |
| Packaged Dimensions (H × W × D) in. (mm) |                       | 26 × 39-5/8 × 16-15/1                                                                                                    | 6 (660 × 1,007 × 430)                                                                                                    | 26 × 39-5/8 × 16-15/16 (660 × 1.007 × 430)                                                                                        |                                                                                                    |                         |
| Weight (Mass) Ibs (kg)                   |                       | 96                                                                                                    | (44)                                                                                                    | 96                                                                                                    | (44)                                                                                                    |                         |
| Gross Weight (Gross Mass) Ibs (kg)       |                       | 103                                                                                                    | (47)                                                                                                    | 103 (47)                                                                                                    |                                                                                                    |                         |
| Sound Pressure Level (H / SL) dB(A)      |                       | 47 / —                                                                                                    | 49/—                                                                                                    | 49 / —                                                                                                    | 52 / —                                                                                                    |                         |
| Conditions Based on                      |                       | Indoor; 80°FDB (26.7°CDB)/<br>67°FWB (19.4°CWB)<br>Outdoor; 95°FDB (35°CDB)/<br>75'FWB (24°CWB)<br>Piping Length: 25 ft (7.5 m) | Indoor; 70°FDB (21.1°CDB)/<br>60°FWB (15.6°CWB)<br>Outdoor; 47°FDB (8.3°CDB)<br>/ 43°FWB (6.1°CWB)<br>Piping Length: 25 ft (7.5 m) | Indoor ; 80°FDB (26.7°CDB)/<br>67°FWB (19.4°CWB)<br>Outdoor ; 95°FDB (35°CDB)/<br>75°FWB (24°CWB)<br>Piping Length: 25 ft (7.5 m) | Indoor ; 70°FDB (21.1°CDB)/<br>60°FWB (15.6°CWB)<br>Outdoor ; 47°FDB (8.3°CDB)<br>/ 43°FWB (6.1°CWB)<br>Piping Length: 25 ft (7.5 m) |                         |
| Drawing No.                              |                       |                                                                                                    | 3D133                                                                                                    | Αστο                                                                                                    | 3D13                                                                                                    | 3078A                   |
| Note(s)                                  |                       | SL: The quiet fan level of the a                                                                                                | irflow rate setting.                                                                                                    | SL: The quiet fan level of the airflow rate setting.                                                                              |                                                                                                    |                         |

Conversion Formulae

kcal/h = kW × 860 Btu/h = kW × 3412 cfm = m³/min × 35.3

| Model                                | Indoor Unit           |                                                                                                    | FTXM18VVJU                                                                                                    |                                                                                                    | FTXM24VVJU                                                                                                    |                                |
|--------------------------------------|-----------------------|----------------------------------------------------------------------------------------------------|----------------------------------------------------------------------------------------------------|----------------------------------------------------------------------------------------------------|----------------------------------------------------------------------------------------------------|--------------------------------|
| Outdoor Unit                         |                       |                                                                                                    |                                                                                                    |                                                                                                    |                                                                                                    |                                |
|                                      |                       |                                                                                                    | RXM1                                                                                                    | 87710                                                                                                    | RXM24                                                                                                    | 4VVJU                          |
|                                      |                       |                                                                                                    | Cooling                                                                                                    | Heating                                                                                                    | Cooling                                                                                                    | Heating                        |
| Power Supply                         |                       | Phase                                                                                                    | 1                                                                                                    | φ                                                                                                    | 1                                                                                                    | φ                              |
|                                      |                       | Hz, V                                                                                                    | 60 Hz, 20                                                                                                    | 08 - 230 V                                                                                                    | 60 Hz, 20                                                                                                    | 8 - 230 V                      |
| Capacity Rated (N                    | /lin Max.)            | Btu/h                                                                                                    | 18,000 (9,000 ~ 22,000)                                                                                                    | 21,600 (9,000 ~ 30,200)                                                                                                    | 21,600 (9,000 ~ 26,000)                                                                                                    | 24,000 (9,000 ~ 32,200)        |
| Power Consumpti                      | on (Rated)            | W                                                                                                    | 1,440                                                                                                    | 1,665                                                                                                    | 1,728                                                                                                    | 1,986                          |
| Power Factor (Ra                     | ted)                  | %                                                                                                    | 95.4                                                                                                    | 97.6                                                                                                    | 97.3                                                                                                    | 99                             |
| SEER / HSPF                          |                       | D: 14/                                                                                                    | 22.70                                                                                                    | 12.50                                                                                                    | 22.00                                                                                                    | 12.50                          |
| EER (Rated)                          |                       | Btu/Wh                                                                                                    | 12.50                                                                                                    |                                                                                                    | 12.50                                                                                                    |                                |
| COP (Rated)                          |                       | W/W                                                                                                    | —                                                                                                    | 3.80                                                                                                    | —                                                                                                    | 3.54                           |
| Piping                               | Liquid                | in. (mm)                                                                                                    | φ 1/4                                                                                                    | (6.4)                                                                                                    | φ 1/4 (6.4)                                                                                                    |                                |
| Connection                           | Gas                   | in. (mm)                                                                                                    | φ 1/2 (12.7)                                                                                                    |                                                                                                    | φ 5/8 (15.9)                                                                                                    |                                |
|                                      | Drain                 | in. (mm)                                                                                                    | φ 5/8 (16)                                                                                                    |                                                                                                    | φ 5/8 (16)                                                                                                    |                                |
| Max. Interunit Pip                   | ing Length            | ft (m)                                                                                                    | 98-1/                                                                                                    | 2 (30)                                                                                                    | 98-1/2 (30)                                                                                                    |                                |
| Max. Interunit Hei                   | ght Difference        | ft (m)                                                                                                    | 82-1/6                                                                                                    | 64 (25)                                                                                                    | 82-1/64 (25)                                                                                                    |                                |
| Chargeless                           |                       | ft (m)                                                                                                    | 49.2                                                                                                    | (15)                                                                                                    | 49.2 (15)                                                                                                    |                                |
| Amount of Additio<br>Refrigerant     | nal Charge of         | oz/ft<br>(g/m)                                                                                                    | 0.22                                                                                                    | (20)                                                                                                    | 0.22 (20)                                                                                                    |                                |
| Indoor Unit                          |                       |                                                                                                    | FTXM18VVJU                                                                                                    |                                                                                                    | FTXM24VVJU                                                                                                    |                                |
| Front Panel Color                    | (Munsell No.)         |                                                                                                    | White                                                                                                    | (N-9.5)                                                                                                    | White (N-9.5)                                                                                                    |                                |
| Airflow Rates                        | Н                     |                                                                                                    | 776 (22.0)                                                                                                    | 776 (22.0)                                                                                                    | 845 (23.9)                                                                                                    | 845 (23.9)                     |
|                                      | М                     | cfm                                                                                                    | 583 (16.5)                                                                                                    | 559 (15.8)                                                                                                    | 652 (18.5)                                                                                                    | 606 (17.2)                     |
|                                      | L                     | (m³/min)                                                                                                    | 482 (13.7)                                                                                                    | 467 (13.2)                                                                                                    | 498 (14.1)                                                                                                    | 498 (14.1)                     |
|                                      | SL                    |                                                                                                    | 428 (12.1)                                                                                                    | 413 (11.7)                                                                                                    | 451 (12.8)                                                                                                    | 451 (12.8)                     |
| Fan                                  | Туре                  |                                                                                                    | Cross F                                                                                                    | low Fan                                                                                                    | Cross Flow Fan                                                                                                    |                                |
|                                      | Speed                 | Steps                                                                                                    | 5 Steps, Quiet, Auto                                                                                                    |                                                                                                    | 5 Steps, Quiet, Auto                                                                                                    |                                |
| Heat Exchanger                       | Туре                  |                                                                                                    | Multi S                                                                                                    | Slit Fin                                                                                                    | Multi S                                                                                                    | Slit Fin                       |
|                                      | Rows × Stages, Fir    | n Pitch                                                                                                    | 2 × 18, 1.4                                                                                                    |                                                                                                    | 2 × 18, 1.4                                                                                                    |                                |
|                                      | (mm)                  |                                                                                                    | 1 × 8, 1.4<br>1 × 4, 1.4                                                                                                    |                                                                                                    | 1 × 8, 1.4<br>1 × 4, 1.4                                                                                                    |                                |
| Dimensions (H ×                      | N × D)                | in. (mm)                                                                                                    | 11-3/4 × 43-5/16 × 10-13/16 (299 × 1,100 × 275)                                                                                      |                                                                                                    | 11-3/4 × 43-5/16 × 10-13/16 (299 × 1,100 × 275)                                                                                      |                                |
| Packaged Dimens                      | sions (H × W × D)     | in. (mm)                                                                                                    | 15-13/16 × 47-11/16 × 15-1/2 (401 × 1,212 × 393)                                                                                     |                                                                                                    | 15-13/16 × 47-11/16 × 15                                                                                                    | 5-1/2 (401 × 1,212 × 393)      |
| Weight (Mass)                        | , , ,                 | lbs (kg)                                                                                                    | 33 (15)                                                                                                    |                                                                                                    | 33 (15)                                                                                                    |                                |
| Gross Weight (Gr                     | oss Mass)             | lbs (kg)                                                                                                    | 46 (21)                                                                                                    |                                                                                                    | 46 (21)                                                                                                    |                                |
| Sound Pressure L                     | evel (H / M / L / SL) | dB(A)                                                                                                    | 49 / 41 / 36 / 33 49 / 40 / 35 / 32                                                                                                  |                                                                                                    | 51 / 44 / 37 / 34 51 / 42 / 37 / 34                                                                                                  |                                |
| Outdoor Unit                         | · · ·                 |                                                                                                    | RXM18VVJU                                                                                                    |                                                                                                    | RXM24VVJU                                                                                                    |                                |
| Casing Color                         |                       |                                                                                                    | Ivory White                                                                                                    |                                                                                                    | Ivory White                                                                                                    |                                |
| Compressor                           | Туре                  |                                                                                                    | Hermetically Sealed Swing Type                                                                                                    |                                                                                                    | Hermetically Sealed Swing Type                                                                                                    |                                |
|                                      | Model                 |                                                                                                    | 2Y260BPBX1A                                                                                                    |                                                                                                    | 2Y260BPBX1A                                                                                                    |                                |
| Refrigerant Oil                      | Туре                  |                                                                                                    | FW68DA                                                                                                    |                                                                                                    | FW68DA                                                                                                    |                                |
|                                      | Charge                | oz (L)                                                                                                    | 31.75 (0.900)                                                                                                    |                                                                                                    | 31.75 (0.900)                                                                                                    |                                |
| Refrigerant                          | Туре                  |                                                                                                    | R-                                                                                                    | 32                                                                                                    | R-                                                                                                    | 32                             |
|                                      | Charge                | lbs (kg)                                                                                                    | 2.98                                                                                                    | (1.35)                                                                                                    | 2.98                                                                                                    | (1.35)                         |
| Airflow Rates                        | H/SL                  | cfm<br>(m³/min)                                                                                                    | 2,119 / 1,833<br>(60.0 / 51.9)                                                                                                    | 2,062 / 1,773<br>(58.4 / 50.2)                                                                                                    | 2,179 / 1,833<br>(61.7 / 51.9)                                                                                                    | 2,119 / 1,833<br>(60.0 / 51.9) |
| Fan                                  | Туре                  | , ,                                                                                                    | Prop                                                                                                    | peller                                                                                                    | Prop                                                                                                    | beller                         |
| Heat Exchanger                       | Туре                  |                                                                                                    | Waff                                                                                                    | le Fin                                                                                                    | Waff                                                                                                    | e Fin                          |
|                                      | Rows × Stages, Fin    | n Pitch                                                                                                    | 2 × 3                                                                                                    | 2, 1.4                                                                                                    | 2 × 32, 1.4                                                                                                    |                                |
| Dimensions (H × W × D) in. (mm)      |                       | 28-15/16 × 34-1/4 × 12-5/8 (735 × 870 × 320)                                                                                      |                                                                                                    | 28-15/16 × 34-1/4 × 12-5/8 (735 × 870 × 320)                                                                                      |                                                                                                    |                                |
| Packaged Dimensions (H × W × D) in ( |                       | in. (mm)                                                                                                    | 31-7/8 × 41-1/2 × 18-1/4 (810 × 1,056 × 464)                                                                                         |                                                                                                    | 31-7/8 × 41-1/2 × 18-1/4 (810 × 1,056 × 464)                                                                                         |                                |
| Weight (Mass)                        |                       | lbs (kg)                                                                                                    | 132 (60)                                                                                                    |                                                                                                    | 132 (60)                                                                                                    |                                |
| Gross Weight (Gross Mass) Ibs        |                       | lbs (ka)                                                                                                    | 143 (65)                                                                                                    |                                                                                                    | 143 (65)                                                                                                    |                                |
| Sound Pressure L                     | .evel (H / SL)        | dB(A)                                                                                                    | 54 /                                                                                                    | 55/—                                                                                                    | 55 /                                                                                                    | 56 / —                         |
| Conditions Based on                  |                       | Indoor ; 80°FDB (26.7°CDB)/<br>67°FWB (19.4°CWB)<br>Outdoor ; 95°FDB (35°CDB)/<br>75°FWB (24°CWB)<br>Piping Length: 25 ft (7.5 m) | Indoor ; 70°FDB (21.1°CDB)/<br>60°FWB (15.6°CWB)<br>Outdoor ; 47°FDB (8.3°CDB)<br>/ 43°FWB (6.1°CWB)<br>Piping Length: 25 ft (7.5 m) | Indoor ; 80°FDB (26.7°CDB)/<br>67°FWB (19.4°CWB)<br>Outdoor ; 95°FDB (35°CDB)/<br>75°FWB (24°CWB)<br>Piping Length: 25 ft (7.5 m) | Indoor ; 70°FDB (21.1°CDB)/<br>60°FWB (15.6°CWB)<br>Outdoor ; 47°FDB (8.3°CDB)<br>/ 43°FWB (6.1°CWB)<br>Piping Length: 25 ft (7.5 m) |                                |
| Drawing No.                          |                       |                                                                                                    | 3D133579                                                                                                    |                                                                                                    | 3D133579                                                                                                    |                                |
| Note(s)                              |                       | SL: The quiet fan level of the airflow rate setting.                                                                              |                                                                                                    | SL: The quiet fan level of the airflow rate setting.                                                                              |                                                                                                    |                                |

Conversion Formulae  $\begin{array}{l} \text{kcal/h} = \text{kW} \times 860 \\ \text{Btu/h} = \text{kW} \times 3412 \\ \text{cfm} = \text{m}^3/\text{min} \times 35.3 \end{array}$ 

## Part 3 Printed Circuit Board Connector Wiring Diagram

| 1. | Indo | or Unit     |  |
|----|------|-------------|--|
| 2. | Outd | loor Unit   |  |
|    | 2.1  | 09/12 class |  |
|    | 2.2  | 18/24 class |  |
|    |      |             |  |

### 1. Indoor Unit

### **Control PCB**

(A1P)

| 1)  | S16          | Connector for optional adaptor                       |
|-----|--------------|------------------------------------------------------|
| 2)  | S21          | Connector for optional adaptor                       |
| 3)  | S200         | Connector for DC fan motor                           |
| 4)  | S300A, S301B | Connector for power supply PCB (A2P)                 |
| 5)  | S400         | Connector for swing motors                           |
| 6)  | S501         | Connector for indoor heat exchanger thermistor (R1T) |
| 7)  | S600         | Connector for humidity sensor PCB (A4P)              |
| 8)  | S602         | Connector for INTELLIGENT EYE sensor PCB (A5P)       |
| 9)  | S800         | Connector for display/signal receiver PCB (A3P)      |
| 10) | S801         | Connector for wireless LAN connection PCB (A6P)      |

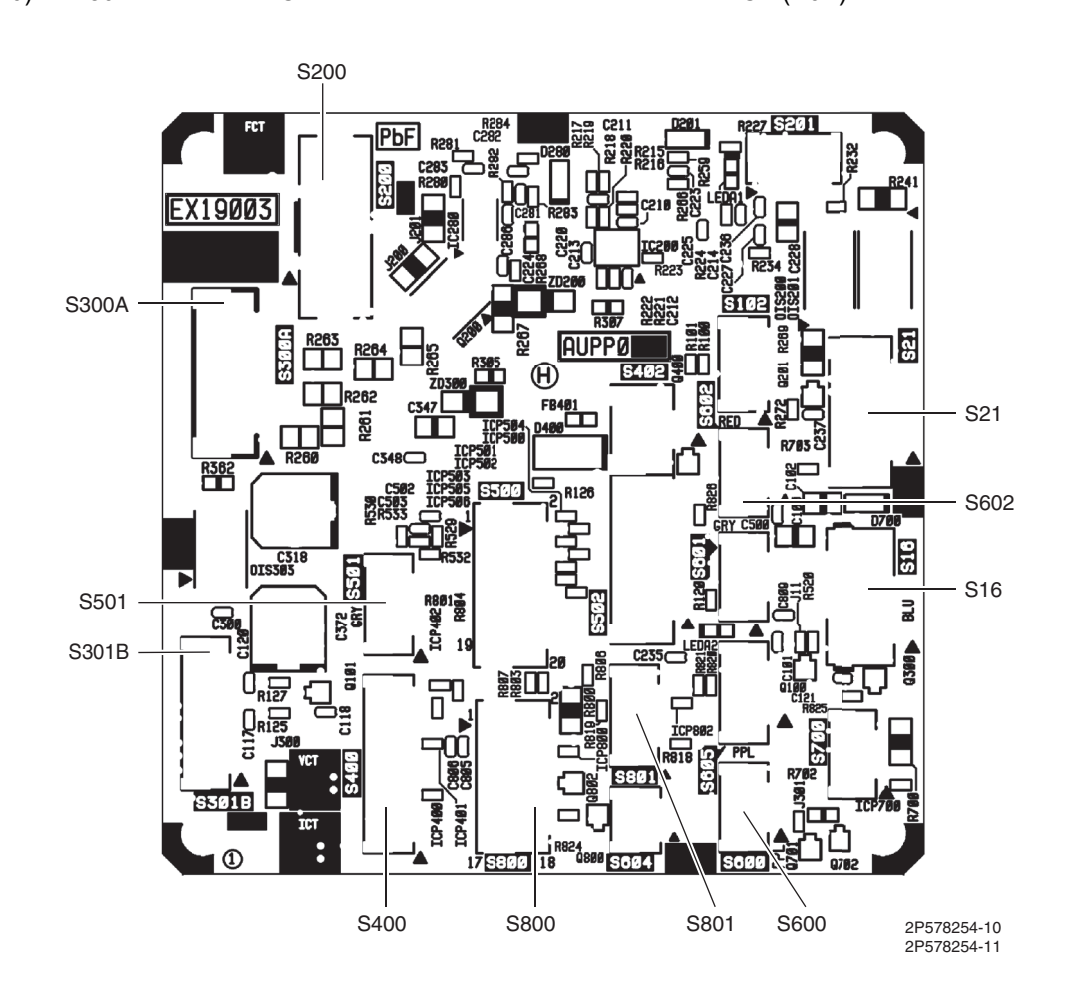

### **Power Supply** PCB (A2P)

- S101 Connector for terminal strip (indoor-outdoor transmission) 1) S102, S103 Connector for control PCB (A1P) 2) 3)
- FG Connector for terminal strip (frame ground)
- Fuse (3.15 A, 250 V) 4) F1U
- 5) R1V Varistor
- FTXM-W Series

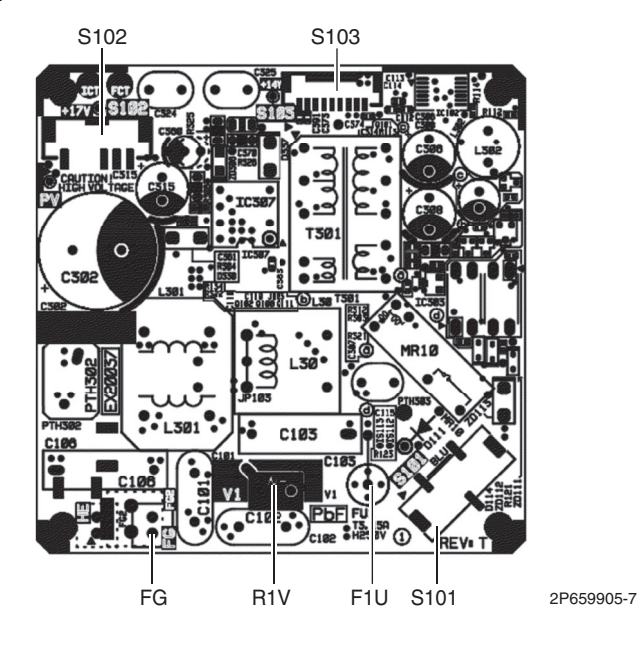

FTXM-V Series

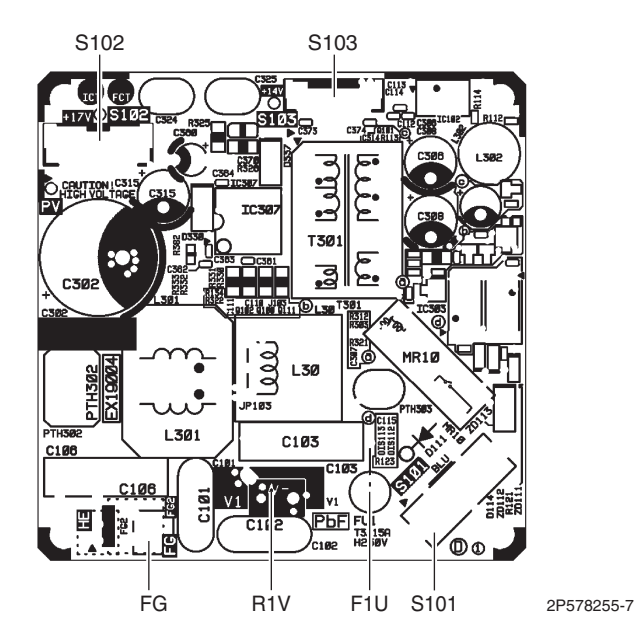

#### **Display/Signal** S920 Connector for control PCB (A1P) 1) **Receiver PCB** Indoor unit ON/OFF switch 2) BS1 (A3P) (Forced cooling operation ON/OFF switch) Refer to page 156 for details of forced cooling operation. H1P 3) LED for operation (green) 4) H2P LED for timer (yellow) 5) H3P LED for CLEAN operation (green) LED for INTELLIGENT EYE (green) 6) H4P LED for wireless LAN connection (yellow) 7) H5P H2P H3P H4P H5P A YAPØ 31 D BS1 S920 9805 無<u>線ON/O</u>FF LED9Ø1 H1P GRN/I EZ9Ø1 X19Ø33 $\otimes$ 0 3P579849-1 **Humidity Sensor** 1) Connector Connector for control PCB (A1P) PCB (A4P) ALLIPS HSHCAL105A 3E860023-1 Connector 3E860023-1 INTELLIGENT Connector for control PCB (A1P) 1) Connector **EYE Sensor PCB** (A5P)

09/12 class

18/24 class

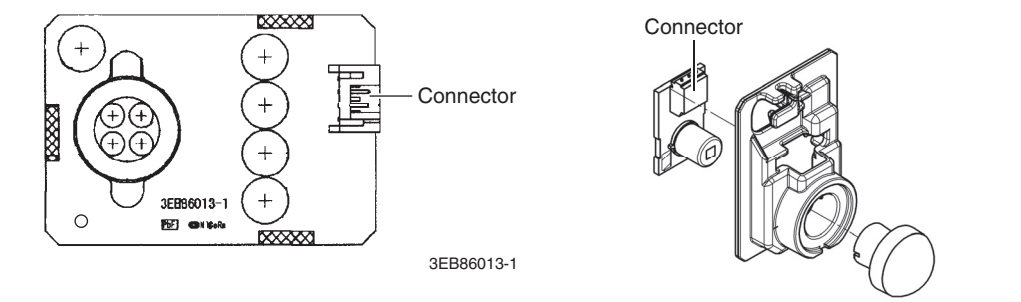

3P629375-1

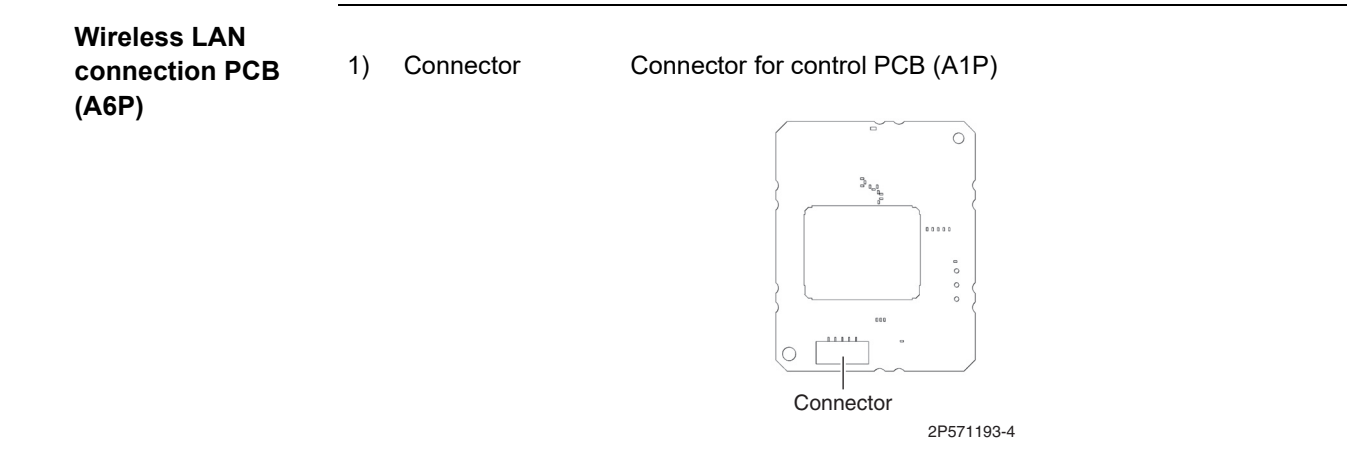

### 2. Outdoor Unit 2.1 09/12 class

Main PCB (A1P)

| S20         | Connector for electronic expansion valve coil                                                                                         |
|-------------|----------------------------------------------------------------------------------------------------|
| S40         | Connector for overload protector and high pressure switch                                                                             |
| S70         | Connector for DC fan motor                                                                                                    |
| S80         | Connector for four way valve                                                                                                    |
| S90         | Connector for thermistors                                                                                                    |
|             | (outdoor temperature, outdoor heat exchanger, discharge pipe temperature)                                                             |
| S97         | Connector for liquid pipe thermistor                                                                                                  |
| HL1, HN1, S | Wire harness for terminal strip                                                                                                    |
| E1, E2      | Wire harness for earth/ground wire                                                                                                    |
| U, V, W     | Wire harness for compressor                                                                                                    |
| FU1, FU2    | Fuse (3.15 A, 250 V)                                                                                                    |
| FU3         | Fuse (30 A, 250 V)                                                                                                    |
| LEDA        | LED for service monitor (green)                                                                                                    |
| V1, V2, V3  | Varistor                                                                                                    |
| J4          | Jumper for facility setting                                                                                                    |
|             | Refer to page 160 for details.                                                                                                    |
| J5          | Jumper for warmer airflow setting                                                                                                    |
| 10          | Refer to page 161 for details.                                                                                                    |
| 19          | Refer to page 163 for details.                                                                                                    |
|             | S20<br>S40<br>S70<br>S80<br>S90<br>S97<br>HL1, HN1, S<br>E1, E2<br>U, V, W<br>FU1, FU2<br>FU3<br>LEDA<br>V1, V2, V3<br>J4<br>J5<br>J9 |

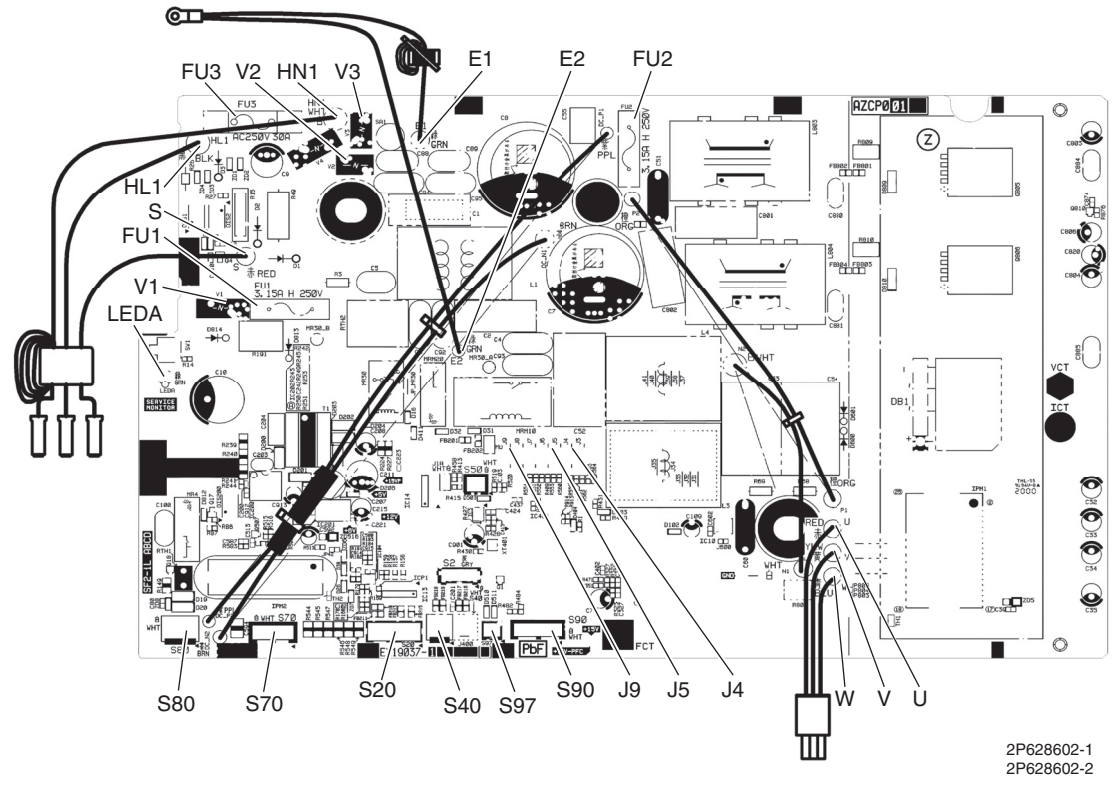

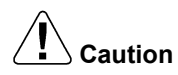

### n <u>Replace the PCB if you cut a jumper unintentionally.</u>

Jumpers are necessary for electronic circuit. Improper operation may occur if you cut any of them.

### 2.2 18/24 class

### Main PCB (A1P)

| 1)  | S          | Connector for terminal block (indoor - outdoor transmission)               |
|-----|------------|----------------------------------------------------------------------------|
| 2)  | S20        | Connector for electronic expansion valve coil (White)                      |
| 3)  | S40        | Connector for overload protector and high pressure switch                  |
| 4)  | S70        | Connector for DC fan motor                                                 |
| 5)  | S80        | Connector for four way valve coil                                          |
| 6)  | S90        | Connector for thermistors                                                  |
|     |            | (outdoor temperature, outdoor heat exchanger, discharge pipe, liquid pipe) |
| 7)  | S201, S202 | Wire harness for service monitor PCB (A2P)                                 |
| 8)  | CK1        | Wire harness for voltage endurance test                                    |
| 9)  | HL1, HN1   | Wire harness for terminal block (power supply)                             |
| 10) | E1, E2     | Wire harness for earth/ground wire                                         |
| 11) | U, V, W    | Wire harness for compressor                                                |
| 12) | FU1, FU2   | Fuse (3.15 A, 250 V)                                                       |
| 13) | FU3        | Fuse (30 A, 250 V)                                                         |

14) V2, V3, V401 Varistor

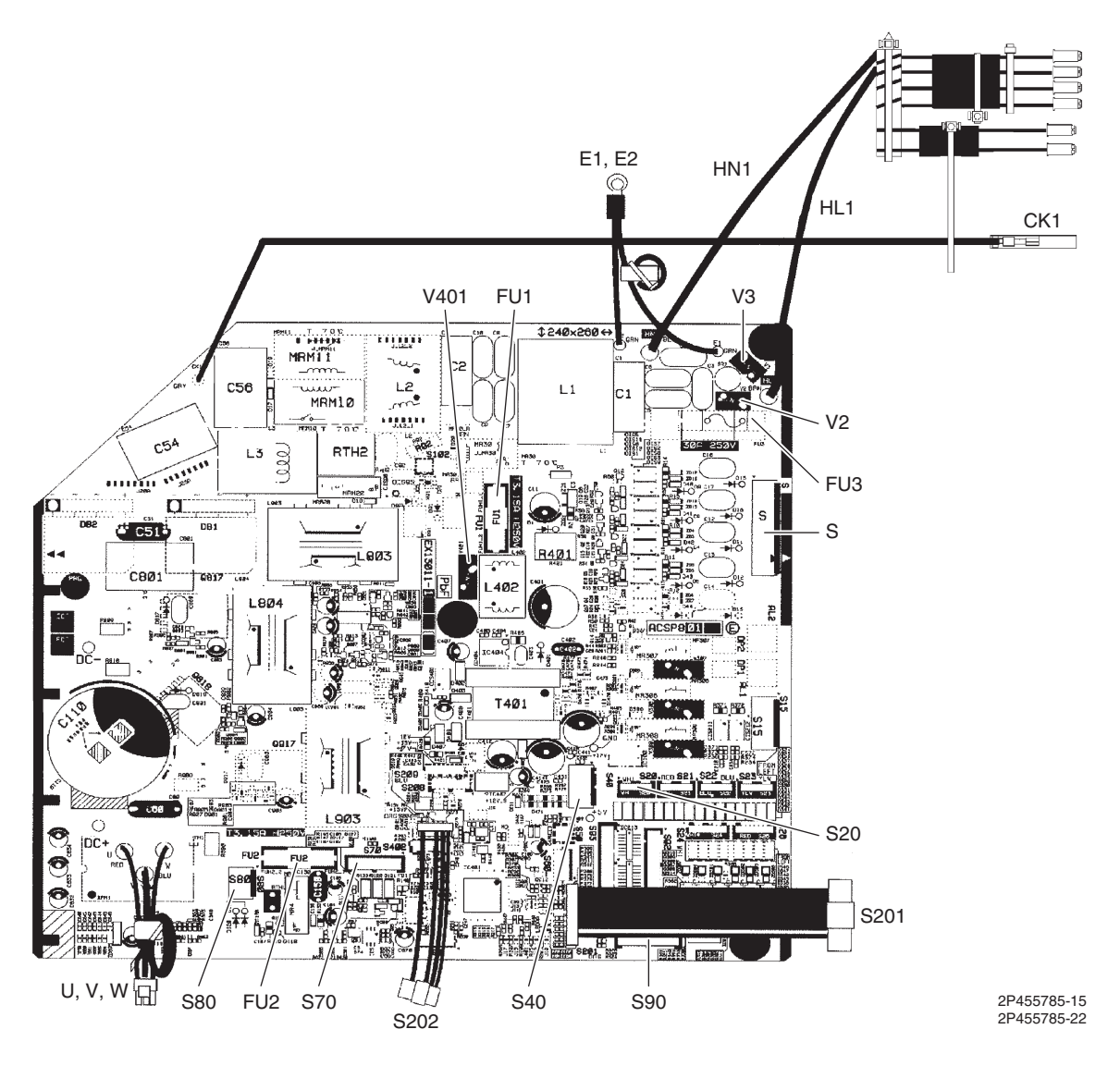

### Service Monitor

| РСВ | (A2P) |  |
|-----|-------|--|
|-----|-------|--|

| 1) | S501, S502 | Connector for main PCB (A1P)      |
|----|------------|-----------------------------------|
| 2) | LEDA       | LED for service monitor (green)   |
| 3) | SW5-2      | Switch for warmer airflow setting |
|    |            | Refer to page 161 for details.    |
| 4) | SW5-3      | Switch for facility setting       |
|    |            | Refer to page 160 for details.    |
| 5) | SW6-1      | Switch for drain pan heater       |
|    |            | Refer to page 163 for details.    |

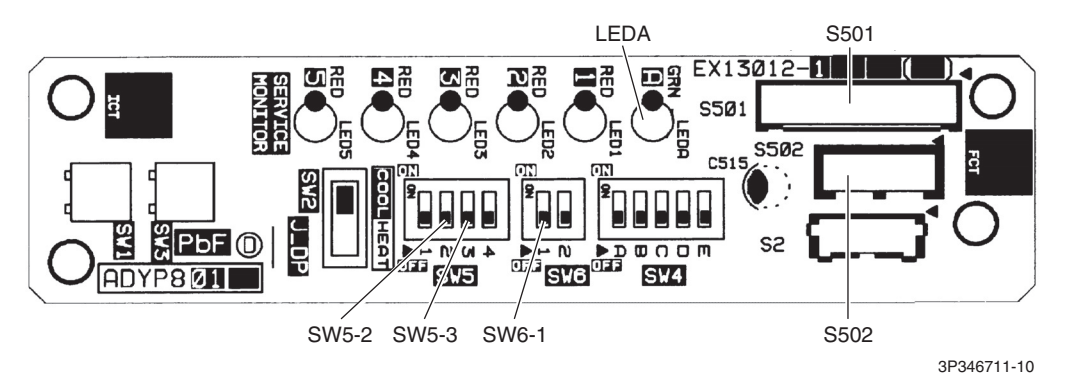

★ SW1 ~ SW4 and LED1 ~ LED5 do not work.

## Part 4 Functions and Control

| 1.                 | Main | Functions                                     | 31 |  |
|--------------------|------|-----------------------------------------------|----|--|
|                    | 1.1  | Temperature Control                           | 31 |  |
|                    | 1.2  | Frequency Principle                           | 31 |  |
|                    | 1.3  | Airflow Direction Control                     | 33 |  |
|                    | 1.4  | COMFORT AIRFLOW Operation                     | 34 |  |
|                    | 1.5  | Fan Speed Control for Indoor Unit             | 36 |  |
|                    | 1.6  | Hybrid Cooling                                | 37 |  |
|                    | 1.7  | Automatic Cooling/Heating Changeover          | 40 |  |
|                    | 1.8  | Thermostat Control                            | 41 |  |
|                    | 1.9  | NIGHT SET Mode                                | 42 |  |
|                    | 1.10 | ECONO Operation                               | 42 |  |
|                    | 1.11 | 2-Area INTELLIGENT EYE Operation              | 43 |  |
|                    | 1.12 | INTELLIGENT EYE Operation                     | 47 |  |
|                    | 1.13 | POWERFUL Operation                            | 49 |  |
|                    | 1.14 | Clock Setting                                 | 50 |  |
|                    | 1.15 | WEEKLY TIMER Operation                        | 51 |  |
|                    | 1.16 | Brightness Setting of Indoor Unit Display     | 57 |  |
|                    | 1.17 | CLEAN Operation                               | 58 |  |
|                    | 1.18 | Wireless LAN Connection                       | 60 |  |
|                    | 1.19 | Other Functions                               | 65 |  |
| 2.                 | Ther | hermistor Functions                           |    |  |
| 3.                 | Cont | rol Specification                             | 68 |  |
| 3.1 Mode Hierarchy |      |                                               | 68 |  |
|                    | 3.2  | Frequency Control                             | 68 |  |
|                    | 3.3  | Standby Electricity Saving (Suspend Function) | 70 |  |
|                    | 3.4  | Controls at Mode Changing/Start-up            | 71 |  |
|                    | 3.5  | Discharge Pipe Temperature Control            | 73 |  |
|                    | 3.6  | Input Current Control                         | 74 |  |
|                    | 3.7  | Freeze-up Protection Control                  | 75 |  |
|                    | 3.8  | Heating Peak-cut Control                      | 75 |  |
|                    | 3.9  | High Pressure Protection Control              | 76 |  |
|                    | 3.10 | Outdoor Fan Control                           | 77 |  |
|                    | 3.11 | Liquid Compression Protection Function        | 77 |  |
|                    | 3.12 | Defrost Control                               | 78 |  |
|                    | 3.13 | Electronic Expansion Valve Control            | 79 |  |
|                    | 3.14 | Malfunctions                                  | 82 |  |

# Main Functions Temperature Control

Definitions of Temperatures The definitions of temperatures are classified as following.

- Room temperature: temperature of lower part of the room
- Set temperature: temperature set by remote controller
- Room thermistor temperature: temperature detected by room temperature thermistor
- Target temperature: temperature determined by microcomputer

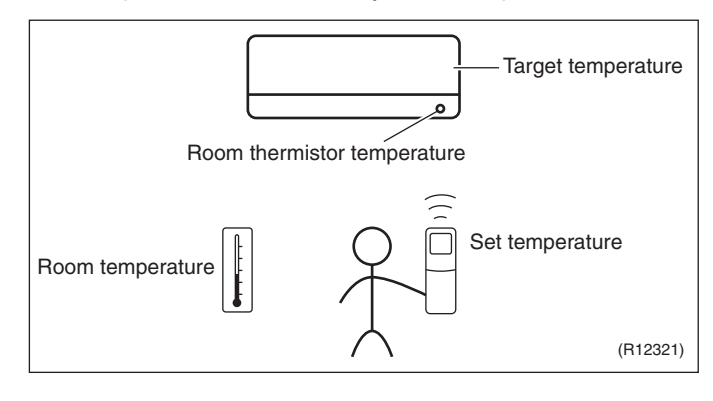

### Temperature Control

The temperature of the room is detected by the room temperature thermistor. However, there is a difference between the temperature detected by room temperature thermistor and the temperature of lower part of the room, depending on the type of the indoor unit or installation condition. In practice, the temperature control is done by the target temperature appropriately adjusted for the indoor unit and the temperature detected by room temperature thermistor.

### 1.2 Frequency Principle

Control The frequency of the compressor is controlled by the following 2 parameters: **Parameters** The load condition of the operating indoor unit The difference between the room thermistor temperature and the target temperature The target frequency is adapted by additional parameters in the following cases: Frequency restrictions Initial settings Forced cooling operation **Inverter Principle** To regulate the capacity, a frequency control is needed. The inverter makes it possible to control the rotation speed of the compressor. The followings explain the inverter principle: Phase 1 The supplied AC power source is converted into the DC power source for the present. Phase 2 The DC power source is reconverted into the three phase AC power source with variable frequency. When the frequency increases, the rotation speed of the compressor increases resulting in an increase of refrigerant circulation. This leads to a larger amount of heat exchange per unit.
When the frequency decreases, the rotation speed of the compressor decreases resulting in a decrease of refrigerant circulation. This leads to a smaller amount of heat exchange per unit.

The following drawing shows a schematic view of the inverter principle:

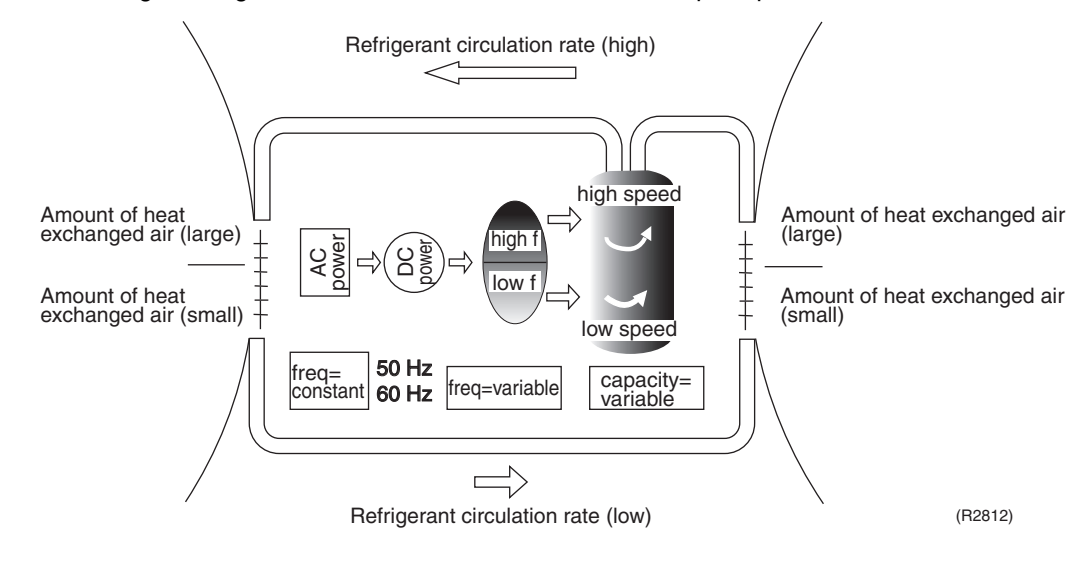

#### **Inverter Features**

The inverter provides the following features:

- The regulating capacity can be changed according to the changes in the outdoor temperature and cooling/heating load.
- Quick heating and quick cooling The rotation speed of the compressor is increased when starting the heating (cooling). This enables to reach the set temperature quickly.
- Even during extreme cold weather, high capacity is achieved. It is maintained even when the outdoor temperature is 2°C (35.6°F).
- Comfortable air conditioning A fine adjustment is integrated to keep the room temperature constant.
- Energy saving heating and cooling Once the set temperature is reached, the energy saving operation enables to maintain the room temperature at low power.

**Frequency Limits** The following functions regulate maximum frequency:

#### Low frequency

- Four way valve operation compensation. Refer to page 71. **High frequency**
- Compressor protection function. Refer to page 72.
- Discharge pipe temperature control. Refer to page 73.
- Input current control. Refer to page 74.
- Freeze-up protection control. Refer to page 75.
- Heating peak-cut control. Refer to page 75.
- Defrost control. Refer to page 78.

**Forced Cooling** 

Refer to page 156 for details.

Operation

# **1.3 Airflow Direction Control**

Power-AirflowThe large flap sends a large volume of air downward to the floor and provides an optimum control in<br/>cooling, dry and heating operation.

#### Cooling/Dry

During cooling or dry operation, the flap retracts into the indoor unit. Then, cool air can be blown far and distributed all over the room.

#### Heating

During heating operation, the large flap directs airflow downward to spread the warm air to the entire room.

Wide-AngleThe louvers, made of elastic synthetic resin, provide a wide range of airflow that guaranteesLouverscomfortable air distribution.

Auto-Swing

The following tables explain the auto-swing process for cooling, dry, heating and fan:

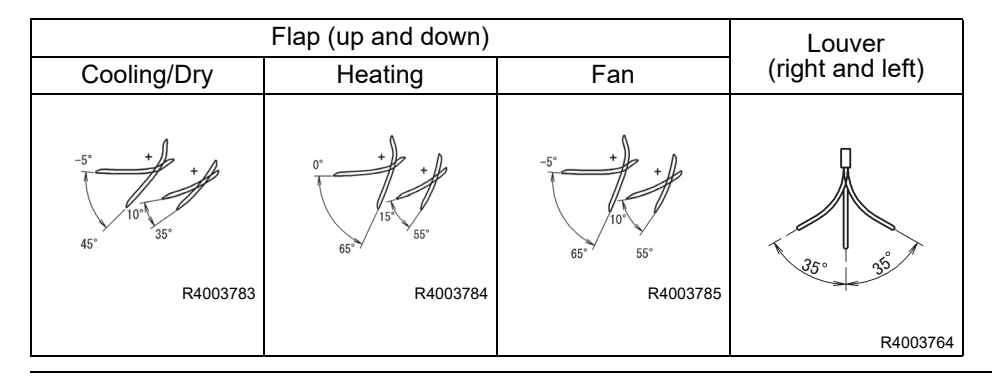

**3-D Airflow** Alternative repetition of vertical and horizontal swing motions enables uniform air-conditioning of the entire room.

When the horizontal swing and vertical swing are both set to automatic operation, the airflow becomes 3-D airflow. The horizontal and vertical swing motions are alternated and the airflow direction changes in the order shown in the following diagram.

(1) The vertical blades (louvers) move from the right to the left.

- (2) The horizontal blades (flaps) move downward.
- (3) The vertical blades (louvers) move from the left to the right.
- (4) The horizontal blades (flaps) move upward.

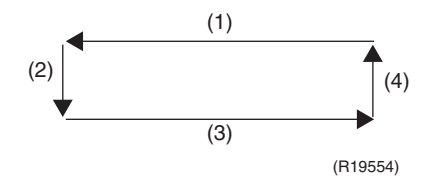

# 1.4 COMFORT AIRFLOW Operation

Outline

New flap structure is developed with technology Coanda. In cooling operation, ceiling airflow provides cool air upward along the ceiling as far as entire the room. In heating operation, draftless airflow directs warm air straight downward to your feet.

- Apply new airflow system, providing a comfortable cooling and heating space without draft feeling and spreading comfort airflow with large air volume in low velocity with double airflow technology to disseminate a wide of airflow in low velocity even with the large air volume.
- Wind reaches far

Reaching distance 16.4 ft (5 m) (for 09/12 class), 32.8 ft (10 m) (for 18/24 class) The comfort mode is set during cooling. Measure the distance that can secure a wind speed of 0.4 m/s or more at a position of 1.18 inch (30 mm) from the ceiling.

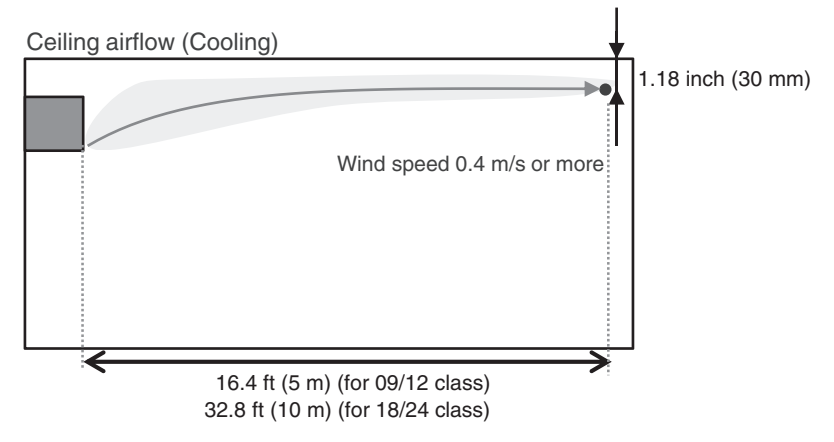

R4003805

Reaching distance 9.84 ft (3 m) (for all class)

The comfort mode is set during heating. Measure the distance that can secure a wind speed of 0.3 m/s or less at a position of 3.28 ft (1 m) from the floor.

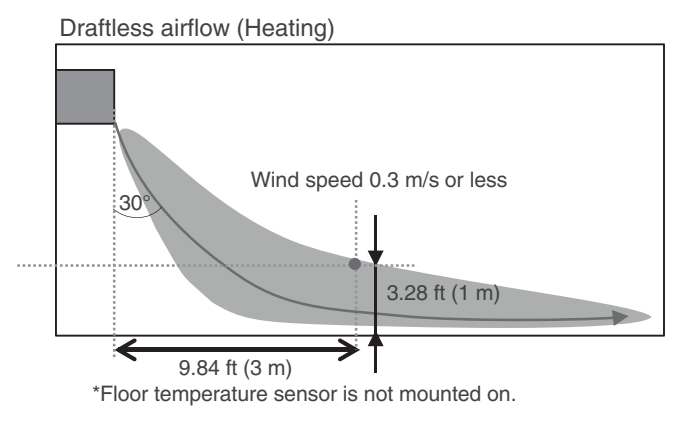

R4003809

#### Operation

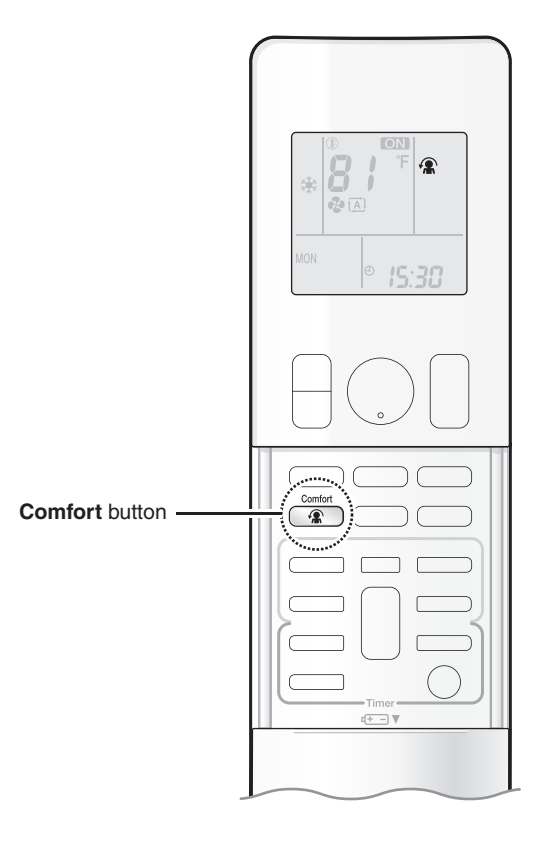

To start the operation:

Press Comfort button.

The icon appears on the display.

|                 | COOL / DRY operation | HEAT operation | FAN operation |
|-----------------|----------------------|----------------|---------------|
| Flaps direction | Goes up              | Goes down      | Not available |
| Airflow rate    | AUTO                 |                | NUL AVAIIADIE |

To stop the operation:

Press Comfort button again. The icon disappears from the display. The flaps will return to the memory position from before COMFORT AIRFLOW operation

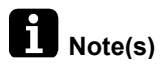

- POWERFUL operation and COMFORT AIRFLOW operation cannot be used at the same time.
- The airflow rate will be set to AUTO.
- If the upward and downward airflow direction is selected, the COMFORT AIRFLOW function will be canceled. Priority is given to the function of whichever button is pressed last.
- If there is an obstruction under the air conditioner when using heating, the airflow may not reach the center of the room and the room may be difficult to warm up.

# 1.5 Fan Speed Control for Indoor Unit

Outline

Phase control and fan speed control contains 9 steps: LLL, LL, SL, L, ML, M, MH, H, and HH. The airflow rate can be automatically controlled depending on the difference between the room thermistor temperature and the target temperature.

Automatic Fan Speed Control

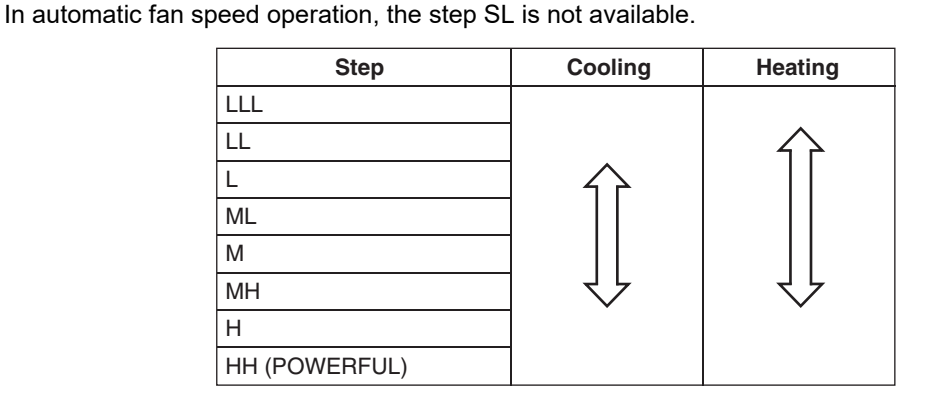

R4003512

 $\langle --- \rangle$  = The airflow rate is automatically controlled within this range when **FAN** setting button is set to <u>automatic</u>.

#### Cooling

The following drawing explains the principle of fan speed control for cooling.

Room thermistor temperature - target temperature

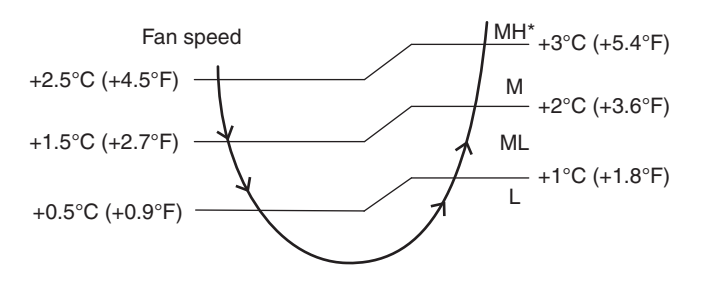

(R21654)

\* The upper limit is at M tap in 30 minutes from the operation start.

#### Heating

In heating operation, the fan speed is regulated according to the indoor heat exchanger temperature and the difference between the room thermistor temperature and the target temperature.

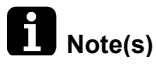

The fan stops during defrost operation.

R4003786

# 1.6 Hybrid Cooling

#### Operation

Hybrid cooling becomes effective when COOL or DRY is selected from **MODE** button of the remote controller. In cooling operation, hybrid cooling is automatically activated when the room temperature approaches to the target temperature set from the remote controller. When more cooling capacity is required, the operation automatically returns to the normal cooling operation. During dry operation, in addition to the above, the indoor unit fan is automatically controlled to help dehumidification.

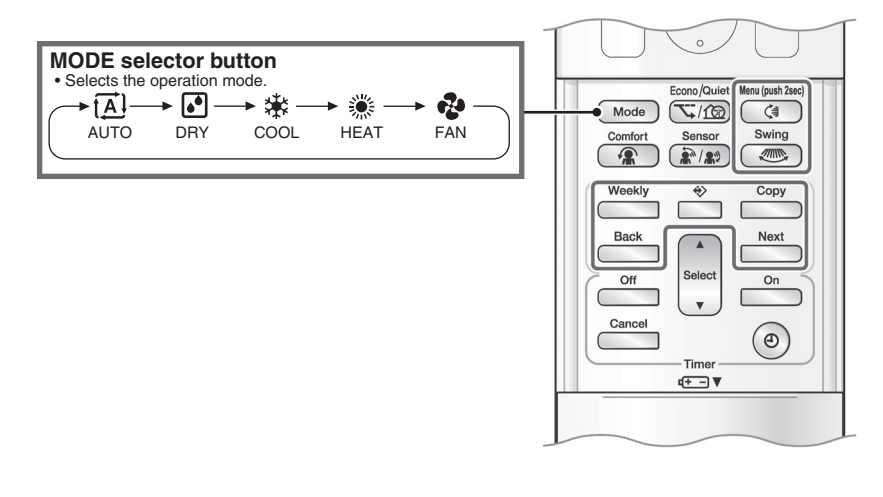

#### Outline

In hybrid cooling, only a part of the heat exchanger is cooled. The cool, dehumidified air is mixed with the room air, and then blown out at around the same temperature with the room air. This is to keep dehumidification effect after the target temperature is reached. The area of the heat exchanger to be cooled is determined automatically based on the amount of humidity to remove. Particularly, when the amount of humidity is large, the area of the heat exchanger to be cooled also becomes large. When the amount of humidity is small, the area of heat exchanger becomes small, too.

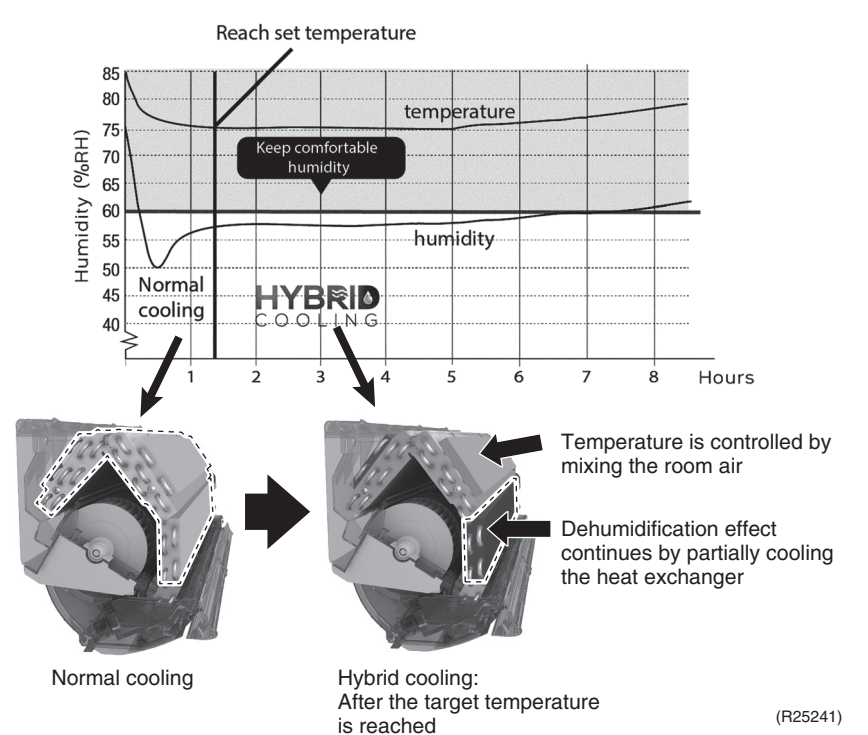

Details

#### Humidity to be removed

The amount of air to be dehumidified changes depending on the amount of humidity to be removed. To remove the larger amount of humidity, the amount of air passing through the heat exchanger becomes larger while the absolute humidity difference unchanged.

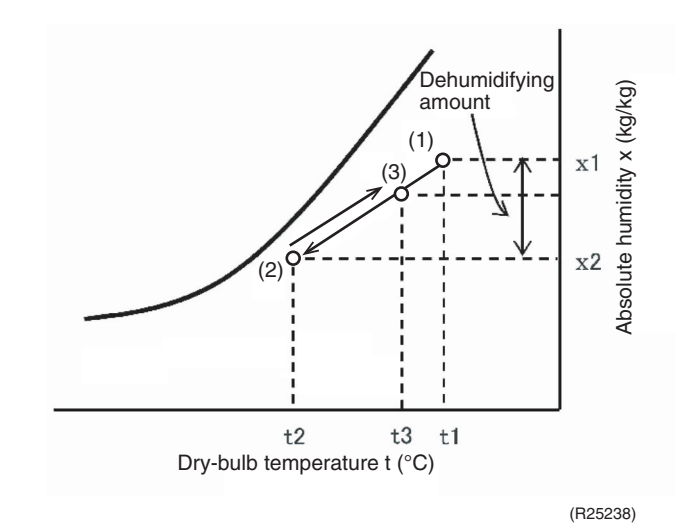

(1) Suction air

(2) Dehumidified suction air (air passed through the cooled part of the heat exchanger)

(3) Dehumidified air mixed with room air

#### Room temperature control in dry operation

Room temperature zones in dry operation are described as below.

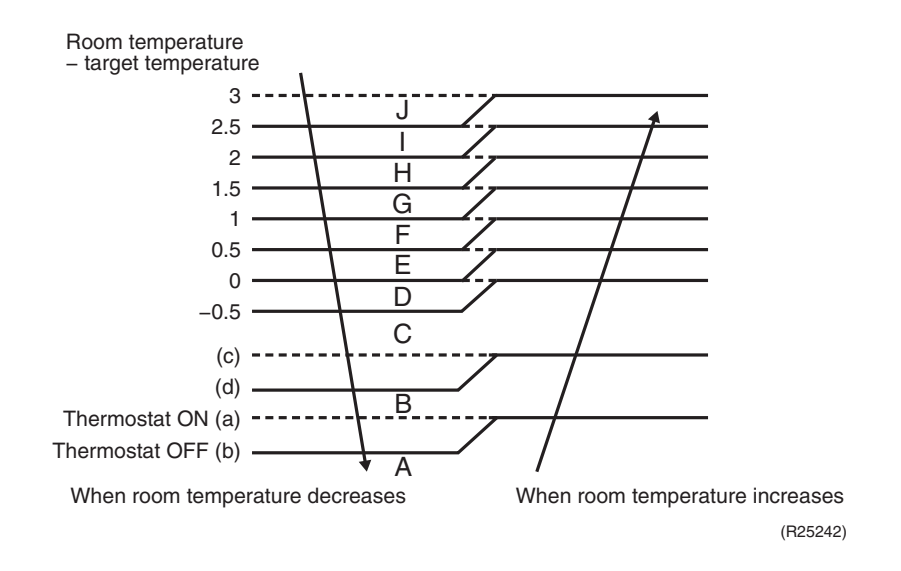

| Temperature when dry operation is started        | (a)<br>Thermostat<br>ON | (b)<br>Thermostat<br>OFF | (c)      | (d)      |
|--------------------------------------------------|-------------------------|--------------------------|----------|----------|
| 26°C (78.8°F) ≤ Room temperature                 | –2.5°C                  | _3°C                     | −1.5°C   | _2°C     |
|                                                  | (–4.5°F)                | (–5.4°F)                 | (−2.7°F) | (−3.6°F) |
| 23°C (73.4°F) ≤ Room temperature < 26°C (78.8°F) | –2.5°C                  | _3°C                     | −1.5°C   | _2°C     |
|                                                  | (–4.5°F)                | (–5.4°F)                 | (−2.7°F) | (−3.6°F) |
| Room temperature < 23°C (73.4°F)                 | _2°C                    | –2.5°C                   | _1°C     | –1.5°C   |
|                                                  | (−3.6°F)                | (–4.5°F)                 | (−1.8°F) | (–2.7°F) |

Refer to the table below for (a) Thermostat ON and (b) Thermostat OFF values in various room temperatures when dry operation is started.

\* Refer to Thermostat Control on P. 41 for details.

#### Indoor unit fan control in dry operation

During dry operation, fan rotation speed is automatically controlled according to the room temperature zones shown above and airflow rate cannot be set manually. In addition, fan rotation speed is also adjusted with the room humidity.

\* In all steps from H to L, the fan rotation speed is specific to dry operation and different from that in cooling operation.

| Room temperature<br>zone | Fan tap |  |
|--------------------------|---------|--|
| J                        | Ц       |  |
| I                        | П       |  |
| Н                        |         |  |
| G                        | MH      |  |
| F                        | 1       |  |
| E                        | - M     |  |
| D                        |         |  |
| С                        | ML      |  |
| В                        | 1       |  |
| A                        | L       |  |

#### ■ Liquid pipe temperature control using electronic expansion valve

Evaporation temperature in indoor unit is controlled to make the temperature indicated by the liquid pipe thermistor, near the outlet side of the electronic expansion valve, reach the target temperature.

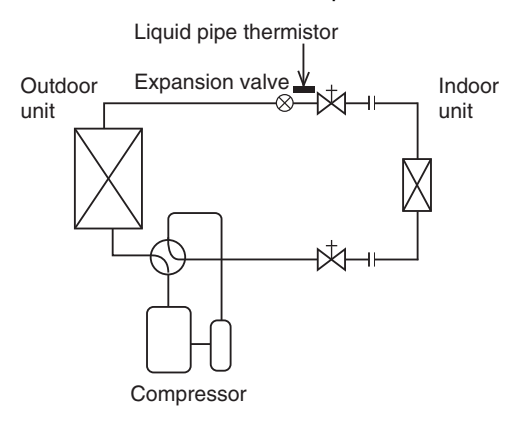

R4003500

# 1.7 Automatic Cooling/Heating Changeover

| Outline | When the automatic operation is selected with the remote controller, the microcomputer<br>automatically determines the operation mode as cooling or heating according to the room<br>temperature and the set temperature at start-up.<br>The unit automatically switches the operation mode to maintain the room temperature at the set<br>temperature.                                                                                                    |
|---------|----------------------------------------------------------------------------------------------------|
| Details | Ts: set temperature (set by remote controller)<br>Tt: target temperature (determined by microcomputer)<br>Tr: room thermistor temperature (detected by room temperature thermistor)<br>C: correction value                                                                                                    |
|         | <ol> <li>The set temperature (Ts) determines the target temperature (Tt).<br/>(Ts = 18 ~ 30°C (64.4 ~ 86°F))</li> <li>The target temperature (Tt) is calculated as;<br/>Tt = Ts + C<br/>where C is the correction value.<br/>C = 0°C (0°F)</li> <li>Thermostat ON/OFF point and operation mode switching point are as follows.<br/>(1) Heating → Cooling switching point:<br/>Tr ≥ Tt + 3.0°C (+ 5.4°F)<br/>(2) Cooling → Heating switching point:<br/>Tr &lt; Tt - 2.5°C (- 4.5°F)<br/>(3) Thermostat ON/OFF point is the same as the ON/OFF point of cooling or heating operation.</li> <li>During initial operation<br/>Tr ≥ Ts : Cooling operation<br/>Tr &lt; Ts : Heating operation<br/>Target temperature - 2.0°C (-3.6°F)<br/>= Thermostat OFF<br/>Target temperature - 2.5°C (-4.5°F)<br/>Heating Operation</li> </ol> |
|         | R4003810                                                                                                    |

Ex: When the target temperature is 25°C (77°F) Cooling  $\rightarrow$  23°C (73.4°F): Thermostat OFF  $\rightarrow$  22.5°C (72.5°F): Switch to heating Heating  $\rightarrow$  27°C (80.6°F): Thermostat OFF  $\rightarrow$  28°C (82.4°F): Switch to cooling

# 1.8 Thermostat Control

Outline

Thermostat control is based on the difference between the room thermistor temperature and the target temperature.

#### Details

#### **Thermostat OFF Conditions**

■ The temperature difference is in the zone A.

#### **Thermostat ON Conditions**

- The temperature difference returns to the zone C after being in the zone A.
- The system resumes from defrost control in any zones except A.
- The operation turns on in any zones except A.
- The monitoring time has passed while the temperature difference is in the zone B. (Cooling: 10 minutes, Heating: 10 seconds)

#### Cooling

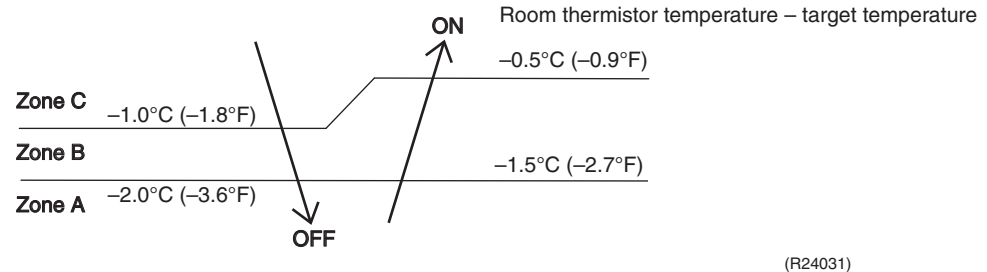

#### Heating

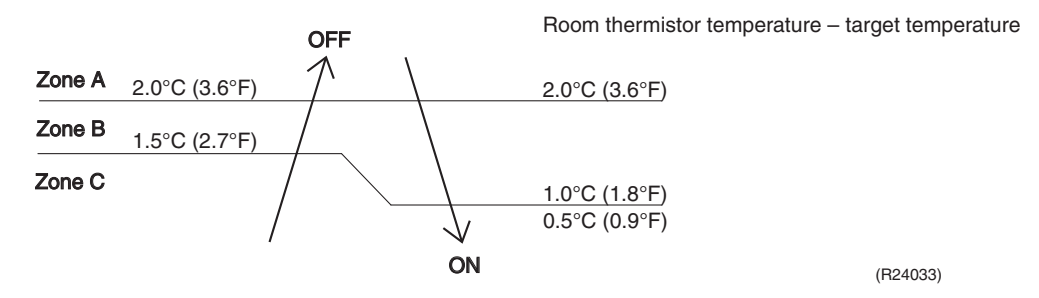

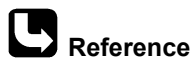

ence Refer to Temperature Control on page 31 for details.

## 1.9 NIGHT SET Mode

Outline

When the OFF TIMER is set, NIGHT SET mode is automatically activated. NIGHT SET mode keeps the airflow rate setting.

#### Details

NIGHT SET mode continues operation at the target temperature for the first one hour, then automatically raises the target temperature slightly in the case of cooling, or lowers the target temperature slightly in the case of heating. This prevents excessive cooling in summer and excessive heating in winter to ensure comfortable sleeping conditions, and also conserves electricity.

#### Cooling

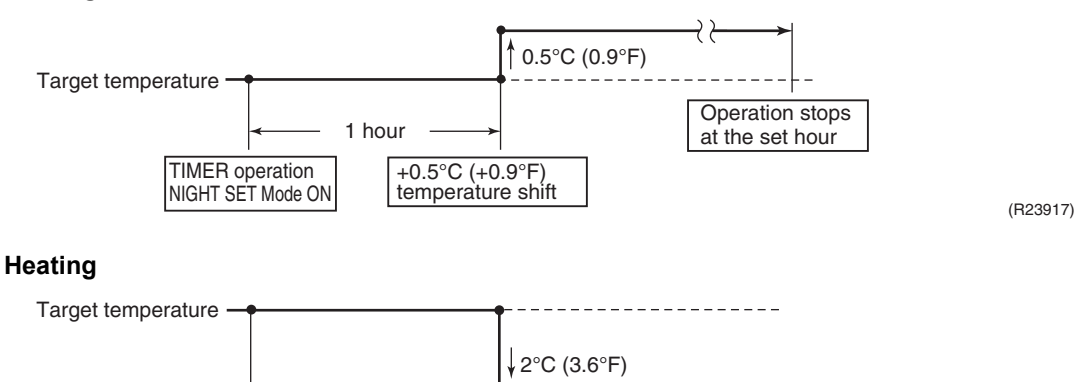

(R23918)

# 1.10 ECONO Operation

Outline

ECONO operation reduces the maximum operating current and the power consumption. This operation is particularly convenient for energy-saving. It is also a major bonus when breaker capacity does not allow the use of multiple electrical devices and air conditioners. It can be easily activated by pressing **Econo/Quiet** button on the wireless remote controller.

Details

When this function is activated, the maximum capacity also decreases.

1 hour

-2°C (-3.6°F)

temperature shift

TIMER operation

NIGHT SET Mode ON

- The remote controller can send the ECONO command when the unit is in cooling, heating, dry, or automatic operation. This function can only be set when the unit is running. To cancel the ECONO operation, press Econo/Quiet button several times until the ECONO symbol disappears.
- This function and POWERFUL operation cannot be used at the same time. The latest command has the priority.

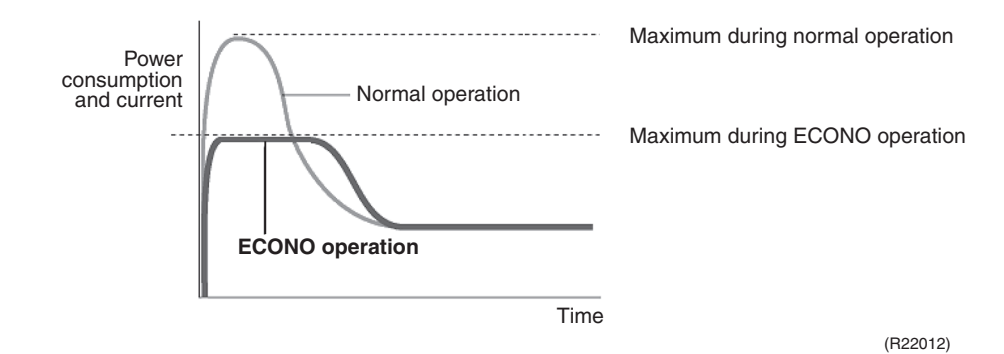

#### To start operation

- Press the **Econo/Quiet** button and select the desired mode.
  - Each time the **Econo/Quiet** button is pressed, a different setting option is displayed on the LCD.

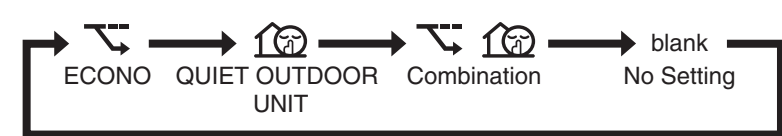

#### To cancel operation

Press the Econo/Quiet button until no icon is displayed.

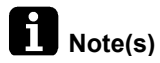

- This operation is performed with lower power and therefore may not provide a sufficient cooling (heating) effect.
  - Pressing the ON/OFF button causes the settings to be canceled, and the ECONO icon disappears from the LCD.
  - If the power consumption level is already low, switching to ECONO operation will not reduce the power consumption.

# 1.11 2-Area INTELLIGENT EYE Operation

Applicable FTXM09/12WVJU9, FTXM09/12VVJU Models Outline The following functions can be performed by the microcomputer and a motion sensor. 1. Reduction of the capacity when there is nobody in the room in order to save electricity (energy saving operation) 2. Dividing the room into plural areas and detecting presence of humans in each area. Moving the airflow direction to the area with no human automatically to avoid direct airflow on humans. Details 1. INTELLIGENT EYE detection method Sampling (20 msec.) Hiah Motion sensor Ш I ow output Human motion If the motion sensor detects the outputs 10 times/sec. or more, the microcomputer judges the detection signal from the motion sensor is High. (Condition of 10 times or more output) Detection signal High from the motion Low sensor If the detection signal (High) continues for 2 sec. or more. 2 sec the microcomputer judges humans are in the room. Human detection ON signal OFF R4003811

- The motion sensor detects human motion by receiving infrared rays and sends the pulse wave output.
- The microcomputer in the indoor unit carries out a sampling every 20 msec. If the motion sensor detects 10 times or more of the wave output in one second in total, and the High signal continues for 2 sec., the microcomputer judges humans are in the room as the human detection signal is ON.
- 2-area INTELLIGENT EYE motion sensor divides the area into 2 and detects presence of humans in each area.

#### Image of 2-area INTELLIGENT EYE

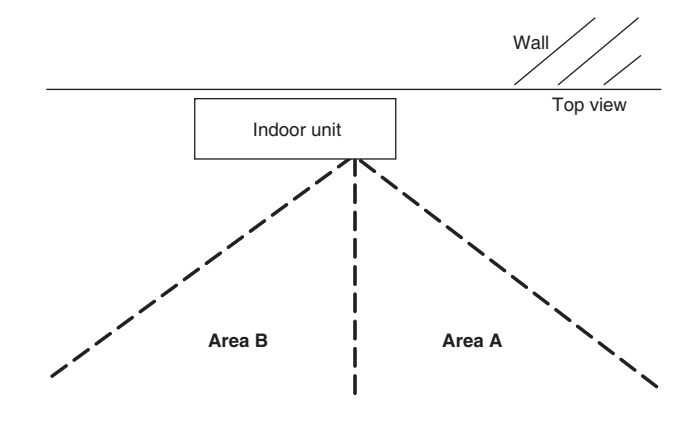

A microcomputer judges someone by the detection signal from each area A and B.

R4003428

#### 2. Motions (in cooling)

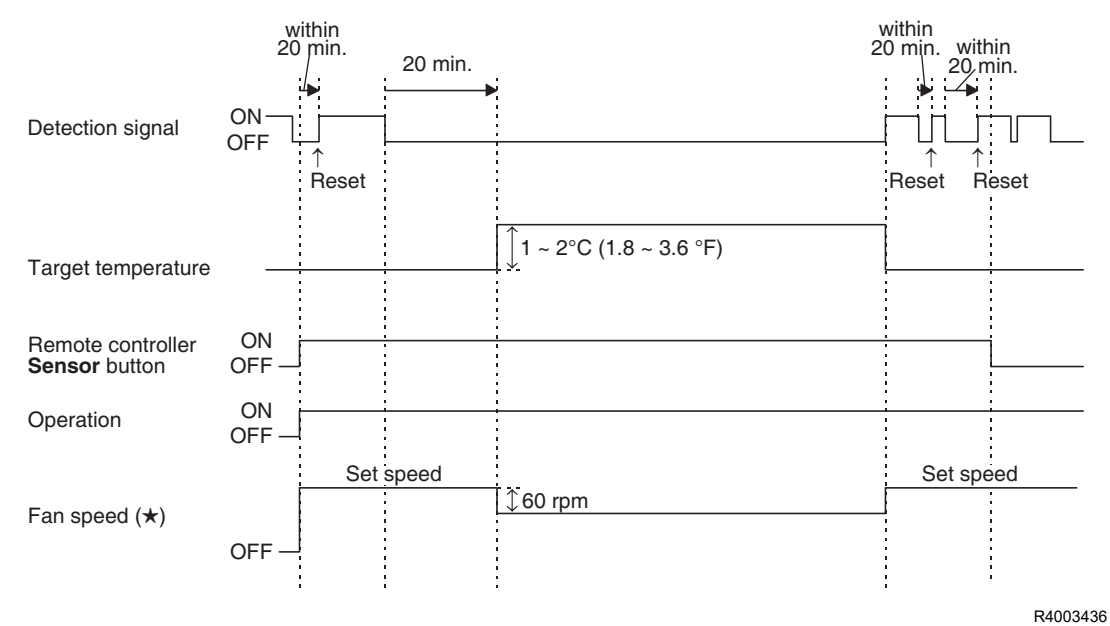

- ★ In FAN operation, the fan speed is reduced by 60 rpm when no one is in the area.
- When there is no signal from the motion sensor in 20 minutes, the microcomputer judges that nobody is in the room and operates the unit at a temperature shifted from the target temperature. (Cooling/Dry: 1 ~ 2°C (1.8 ~ 3.6°F) higher, Heating: 2°C (3.6°F) lower, Auto: according to the operation mode at that time)

- 3. Airflow direction in 2-area INTELLIGENT EYE operation
- Detection method: The opposite area of detected area is set as the target direction.

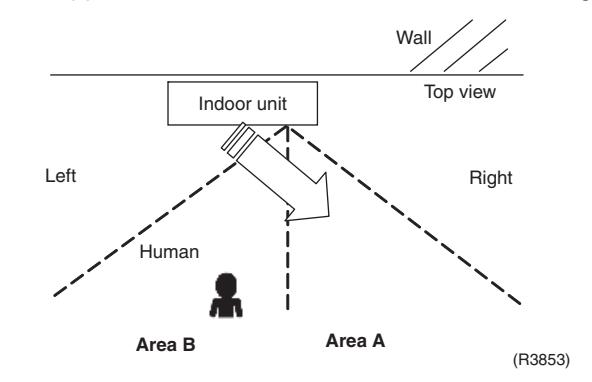

- 1. Human detection signal ON in both areas A and B: Shift the airflow direction to area B (left side)
- 2. Human detection signal ON in area A: Shift the airflow direction to area B (left side)
- 3. Human detection signal ON in area B: Shift the airflow direction to area A (right side)
- 4. Human detection signal OFF in both areas A and B: No change

\* When the human detection signal is OFF for 20 minutes in both areas A and B, the unit starts energy saving operation.

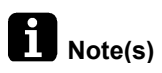

For dry operation, the temperature cannot be set with a remote controller, but the target temperature is shifted internally.

#### Comfort/Focus Airflow

Depending on the settings, you can select the airflow control whether blowing directly toward (Focus) or away from (Comfort) the people.

[Example]

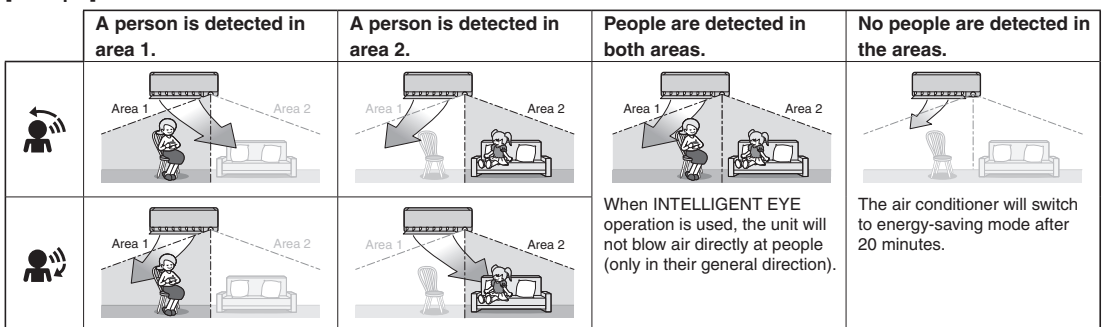

\* The airflow direction may differ from the illustrated direction depending on the actions and movements of the people in the areas.

R4003787

# Note(s)

#### Notes on energy saving operation

If no presence detected in the room for 20 minutes, the energy saving operation will start, and the INTELLIGENT EYE lamp goes off.
If human movement is detected again, the INTELLIGENT EYE lamp lights up and energy

saving operation terminates.

- This operation changes the temperature by -3.6°F (-2.0°C) in HEAT / +3.6°F (+2.0°C) in COOL / +3.6°F (+2.0°C) in DRY operation from the set temperature.
   When the room temperature exceeds 86°F (30.0°C), the operation changes the temperature by +1.8°F (+1.0°C) in COOL / +1.8°F (+1.0°C) in DRY operation from the set temperature.
- This operation decreases the airflow rate slightly in FAN operation only.

#### Notes on INTELLIGENT EYE operation

Application range is as follows.

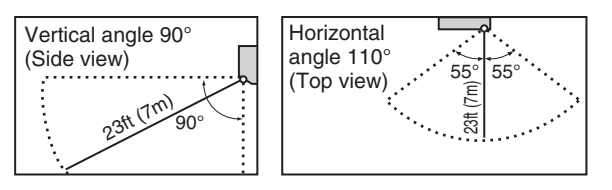

- If the air conditioner is in INTELLIGENT EYE operation and the mode "Do not blow directly on people" is selected, the louvers adjust the airflow direction if there are people in the sensing areas of the INTELLIGENT EYE so that the leftward or rightward airflow will not be directed to the people. If no people are detected in either area 1 or 2 for 20 minutes, the air conditioner switches to the energy-saving mode with the set temperature shifted by 3.6°F (2.0°C). The air conditioner may switch to the energy-saving operation even if there are people in the areas. This may occur depending on the clothes the people are wearing, if there is no movement of the people in the areas.
- The airflow direction from the louvers will be leftward if there are people in both areas 1 and 2. The air will also flow left if there is a person right in front of the sensor as the sensor judges that there are people in both areas.
- Due to the position of the sensor, people might be exposed to the airflow of the indoor unit if they are close to the front side of the indoor unit. If there are people close to the front side of the indoor unit or in both areas, it is recommended to use the COMFORT AIRFLOW and INTELLIGENT EYE operations simultaneously. Using both modes together, the air conditioner will not direct the airflow towards the people.
- The sensor could also mistakenly detect pets, sunlight, fluttering curtains and light reflected off of mirrors as passers-by.
- The sensor may not detect moving objects further than 23ft (7m) away. (Please see the application range)
- Sensor detection sensitivity changes according to the indoor unit location, the speed of passers-by, temperature range, etc.
- NIGHT SET mode will not switch on during use of INTELLIGENT EYE operation.

# **1.12 INTELLIGENT EYE Operation**

Applicable Models FTXM18/24WVJU9, FTXM18/24VVJU

Outline

This function detects the presence of humans in the room with a motion sensor and reduces the capacity when there is nobody in the room in order to save electricity.

Details

#### 1. INTELLIGENT EYE detection method

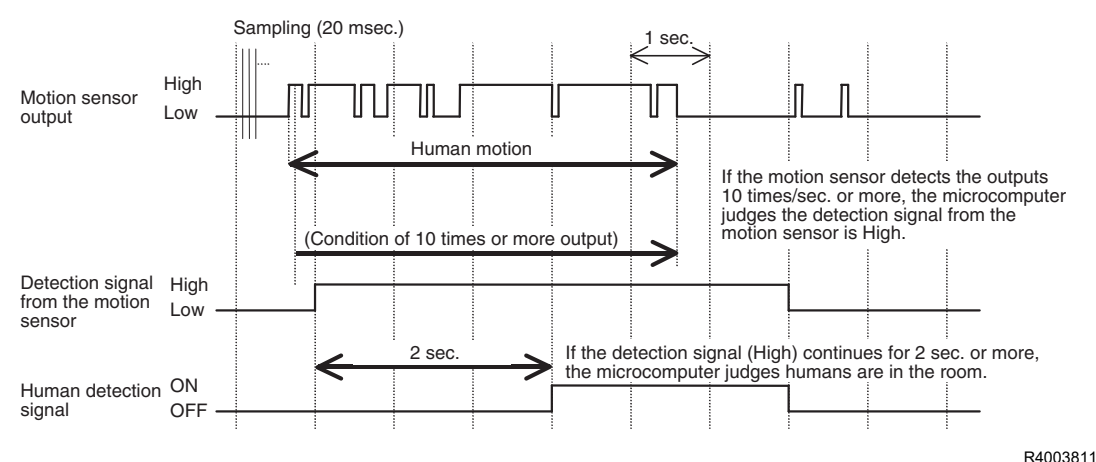

- The motion sensor detects human motion by receiving infrared rays and sends the pulse wave output.
- The microcomputer in the indoor unit carries out a sampling every 20 msec. If the motion sensor detects 10 times or more of the wave output in one second in total, and the High signal continues for 2 sec., the microcomputer judges humans are in the room as the human detection signal is ON.

#### 2. Motions (in cooling)

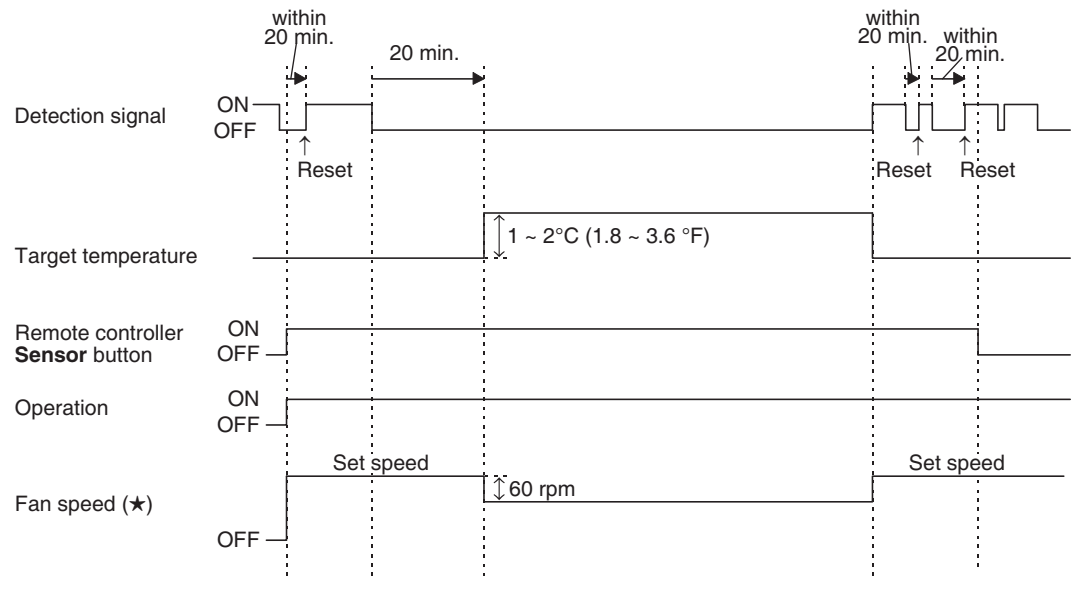

R4003436

- $\star$  In FAN operation, the fan speed is reduced by 60 rpm when no one is in the area.
- When there is no signal from the motion sensor in 20 minutes, the microcomputer judges that nobody is in the room and operates the unit at a temperature shifted from the target temperature. (Cooling/Dry: 1 ~ 2°C (1.8 ~ 3.6°F) higher, Heating: 2°C (3.6°F) lower, Auto: according to the operation mode at that time)

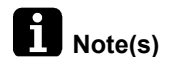

For dry operation, the temperature cannot be set with a remote controller, but the target temperature is shifted internally.

#### Notes on Energy saving operation

- If no presence detected in the room for 20 minutes, the energy saving operation will start, and the INTELLIGENT EYE lamp goes off.
   If human movement is detected again, the INTELLIGENT EYE lamp lights up and energy saving operation terminates.
- This operation changes the temperature by -3.6°F (-2.0°C) in HEAT / +3.6°F (+2.0°C) in COOL / +3.6°F (+2.0°C) in DRY operation from the set temperature.
   When the room temperature exceeds 86°F (30.0°C), the operation changes the temperature by +1.8°F (+1.0°C) in COOL / +1.8°F (+1.0°C) in DRY operation from the set temperature.
- This operation decreases the airflow rate slightly in FAN operation only.

#### Notes on INTELLIGENT EYE operation

Application range is as follows.

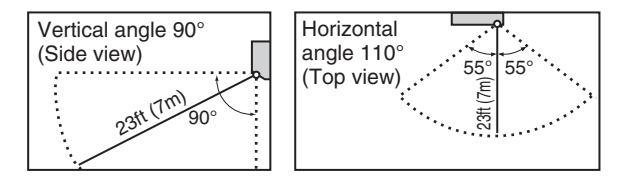

The air conditioner may switch to the energy-saving operation even if there are people in the areas.

This may occur depending on the clothes the people are wearing, if there is no movement of the people in the areas.

- The sensor could also mistakenly detect pets, sunlight, fluttering curtains and light reflected off of mirrors as passers-by.
- The sensor may not detect moving objects further than 23ft (7m) away. (Please see the application range)
- Sensor detection sensitivity changes according to the indoor unit location, the speed of passers-by, temperature range, etc.
- NIGHT SET mode will not switch on during use of INTELLIGENT EYE operation.

# 1.13 POWERFUL Operation

Outline

In order to exploit the cooling and heating capacity to full extent, the air conditioner can be operated by increasing the indoor fan rotating speed and the compressor frequency.

Details

When **POWERFUL** button is pressed, the fan speed and target temperature are converted to the following states for 20 minutes.

| Operation mode | Fan speed                                        | Target temperature                        |
|----------------|--------------------------------------------------|-------------------------------------------|
| COOL           | H tap + <b>A</b> rpm                             | 18°C (64.4°F)                             |
| DRY            | Dry rotating speed + A rpm                       | Lowered by 2.5°C (4.5°F)                  |
| HEAT           | H tap + <b>A</b> rpm                             | 31°C (87.8°F)                             |
| FAN            | H tap + <b>A</b> rpm                             | _                                         |
| AUTO           | Same as cooling/heating in<br>POWERFUL operation | The target temperature is kept unchanged. |

**A** = 70 ~ 80 rpm

Ex: POWERFUL operation in cooling

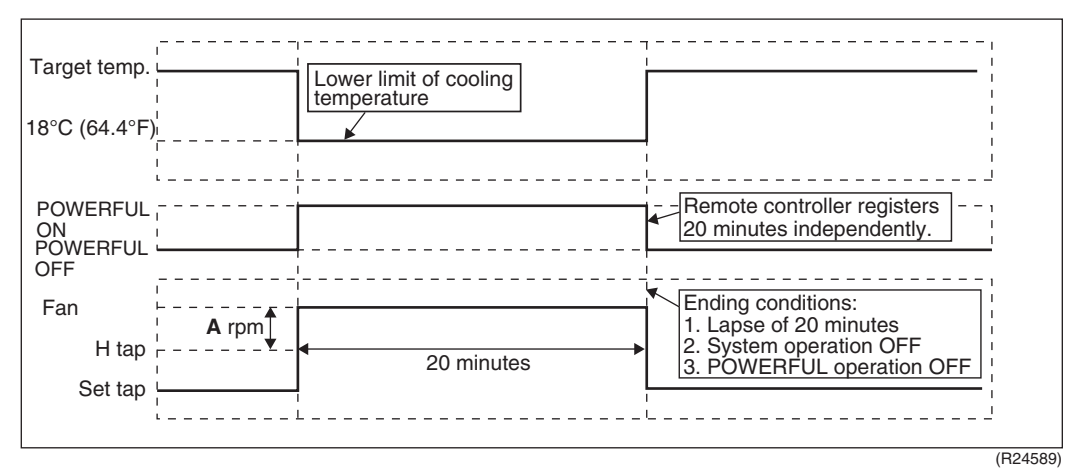

**1** Notes

POWERFUL operation cannot be used together with ECONO, COMFORT AIRFLOW or QUIET OUTDOOR UNIT operation.

# 1.14 Clock Setting

#### **ARC466 Series**

- The clock can be set by taking the following steps:
- 1. Press **Clock** button.  $\rightarrow \square:\square\square$  is displayed, then **MON** and O blink.
- 2. Press Select ▲ or Select ▼ button to set the clock to the current day of the week.
- 3. Press **Clock** button.  $\rightarrow \bigcirc$  blinks.
- Press Select ▲ or Select ▼ button to set the clock to the present time.
   Holding down Select ▲ or Select ▼ button rapidly increases or decreases the time display.
- 5. Press **Clock** button to set the clock. Point the remote controller at the indoor unit when pressing the button.
  - $\rightarrow$  blinks and clock setting is completed.

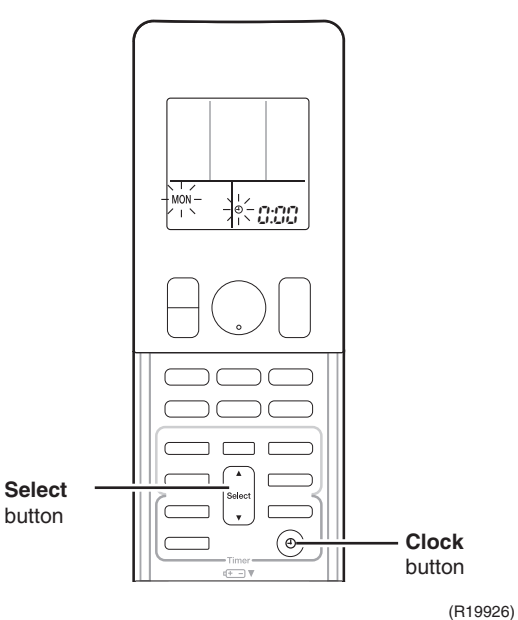

# 1.15 WEEKLY TIMER Operation

Outline

Up to 4 timer settings can be saved for each day of the week (up to 28 settings in total). The 3 items: ON/OFF, temperature, and time can be set.

#### Details

#### Setting example of the WEEKLY TIMER

The same timer settings are used from Monday through Friday, while different timer settings are used for the weekend.

| [Monday]       | Make timer settings for programs 1-4. |                     |                                             |                                                   |
|----------------|---------------------------------------|---------------------|---------------------------------------------|---------------------------------------------------|
|                | program 1                             | program 2           | program 3                                   | program 4                                         |
|                | ON                                    | OFF                 |                                             | OFF                                               |
|                | 77°F (2                               | 5.0°C)              | 81                                          | <sup>1</sup> <sup>6</sup> F (27.0 <sup>6</sup> C) |
|                | 6:00                                  | 8:30                | ∕ <b>17:30</b><br>∧                         | 22:00 ·                                           |
|                |                                       | OFF                 |                                             |                                                   |
| [Tuesday]      | Use the copy mode t                   | o make settings for | <sup>r</sup> Tuesday to Friday, because the | ese settings are the same as                      |
| to<br>[Friday] | those for Monday.                     |                     |                                             |                                                   |
| [i i i day]    | program 1                             | program 2<br>OFF    | program 3                                   | program 4                                         |
|                | 77°F (2                               | 5.0°C)              |                                             | <sup>°</sup> F (27.0°C)                           |
|                | 6:00                                  | 8:30                | ))<br>17:30                                 | 22:00                                             |
| [Saturday]     | No timer settings                     |                     |                                             |                                                   |
| [Sunday]       | Make timer settings f                 | or programs 1-4.    |                                             |                                                   |
|                |                                       | program 1 p         | rogram 2 progra                             | m 3 program 4                                     |
|                |                                       |                     |                                             |                                                   |
|                |                                       | 77°F (25.0°         | 81°F (27.0°C)                               | 81°F (27.0°C)                                     |
|                |                                       | 8:00                |                                             |                                                   |
|                | ON                                    | OFF                 |                                             |                                                   |

• Up to 4 reservations per day and 28 reservations per week can be set using the WEEKLY TIMER. The effective use of the copy mode simplifies timer programing.

• The use of ON-ON-ON settings, for example, makes it possible to schedule operating mode and set temperature changes. Furthermore, by using OFF-OFF-OFF settings, only the turn off time of each day can be set. This will turn off the air conditioner automatically if you forget to turn it off.

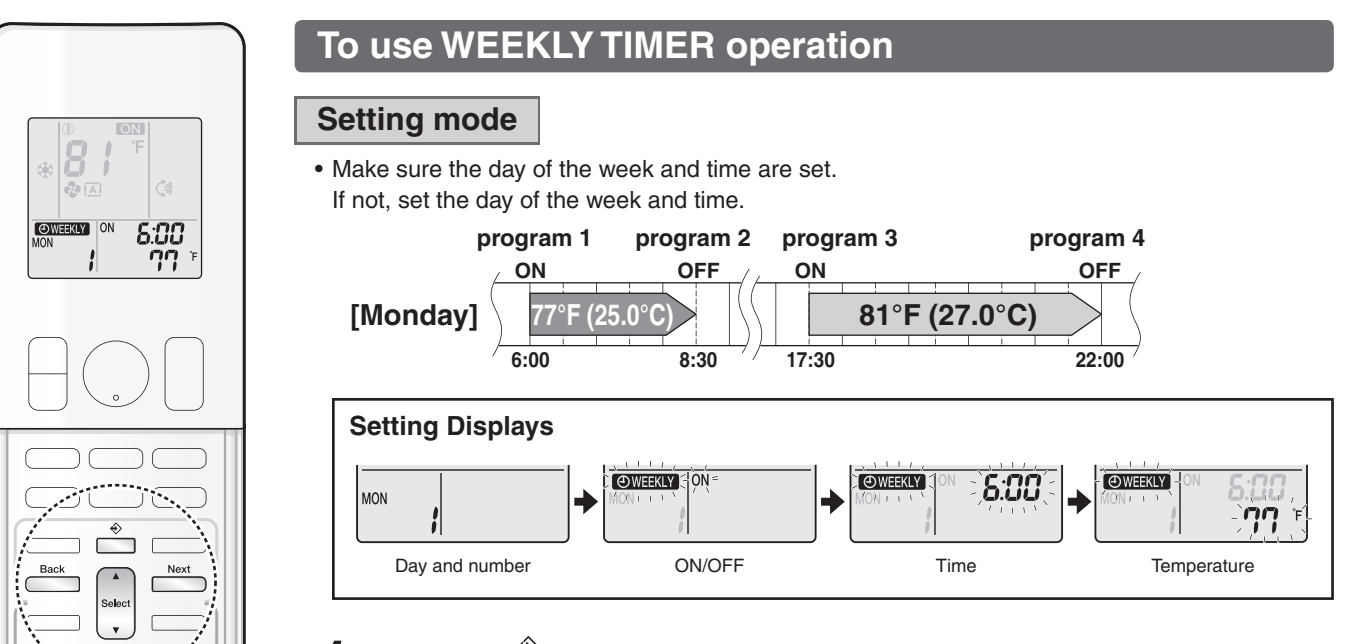

# . Press 🚔

- The day of the week and the reservation number of the current day will be displayed.
- 1 to 4 settings can be made per day.

# **2.** Press to select the desired day of the week and reservation number.

• Pressing steet changes the reservation number and the day of the week.

# 3. Press

- The day of the week and reservation number will be set.
- " WEEKLY " and " ON " blink.

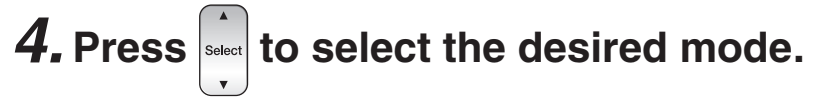

• Pressing select changes the "ON" or "OFF" setting in sequence.

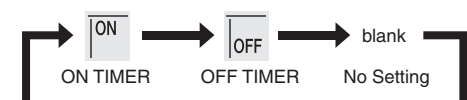

Pressing select puts the sequence in reverse.

- In case the reservation has already been set, selecting " blank " deletes the reservation.
- Proceed to STEP 9 if " blank " is selected.
- To return to the day of the week and reservation number setting, press

# 5. Press

- The ON/OFF TIMER mode will be set.
- " OWEEKLY " and the time blink.

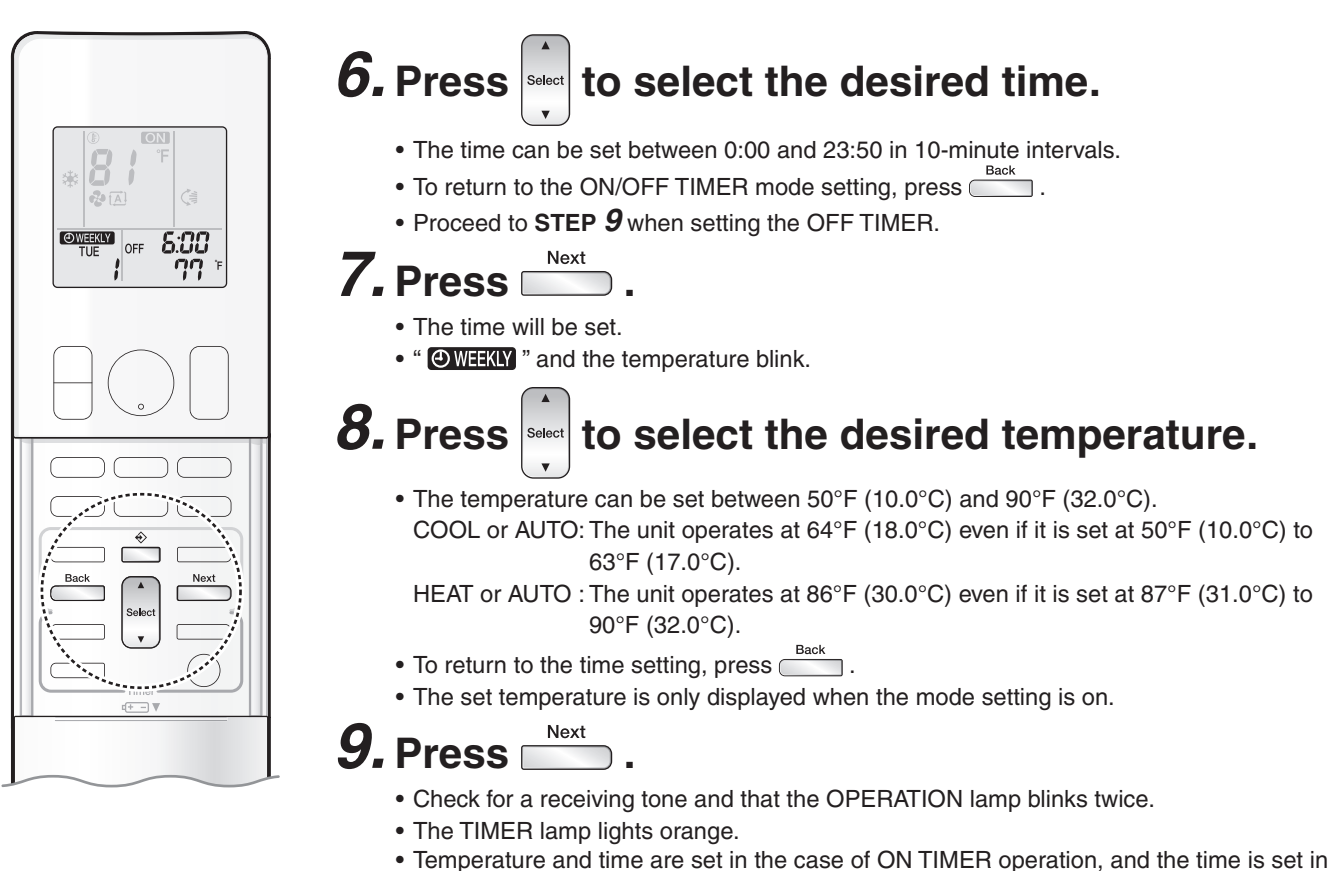

- the case of OFF TIMER operation.
- The next reservation screen will appear.
- To continue further settings, repeat the procedure from STEP 4.

| On/Off 🗇 🥑 🖁 | m) ŝ |
|--------------|------|
|              |      |

Display

# **10.** Press $\stackrel{\diamond}{=}$ to complete the setting.

- " OWEEKLY " is displayed on the LCD and WEEKLY TIMER operation is activated.
- A reservation made once can be easily copied and the same settings used for another day of the week. Refer to **Copy mode**.

## NOTE

#### Notes on WEEKLY TIMER operation

- Do not forget to set the clock on the remote controller first.
- The day of the week, ON/OFF TIMER mode, time and set temperature (only for ON TIMER mode) can be set with the WEEKLY TIMER. When set to ON TIMER mode, operation will begin in the settings used previously for operation mode, temperature, airflow rate, and airflow direction.
- WEEKLY TIMER and ON/OFF TIMER operation cannot be used at the same time. The ON/OFF TIMER operation has priority if it is set while WEEKLY TIMER is still active. The WEEKLY TIMER will enter the standby state, and " OWEKLY " will disappear from the LCD. When the ON/ OFF TIMER is up, the WEEKLY TIMER will automatically become active.
- Turning off the circuit breaker, power failure, and other similar events will render operation of the indoor unit's internal clock inaccurate. Reset the clock.
- can be used only for the time and temperature settings. It cannot be used to go back to the reservation number.

· · ·

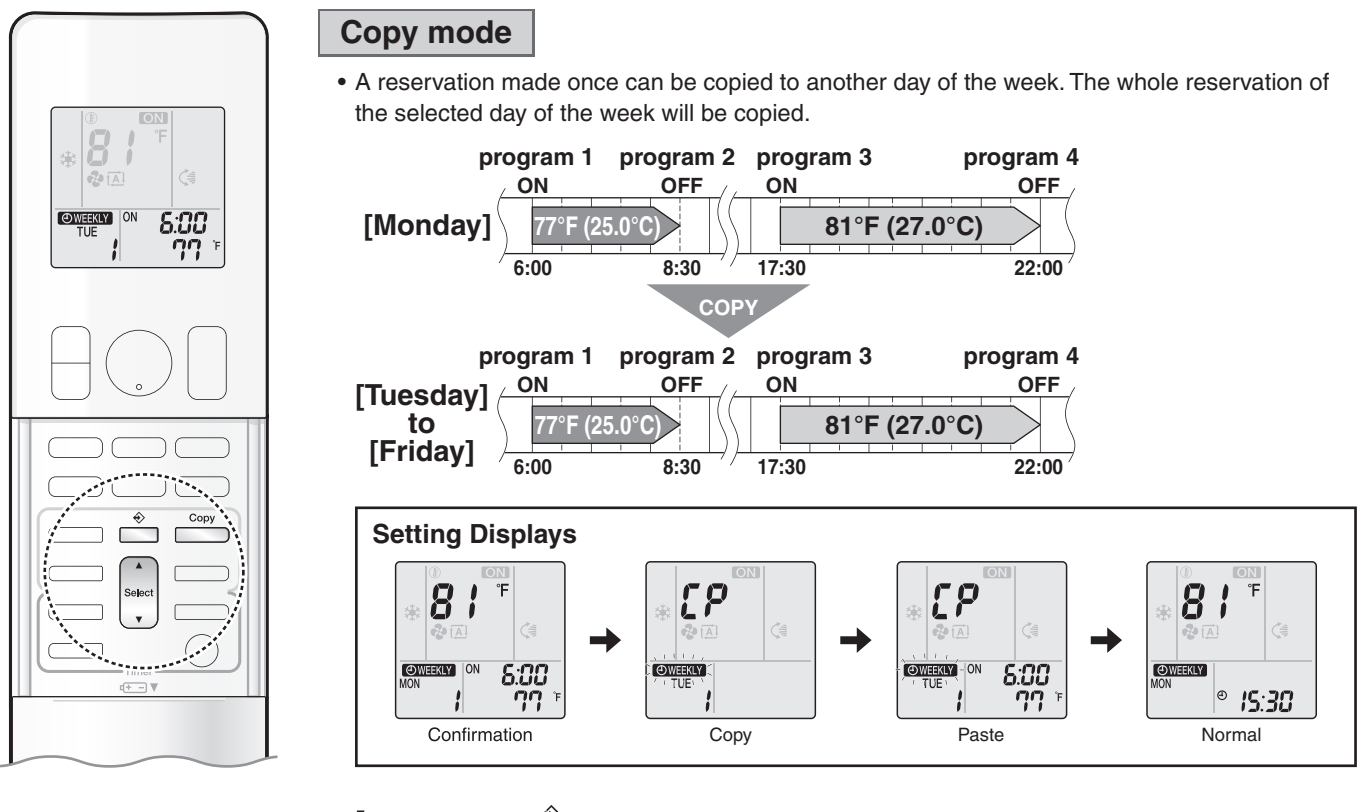

**1.** Press 🚔 .

**2.** Press  $\mathbf{v}$  to confirm the day of the week to be copied.

3. Press Copy

• The whole reservation of the selected day of the week will be copied.

**4.** Press wet to select the destination day of the week.

# 5. Press

- · Check for a receiving tone and that the OPERATION lamp blinks twice.
- The reservation will be copied to the selected day of the week. The whole reservation of the selected day of the week will be copied.
- To continue copying the settings to other days of the week, repeat STEP 4 and STEP 5.

# **6.** Press $\stackrel{\diamond}{=}$ to complete the setting.

• " OWEEKLY " is displayed on the LCD and WEEKLY TIMER operation is activated.

#### NOTE

#### Note on COPY MODE

- The entire reservation of the source day of the week is copied in the copy mode.
- In the case of making a reservation change for any day of the week individually after copying the content of weekly reservations, press and change the settings in the steps of **Setting mode**.

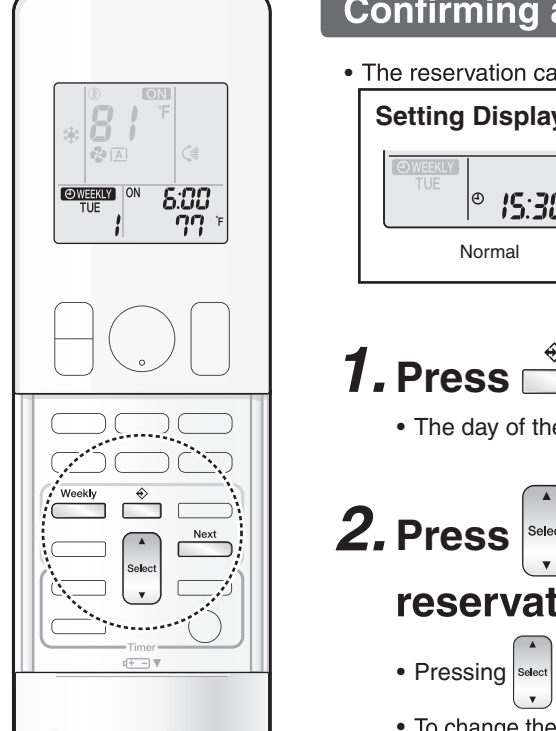

#### **Confirming a reservation**

The reservation can be confirmed.

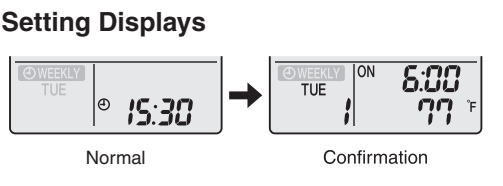

# **1.** Press 🚔 .

• The day of the week and the reservation number of the current day will be displayed.

# **2.** Press select the day of the week and the reservation number to be confirmed.

- Pressing select displays the reservation details.
- To change the confirmed reserved settings, select the reservation number and press The mode is switched to setting mode. Proceed to Setting mode STEP 4.

# **3.** Press $\stackrel{\diamond}{=}$ to exit the confirmation mode.

• " OWEEKLY " is displayed on the LCD and WEEKLY TIMER operation is activated.

#### To deactivate WEEKLY TIMER operation

Weekly Press while " OWEEKLY " is displayed on the LCD.

- " WEEKLY " disappears from the LCD.
- The TIMER lamp goes off.
- To reactivate the WEEKLY TIMER operation, press again.
- weekly is activated once again, the last reservation mode If a reservation deactivated with will be used.

# NOTE

Weekly If not all the reservation settings are reflected, deactivate the WEEKLY TIMER operation once. Then press again to reactivate the WEEKLY TIMER operation.

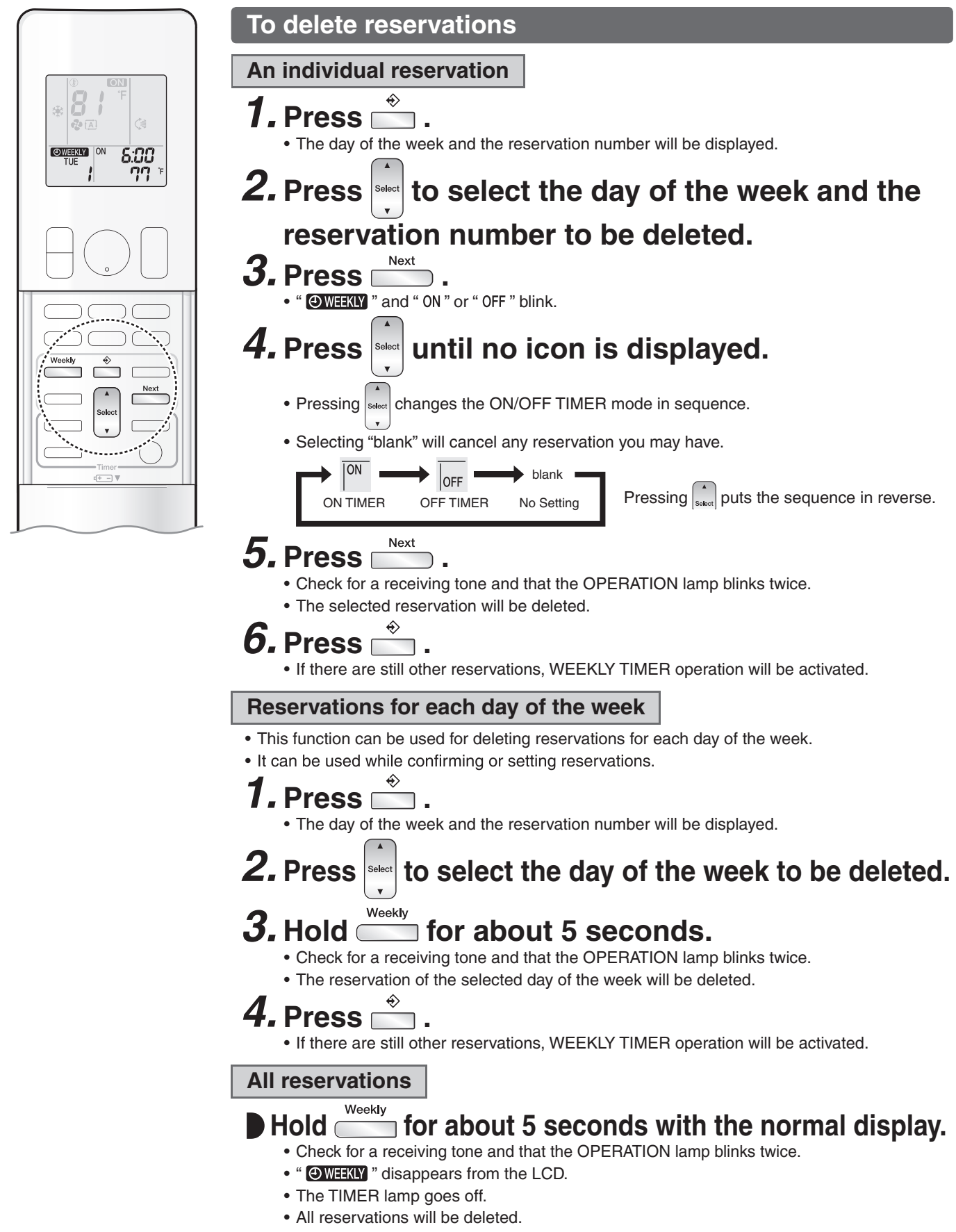

# 1.16 Brightness Setting of Indoor Unit Display

Outline

The brightness of the indoor unit display can be adjusted as desired. Also, the display can be turned OFF.

Details

- 1. Press and hold Menu button for 2 seconds.
- Press Select ▲ or Select ▼ button to select menu number /. LED appears and / blinks.

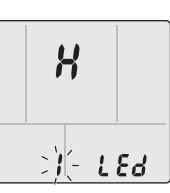

- 3. Press Menu (push 2sec) button to confirm the select setting.
- 4. Press **Select** ▲ or **Select** ▼ button to change the setting as follows:

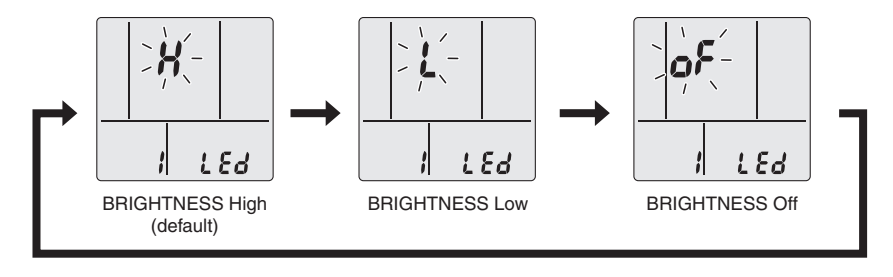

R4003796

R4003795

- 5. Press Menu (push 2sec) button again. Brightness will be set to the chosen value.
- 6. Press **Cancel** to return to the default screen.

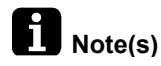

The display automatically returns to the default screen after 60 seconds. To return to the default screen sooner, press **Cancel** button twice.

## 1.17 CLEAN Operation

#### Outline

The CLEAN function dries the interior of the indoor unit to reduce the amount of condensation present. When COOL or DRY operation is performed, condensation may occur inside the air conditioner. It is recommended to dry the inside of the air conditioner using CLEAN operation.

Details

#### To operate automatically

- 1. Press and hold Menu (push 2sec) button for 2 seconds.
- Press Select ▲ or Select ▼ button to select menu number 2. Mold proof icon appears and 2 blinks.
- 3. Press Menu (push 2sec) button to confirm the select setting.
- 4. Press Select ▲ or Select ▼ button to change the setting as follows:

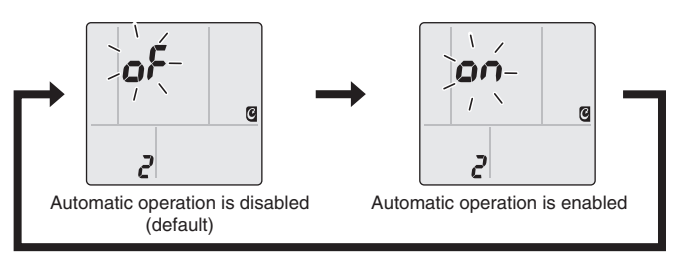

5. Press Menu (push 2sec) button again.

R4003797

Automatic CLEAN operation will be enabled or disabled according to the chosen setting. If automatic CLEAN operation is enabled, CLEAN icon appears on the LCD and the CLEAN PROOF lamp lights green when CLEAN operation is in progress.

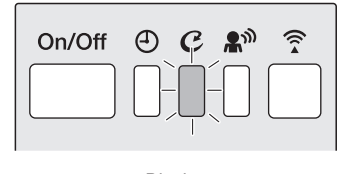

Display

6. Press Cancel to return to the default screen.

R4003798

# Note(s)

#### Note on CLEAN setting

The display automatically returns to the default screen after 60 seconds. To return to the default screen sooner, press **Cancel** button twice.

#### Notes on CLEAN operation

- When you want to stop CLEAN operation midway, press ON/OFF button twice.
- After DRY or COOL operation stops, the air conditioner starts CLEAN operation automatically, and then stops automatically 140 minutes later.
- This operation dries the inside of the air conditioner using FAN operation and HEAT operation. The indoor temperature and humidity may not suit your preferences.
- The CLEAN function dries the interior of the indoor unit to reduce the amount of condensation present.
- CLEAN operation is not available when the unit is turned off using the OFF TIMER or turned off using a smartphone.
- The flaps may sometimes close to increase the drying effect inside the air conditioner.
- CLEAN operation automatically dries the inside of the air conditioner each time after COOL and DRY operation is stopped.
- CLEAN operation may not be performed if the COOL or DRY operation time is short.
- If CLEAN operation does not suit your preference, set operation to "OFF".

#### Relation between CLEAN operation and indoor unit lamps

| Air conditioner            | LCD            | CLEAN lamp                          |
|----------------------------|----------------|-------------------------------------|
| Operating                  | CLEAN is "ON"  | Lights up                           |
| (OPERATION lamp lights up) | CLEAN is "OFF" | Goes off                            |
| Not operating              | CLEAN is "ON"  | Goes off                            |
| (OPERATION lamp goes off)  |                | Lights up<br>(CLEAN is "Operating") |
|                            | CLEAN is "OFF" | Goes off                            |

# **1.18 Wireless LAN Connection**

#### Operation

#### Wireless LAN connection adapter

The Wireless LAN connection adapter function requires the Daikin Comfort Control App for connecting to the air conditioner and controlling it via your smartphone or tablet over your network.

#### Attention

- Wireless LAN sends and receives data using radio waves so there is a risk of transmitted data being subject to eavesdropping and illegal access. When using wireless LAN, manage the SSID/KEY of the wireless LAN connection adapter, the SSID/KEY of the wireless router, and the app login information so that they will not be known to others, and ensure that you have an adequate understanding of the risks involved. In the case that the product is accessed and operated illegally, turn off the wireless LAN connection adapter function.
- Do not use this product near a microwave oven. (This can affect wireless LAN communications.)
- This product cannot be directly connected to the communication line of a telecommunications carrier (internet service provider, etc.). When connecting to the internet, be sure to connect via a device such as a router. When the wireless LAN connection adapter function is turned on, the right side of the air conditioner may become slightly warm, but this is not an abnormality.

#### [About the SSID and KEY]

• The [SSID] and [KEY] shown on the serial number sticker are necessary when connecting the air conditioner to a smartphone via wireless LAN.

# 

- While the Wireless LAN connection adapter operates, it may affect persons using cardiac pacemakers or defibrillators. This product may cause electromagnetic interference.
- While the Wireless LAN connection adapter operates, it may affect automatic doors or fire alarm equipment. This product may cause faulty behavior of the equipment.

#### Configuration

- The user is responsible for providing the following items before using this product:
  - Smartphone or tablet PC
  - Internet line and communicating device (Modem/router or similar device)
  - Wireless LAN access point
  - Application name: [Daikin Comfort Control App] (free)

For details on the installation method for the Daikin Comfort Control App.

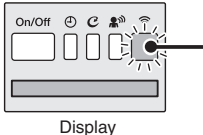

#### Wireless LAN connection adapter lamp (Orange)

- The Wireless LAN connection adapter lamp lights when connecting to a router (Wireless LAN access point).
- For Wireless LAN connection adapter operation.

# 

When operating an air conditioner from outside the home, it is not possible to check the air conditioner or the surroundings of the air conditioner, or the state of the people in the room. Therefore, make sure to adequately check for safety before use. In some cases, there is a risk of death, severe injury, or property damage.

- Check the following in advance (while at home)
- Timer settings or reservations that other users may have made. (There is a risk of causing harm to the health of people, animals, or plants in the home if operation starts and stops unexpectedly)
- There are no signs of abnormality in the air conditioning. Harm will not be caused to people or to the room if there is a change in airflow. (For example, that there are no objects nearby that might blow over) (There is a risk of objects falling due to airflow and causing fire, bodily injury, or staining of household items)
- Check the following before/while operating a unit from outside the home
- If you know that there is someone at home, inform the person when turning the air conditioner on or off from outside the home. (If someone at home is standing on something such as a stool, the air conditioner turning on or off unexpectedly could surprise them and cause them to fall or topple over. Additionally, a sudden change in the indoor/outdoor temperature could harm the health of people at home)
- The air conditioner can be turned off and temperature adjustment can be made using a remote controller in the home.
  Do not use the function if the only people at home are persons who are unable to make adjustments to temperature or other settings themselves, such as young children, disabled persons, or elderly persons.
- Regularly check the settings and operating status of the air conditioner. (Sudden changes in indoor/outdoor temperature pose a health hazard. There is a risk of harm to animals and plants)

If an error occurs during operation, immediately turn off the air conditioner and contact your dealer.

Double check the display to confirm that the power is off.

#### Wireless LAN connection

#### Web site: https://daikincomfort.com/products/thermostats-controls/daikin-comfort-control-app

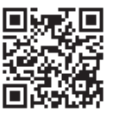

For information on the latest version of Wireless LAN control, please see the web site above. For instruction about how to operate the Daikin Comfort Control App application, please refer to the operation manual at the web site.

Contains FCC ID: VPYLB1YA

This device complies with part 15 of the FCC Rules. Operation is subject to the following two conditions:

(1) This device may not cause harmful interference, and

(2) This device must accept any interference received, including interference that may cause undesired operation.

FCC CAUTION

Changes or modifications not expressly approved by the party responsible for compliance could void the user's authority to operate the equipment. This transmitter must not be co-located or operated in conjunction with any other antenna or transmitter.

Contains IC: 772C-LB1YA

This device complies with Industry Canada's applicable licence-exempt RSSs.

Operation is subject to the following two conditions:

(1) This device may not cause interference; and

(2) This device must accept any interference, including interference that may cause undesired operation of the device.

This equipment complies with IC radiation exposure limits set forth for an uncontrolled environment and meets RSS-102 of the IC radio frequency (RF) Exposure rules. This equipment should be installed and operated keeping the radiator at least 7-7/8 inches (20cm) or more away from person's body. The FCC responsible party is Goodman Manufacturing Company, L.P., and may be contacted by calling (713)-861-2500, or at 19001 Kermier Rd., Waller, TX 77484.

(www.GoodmanMFG.com)

This device, which was assembled by Goodman manufacturing Company, L.P., contains a component that is classified as an intentional radiator. This intentional radiator has been certified by the FCC: FCC ID VPYLB1YA.

And this intentional radiator has an industry Canada ID: IC 772C-LB1YA.

The manufacturer of the intentional radiator (model no. Type1YA) is Murata Manufacturing co., Ltd (www.murata.com).

This equipment complies with FCC radiation exposure limits set forth for an uncontrolled environment and meets the FCC radio frequency (RF) Exposure Guidelines. This equipment should be installed and operated keeping the radiator at least 7-7/8 inches (20cm) or more away from person's body. Changes or modifications not expressly approved by the party responsible for compliance could void the user's authority to operate the equipment.

NOTE: This equipment has been tested and found to comply with the limits for a Class B digital device, pursuant to part 15 of the FCC Rules. These limits are designed to provide reasonable protection against harmful interference in a residential installation. This equipment generates, uses and can radiate radio frequency energy and, if not installed and used in accordance with the instructions, may cause harmful interference to radio communications. However, there is no guarantee that interference will not occur in a particular installation. If this equipment does cause harmful interference to radio or television reception, which can be determined by turning the equipment off and on, the user is encouraged to try to correct the interference by one or more of the following measures:

- Reorient or relocate the receiving antenna.

- Increase the separation between the equipment and receiver.

- Connect the equipment into an outlet on a circuit different from that to which the receiver is connected.

- Consult the dealer or an experienced radio/TV technician for help.

## Application software installation

- Before downloading the application software for installing, please read "Configuration".
- For Android Phones
  - 1) Open [Google Play].
- 2) Search using the application name: [Daikin Comfort Control App].
- 3) Follow the directions on the screen to install.

#### For iOS Phones

- 1) Open the [App Store].
- 2) Search using the application name: [Daikin Comfort Control App].
- 3) Follow the directions on the screen to install.

#### Attention

Stop the operation before setting the wireless connection.

## To set

There are 2 options to connect the wireless LAN connection adapter with your smart device.

Connect the wireless LAN connection adapter to your home network.

The wireless LAN connection adapter will communicate with your smart device in your home network using a modem, router or a similar device.

Connect the wireless LAN connection adapter to your smart device directly.

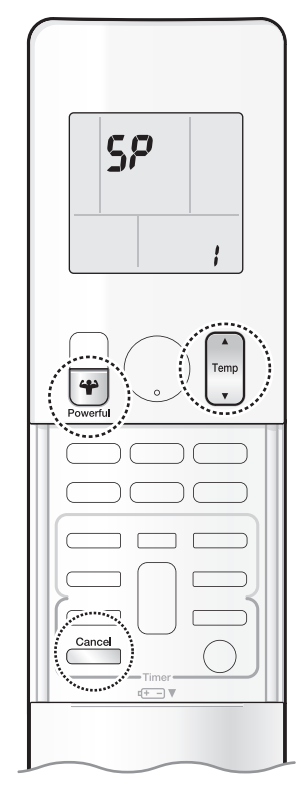

# To confirm the wireless LAN connection adapter connection To confirm 1. While operation is stopped, press and hold the button for 5 seconds. 2. Press to confirm the selected setting.

• " **5?** " appears on the LCD. • " **/** " blinks.

| SP |               |
|----|---------------|
|    | : <u>)(</u> - |

Check the indoor unit LED.

| Wireless LAN connection adapter lamp | Status                                                                                            |  |
|--------------------------------------|---------------------------------------------------------------------------------------------------|--|
| Blinking for 1 second                | Communication is OK                                                                               |  |
| Blinking for 3 seconds               | Please initialize the wireless LAN<br>connection adapter                                          |  |
| Does not blink or light              | Communication is abnormal<br>There is a possibility of equipment failure<br>Please request repair |  |

# **3.** Press is to return to the default screen.

To connect the wireless LAN connection adapter to your home network

The wireless LAN connection adapter can be connected to your home network using:

- the WPS button on the router (if present)
- the SSID and KEY number on the unit.

# To connect using the WPS button

**1.** While operation is stopped, press and hold the button for 5 seconds.

**2.** Press  $\bigcap_{\text{Temp}}$  or  $\bigcup_{\text{Temp}}$  and select menu number **\mathcal{L}**.

- " **5P** " appears on the LCD.
- " **2** " blinks.

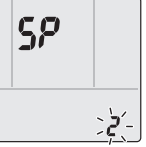

- **3.** Press is to confirm the WPS selected setting.
   The wireless LAN connection adapter lamp blinks more quickly.
- **4.** Press the WPS button on your communication device (router, for example) within approximately 1 minute. Refer to the manual of your communication device.

The wireless LAN connection adapter lamp lights.

**5.** Press cancel to return to the default screen.

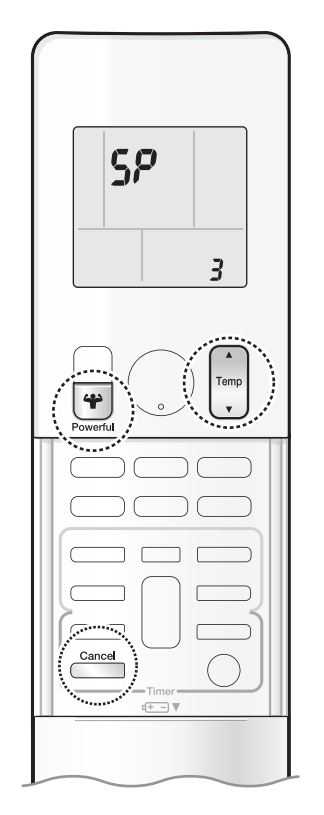

To connect the wireless LAN connection adapter to your smart device directly

- To connect without using the WPS function
  - **1.** While operation is stopped, press and hold the button for 5 seconds.

**2.** Press  $\bigcap_{\text{Temp}}$  or  $\bigcup_{\text{Temp}}$  and select menu number **3**.

- " 59" appears on the LCD.
- " **3** " blinks.

| SP |                 |
|----|-----------------|
|    | ِ <u>کْرْ</u> - |

**3.** Press **•** to connect to the access point.

- The wireless LAN connection adapter lamp blinks for 1 second.
- **4.** Connect with your smart device to the access point in the same way as to a standard wireless network.
  - Select the SSID (DaikinAP\*\*\*\*) printed on the unit or in the accessory set, and enter the password.
  - The wireless LAN connection adapter lamp lights.
- **5.** Press is to return to the default screen.
- **6.** Open the Daikin Comfort Control App and tap "Configure the wireless connection", then connect to the home network following the instructions on the screen.

**7.** Connect your smartphone to the home network.

# NOTE

Notes on wireless LAN operation
If the wireless LAN connection adapter lamp lights, repeat steps 1 through 5. If connection is still impossible, use the procedures in " To reset the connection setting to the factory default " to perform setting.
If the LED display is distracting, change the brightness setting.

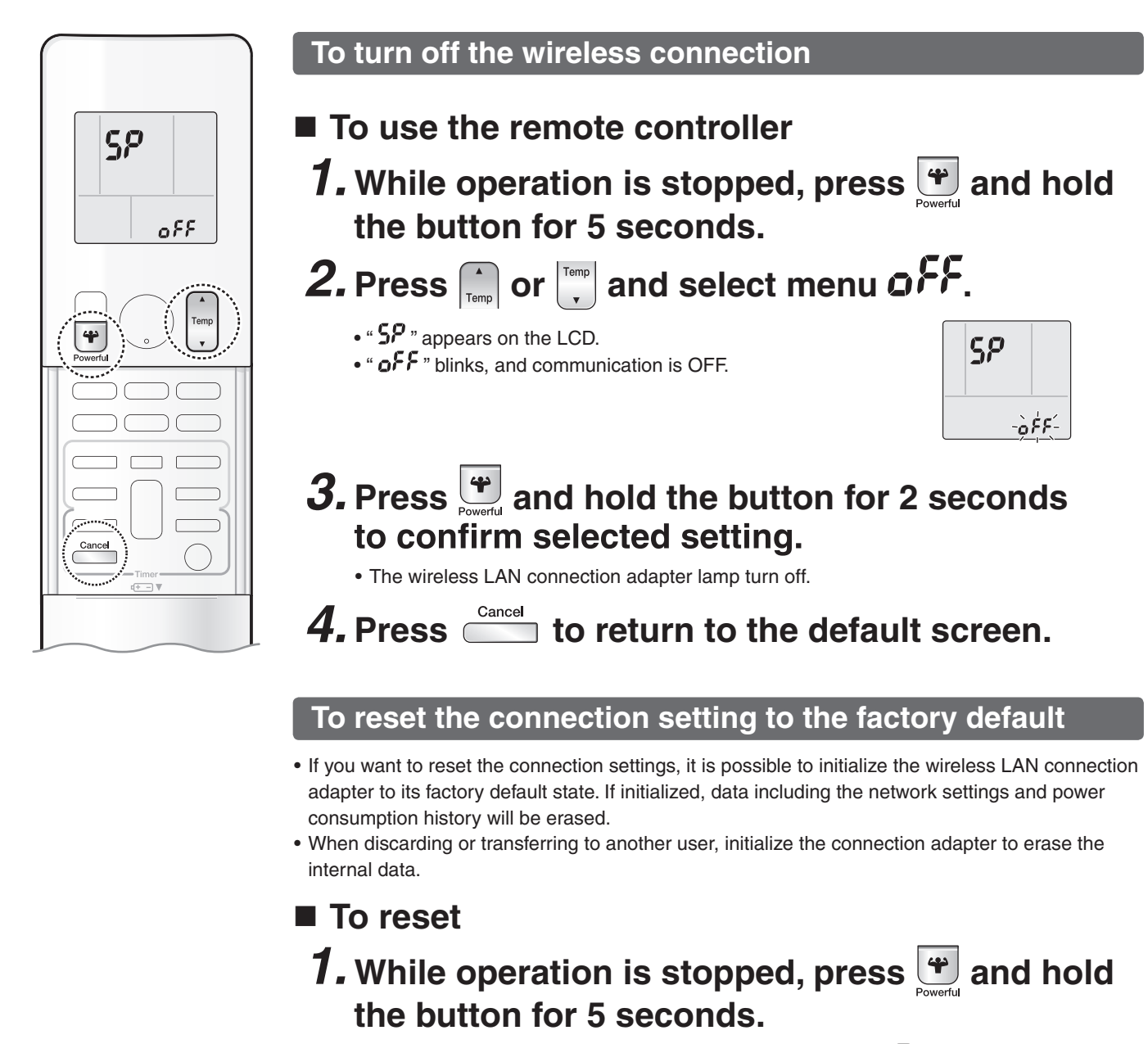

**2.** Press  $\bigcap_{\text{Temp}}$  or  $\bigcup_{\text{Temp}}$  and select menu **8**.

- " **5?** " appears on the LCD.
- " **Я** " blinks.

5P

**3.** Press and hold the button for 2 seconds to confirm selected setting.

:**R**-

- The wireless LAN connection adapter lamp blinks for 1 second.
- **4.** Press  $\stackrel{\text{Cancel}}{=}$  to return to the default screen.

# **1.19 Other Functions**

## 1.19.1 Hot-Start Function

In order to prevent the cold air blast that normally occurs when heating operation is started, the temperature of the indoor heat exchanger is detected, and the airflow is either stopped or significantly weakened resulting in comfortable heating.

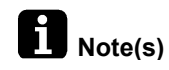

The cold air blast is prevented using similar control when defrost control starts or when the thermostat is turned ON.

#### 1.19.2 Signal Receiving Sign

When the indoor unit receives a signal from the remote controller, the unit emits a signal receiving sound.

#### 1.19.3 Indoor Unit ON/OFF Switch

ON/OFF switch is provided on the display of the unit.

- Press ON/OFF switch once to start operation. Press once again to stop it.
- ON/OFF switch is useful when the remote controller is missing or the battery has run out.
- The operation mode refers to the following table.

| Operation mode | Temperature setting | Airflow rate |
|----------------|---------------------|--------------|
| AUTO           | 25°C (77°F)         | Automatic    |

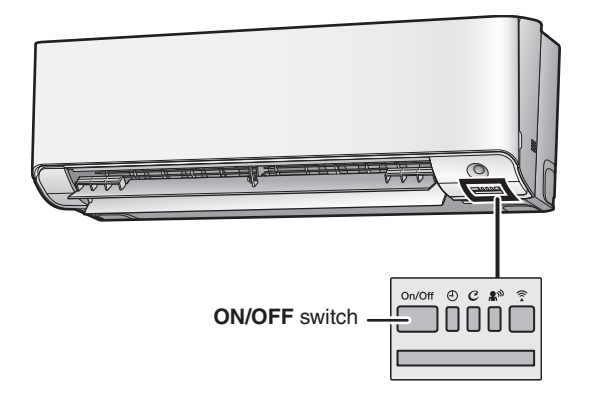

R4003799

#### Forced cooling operation

Forced cooling operation can be started by pressing ON/OFF switch for 5 ~ 9 seconds while the unit is not operating.

Refer to page 156 for details.

Note(s)

**s**) Forced cooling operation is not started if **ON/OFF** switch is pressed for 10 seconds or more.

#### 1.19.4 Auto-restart Function

If a power failure (even a momentary one) occurs during the operation, the system restarts automatically in the same conditions as before when the power supply is restored to the conditions prior to the power failure.

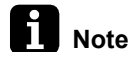

It takes 3 minutes to restart the operation because 3-minute standby function is activated.

# 2. Thermistor Functions

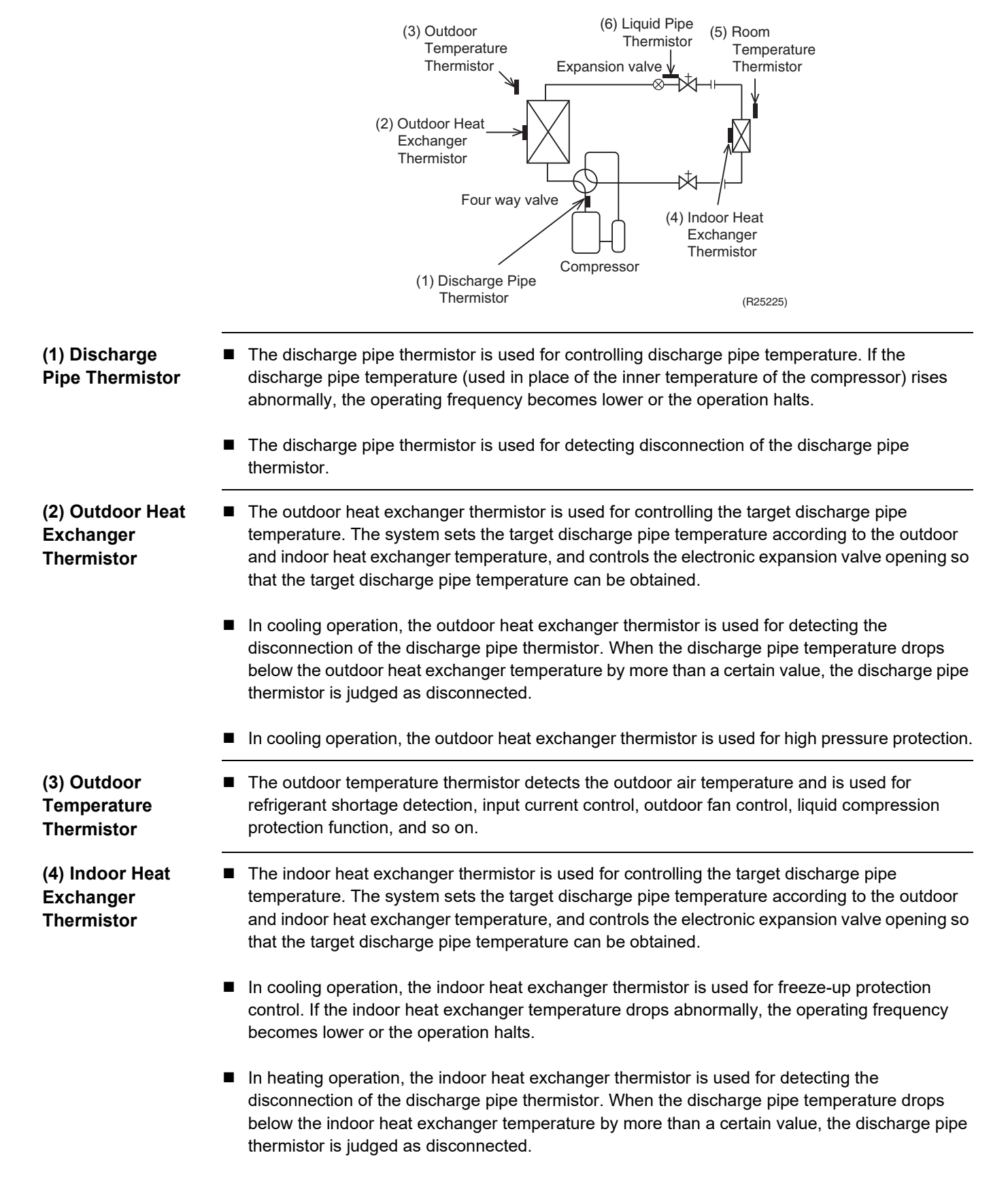

(5) Room Temperature Thermistor The room temperature thermistor detects the room air temperature and is used for controlling the room air temperature.

(6) Liquid Pipe Thermistor The liquid pipe thermistor is used for control in hybrid cooling. The microcomputer sets the target liquid pipe temperature and controls the electronic expansion valve opening so that the temperature from the liquid pipe thermistor becomes the target temperature.
# 3. Control Specification

#### **Mode Hierarchy** 3.1

Outline

The air conditioner control has normal operation mode, forced operation mode, and power transistor test mode for installation and servicing.

Details

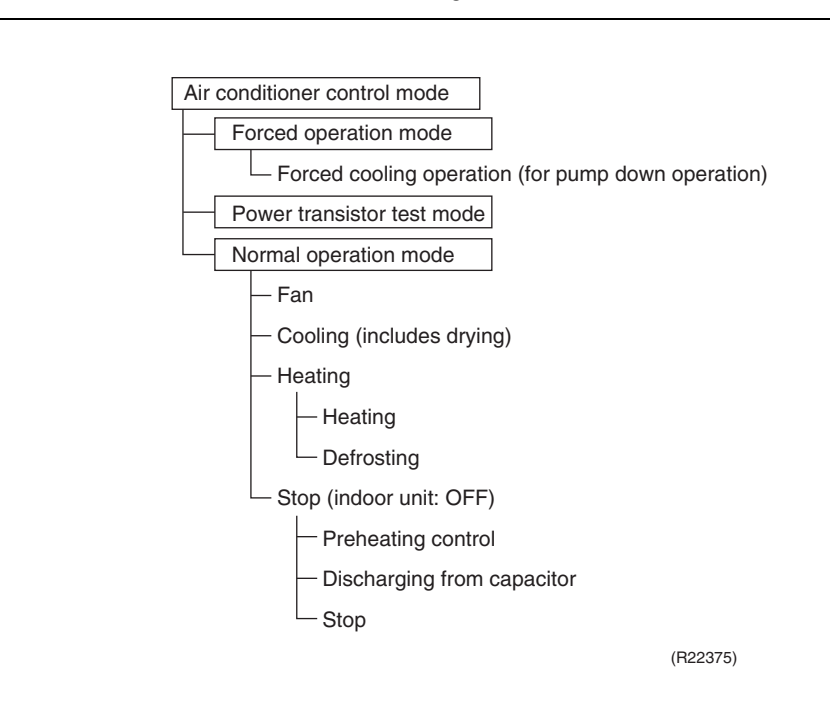

Note(s) Unless specified otherwise, dry operation command is regarded as cooling operation.

#### **Frequency Control** 3.2

Outline

The compressor frequency is determined according to the difference between the room thermistor temperature and the target temperature.

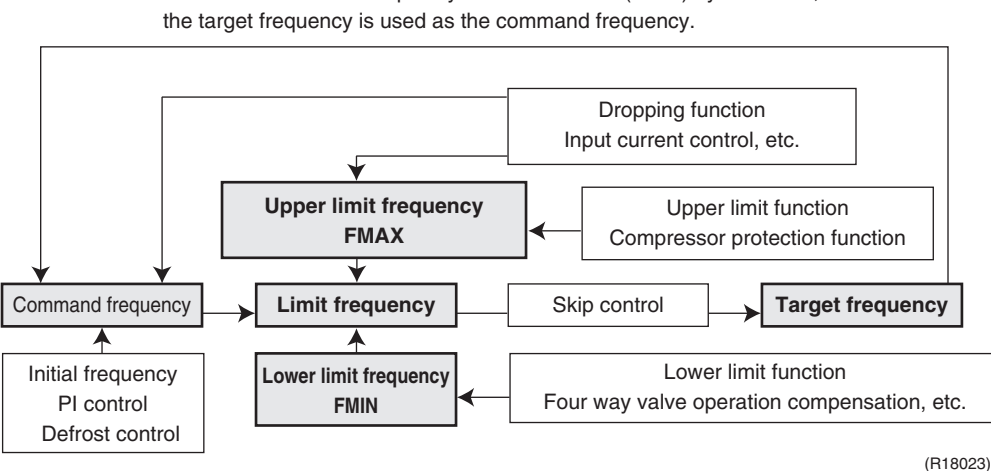

When the shift of the frequency is less than zero ( $\Delta F < 0$ ) by PI control,

#### Details

#### 1. Determine command frequency

Command frequency is determined in the following order of priority. (1) Limiting defrost control time (2) Forced cooling (3) Indoor frequency command

#### 2. Determine upper limit frequency

The minimum value is set as an upper limit frequency among the frequency upper limits of the following functions:

Compressor protection, input current, discharge pipe temperature, heating peak-cut, freeze-up protection, defrost control.

#### 3. Determine lower limit frequency

The maximum value is set as an lower limit frequency among the frequency lower limits of the following functions:

Four way valve operation compensation, draft prevention, pressure difference upkeep.

#### 4. Determine prohibited frequency

There is a certain prohibited frequency such as a power supply frequency.

**Initial Frequency** When starting the compressor, the frequency is initialized according to the  $\Delta D$  value of the indoor unit.

#### △D signal: Indoor frequency command

The difference between the room thermistor temperature and the target temperature is taken as the  $\Delta D$  value and is used for  $\Delta D$  signal of frequency command.

#### $\Delta D$ signal for cooling

| Temperature<br>difference | ∆D<br>signal | Temperature<br>difference | ∆D<br>signal | Temperature<br>difference | ∆D<br>signal |
|---------------------------|--------------|---------------------------|--------------|---------------------------|--------------|
| -2.0°C (-3.6°F)           | *OFF         | 0°C (0°F)                 | 4            | 2.0°C (3.6°F)             | 8            |
| -1.5°C (-2.7°F)           | 1            | 0.5°C (0.9°F)             | 5            | 2.5°C (4.5°F)             | 9            |
| -1.0°C (-1.8°F)           | 2            | 1.0°C (1.8°F)             | 6            | —                         | —            |
| –0.5°C (–0.9°F)           | 3            | 1.5°C (2.7°F)             | 7            |                           | —            |

\*OFF = Thermostat OFF

#### $\Delta D$ signal for heating

| Temperature<br>difference | ∆D<br>signal | Temperature<br>difference | ∆D<br>signal | Temperature<br>difference | ∆D<br>signal |
|---------------------------|--------------|---------------------------|--------------|---------------------------|--------------|
| -2.0°C (-3.6°F)           | *OFF         | 0°C (0°F)                 | 4            | 2.0°C (3.6°F)             | 8            |
| -1.5°C (-2.7°F)           | 1            | 0.5°C (0.9°F)             | 5            | 2.5°C (4.5°F)             | 9            |
| -1.0°C (-1.8°F)           | 2            | 1.0°C (1.8°F)             | 6            | 3.0°C (5.4°F)             | 10           |
| -0.5°C (-0.9°F)           | 3            | 1.5°C (2.7°F)             | 7            | 3.5°C (6.3°F)             | 11           |

\*OFF = Thermostat OFF

PI Control

#### 1. P control

The  $\Delta D$  value is calculated in each sampling time (20 seconds), and the frequency is adjusted according to its difference from the frequency previously calculated.

#### 2. I control

If the operating frequency does not change for more than a certain fixed time, the frequency is adjusted according to the  $\Delta D$  value.

When  $\Delta D$  value is low, the frequency is lowered.

When  $\Delta D$  value is high, the frequency is increased.

#### 3. Frequency control when other controls are functioning

- When frequency is dropping:
- Frequency control is carried out only when the frequency drops.
- For limiting lower limit: Frequency control is carried out only when the frequency rises.

#### 4. Upper and lower limit of frequency by PI control

The frequency upper and lower limits are set according to the command of the indoor unit. When the indoor or quiet outdoor unit operation command comes from the indoor unit, the upper limit frequency is lower than the usual setting.

# 3.3 Standby Electricity Saving (Suspend Function)

Outline

This function is to save standby electricity consumption while the air conditioner is not in operation by partially separating the electrical circuit of indoor and outdoor units from the power source.

#### Details

- Standby electricity saving function can be activated/deactivated from the service mode of the remote controller. Refer to page 164 for details.
- When standby electricity saving is ON, the system enters suspend state if both indoor and outdoor units are not in operation.
- The system will not go into suspend state when some voltage is applied to the outdoor unit for protection purpose even if the indoor unit is not in operation.
- In suspend state, power supply to the outdoor unit is halted and there is no communication between the indoor unit and the outdoor unit. Also the service monitor LED (LED A) lights off.
- To return from the suspend state, start fan or other operation to turn on the indoor unit.

## 3.4 Controls at Mode Changing/Start-up 3.4.1 Preheating Control

| Applicable<br>Models | RXM18/24WVJU9, RXM18/24VVJU                                                                                                    |
|----------------------|----------------------------------------------------------------------------------------------------|
| Outline              | The inverter operation in open phase starts with the conditions of the preheating command from the indoor unit, the outdoor temperature, the discharge pipe temperature, and the radiation fin temperature. |
| Details              | <ul> <li>ON Condition</li> <li>■ Outdoor temperature &lt; A°C</li> <li>■ Discharge pipe temperature &lt; (outdoor temperature + B)°C</li> </ul>                                                             |
|                      | <pre>OFF condition</pre> ■ Outdoor temperature > C°C                                                                                                    |

■ Discharge pipe temperature > (outdoor temperature + D)°C

|      | 4    | E       | 3       | (    | )    | 0       | )       |
|------|------|---------|---------|------|------|---------|---------|
| (°C) | (°F) | (°C)    | (°F)    | (°C) | (°F) | (°C)    | (°F)    |
| 18   | 64   | 10 ~ 18 | 50 ~ 64 | 22   | 72   | 12 ~ 20 | 54 ~ 68 |

## 3.4.2 Four Way Valve Switching

Outline

The four way valve coil is energized/not energized depending on the operation mode. (Heating: ON, Cooling/Dry/Defrost: OFF) In order to eliminate the switching sound as the four way valve coil switches from ON to OFF when the heating is stopped, the OFF delay switch of the four way valve is carried out.

Details OFF delay switch of four way valve

The four way valve coil is energized for 160\* seconds after the operation is stopped. \*10 seconds in heating operation when the outdoor temperature is lower than -9 °C (15.8°F)

## 3.4.3 Four Way Valve Operation Compensation

# At the beginning of operation as the four way valve is switched, the pressure difference to activate the four way valve is acquired when the output frequency is higher than a certain fixed frequency, for a certain fixed time.

Details

Outline

#### **Starting Conditions**

- When the compressor starts and the four way valve switches from OFF to ON
- When the four way valve switches from ON to OFF during operation
- When the compressor starts after resetting
- When the compressor starts after the fault of four way valve switching

The lower limit of frequency keeps **A** Hz for **B** seconds for any of the conditions above.

|             | 09/12   | class   | 18/24 class |         |  |
|-------------|---------|---------|-------------|---------|--|
|             | Cooling | Heating | Cooling     | Heating |  |
| A (Hz)      | 46      | 36      | 28          | 30      |  |
| B (seconds) | 60      | 60      | 70          | 70      |  |

## 3.4.4 3-Minute Standby

Turning on the compressor is prohibited for 3 minutes after turning off. The function is not used when defrosting.

### 3.4.5 Compressor Protection Function

When turning the compressor from OFF to ON, the upper limit of frequency is set as follows. (The function is not used when defrosting.)

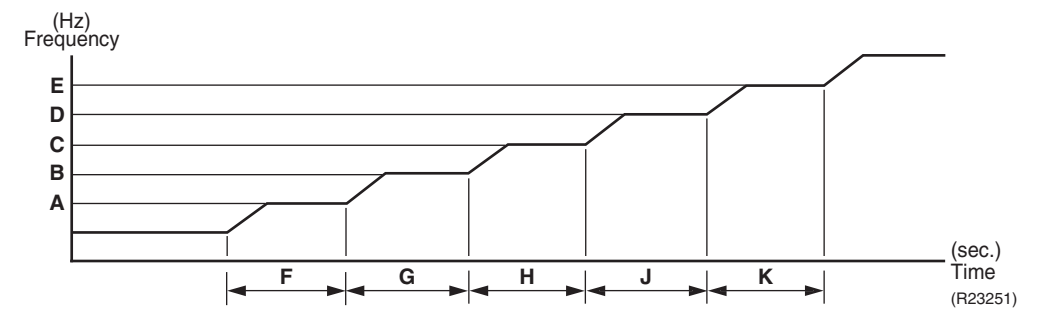

|               | 09/12   | class   | 18/24   | class   |
|---------------|---------|---------|---------|---------|
|               | Cooling | Heating | Cooling | Heating |
| <b>A</b> (Hz) | 36      | 36      | 48      | 48      |
| <b>B</b> (Hz) | 52      | 52      | 48      | 48      |
| <b>C</b> (Hz) | 68      | 68      | 62      | 62      |
| D (Hz)        | 80      | 80      | 80      | 80      |
| E (Hz)        | 110     | 110     |         |         |
| F (sec)       | 120     | 120     | 100     | 100     |
| G (sec)       | 120     | 120     | 800     | 800     |
| H (sec)       | 480     | 480     | 300     | 300     |
| J (sec)       | 180     | 180     | 470     | 470     |
| K (sec)       | 600     | 600     | _       | _       |

# 3.5 Discharge Pipe Temperature Control

Outline

The discharge pipe temperature is used as the internal temperature of the compressor. If the discharge pipe temperature rises above a certain level, the upper limit of frequency is set to keep the discharge pipe temperature from rising further.

Details

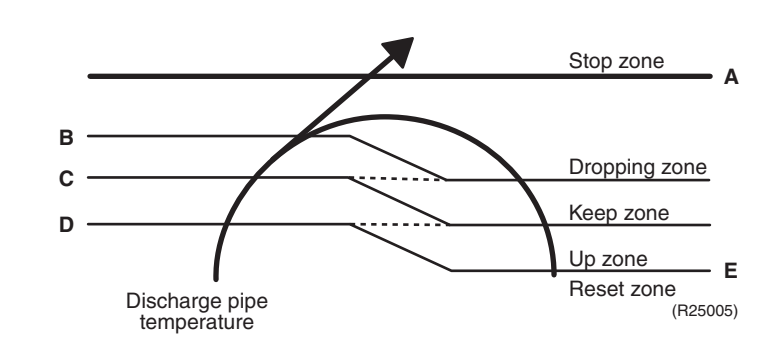

| Zone          | Control                                                           |  |  |
|---------------|-------------------------------------------------------------------|--|--|
| Stop zone     | When the temperature reaches the stop zone, the compressor stops. |  |  |
| Dropping zone | The upper limit of frequency decreases.                           |  |  |
| Keep zone     | The upper limit of frequency is kept.                             |  |  |
| Up zone       | The upper limit of frequency increases.                           |  |  |
| Reset zone    | The upper limit of frequency is canceled.                         |  |  |

|   | (°C) | (°F) |
|---|------|------|
| Α | 118  | 244  |
| В | 108  | 226  |
| С | 103  | 217  |
| D | 97   | 207  |
| E | 85   | 185  |

# 3.6 Input Current Control

Outline

The microcomputer calculates the input current while the compressor is running, and sets the frequency upper limit based on the input current.

In case of heat pump models, this control is the upper limit control of the frequency and takes priority over the lower limit control of four way valve operation compensation.

#### Details

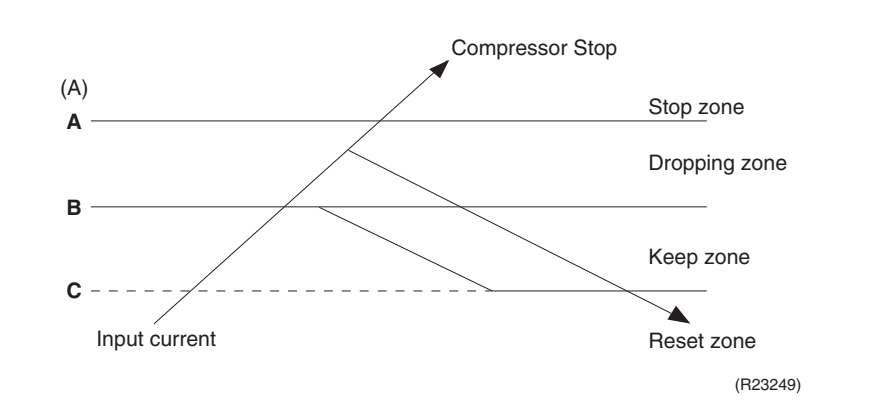

#### Frequency control in each zone

#### Stop zone

After the input current remains in the stop zone for 2.5 seconds, the compressor is stopped.

#### **Dropping zone**

- The upper limit of the compressor frequency is defined as operation frequency 2 Hz.
- After this, the output frequency is lowered by 2 Hz every second until it reaches the keep zone.

#### Keep zone

■ The present maximum frequency goes on.

#### **Reset zone**

Limit of the frequency is canceled.

|              | 09/12 class |         | 18 class |         | 24 class |         |
|--------------|-------------|---------|----------|---------|----------|---------|
|              | Cooling     | Heating | Cooling  | Heating | Cooling  | Heating |
| <b>A</b> (A) | 13.0        | 13.0    | 20.0     | 20.0    | 20.0     | 20.0    |
| <b>B</b> (A) | 11.5        | 12.0    | 16.25    | 18.25   | 18.0     | 19.25   |
| <b>C</b> (A) | 10.5        | 11.0    | 15.25    | 17.25   | 17.0     | 18.25   |

#### Limitation of current dropping and stop value according to the outdoor temperature The current drops when outdoor temperature becomes higher than a certain level (depending on the model).

# 3.7 Freeze-up Protection Control

Outline

During cooling operation, the signal sent from the indoor unit determines the frequency upper limit and prevents freezing of the indoor heat exchanger. The signals from the indoor unit are divided into zones.

Details

The operating frequency limitation is judged with the indoor heat exchanger temperature.

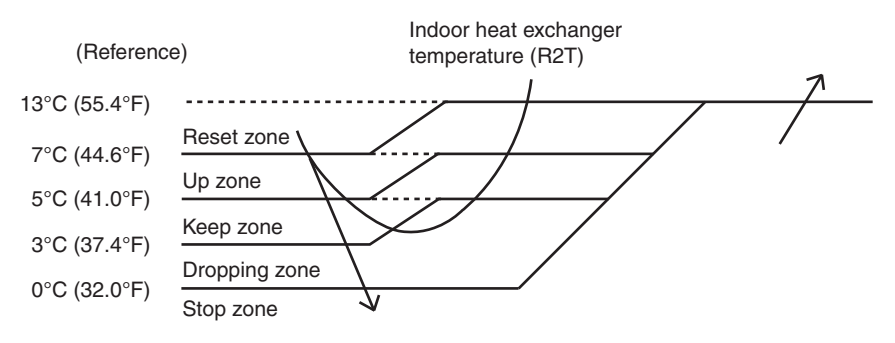

R4003644

## 3.8 Heating Peak-cut Control

During heating operation, the indoor heat exchanger temperature determines the frequency upper limit to prevent abnormal high pressure.

The operating frequency limitation is judged with the indoor heat exchanger temperature.

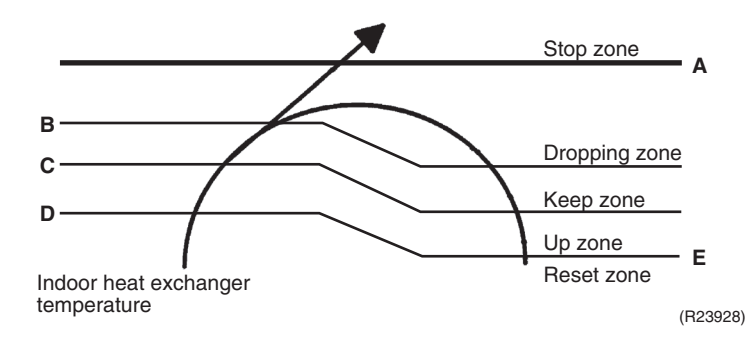

| Zone          | Control                                                           |
|---------------|-------------------------------------------------------------------|
| Stop zone     | When the temperature reaches the stop zone, the compressor stops. |
| Dropping zone | The upper limit of frequency decreases.                           |
| Keep zone     | The upper limit of frequency is kept.                             |
| Up zone       | The upper limit of frequency increases.                           |
| Reset zone    | The upper limit of frequency is canceled.                         |

|   | 09/12     | class | 18/24 class |      |  |
|---|-----------|-------|-------------|------|--|
|   | (°C) (°F) |       | (°C)        | (°F) |  |
| Α | 62        | 144   | 60          | 140  |  |
| В | 54        | 129   | 54          | 129  |  |
| С | 50        | 122   | 51          | 124  |  |
| D | 48        | 118   | 49          | 120  |  |
| E | 44        | 111   | 44          | 111  |  |

# 3.9 High Pressure Protection Control

Outline

In order to prevent abnormal high pressures in the system and hence avoiding activation of the high pressure safety device the below control function will be activated.

Details

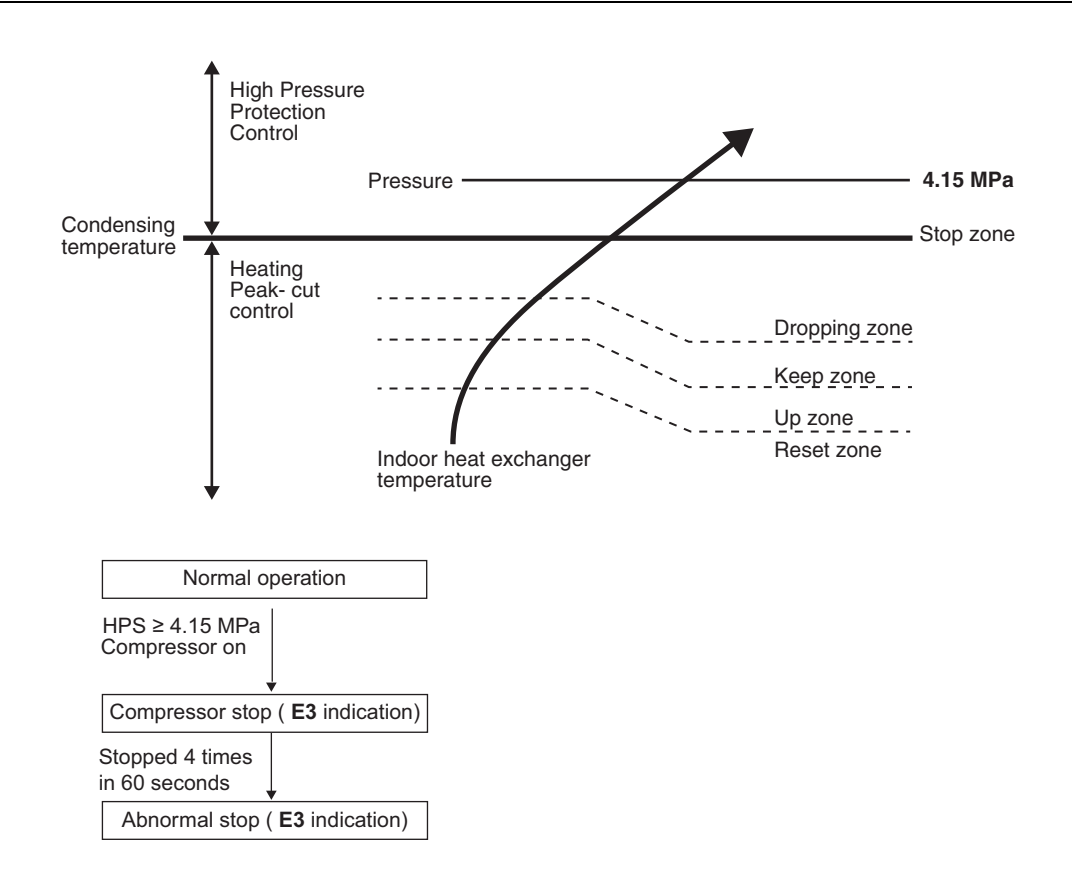

## 3.10 Outdoor Fan Control

#### 1. Fan ON control to cool down the electrical box

The outdoor fan is turned ON when the electrical box temperature is high while the compressor is OFF.

#### 2. Fan OFF control during defrosting

The outdoor fan is turned OFF while defrosting.

#### 3. Fan OFF delay when stopped

The outdoor fan is turned OFF 60  $\sim$  70 seconds after the compressor stops.

#### 4. Fan speed control for pressure difference upkeep

The rotation speed of the outdoor fan is controlled for keeping the pressure difference during cooling operation with low outdoor temperature.

- When the pressure difference is low, the rotation speed of the outdoor fan is reduced.
- When the pressure difference is high, the rotation speed of the outdoor fan is controlled as well as normal operation.

#### 5. Fan speed control during forced operation

The outdoor fan is controlled as well as normal operation during forced operation.

#### 6. **Fan speed control during POWERFUL operation** The rotation speed of the outdoor fan is increased during POWERFUL operation.

# Fan speed control during indoor/quiet outdoor unit operation The rotation speed of the outdoor fan is reduced by the command of the indoor/quiet outdoor unit operation.

## 8. **Fan ON/OFF control when operation (cooling, heating, dry) starts/stops** The outdoor fan is turned ON when the operation starts. The outdoor fan is turned OFF when the operation stops.

# 3.11 Liquid Compression Protection Function

**Outline** The compressor stops according to the outdoor temperature for protection.

 Details
 Operation stops depending on the outdoor temperature.

 The compressor turns off under the conditions that the system is in cooling operation and the outdoor temperature is below 0°C (32°F).

# 3.12 Defrost Control

Outline

Defrosting is carried out by the cooling cycle (reverse cycle). The defrosting time or outdoor heat exchanger temperature must be more than a certain value to finish defrosting.

Details

#### **Conditions for Starting Defrost**

- The starting conditions are determined with the outdoor temperature and the outdoor heat exchanger temperature.
- The system is in heating operation.
- The compressor operates for 6 minutes.
- More than A minutes (depending on the duration of the previous defrost control) of accumulated time have passed after the start of the operation, or ending the previous defrosting.

#### **Conditions for Canceling Defrost**

The judgment is made with the outdoor heat exchanger temperature. (B°C)

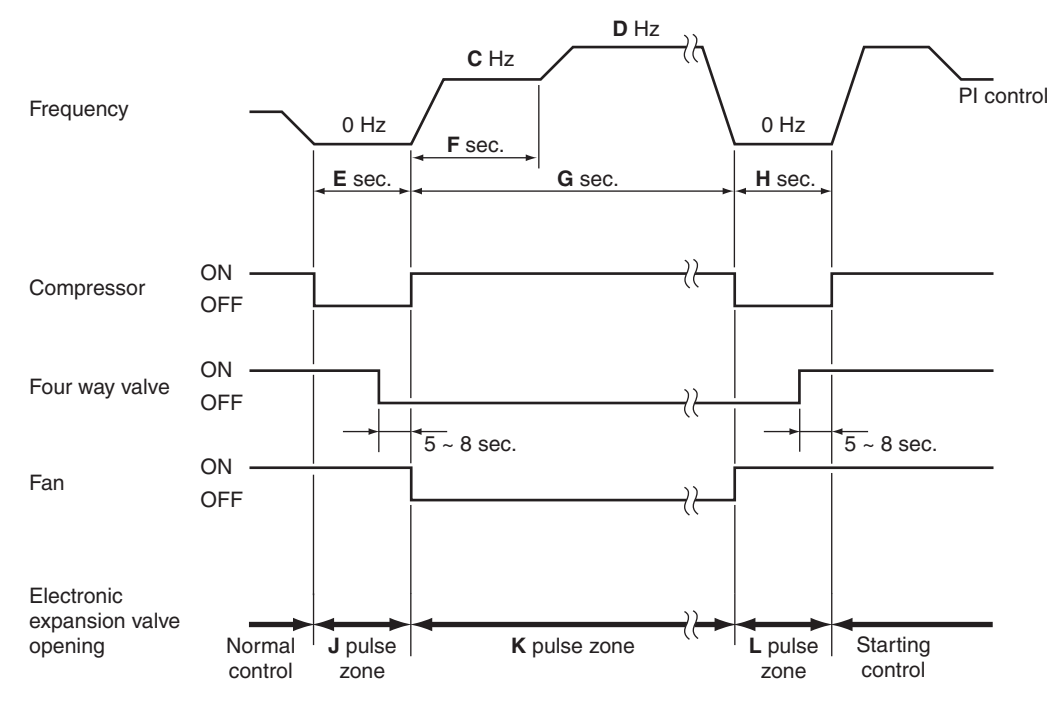

(R21278)

|               |             | 09/12 class | 18/24 class |
|---------------|-------------|-------------|-------------|
| A (minutes)   |             | 15 ~ 25     | 48          |
| В             | (°C)        | 6 ~ 11.5    | 4 ~ 12      |
|               | (°F)        | 43 ~ 53     | 39 ~ 54     |
| <b>C</b> (Hz) |             | 48          | 48          |
| D (Hz)        |             | 80          | 62          |
| E (seconds)   |             | 35          | 60          |
| F (second     | ls)         | 60          | 60          |
| G (second     | ds)         | 120 ~ 570   | 120 ~ 460   |
| H (second     | seconds) 75 |             | 60          |
| J (pulse)     |             | 470         | 450         |
| K (pulse)     |             | 400 ~ 444   | 490         |
| L (pulse)     |             | 402         | 400         |

# 3.13 Electronic Expansion Valve Control

Outline

The following items are included in the electronic expansion valve control.

#### Electronic expansion valve is fully closed

- 1. Electronic expansion valve is fully closed when turning on the power.
- 2. Pressure equalizing control

#### **Open Control**

- 1. Electronic expansion valve control when starting operation
- 2. Electronic expansion valve control when the frequency changes
- 3. Electronic expansion valve control for defrosting
- 4. Electronic expansion valve control when the discharge pipe temperature is abnormally high
- 5. Electronic expansion valve control when the discharge pipe thermistor is disconnected

#### Feedback Control

Target discharge pipe temperature control

Details

The followings are the examples of electronic expansion valve control for each operation mode.

| Status<br>Control                               | Power on ; Compressor stop | Operation start | Frequency change under starting control | During target discharge pipe temperature control | Frequency change under target discharge pipe temperature control | Discharge pipe thermistor disconnection | Frequency change under discharge pipe thermistor disconnection control | During defrost control |
|-------------------------------------------------|----------------------------|-----------------|-----------------------------------------|--------------------------------------------------|------------------------------------------------------------------|-----------------------------------------|------------------------------------------------------------------------|------------------------|
| Starting operation control                      | —                          | ٠               |                                         | —                                                | _                                                                | —                                       | —                                                                      | —                      |
| Control when the frequency changes              | —                          | —               | ٠                                       | _                                                | •                                                                | _                                       | —                                                                      | —                      |
| Target discharge pipe temperature control       | _                          | —               | _                                       | •                                                | Ι                                                                |                                         |                                                                        | -                      |
| Discharge pipe thermistor disconnection control |                            | _               | _                                       | —                                                |                                                                  | ٠                                       | •                                                                      | -                      |
| High discharge pipe temperature control         |                            | •               | •                                       | •                                                | •                                                                | _                                       | _                                                                      | _                      |
| Defrost control (heating only)                  |                            | _               | _                                       | _                                                | _                                                                | _                                       | _                                                                      | •                      |
| Pressure equalizing control                     | •                          | _               | _                                       | _                                                | _                                                                | _                                       | _                                                                      | _                      |
| Opening limit control                           |                            | •               | ٠                                       | •                                                | ٠                                                                | •                                       | •                                                                      | _                      |

• : Available

- : Not available

R4003560

### 3.13.1 Initialization as Power Supply On

The electronic expansion valve is initialized (fully closed) when the power is turned on. Then, the valve opening position is set and the pressure is equalized.

## 3.13.2 Pressure Equalizing Control

When the compressor is stopped, the pressure equalizing control is activated. The electronic expansion valve opens, and develops the pressure equalization.

### 3.13.3 Opening Limit Control

The maximum and minimum opening of the electronic expansion valve are limited.

|                         | 09/12 class | 18/24 class |
|-------------------------|-------------|-------------|
| Maximum opening (pulse) | 470         | 490         |
| Minimum opening (pulse) | 30          | 40          |

The electronic expansion value is fully closed when cooling operation stops, and is controlled at a fixed opening during defrosting.

## 3.13.4 Starting Operation Control

The electronic expansion valve opening is controlled when the operation starts, thus preventing superheating or liquid compression.

### 3.13.5 Control when the Frequency Changes

When the target discharge pipe temperature control is active, if the target frequency changes to a specified value in a certain time period, the target discharge pipe temperature control is canceled and the target opening of the electronic expansion value is changed according to the frequency shift.

## 3.13.6 High Discharge Pipe Temperature Control

When the compressor is operating, if the discharge pipe temperature exceeds a certain value, the electronic expansion value opens and the refrigerant runs to the low pressure side. This procedure lowers the discharge pipe temperature.

## 3.13.7 Discharge Pipe Thermistor Disconnection Control

| Outline | <ul> <li>The disconnection of the discharge pipe thermistor is detected by comparing the discharge pipe temperature with the condensing temperature. If the discharge pipe thermistor is disconnected, the electronic expansion valve opens according to the outdoor temperature and the operation frequency, operates for a specified time, and then stops.</li> <li>After 3 minutes, the operation restarts and checks if the discharge pipe thermistor is disconnected. If the discharge pipe thermistor is disconnected, the system stops after operating for a specified time.</li> <li>If the disconnection is detected repeatedly, the system is shut down. When the compressor runs for 60 minutes without any error, the error counter is reset.</li> </ul> |  |  |  |  |
|---------|----------------------------------------------------------------------------------------------------|--|--|--|--|
| Details | <b>Determining thermistor disconnection</b><br>When the starting control (Cooling: <b>A</b> seconds, Heating: <b>B</b> seconds) finishes, the detection timer for<br>disconnection of the discharge pipe thermistor ( <b>C</b> seconds) starts. When the timer is over, the<br>following adjustments are made.                                                                                                    |  |  |  |  |
|         | <ol> <li>When the operation mode is cooling<br/>When the following condition is fulfilled, the discharge pipe thermistor disconnection is<br/>ascertained.<br/>(Discharge pipe temperature + D) °C &lt; (outdoor heat exchanger temperature)</li> </ol>                                                                                                    |  |  |  |  |
|         | <ul> <li>When the operation mode is heating</li> <li>When the following condition is fulfilled, the discharge pipe thermistor disconnection is ascertained.</li> <li>(Discharge pipe temperature + D) °C &lt; (indoor heat exchanger temperature)</li> </ul>                                                                                                    |  |  |  |  |
|         | When the thermistor is disconnected<br>When the disconnection is ascertained, the compressor continues operation for 9 minutes and then<br>stops.                                                                                                    |  |  |  |  |

|             |      | 09/12 class       | 18/24 class        |
|-------------|------|-------------------|--------------------|
| A (seconds) |      | 1                 | 30                 |
| B (seconds) |      | 1                 | 30                 |
| C (secon    | ds)  | 720 <sup>*1</sup> | 1020 <sup>*2</sup> |
| D           | (°C) | 6                 | 6                  |
|             | (°F) | 42.8              | 42.8               |

If the compressor stops repeatedly, the system is shut down.

\*1 1200 seconds: in heating operation when the outdoor temperature is lower than -10°C (14°F)

\*2 1800 seconds: in heating operation when the outdoor temperature is lower than -15°C (5°F)

## 3.13.8 Target Discharge Pipe Temperature Control

The target discharge pipe temperature is obtained from the indoor and outdoor heat exchanger temperature, and the electronic expansion valve opening is adjusted so that the actual discharge pipe temperature becomes close to the target discharge pipe temperature. (Indirect SH (superheating) control using the discharge pipe temperature)

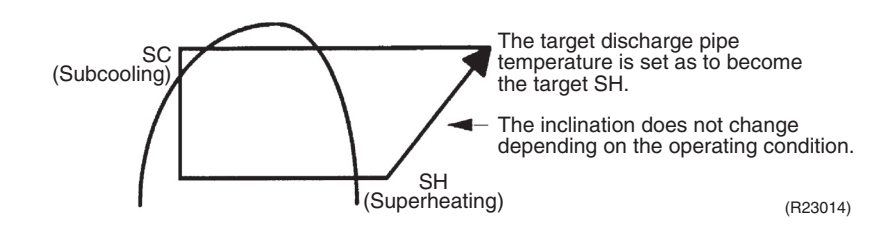

The electronic expansion valve opening and the target discharge pipe temperature are adjusted every 20 seconds. The opening degree of the electronic expansion valve is adjusted by the following.

- Target discharge pipe temperature
- Actual discharge pipe temperature
- Previous discharge pipe temperature

# 3.14 Malfunctions

### 3.14.1 Sensor Malfunction Detection

Sensor malfunction can be detected in the following thermistor:

- 1. Outdoor heat exchanger thermistor
- 2. Discharge pipe thermistor
- 3. Radiation fin thermistor
- 4. Outdoor temperature thermistor

## 3.14.2 Detection of Overcurrent and Overload

Outline

In order to protect the inverter, an excessive output current is detected and the OL temperature is observed to protect the compressor.

Details

■ If the inverter current exceeds **A** A, the system shuts down the compressor.

If the OL (Compressor head) temperature exceeds B°C (°F), the compressor stops.

|     |      | 09/12 class |         | 18 class |         | 24 class |         |
|-----|------|-------------|---------|----------|---------|----------|---------|
|     |      | Cooling     | Heating | Cooling  | Heating | Cooling  | Heating |
| Α ( | (A)  | 13.0        | 13.0    | 20       | 20      | 20       | 20      |
| В   | (°C) | 125         | 125     | 125      | 125     | 125      | 125     |
|     | (°F) | 257         | 257     | 257      | 257     | 257      | 257     |

# Part 5 Remote Controller

| 1. | Applicable Remote Controller | 84 |
|----|------------------------------|----|
| 2. | ARC466A70                    | 85 |
| 3. | ARC466A71                    | 87 |

# 1. Applicable Remote Controller

| Series | Model Name  | Remote Controller | Reference Page |  |
|--------|-------------|-------------------|----------------|--|
|        | FTXM09WVJU9 |                   | 95             |  |
|        | FTXM12WVJU9 |                   | 00             |  |
|        | FTXM18WVJU9 |                   | 87             |  |
|        | FTXM24WVJU9 | ARC400A71         |                |  |
|        | FTXM09VVJU  |                   | 95             |  |
|        | FTXM12VVJU  | ANC400A70         | 00             |  |
|        | FTXM18VVJU  |                   | 87             |  |
|        | FTXM24VVJU  |                   | 07             |  |

**i** Note

Refer to the operation manual of applicable model for details. You can download operation manuals from Daikin Business Portal:

Daikin Business Portal  $\rightarrow$  Document Search  $\rightarrow$  Item Category  $\rightarrow$  Installation/Operation Manual (URL: <u>https://global1d.daikin.com/business\_portal/login/</u>)

# 2. ARC466A70

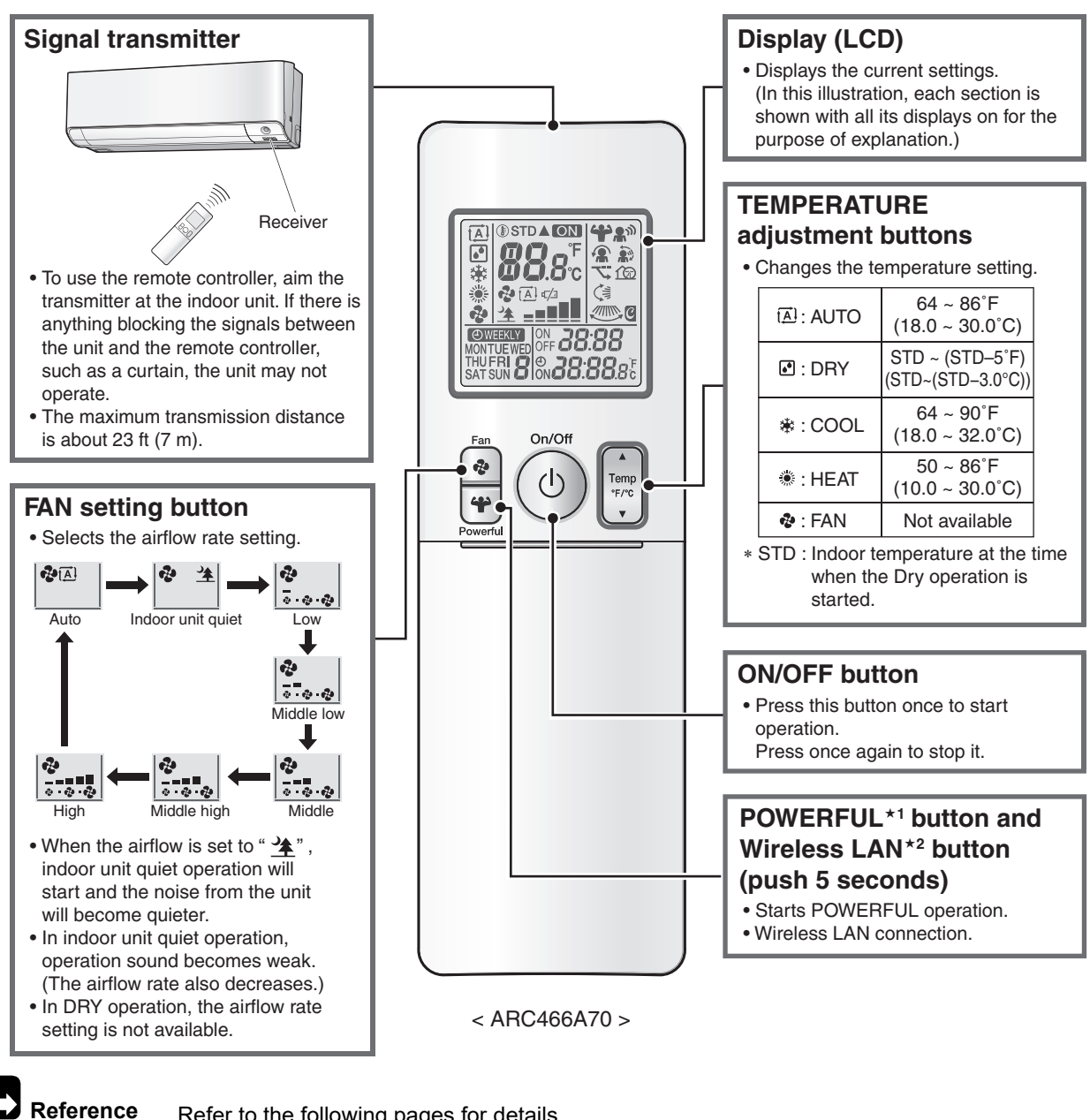

- ★1 POWERFUL Operation P.49
- ★2 Wireless LAN Connection P.60

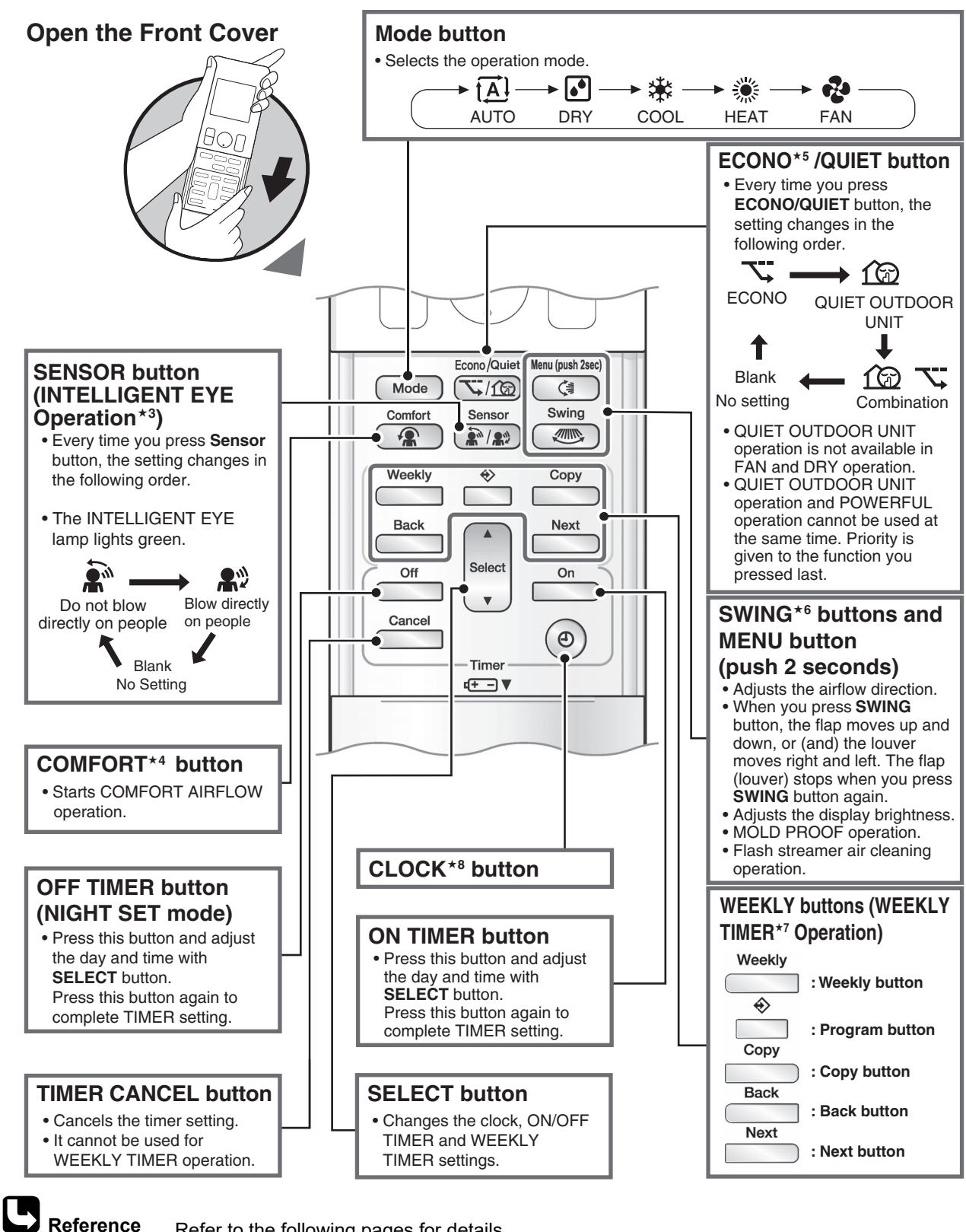

| ★3 2-area INTELLIGENT EYE operation | P.43 | ★6 Auto-swing             | P.33 |
|-------------------------------------|------|---------------------------|------|
| ★4 COMFORT AIRFLOW operation        | P.34 | ★7 WEEKLY TIMER operation | P.51 |
| ★5 ECONO operation                  | P.42 | ★8 Clock setting          | P.50 |

# 3. ARC466A71

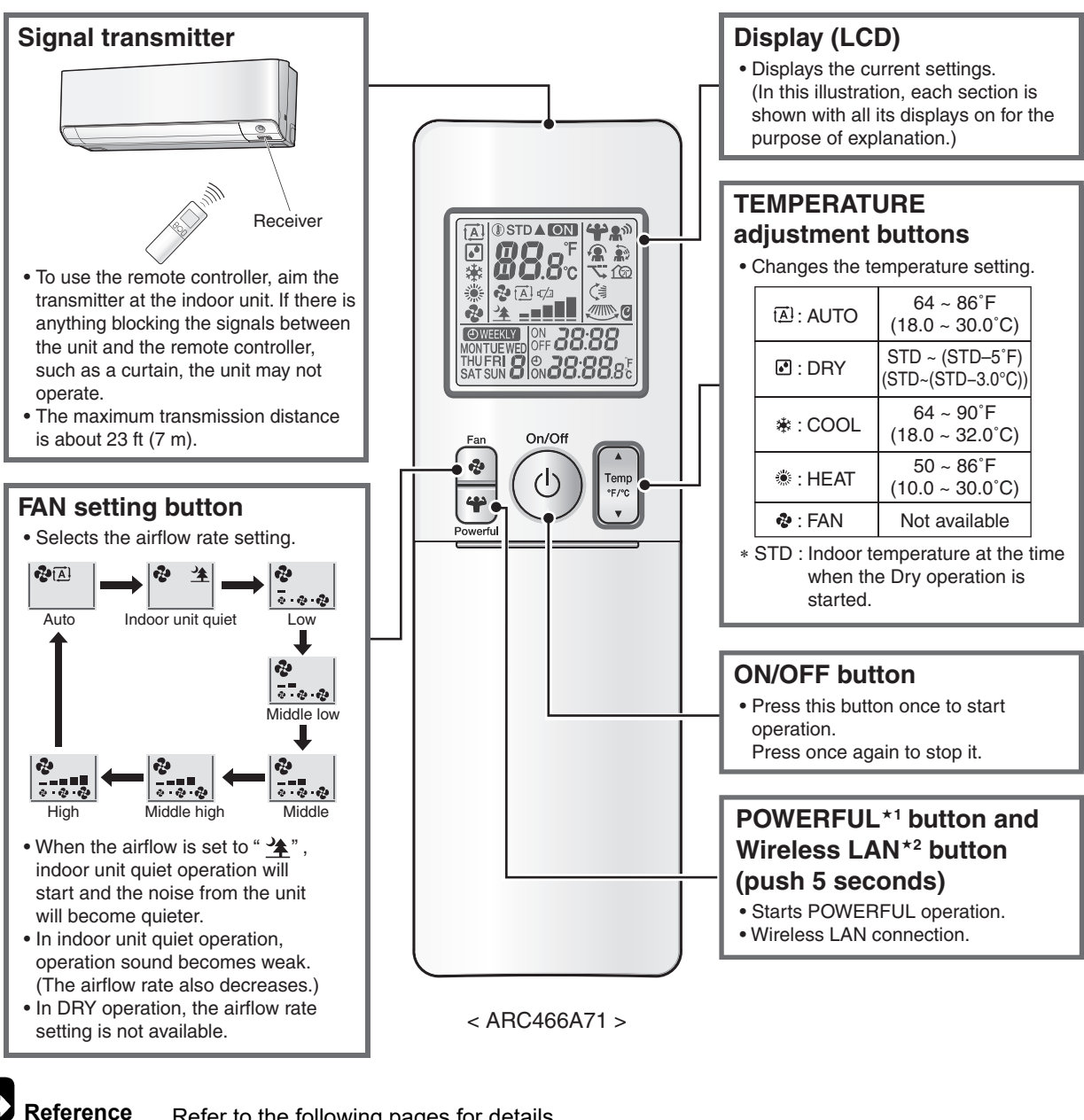

- ★1 POWERFUL operation P.49
- ★2 Wireless LAN connection P.60

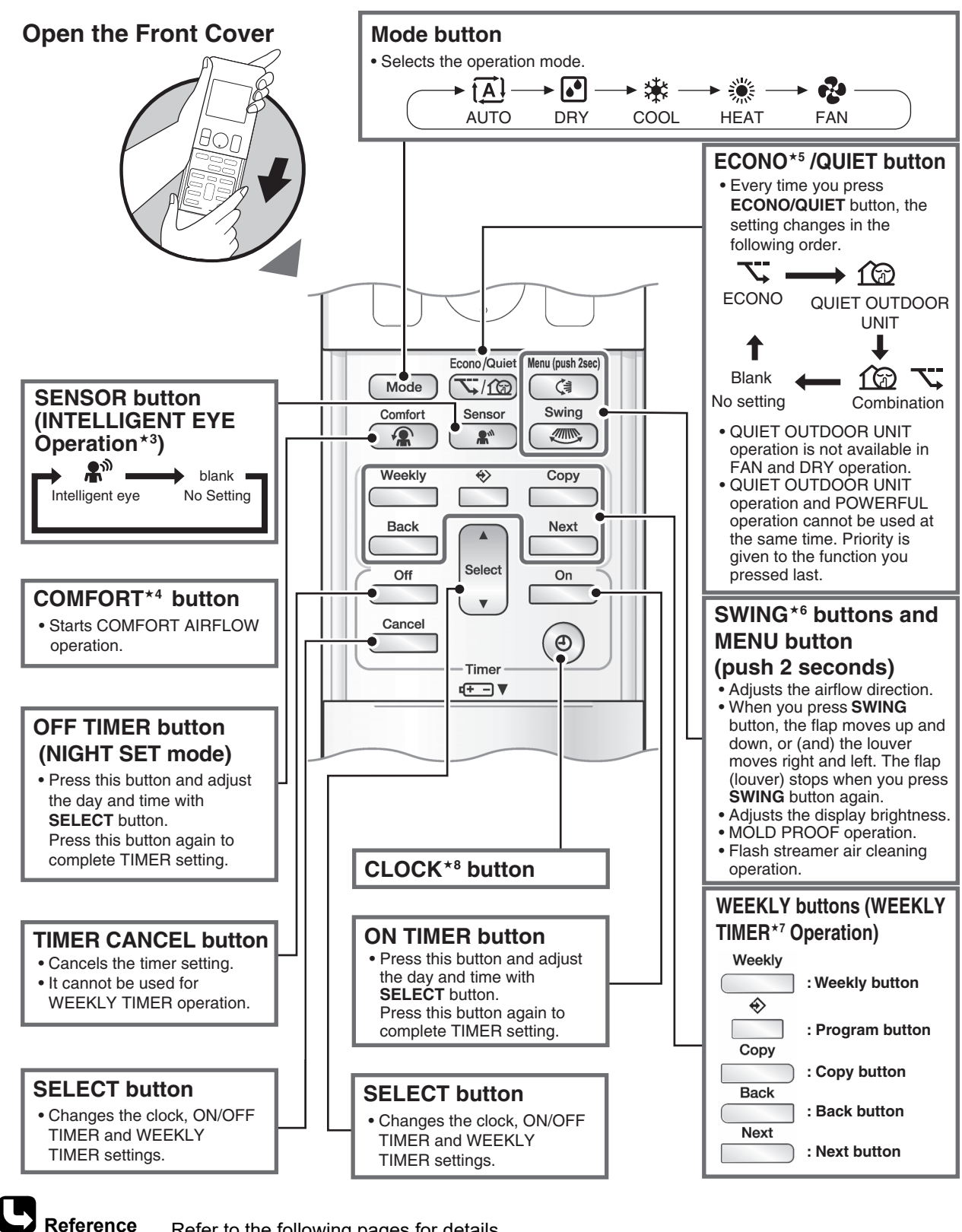

| ★3 INTELLIGENT EYE operation | P.47 | ★6 Auto-swing             | P.33 |
|------------------------------|------|---------------------------|------|
| ★4 COMFORT AIRFLOW operation | P.34 | ★7 WEEKLY TIMER operation | P.51 |
| ★5 ECONO operation           | P.42 | ★8 Clock setting          | P.50 |

# Part 6 Service Diagnosis

| 1. | General Problem Symptoms and Check Items                             | 91  |
|----|----------------------------------------------------------------------|-----|
| 2. | Troubleshooting with LED                                             | 92  |
|    | 2.1 Indoor Unit                                                      | 92  |
|    | 2.2 Outdoor Unit                                                     | 92  |
| 3. | Service Diagnosis                                                    | 93  |
|    | 3.1 Method 1                                                         | 93  |
|    | 3.2 Method 2                                                         | 94  |
| 4  | Troubleshooting                                                      | 96  |
|    | 4.1 Error Codes and Description                                      | 96  |
|    | 4.2 Indoor Unit PCB Abnormality                                      | 97  |
|    | 4.3 Freeze-up Protection Control/Heating Peak-cut Control            | 98  |
|    | 4.4 Indoor Fan Motor (DC Motor) or Related Abnormality               | 100 |
|    | 4.5 Indoor Heat Exchanger Thermistor or Related Abnormality          | 102 |
|    | 4.6 Room Temperature Sensor Abnormality/Humidity Sensor              |     |
|    | Abnormality                                                          | 103 |
|    | 4.7 Refrigerant Shortage                                             | 104 |
|    | 4.8 Low-voltage Detection or Over-voltage Detection                  | 106 |
|    | 4.9 Signal Transmission Error (Between Indoor Unit and Outdoor Unit) | 108 |
|    | 4.10 Unspecified Voltage (Between Indoor Unit and Outdoor Unit)      | 110 |
|    | 4.11 Outdoor Unit PCB Abnormality                                    | 111 |
|    | 4.12 Actuation of High Pressure Switch                               | 112 |
|    | 4.13 OL Activation (Compressor Overload)                             | 113 |
|    | 4.14 Compressor Lock                                                 | 116 |
|    | 4.15 DC Fan Lock                                                     | 117 |
|    | 4.16 Input Overcurrent Detection                                     | 118 |
|    | 4.17 Four Way Valve Abnormality                                      | 120 |
|    | 4.18 Discharge Pipe Temperature Control                              | 122 |
|    | 4.19 High Pressure Control in Cooling                                | 124 |
|    | 4.20 System Shutdown due to Temperature Abnormality in               | 400 |
|    | the Compressor                                                       | 126 |
|    | 4.21 Compressor System Sensor Abnormality                            | 127 |
|    | 4.22 Position Sensor Abnormality                                     | 128 |
|    | 4.23 DC Vollage/Current Sensor Abnormality (Outdoor Lipit)           | 131 |
|    | 4.24 Thermistor of Related Abhormanity (Outdoor Onit)                | 125 |
|    | 4.25 Electrical Box Temperature Rise                                 | 126 |
|    | 4.20 Autout Overcurrent Detection                                    | 128 |
| F  |                                                                      | 444 |
| ວ. | 5.1 Thermister Posistance Check                                      | 141 |
|    |                                                                      | 141 |

| 5.2  | Indoor Fan Motor Connector Check       | 142 |
|------|----------------------------------------|-----|
| 5.3  | Power Supply Waveform Check            | 142 |
| 5.4  | Electronic Expansion Valve Check       | 143 |
| 5.5  | Four Way Valve Performance Check       | 144 |
| 5.6  | Inverter Unit Refrigerant System Check | 145 |
| 5.7  | Inverter Analyzer Check                | 145 |
| 5.8  | Outdoor Fan Motor Check                | 147 |
| 5.9  | Installation Condition Check           | 148 |
| 5.10 | Discharge Pressure Check               | 149 |
| 5.11 | Outdoor Fan System Check               | 149 |
| 5.12 | 2 Main Circuit Short Check             | 149 |
| 5.13 | 3 Capacitor Voltage Check              | 151 |
| 5.14 | Power Module Check                     | 152 |

# **1. General Problem Symptoms and Check Items**

| Symptom                                                                      | Check Item                                                                                     | Measures                                                                                                    | Reference<br>Page |
|------------------------------------------------------------------------------|------------------------------------------------------------------------------------------------|----------------------------------------------------------------------------------------------------|-------------------|
| The unit does not                                                            | Check the power supply.                                                                        | Check if the rated voltage is supplied.                                                                                                    | _                 |
| operate.                                                                     | Check the type of the indoor unit.                                                             | Check if the indoor unit type is compatible with the outdoor unit.                                                                                                  |                   |
|                                                                              | Check the outdoor temperature.                                                                 | Heating/cooling operations are not available when<br>the outdoor temperature is out of the operation<br>limit. Check the reference page for the operation<br>limit. | 176               |
|                                                                              | Diagnose with remote controller indication.                                                    | _                                                                                                    | 96                |
|                                                                              | Check the remote controller addresses.                                                         | Check if address settings for the remote controller and indoor unit are correct.                                                                                    | 159               |
| Operation sometimes stops.                                                   | Check the power supply.                                                                        | A power failure of 2 to 10 cycles stops air conditioner operation. (Operation lamp OFF)                                                                             |                   |
|                                                                              | Check the outdoor temperature.                                                                 | Heating/cooling operations are not available when<br>the outdoor temperature is out of the operation<br>limit. Check the reference page for the operation<br>limit. | 176               |
|                                                                              | Diagnose with remote controller indication.                                                    | _                                                                                                    | 96                |
| The unit operates but does not cool, or does not not cool, or does not heat. | Check for wiring and piping errors in the connection between the indoor unit and outdoor unit. | _                                                                                                    | _                 |
|                                                                              | Check for thermistor detection errors.                                                         | Check if the thermistor is mounted securely.                                                                                                    | _                 |
|                                                                              | Check for faulty operation of the electronic expansion valve.                                  | Set the unit to cooling operation, and check the temperature of the liquid pipe to see if the electronic expansion valve works.                                     |                   |
|                                                                              | Diagnose with remote controller indication.                                                    | -                                                                                                    | 96                |
|                                                                              | Diagnose by service port pressure and operating current.                                       | Check for refrigerant shortage.                                                                                                    | _                 |
| Large operating noise and vibrations                                         | Check the resistance between the terminals of the power module.                                | _                                                                                                    | 152               |
|                                                                              | Check the power module.                                                                        | _                                                                                                    |                   |
|                                                                              | Check the installation condition.                                                              | Check if the required spaces for installation (specified in the installation manual) are provided.                                                                  |                   |

# 2. Troubleshooting with LED 2.1 Indoor Unit

**Operation Lamp** 

The operation lamp blinks when any of the following errors is detected.

- 1. A protection device of the indoor or outdoor unit is activated, or when the thermistor malfunctions.
- 2. A signal transmission error occurs between the indoor and outdoor units.

In either case, conduct the diagnostic procedure described in the following pages.

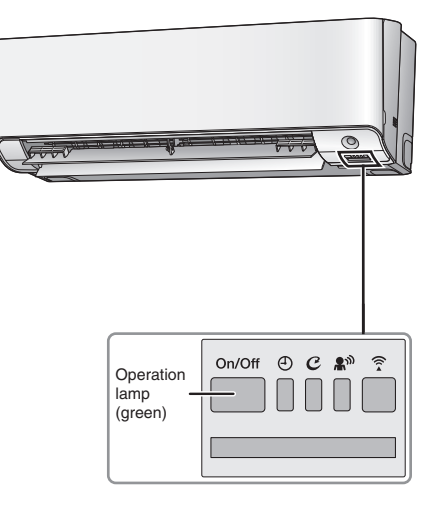

R4003807

## 2.2 Outdoor Unit

The outdoor unit has one green LED (LED A) on the PCB. When the microcomputer works in order, the LED A blinks.

Refer to pages 26, 28 for the location of LED.

# 3. Service Diagnosis

# 3.1 Method 1

- 1. When **Timer Cancel** button is held down for 5 seconds, *20* is displayed on the temperature display screen.
- 2. Press Timer Cancel button repeatedly until a long beep sounds.

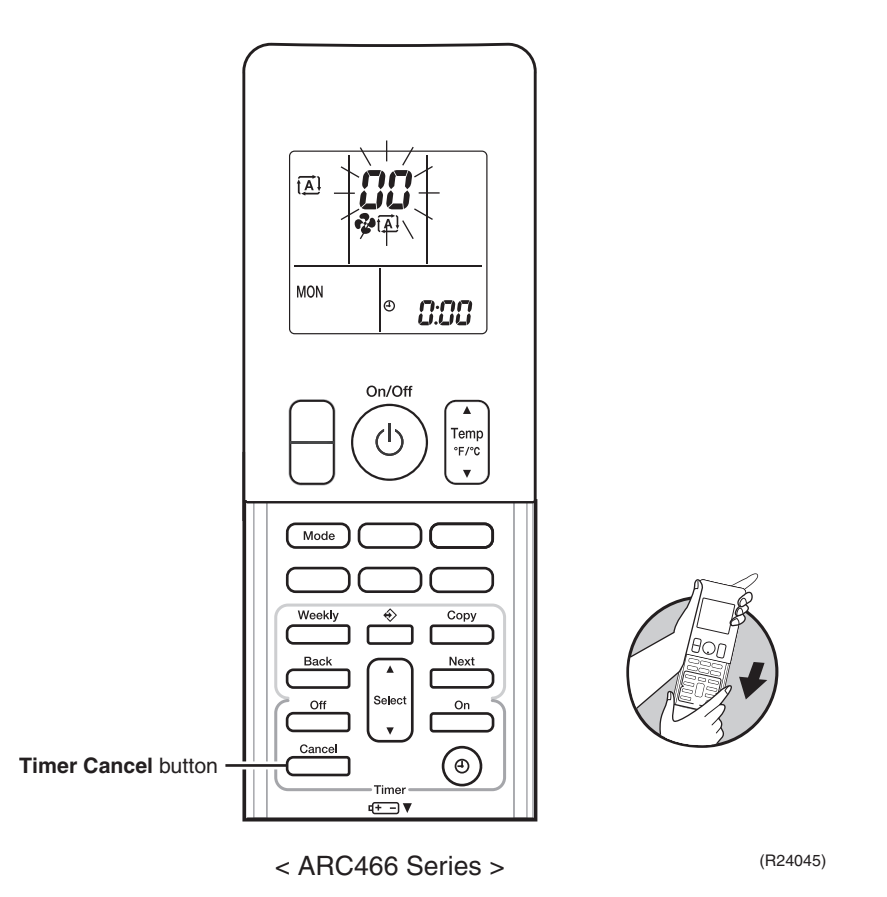

# **1** Notes

- 1. A short beep or two consecutive beeps indicate non-corresponding codes.
- 2. To return to the normal mode, hold **Timer Cancel** button down for 5 seconds. When the remote controller is left untouched for 60 seconds, it also returns to the normal mode.
- 3. Not all the error codes are displayed. When you cannot find the error code, try method 2. Refer to page 94.

■ The code indication changes in the sequence shown below.

| No. | Code       | No. | Code       | No. | Code       | No. | Code      | No. | Code      |
|-----|------------|-----|------------|-----|------------|-----|-----------|-----|-----------|
| 1   | 88         | 10  | 88         | 19  | 63         | 28  | 81        | 37  | 88        |
| 2   | <i>8</i> S | 11  | XS         | 20  | 55         | 29  | 81        | 38  | 88        |
| 3   | 57         | 12  | жC         | 21  | 64         | 30  | UR        | 39  | ۶8        |
| 4   | 83         | 13  | 88         | 22  | ٤S         | 31  | <i>U3</i> | 40  | 83        |
| 5   | ۶۶         | 14  | <i>U0</i>  | 23  | 68         | 32  | ЦF        | 41  | 83        |
| 6   | 13         | 15  | <u>[</u> ] | 24  | J3         | 33  | UН        | 42  | <i>X3</i> |
| 7   | 14         | 16  | 83         | 25  | <i>3</i> 5 | 34  | PY        | 43  | ۶8        |
| 8   | ٤S         | 17  | X8         | 26  | -18        | 35  | 83        | 44  | 88        |
| 9   | UN         | 18  | 83         | 27  | 85         | 36  | 82        | —   | _         |

#### ARC466A70, A71

## 3.2 Method 2

1. Press the center of Temp button and Mode button at the same time.

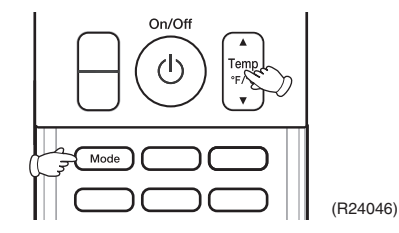

SE is displayed on the LCD.

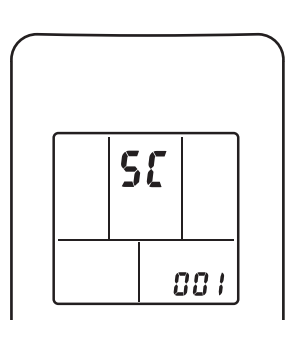

- 2. Select  $\mathcal{G}$  (service check) with **Temp**  $\blacktriangle$  or **Temp**  $\blacktriangledown$  button.
- 3. Press **Mode** button to enter the service check mode.

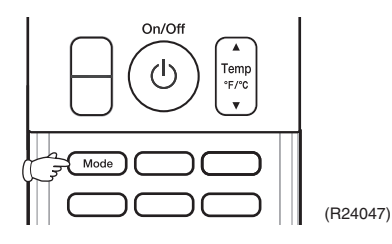

The left-side number blinks.

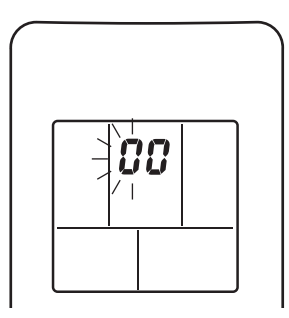

R6000373

 Press Temp ▲ or Temp ▼ button and change the number until you hear the two consecutive beeps or the long beep.

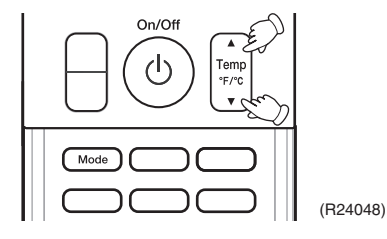

- 5. Diagnose by the sound.
  - Beep: The left-side number does not correspond with the error code.
  - Two consecutive beeps: The left-side number corresponds with the error code but the right-side number does not.

R6000375

- Long beep: Both the left-side and right-side numbers correspond with the error code. The numbers indicated when you hear the long beep are the error code. Refer to page 96.
- 6. Press Mode button.

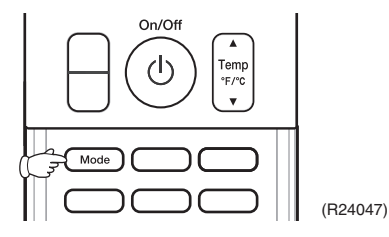

The right-side number blinks.

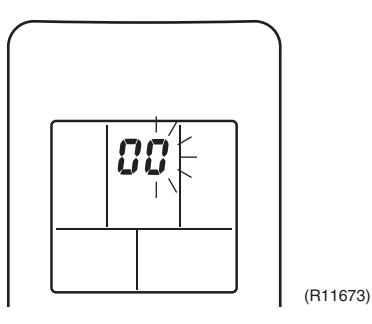

7. Press **Temp**  $\blacktriangle$  or **Temp**  $\blacktriangledown$  button and change the number until you hear the long beep.

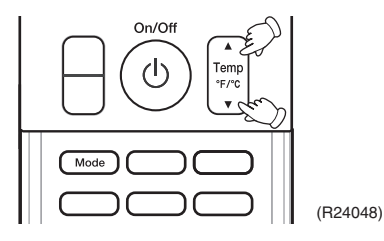

- 8. Diagnose by the sound.
  - Beep: The left-side number does not correspond with the error code.
  - Two consecutive beeps: The left-side number corresponds with the error code but the right-side number does not.
  - Long beep: Both the left-side and right-side numbers correspond with the error code.

#### 9. Determine the error code.

The numbers indicated when you hear the long beep are the error code. Refer to page 96.

10. Press **Mode** button for 5 seconds to exit from the service check mode.

When the remote controller is left untouched for 60 seconds, it returns to the normal mode also.

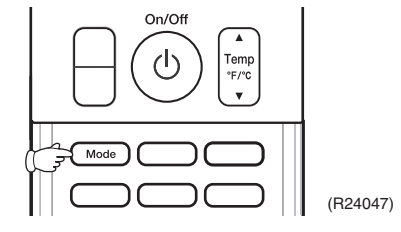

# 4. Troubleshooting

# 4.1 Error Codes and Description

|         | Error<br>Codes  | Description                                                        | Reference<br>Page |
|---------|-----------------|--------------------------------------------------------------------|-------------------|
| System  | 88              | Normal                                                             |                   |
|         | ua★             | Refrigerant shortage                                               | 104               |
|         | U2              | Low-voltage detection or over-voltage detection                    | 106               |
|         | U4              | Signal transmission error (between indoor unit and outdoor unit)   | 108               |
|         | UR -            | Unspecified voltage (between indoor unit and outdoor unit)         | 110               |
| Indoor  | 81              | Indoor unit PCB abnormality                                        | 97                |
| Unit    | 85              | Freeze-up protection control/heating peak-cut control              | 98                |
|         | 88              | Fan motor (DC motor) or related abnormality                        | 100               |
|         | 64              | Indoor heat exchanger thermistor or related abnormality            | 102               |
|         | 63              | Room temperature thermistor or related abnormality                 | 103               |
|         | 55              | Humidity sensor abnormality                                        | 103               |
| Outdoor | 81              | Outdoor unit PCB abnormality                                       | 111               |
| Unit    | 83              | Actuation of high pressure switch                                  | 112               |
|         | 85★             | OL activation (compressor overload)                                | 113               |
|         | 88★             | Compressor lock                                                    | 116               |
|         | £? <b>★</b> ??3 | DC fan lock                                                        | 117               |
|         | 88              | Input overcurrent detection                                        | 118               |
|         | 88              | Four way valve abnormality                                         | 120               |
|         | 83              | Discharge pipe temperature control                                 | 122               |
|         | F8              | High pressure control in cooling                                   | 124               |
|         | F8              | System shutdown due to compressor internal temperature abnormality | 126               |
|         | XC              | Compressor system sensor abnormality                               | 127               |
|         | X8              | Position sensor abnormality                                        | 128               |
|         | X8              | DC voltage/current sensor abnormality                              | 131               |
|         | X9              | Outdoor temperature thermistor or related abnormality              | 133               |
|         | J3 <b>★</b>     | Discharge pipe thermistor or related abnormality                   | 133               |
|         | JS              | Outdoor heat exchanger thermistor or related abnormality           | 133               |
|         | J8              | Liquid pipe thermistor or related abnormality                      | 133               |
|         | €3★             | Electrical box temperature rise                                    | 135               |
|         | 14              | Radiation fin temperature rise                                     | 136               |
|         | 15★             | Output overcurrent detection                                       | 138               |
|         | P4              | Radiation fin thermistor or related abnormality                    | 133               |

 $\star$ : Displayed only when system-down occurs.

# 4.2 Indoor Unit PCB Abnormality

| Error Code                   | S ;                                                                                                    |          |  |  |
|------------------------------|----------------------------------------------------------------------------------------------------|----------|--|--|
| Method of Error<br>Detection | The system checks if the circuit works properly within the microcomputer of the indoor unit.                                                                                                    |          |  |  |
| Error Decision<br>Conditions | The system cannot set the internal settings.                                                                                                    |          |  |  |
| Supposed<br>Causes           | <ul> <li>Defective indoor unit PCB</li> <li>Disconnection of connector</li> </ul>                                                                                                    |          |  |  |
| Troubleshooting              | <b>Caution</b> Be sure to turn off the power switch before connecting or disconnecting connectors, or parts may be damaged.                                                                                          |          |  |  |
|                              | Combination of NO<br>the indoor and outdoor<br>unit matched?<br>YES<br>Check the connection of<br>connectors/wire harness. ★<br>* To secure the connection,<br>disconnect the connectors once<br>and then reconnect. |          |  |  |
|                              | OK?<br>VES<br>Start operation.<br>VES<br>Error repeats?<br>VES<br>Replace the indoor unit<br>PCB (control PCB).<br>Correct the connection.<br>Completed.                                                             |          |  |  |
|                              | Error repeats?<br>NO<br>VES<br>Error repeats?<br>VES<br>Replace the indoor unit<br>PCB (control PCB).<br>NO<br>Completed.<br>Completed.                                                                              | R6000804 |  |  |
| Note                         | ★ Wire Harness (Connector)<br>Terminal strip ~ Power supply PCB (S101)                                                                                                    |          |  |  |
|                              | Power supply PCB (\$102, \$103) ~ Control PCB (\$300A, \$301B)                                                                                                    |          |  |  |

# 4.3 Freeze-up Protection Control/Heating Peak-cut Control

| Error Code                   | 85                                                                                                    |                                                                                                    |  |  |
|------------------------------|----------------------------------------------------------------------------------------------------|----------------------------------------------------------------------------------------------------|--|--|
| Method of Error<br>Detection | <ul> <li>Freeze-up protection control<br/>During cooling operation, the freeze-up protection control (operation halt) is activated according<br/>to the temperature detected by the indoor heat exchanger thermistor.</li> <li>Heating peak-cut control<br/>During heating operation, the temperature detected by the indoor heat exchanger thermistor is<br/>used for the heating peak-cut control (operation halt, outdoor fan stop, etc.)</li> </ul> |                                                                                                    |  |  |
| Error Decision<br>Conditions | <ul> <li>Freeze-up protection control<br/>During cooling operation, the indoor heat exchanger</li> <li>Heating peak-cut control<br/>During heating operation, the indoor heat exchanger<br/>144°F).</li> </ul>                                                                                                    | temperature is below 0°C (32°F).<br>temperature is above 60 ~ 62°C (140 ~                                   |  |  |
| Supposed<br>Causes           | <ul> <li>Short-circuited air</li> <li>Clogged air filter of the indoor unit</li> <li>Dust accumulation on the indoor heat exchanger</li> <li>Defective indoor heat exchanger thermistor</li> <li>Defective indoor unit PCB</li> </ul>                                                                                                    |                                                                                                    |  |  |
| Troubleshooting              | Check the air filter.<br>NO<br>Check the dust accumulation on                                                                                                    | before connecting or disconnecting<br>ed.<br>→ Provide sufficient air passage.<br>→ Clean the air filter.   |  |  |
|                              | the indoor heat exchanger.<br>VES<br>Dirty?<br>NO<br>Check No. 01<br>Check the indoor heat exchanger<br>thermistor.<br>As<br>described in the<br>thermistor characteristic<br>chart?<br>VES                                                                                                    | <ul> <li>Clean the indoor heat exchanger.</li> <li>Replace the indoor heat exchanger thermistor.</li> </ul> |  |  |
|                              | YES                                                                                                    | Replace the indoor unit PCB<br>(control PCB). (R21064)                                                      |  |  |

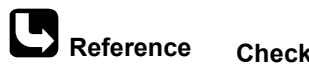

hce Check No.01 Refer to P.141

# 4.4 Indoor Fan Motor (DC Motor) or Related Abnormality

| Error Code                   | 88                                                                                                    |
|------------------------------|----------------------------------------------------------------------------------------------------|
| Method of Error<br>Detection | The rotation speed detected by the microcomputer software during indoor fan motor operation determines abnormal fan motor operation.                                                                                                    |
| Error Decision<br>Conditions | <ul> <li>The detected rotation speed does not reach the demanded rotation speed of the target tap, and is less than 50% of the maximum fan motor rotation speed.</li> <li>The fan motor does not rotate for continuously more than 5 seconds after it starts.</li> </ul> |
| Supposed                     | Remarkable decrease in power supply voltage                                                                                                    |
| Causes                       | Layer short inside the fan motor winding                                                                                                    |
|                              | Breaking of wire inside the fan motor                                                                                                    |
|                              | Breaking of the fan motor lead wires                                                                                                    |
|                              | Defective capacitor of the fan motor                                                                                                    |
|                              | Defective indoor unit PCB                                                                                                    |

#### Troubleshooting

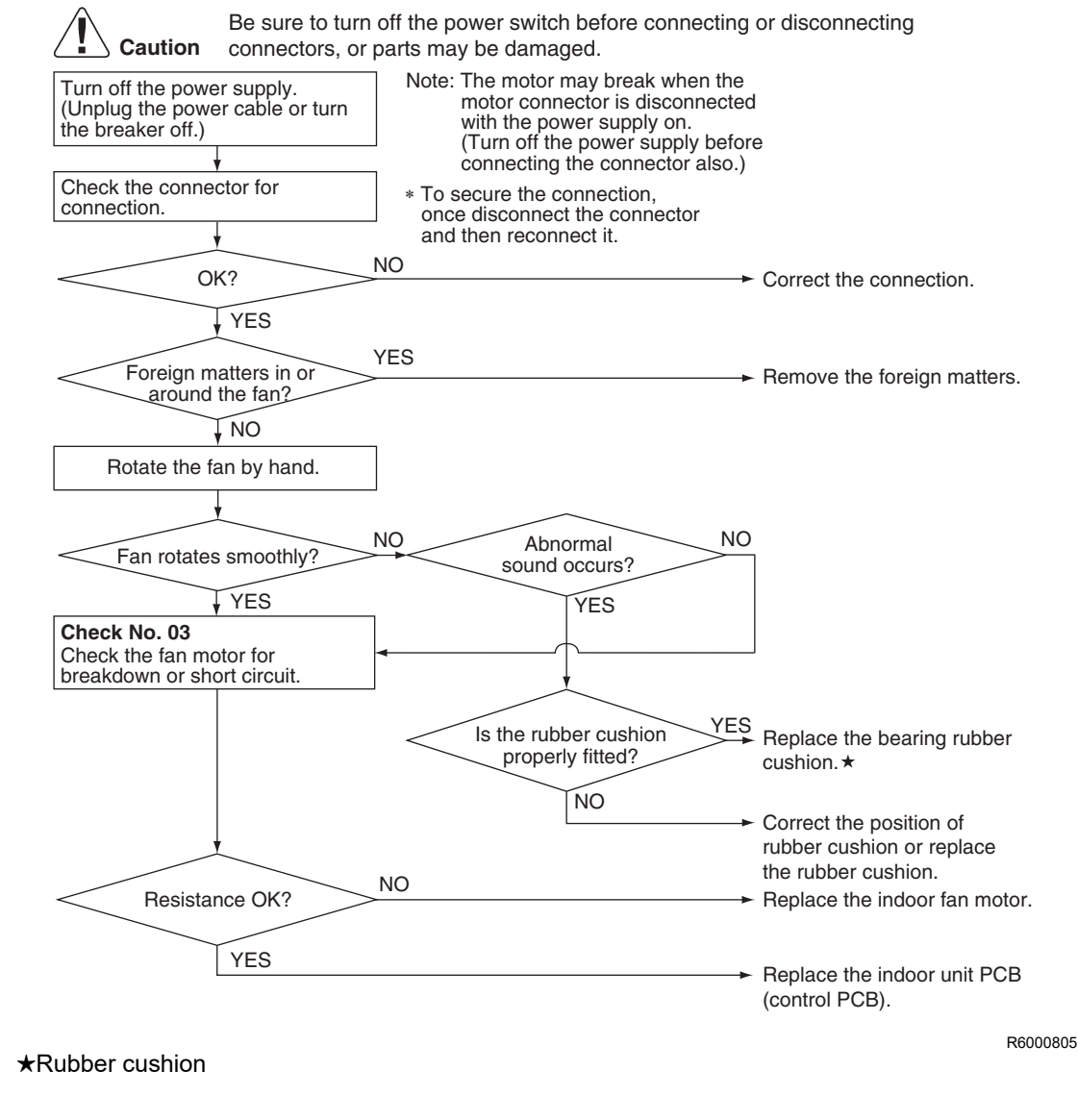

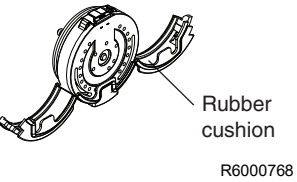

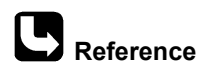

e Check No.03 Refer to P.142

# 4.5 Indoor Heat Exchanger Thermistor or Related Abnormality

| Error Code                   | The temperatures detected by the thermistors determine thermistor errors.                                                                                                    |                                                                                                    |  |  |
|------------------------------|----------------------------------------------------------------------------------------------------|----------------------------------------------------------------------------------------------------|--|--|
| Method of Error<br>Detection |                                                                                                    |                                                                                                    |  |  |
| Error Decision<br>Conditions | The voltage between the both ends of the thermistor is e the power on.                                                                                                    | either 4.96 V or more, or 0.04 V or less with                                                                                  |  |  |
| Supposed<br>Causes           | <ul> <li>Disconnection of connector</li> <li>Defective thermistor(s)</li> <li>Defective indoor unit PCB</li> </ul>                                                                                                    |                                                                                                    |  |  |
| Troubleshooting              | Caution       Be sure to turn off the power switch before connectors, or parts may be damaged.         Check the connection of connectors.         Normal?         VES         Check No. 01         Check the thermistor resistance value. | Correct the connection.                                                                                                    |  |  |
|                              | YES                                                                                                    | <ul> <li>Replace the detective thermistor(s).</li> <li>Replace the indoor unit PCB (control PCB).</li> <li>(R21870)</li> </ul> |  |  |
|                              | $\mathcal{L}$ : Indoor heat exchanger thermistor                                                                                                    |                                                                                                    |  |  |

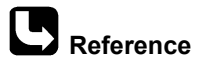

ce Check No.01 Refer to P.141

# 4.6 Room Temperature Sensor Abnormality/Humidity Sensor Abnormality

| [3, [[<br>                                                                                                    |  |  |  |  |
|----------------------------------------------------------------------------------------------------|--|--|--|--|
| Sensor abnormality is detected by input value.                                                                                                    |  |  |  |  |
| The communication error of humidity sensor or malfunction of humidity sensor.                                                                                                    |  |  |  |  |
| <ul> <li>Disconnection of connector</li> <li>Defective humidity sensor</li> <li>Defective indoor unit PCB</li> </ul>                                                                                                    |  |  |  |  |
| Image: Normal?       Normal?         Version       Version         Replace the humidity sensor       Version         Version       Version         Version       Version |  |  |  |  |
|                                                                                                    |  |  |  |  |

R6000515
### 4.7 Refrigerant Shortage

| Error Code                   |                                                                                                    |                                                                                |                                                |                  |                          |
|------------------------------|----------------------------------------------------------------------------------------------------|--------------------------------------------------------------------------------|------------------------------------------------|------------------|--------------------------|
| Method of Error<br>Detection | <b>Refrigerant shortage detection I:</b><br>Refrigerant shortage is detected by checking the input current value and the compressor running frequency. If there is insufficient refrigerant, the input current tends to be lower than the normal value.                                               |                                                                                |                                                |                  |                          |
|                              | Refrigerant shortage detection II:<br>Refrigerant shortage is detected by checking the discharge pipe temperature and the opening of<br>the electronic expansion valve. If there is insufficient refrigerant, the discharge pipe temperature<br>tends to rise.<br>Refrigerant shortage detection III: |                                                                                |                                                |                  |                          |
|                              | temperature.                                                                                                    | lage is delected                                                               |                                                |                  | en suction and discharge |
| Error Decision<br>Conditions | Refrigerant sh<br>The following c<br>■ Input currer<br>■ Output freq                                                                                                    | ortage detectio<br>onditions continu<br>at × input voltage<br>uency > <b>C</b> | n I:<br>ue for 7 minutes.<br>≤ A × output freq | uency + <b>B</b> |                          |
|                              |                                                                                                    | <b>A</b> (–)                                                                   | <b>B</b> (W)                                   | C (Hz)           |                          |
|                              | 09/12 class                                                                                                    | 2800/256                                                                       | -350                                           | 55               |                          |
|                              | 18/24 class                                                                                                    | 4000/256                                                                       | -200                                           | 38               |                          |
|                              | <b>Refrigerant shortage detection II:</b><br>The following conditions continue for 80 seconds.                                                                                                    |                                                                                |                                                |                  |                          |

- Opening of the electronic expansion value  $\geq$  **D**
- Discharge pipe temperature > E × target discharge pipe temperature + F(°C) (Discharge pipe temperature > E × target discharge pipe temperature + G(°F))

|             | D (pulse) | E (-)   | <b>F</b> (°C)            | <b>G</b> (°F)             |
|-------------|-----------|---------|--------------------------|---------------------------|
| 09/12 class | 470       | 128/128 | cooling: 20, heating: 20 | cooling: 68, heating: 68  |
| 18/24 class | 490       | 128/128 | cooling: 30, heating: 50 | cooling: 86, heating: 122 |

#### Refrigerant shortage detection III:

Refrigerant shortage is detected when the difference of the temperature is smaller than H(°C (°F))

|         |                                                                    |      | н           |             |
|---------|--------------------------------------------------------------------|------|-------------|-------------|
|         |                                                                    |      | 09/12 class | 18/24 class |
| Cooling | Room thermistor temperature -<br>indoor heat exchanger thermistor  | (°C) | 4.0         | 3.5         |
|         |                                                                    | (°F) | 7           | 6           |
|         | Outdoor heat exchanger<br>temperature - outdoor temperature        | (°C) | 4.0         | 3.5         |
|         |                                                                    | (°F) | 7           | 6           |
| Heating | Indoor heat exchanger temperature<br>– room thermistor temperature | (°C) | 4.0         | 3.5         |
|         |                                                                    | (°F) | 7           | 6           |
|         | Outdoor temperature – outdoor<br>heat exchanger temperature        | (°C) | 4.0         | 3.5         |
|         |                                                                    | (°F) | 7           | 6           |

- If the error repeats, the system is shut down.
- Reset condition: Continuous run for about 60 minutes without any other error

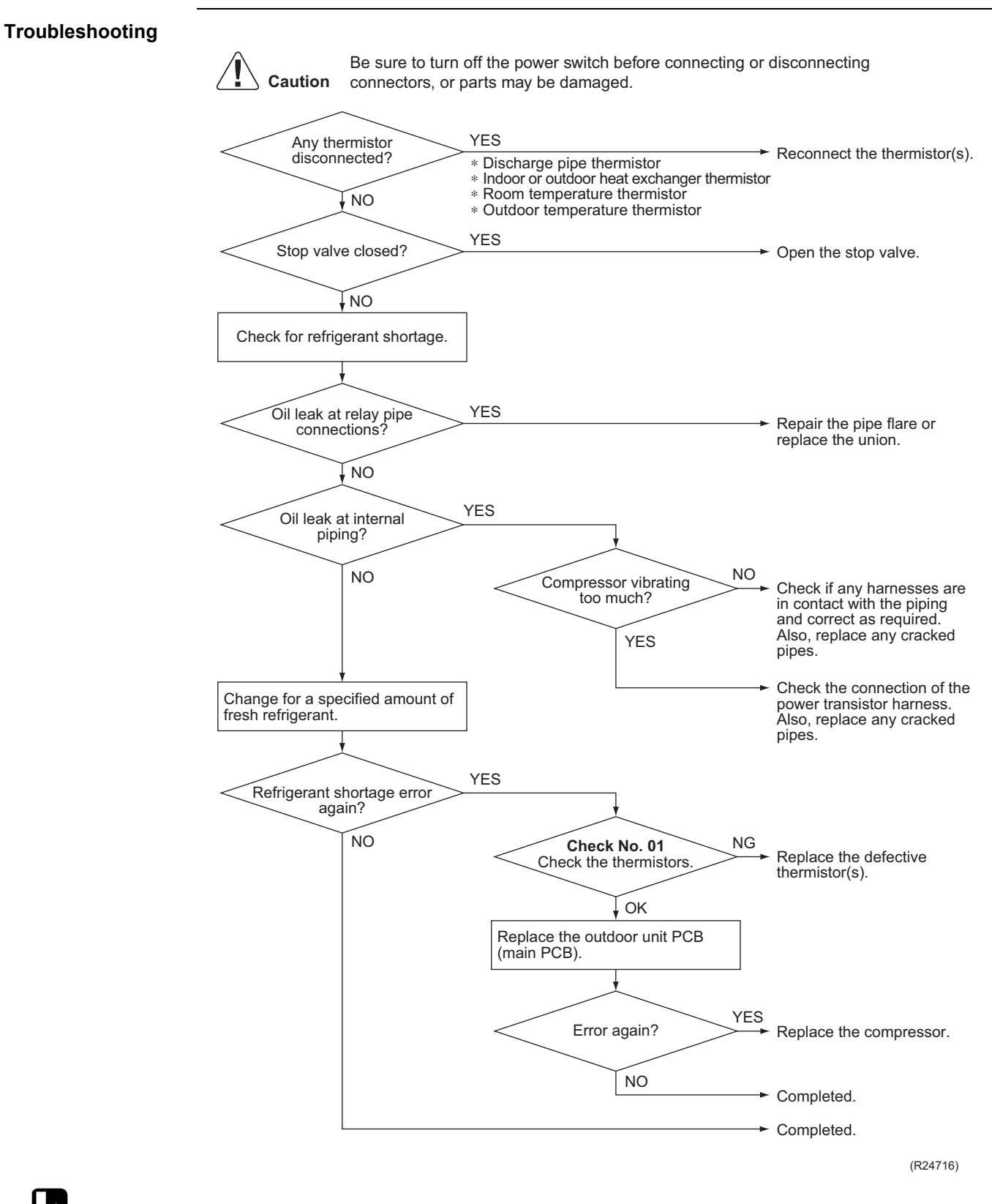

Reference Check No.01 Refer to P.141

# 4.8 Low-voltage Detection or Over-voltage Detection

| Error Code                   |                                                                                                    |  |  |  |
|------------------------------|----------------------------------------------------------------------------------------------------|--|--|--|
| Method of Error<br>Detection | <ul> <li>Indoor Unit</li> <li>Low-voltage detection:</li> <li>An abnormal voltage drop is detected by the DC voltage detection circuit.</li> </ul>                                                                                                    |  |  |  |
|                              | <ul> <li>Outdoor Unit</li> <li>Low-voltage detection:</li> <li>An abnormal voltage drop is detected by the DC voltage detection circuit.</li> </ul>                                                                                                    |  |  |  |
|                              | <b>Over-voltage detection:</b><br>An abnormal voltage rise is detected by the over-voltage detection circuit.                                                                                                    |  |  |  |
| Error Decision<br>Conditions | Indoor Unit<br>The voltage detected by the DC voltage detection circuit is below 140 V.                                                                                                    |  |  |  |
|                              | <ul> <li>Outdoor Unit         Low-voltage detection:         <ul> <li>The voltage detected by the DC voltage detection circuit is below 162 V (09/12 class), 160 V (18/24 class).</li> <li>The compressor stops if the error occurs, and restarts automatically after 3-minute standby.</li> </ul> </li> <li>Over-voltage detection:         <ul> <li>The voltage detected by the DC voltage detection circuit is below 458 V (depending on the model).</li> <li>An over-voltage signal is fed from the over-voltage detection circuit to the microcomputer.</li> <li>The compressor stops if the error occurs, and restarts automatically after 3-minute standby.</li> </ul> </li> </ul> |  |  |  |
| Supposed<br>Causes           | <ul> <li>Power supply voltage out of specification</li> <li>Defective DC voltage detection circuit</li> <li>Defective over-voltage detection circuit</li> <li>Defective PAM control part</li> <li>Disconnection of compressor harness</li> <li>Short circuit inside the fan motor winding</li> <li>Noise</li> <li>Momentary drop of voltage</li> <li>Momentary power failure</li> <li>Defective outdoor unit PCB</li> <li>Defective indexemption</li> </ul>                                                                                                    |  |  |  |

Defective indoor unit PCB

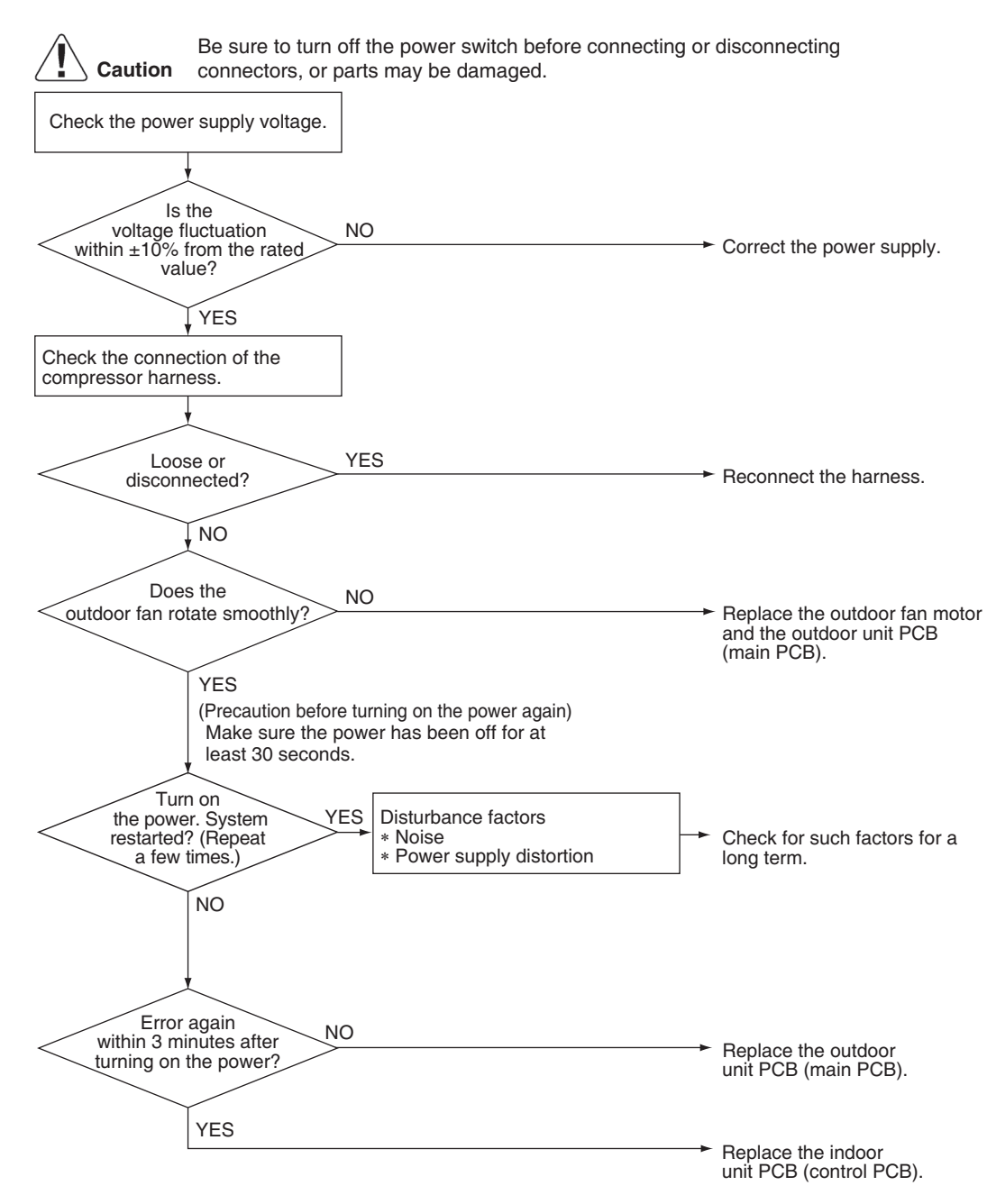

(R22370)

# 4.9 Signal Transmission Error (Between Indoor Unit and Outdoor Unit)

| Error Code                   | <u>8</u> 4                                                                                                    |  |
|------------------------------|----------------------------------------------------------------------------------------------------|--|
| Method of Error<br>Detection | The signal transmission data received from the outdoor unit is checked whether it is normal.                                                                                                    |  |
| Error Decision<br>Conditions | The data sent from the outdoor unit cannot be received normally, or the content of the data is abnormal.                                                                                                    |  |
| Supposed<br>Causes           | <ul> <li>Power supply voltage out of specification</li> <li>Reduction of power supply voltage</li> <li>Wiring error</li> <li>Breaking of the connection wires between the indoor and outdoor units (wire No. 3)</li> <li>Defective outdoor unit PCB</li> <li>Short circuit inside the fan motor winding</li> <li>Defective indoor unit PCB</li> <li>Disturbed power supply waveform</li> </ul> |  |

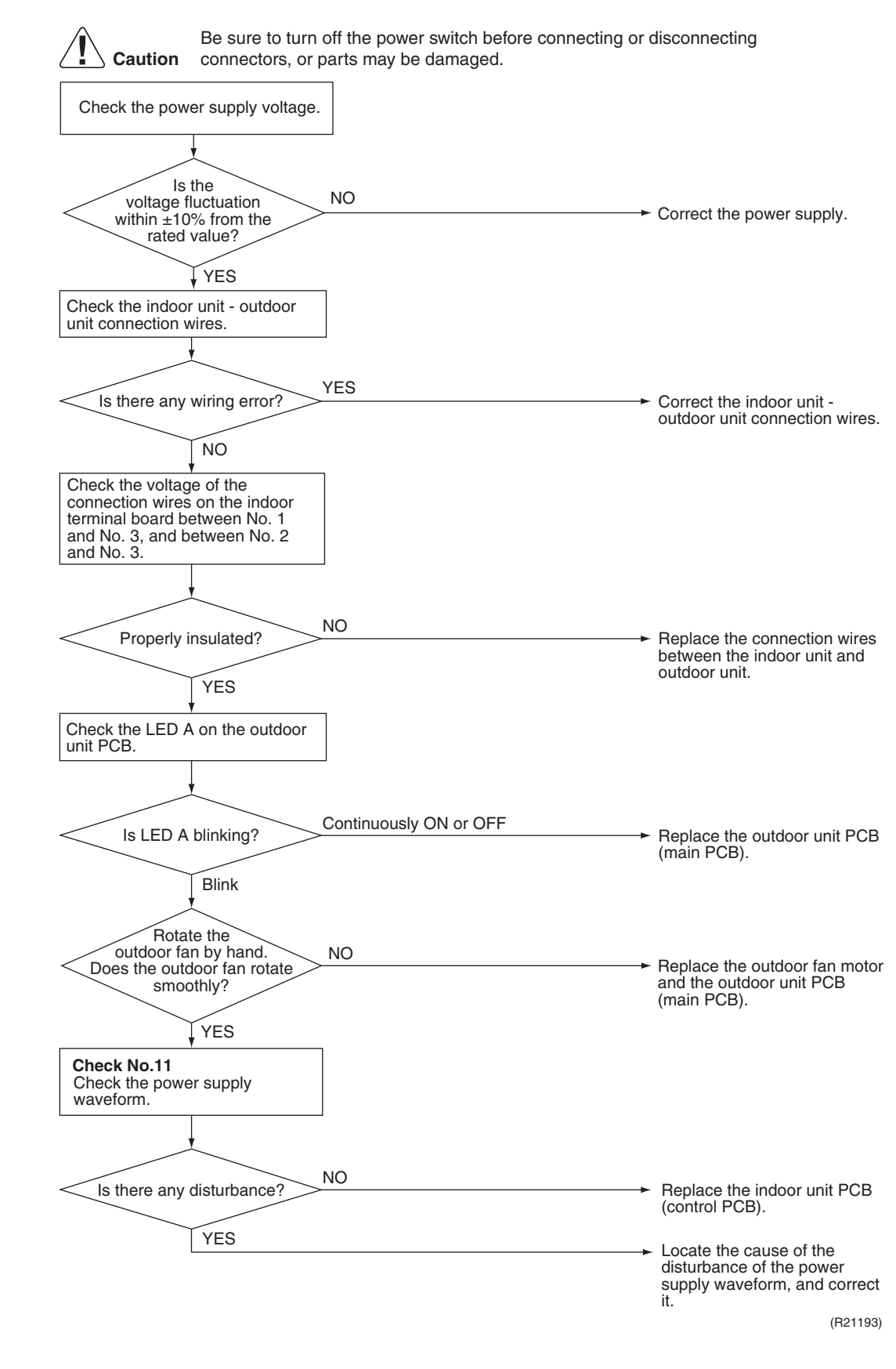

Reference Check No.11 Refer to P.142

# 4.10 Unspecified Voltage (Between Indoor Unit and Outdoor Unit)

| Error Code                   | UR III III III III III III III III III I                                                                                                    |
|------------------------------|----------------------------------------------------------------------------------------------------|
| Method of Error<br>Detection | The supply power is detected for its requirements (pair type is different from multi type) by the indoor/outdoor transmission signal.                                                                                                    |
| Error Decision<br>Conditions | The pair type and multi type are interconnected.                                                                                                    |
| Supposed<br>Causes           | <ul> <li>Wrong models interconnected</li> <li>Wrong wiring of connecting wires</li> <li>Wrong indoor unit PCB or outdoor unit PCB mounted</li> <li>Defective indoor unit PCB</li> <li>Defective outdoor unit PCB</li> </ul>                                                                                                    |
| Troubleshooting              | Image: No connecting wires connected wires connected wires connected wires connected version       No         VES       VES         Connecting version       Correct the connection.         VES       Correct the connection.         VES       Correct the connection.         VES       Correct the connection.         VES       Check the code numbers (2P012345, for example) of the indoor and outdoor unit PCB with the Parts List. If not matched, change for the correct PCB. |

(R20435)

# 4.11 Outdoor Unit PCB Abnormality

| Error Code                   | ε:                                                                                                    |                                                                                           |
|------------------------------|----------------------------------------------------------------------------------------------------|-------------------------------------------------------------------------------------------|
| Method of Error<br>Detection | <ul> <li>The system checks if the microprocessor is working in order.</li> <li>The system checks if the zero-cross signal comes in properly.</li> </ul>                                                                                                    |                                                                                           |
| Error Decision<br>Conditions | <ul><li>The microprocessor program runs out of control.</li><li>The zero-cross signal is not detected.</li></ul>                                                                                                    |                                                                                           |
| Supposed<br>Causes           | <ul> <li>Defective outdoor unit PCB</li> <li>Noise</li> <li>Momentary drop of voltage</li> <li>Momentary power failure</li> </ul>                                                                                                    |                                                                                           |
| Troubleshooting              | Image: Caution       Be sure to turn off the power switch before connecting connectors, or parts may be damaged.         Turn on the power.       Image: Caution         Image: Caution       YES         Image: Caution       YES         Image: Caution       YES         Image: Caution       YES         Image: Caution       YES         Image: Caution       YES | g or disconnecting<br>→ Replace the outdoor unit PCB<br>(main PCB).                       |
|                              | Grounded? NO                                                                                                    | Ground the system.                                                                        |
|                              | YES                                                                                                    | The cause can be external factors other than malfunction. Investigate the cause of noise. |

(R21809)

### 4.12 Actuation of High Pressure Switch

| Error Code                   | 83                                                                                                    |                                                   |  |  |
|------------------------------|----------------------------------------------------------------------------------------------------|---------------------------------------------------|--|--|
| Method of Error<br>Detection | Abnormality is detected when the contact of the high pressure switch opens.                                                                                                    |                                                   |  |  |
| Error Decision<br>Conditions | <ul> <li>High pressure switch (S1PH) activating pressure: 4.15 MPa</li> <li>High pressure switch (S1PH) recovery pressure: 3.2 MPa</li> </ul>                                                                                                    |                                                   |  |  |
| Supposed<br>Causes           | <ul> <li>Actuation of high pressure switch (S1PH)</li> <li>Closed stop valve</li> <li>Disconnection of connector S40</li> <li>Disconnection of 2 terminals of high pressure switch (S1P</li> <li>Defective outdoor unit PCB</li> <li>Broken S1PH harness</li> <li>Defective high pressure switch (S1PH)</li> </ul> | H)                                                |  |  |
| roubleshooting               |                                                                                                    |                                                   |  |  |
|                              | <b>Caution</b> Be sure to turn off the power switch before a connectors, or parts may be damaged.                                                                                                    | connecting or disconnecting                       |  |  |
|                              | Stop valve open? NO                                                                                                    | ──► Open the stop valve.                          |  |  |
|                              | YES<br>High<br>pressure switch<br>connector S40 properly<br>connected?                                                                                                    | → Reconnect the connector.                        |  |  |
|                              | Disconnect the connector<br>S40 from the PCB.<br>Check<br>the resistance<br>between the pins 1 - 2 on<br>the connector<br>S40.<br>Resistance $\infty$                                                                                                    | → Replace the outdoor unit PCB (main PCB).        |  |  |
|                              | Disconnect the 2 terminals of<br>the high pressure switch<br>(S1PH).<br>Check<br>the resistance<br>between the 2<br>terminals of the high<br>pressure switch<br>(S1PH).                                                                                                    | Replace the harness for the high pressure switch. |  |  |
|                              | Resistance ∞                                                                                                    | Replace the high pressure switch (S1PH).          |  |  |

(R22435)

### 4.13 OL Activation (Compressor Overload)

| Error Code                   | 85                                                                           |  |  |  |
|------------------------------|------------------------------------------------------------------------------|--|--|--|
| Method of Error<br>Detection | A compressor overload is detected through compressor OL.                     |  |  |  |
| Error Decision               | If the error repeats, the system is shut down.                               |  |  |  |
| Conditions                   | Reset condition: Continuous run for about 60 minutes without any other error |  |  |  |
| Supposed                     | <ul> <li>Disconnection of discharge pipe thermistor</li> </ul>               |  |  |  |
| Causes                       | Defective discharge pipe thermistor                                          |  |  |  |
|                              | Disconnection of connector S40                                               |  |  |  |
|                              | Disconnection of 2 terminals of OL (Q1M)                                     |  |  |  |
|                              | ■ Defective OL (Q1M)                                                         |  |  |  |
|                              | ■ Broken OL harness                                                          |  |  |  |
|                              | Defective electronic expansion valve or coil                                 |  |  |  |
|                              | Defective four way valve or coil                                             |  |  |  |
|                              | Defective outdoor unit PCB                                                   |  |  |  |
|                              | Refrigerant shortage                                                         |  |  |  |
|                              | Water mixed in refrigerent                                                   |  |  |  |

- Water mixed in refrigerant
- Defective stop valve

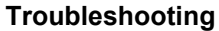

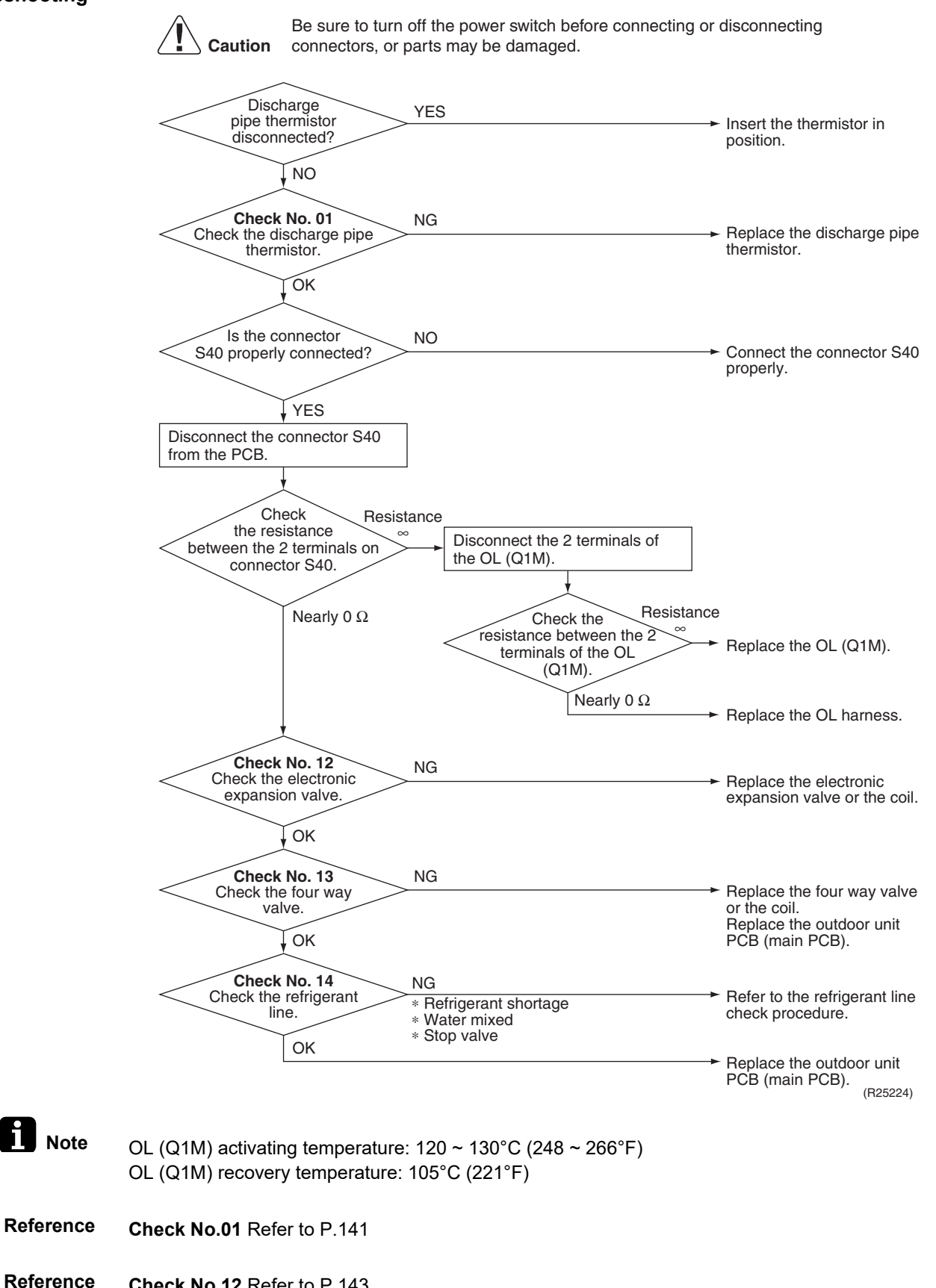

Check No.12 Refer to P.143

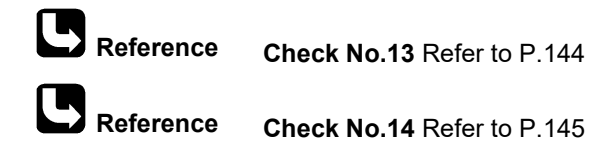

### 4.14 Compressor Lock

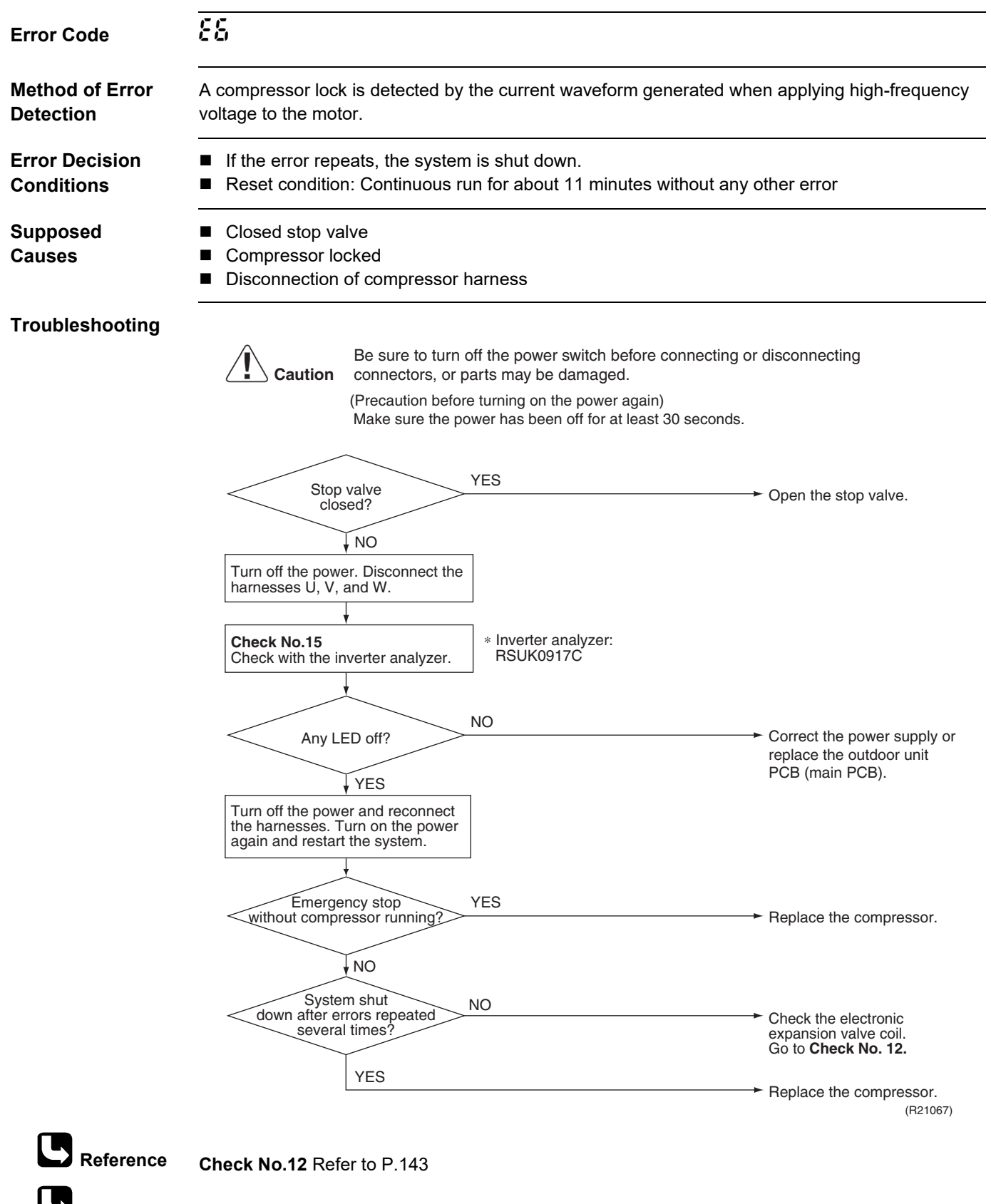

### 4.15 DC Fan Lock

| Error Code                   | <u> </u>                                                                                                    |                                                                                                    |  |  |
|------------------------------|----------------------------------------------------------------------------------------------------|----------------------------------------------------------------------------------------------------|--|--|
| Method of Error<br>Detection | An error is determined with the high-voltage fan motor rotation speed detected by the Hall IC.                                                                                                    |                                                                                                    |  |  |
| Error Decision<br>Conditions | <ul> <li>The fan does not start in 15 ~ 30 seconds even when the fan n</li> <li>If the error repeats, the system is shut down.</li> <li>Reset condition: Continuous run for about 11 minutes without a</li> </ul>                                                                                                    | notor is running.<br>any other error                                                                                                    |  |  |
| Supposed<br>Causes           | <ul> <li>Disconnection of the fan motor</li> <li>Foreign matter stuck in the fan</li> <li>Defective fan motor</li> <li>Defective outdoor unit PCB</li> </ul>                                                                                                    |                                                                                                    |  |  |
| Troubleshooting              | Caution       Be sure to turn off the power switch before connecting connectors, or parts may be damaged.         Fan motor       YES         NO       YES         Foreign matters       YES         NO       Turn on the power.         NO       Fan rotates         Smoothly?       NO         YES       Check No. 16         Check the rotation pulse input on the outdoor unit PCB (main PCB).         Pulse signal generated?       NO         YES | <ul> <li>Turn off the power and reconnect the connector.</li> <li>Remove the foreign matters.</li> <li>Replace the outdoor fan motor.</li> </ul> |  |  |
|                              | YES                                                                                                    | Replace the outdoor unit<br>PCB (main PCB).<br>(R20416)                                                                                          |  |  |

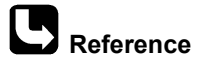

Check No.16 Refer to P.147

# 4.16 Input Overcurrent Detection

| Error Code                   | 88                                                                                                    |
|------------------------------|----------------------------------------------------------------------------------------------------|
| Method of Error<br>Detection | An input overcurrent is detected by checking the input current value with the compressor running.                                                                                                    |
| Error Decision<br>Conditions | The current exceeds about 13 ~ 20 A (depending on the model) for 2.5 seconds with the compressor running.<br>The upper limit of the current decreases when the outdoor temperature exceeds a certain level. |
| Supposed<br>Causes           | <ul> <li>Outdoor temperature is out of operation range.</li> <li>Defective compressor</li> <li>Defective power module</li> <li>Defective outdoor unit PCB</li> <li>Short circuit</li> </ul>                 |

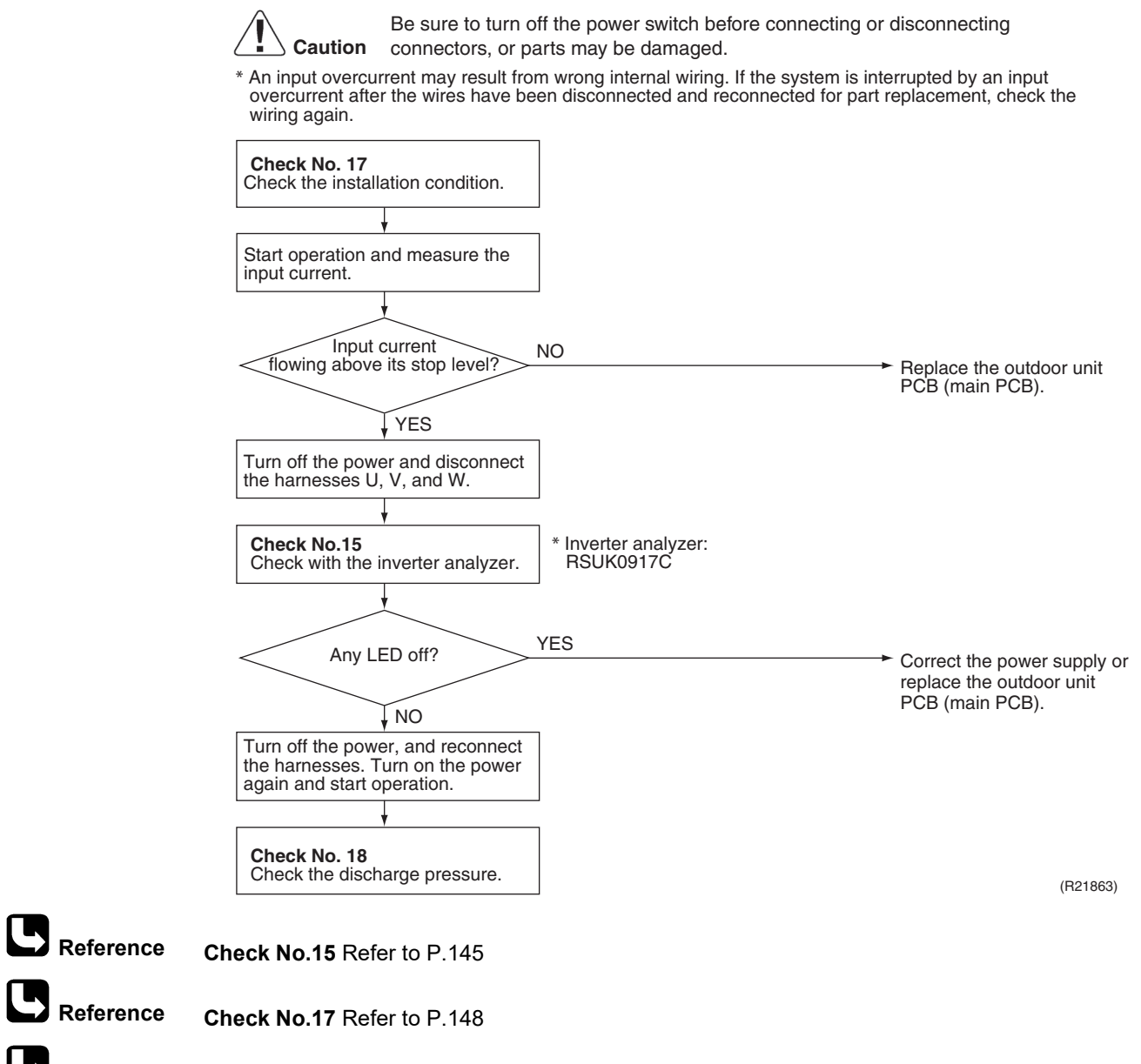

Reference Check No.18 Refer to P.149

# 4.17 Four Way Valve Abnormality

| Error Code                                                                                                    | 88                                                                                                    |  |  |  |
|----------------------------------------------------------------------------------------------------|----------------------------------------------------------------------------------------------------|--|--|--|
| Method of Error       The room temperature thermistor and the indoor heat exchanger thermistor are che         Detection       function within their normal ranges in each operation mode. |                                                                                                    |  |  |  |
| Error Decision<br>Conditions                                                                                                    | The following condition continues over $1 \sim 10$ minutes (depending on the model) after operating for $5 \sim 10$ minutes (depending on the model).                                                                                                    |  |  |  |
|                                                                                                    | <ul> <li>Cooling/Dry</li> <li>A - B &lt; -5°C (A - B &lt; -9°F)</li> <li>Heating</li> <li>B - A &lt; -5°C (B - A &lt; -9°F)</li> </ul>                                                                                                    |  |  |  |
|                                                                                                    | A: Room thermistor temperature<br>B: Indoor heat exchanger temperature                                                                                                    |  |  |  |
|                                                                                                    | <ul> <li>If the error repeats, the system is shut down.</li> <li>Reset condition: Continuous run for about 60 minutes without any other error</li> </ul>                                                                                                    |  |  |  |
| Supposed<br>Causes                                                                                                    | <ul> <li>Disconnection of four way valve coil</li> <li>Defective four way valve, coil, or harness</li> <li>Defective outdoor unit PCB</li> <li>Defective thermistor</li> <li>Refrigerant shortage</li> <li>Water mixed in refrigerant</li> <li>Defective stop valve</li> </ul> |  |  |  |

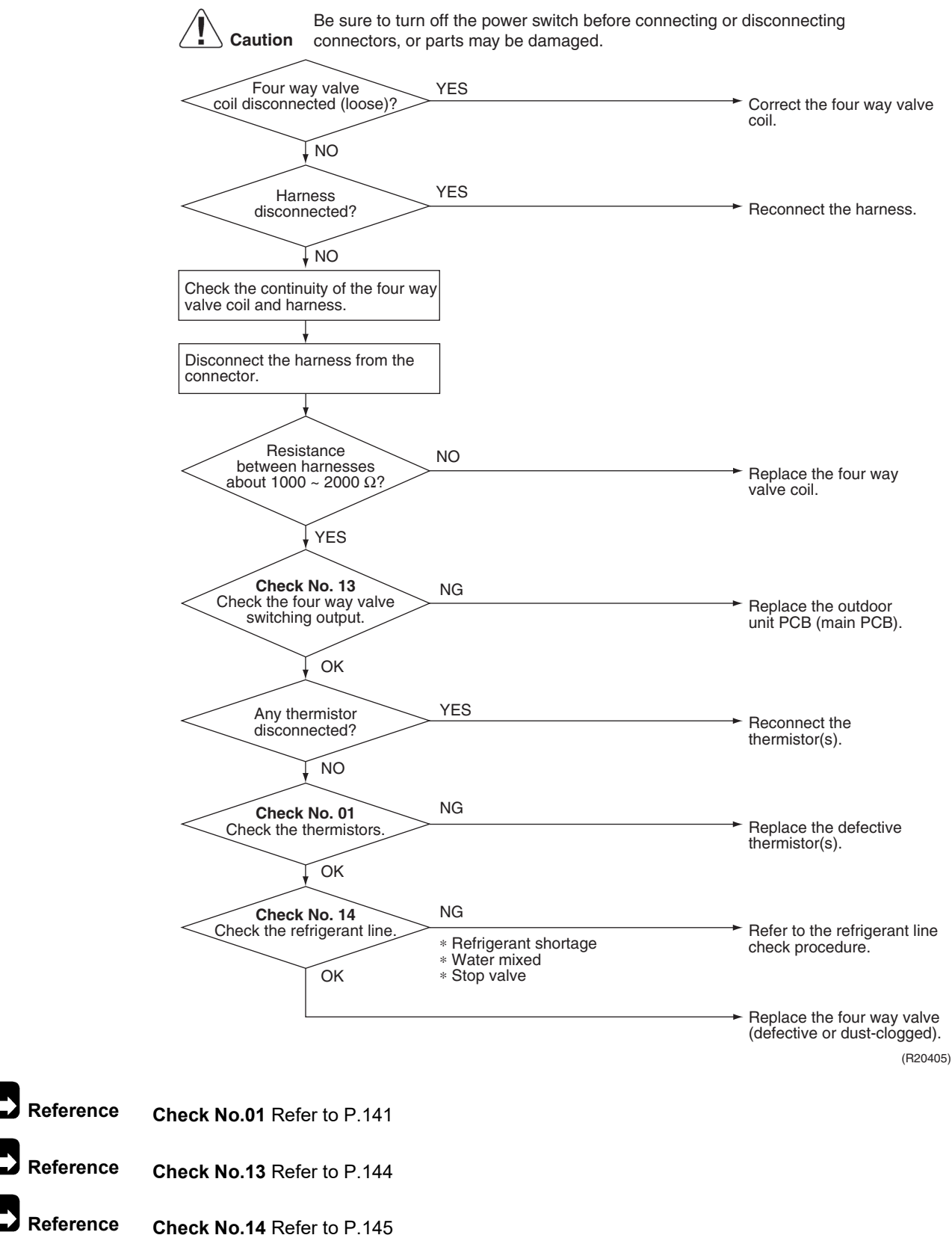

### 4.18 Discharge Pipe Temperature Control

| Error | Code |
|-------|------|
|       | 0040 |

Method of Error Detection An error is determined with the temperature detected by the discharge pipe thermistor.

#### Error Decision Conditions

- If the temperature detected by the discharge pipe thermistor rises above A, the compressor stops.
- The error is cleared when the discharge pipe temperature has dropped below **B**.
- If the error repeats, the system is shut down.
- Reset condition: Continuous run for about 60 minutes without any other error

#### 09/12 class

83

|                                                  | ŀ    | 4    | E    | 3    |
|--------------------------------------------------|------|------|------|------|
|                                                  | (°C) | (°F) | (°C) | (°F) |
| (1) above 50 Hz (rising), above 45 Hz (dropping) | 118  | 244  | 85   | 185  |
| (2) 21 ~ 50 Hz (rising), 16 ~ 45 Hz (dropping)   | 106  | 223  | 73   | 163  |
| (3) below 21 Hz (rising), below 16 Hz (dropping) | 98   | 208  | 65   | 149  |

#### 18/24 class

| ŀ    | 1    | E    | 3    |
|------|------|------|------|
| (°C) | (°F) | (°C) | (°F) |
| 118  | 244  | 85   | 185  |

Supposed Causes

#### Defective discharge pipe thermistor

(Defective outdoor heat exchanger thermistor or outdoor temperature thermistor)

- Defective electronic expansion valve or coil
- Refrigerant shortage
- Defective four way valve
- Water mixed in refrigerant
- Defective stop valve
- Defective outdoor unit PCB

#### Troubleshooting

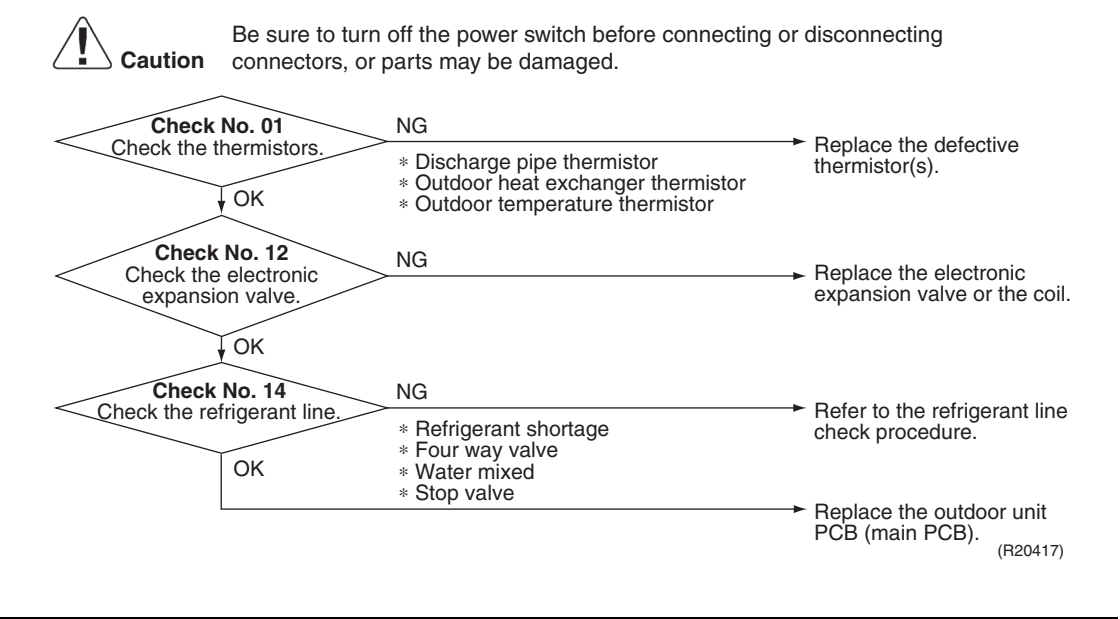

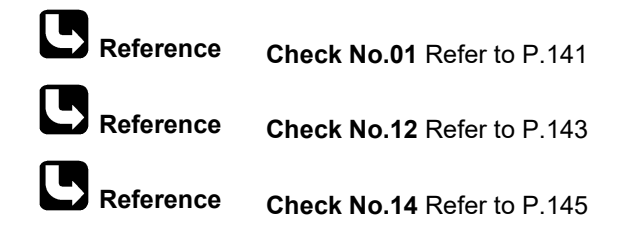

### 4.19 High Pressure Control in Cooling

| Error Code                   | F8                                                                                                    |
|------------------------------|----------------------------------------------------------------------------------------------------|
| Method of Error<br>Detection | High-pressure control (operation halt, frequency drop, etc.) is activated in cooling operation if the temperature sensed by the outdoor heat exchanger thermistor exceeds the limit. |
| Error Decision<br>Conditions | <ul> <li>The temperature sensed by the outdoor heat exchanger thermistor rises above A.</li> <li>The error is cleared when the temperature drops below B.</li> </ul>                 |

 A
 B

 (°C)
 (°F)
 (°C)
 (°F)

 09/12 class
 62
 144
 54
 129

142

52

126

#### Supposed Causes

■ Installation space not large enough

61

Dirty outdoor heat exchanger

Defective outdoor fan motor

Defective stop valve

18/24 class

Defective electronic expansion valve or coil

Defective outdoor heat exchanger thermistor

Defective outdoor unit PCB

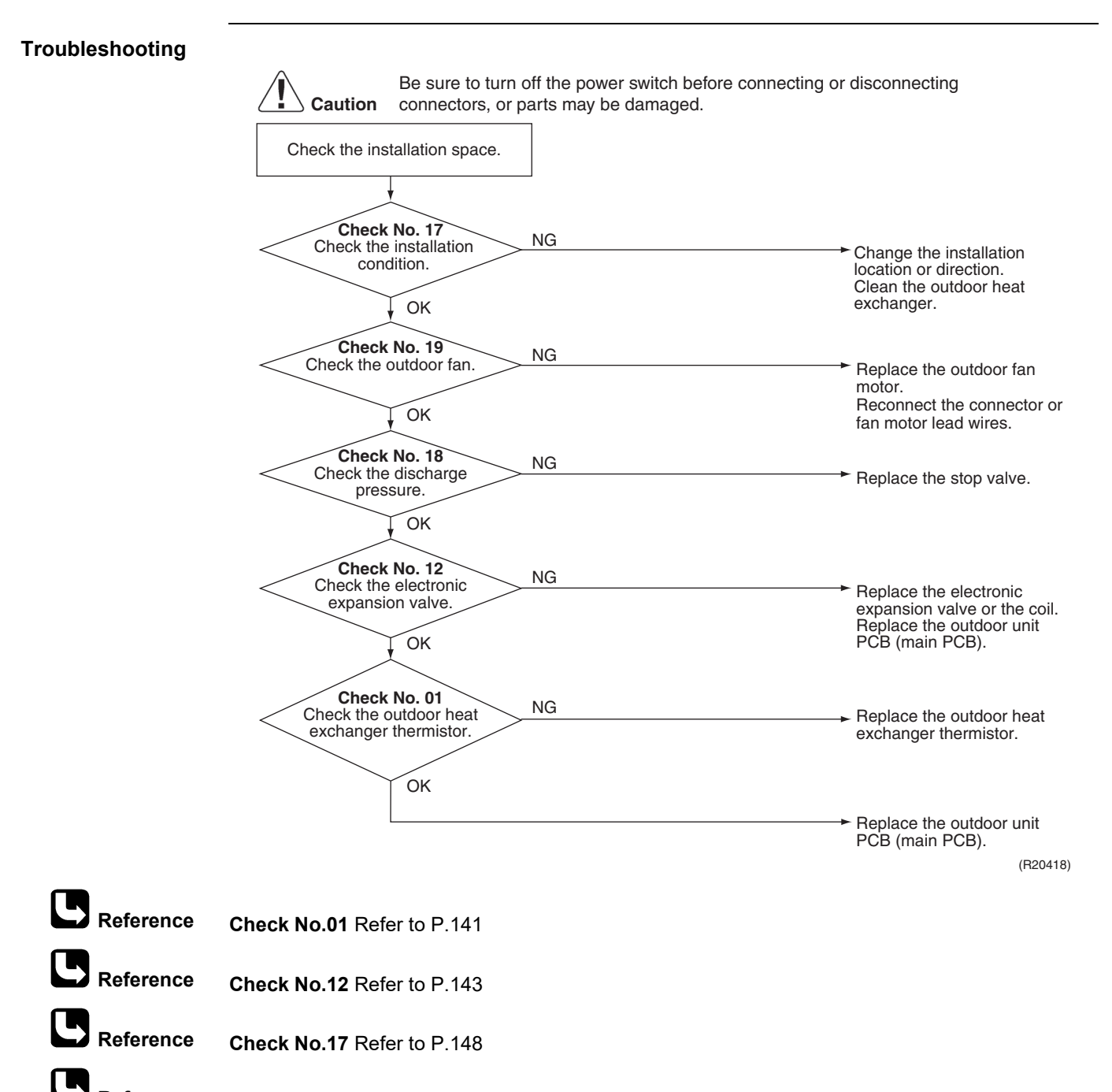

Reference Check No.18 Refer to P.149

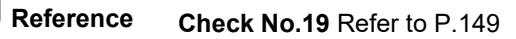

# 4.20 System Shutdown due to Temperature Abnormality in the Compressor

| F8                                                                                                    |                                                                                                    |
|----------------------------------------------------------------------------------------------------|----------------------------------------------------------------------------------------------------|
| Operation is halted when the temperature detected by the discled tetermined limit.                                                                                                    | harge pipe thermistor exceeds the                                                                                                    |
| Temperature exceeds the detection threshold of 127.5°C (261.9                                                                                                    | 5°F) during forced cooling operation.                                                                                                    |
| <ul> <li>Abnormal operation due to air intrusion</li> <li>Defective discharge pipe thermistor</li> </ul>                                                                                                    |                                                                                                    |
| Image: Note that the server switch before connect connectors, or parts may be damaged.         Image: Abnormal deformation of piping in the outdoor unit outdoor unit outdoor unit outdoor unit outdoor unit outdoor unit outdoor unit or the remistor or the server of the server of the | <ul> <li>tring or disconnecting</li> <li>Replace the outdoor unit. *</li> <li>Replace both the discharge pipe thermistor and the outdoor unit PCB (main PCB).</li> <li>Replace the outdoor unit. *</li> <li>g sure that air does not intrude</li> </ul>                                                                                                    |
|                                                                                                    | <ul> <li>Performation is halted when the temperature detected by the discidetermined limit.</li> <li>Temperature exceeds the detection threshold of 127.5°C (261.4)</li> <li>Abnormal operation due to air intrusion</li> <li>Defective discharge pipe thermistor</li> <li>Defective discharge pipe thermistor</li> <li>Be sure to turn off the power switch before connect connectors, or parts may be damaged.</li> <li>Abnormal deformation of piping in the vES</li> <li>Check No. 01 VES</li> <li>Check No. 01 OK</li> <li>Abnormal ot the discharge pipe thermistor</li> <li>Abnormal deformation of piping in the vES</li> <li>Check No. 01 OK</li> <li>Abnormal ot the discharge pipe thermistor</li> </ul> |

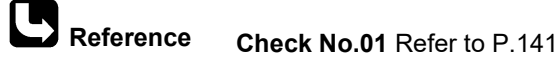

# 4.21 Compressor System Sensor Abnormality

| Error Code                   | XC                                                                                                    |                                                                                         |
|------------------------------|----------------------------------------------------------------------------------------------------|-----------------------------------------------------------------------------------------|
| Method of Error<br>Detection | The system checks the DC current before the compresso                                                                                                    | or starts.                                                                              |
| Error Decision<br>Conditions | <ul> <li>The voltage converted from the DC current before cor<br/>4.5 V.</li> <li>The DC voltage before compressor start-up is below \$</li> </ul>                                                                                                    | mpressor start-up is out of the range 0.5 ~<br>50 V.                                    |
| Supposed<br>Causes           | <ul><li>Broken or disconnected harness</li><li>Defective outdoor unit PCB</li></ul>                                                                                                    |                                                                                         |
| Troubleshooting              | Caution       Be sure to turn off the power switch before connectors, or parts may be damaged.         Check the (relay) harness for the compressor.       YES         Is the harness broken?       YES         NO       Turn off the power. Then, turn on the power to restart the system.         Restart       NO         Operation and error displayed       NO | Connecting or disconnecting Replace the harness. Not a malfunction.                     |
|                              | YES                                                                                                    | <ul> <li>Replace the outdoor unit</li> <li>PCB (main PCB).</li> <li>(R24613)</li> </ul> |

# 4.22 Position Sensor Abnormality

| Error Code                   | <u>85</u>                                                                                                    |
|------------------------------|----------------------------------------------------------------------------------------------------|
| Method of Error<br>Detection | A compressor start-up failure is detected by checking the compressor running condition through the position detection circuit.                           |
| Error Decision<br>Conditions | <ul> <li>If the error repeats, the system is shut down.</li> <li>Reset condition: Continuous run for about 11 minutes without any other error</li> </ul> |
| Supposed                     | <ul> <li>Power supply voltage out of specification</li> </ul>                                                                                            |
| Causes                       | Disconnection of the compressor harness                                                                                                    |
|                              | ■ Defective compressor                                                                                                    |
|                              | Defective outdoor unit PCB                                                                                                    |
|                              | Start-up failure caused by the closed stop valve                                                                                                    |
|                              |                                                                                                    |

■ Input voltage outside the specified range

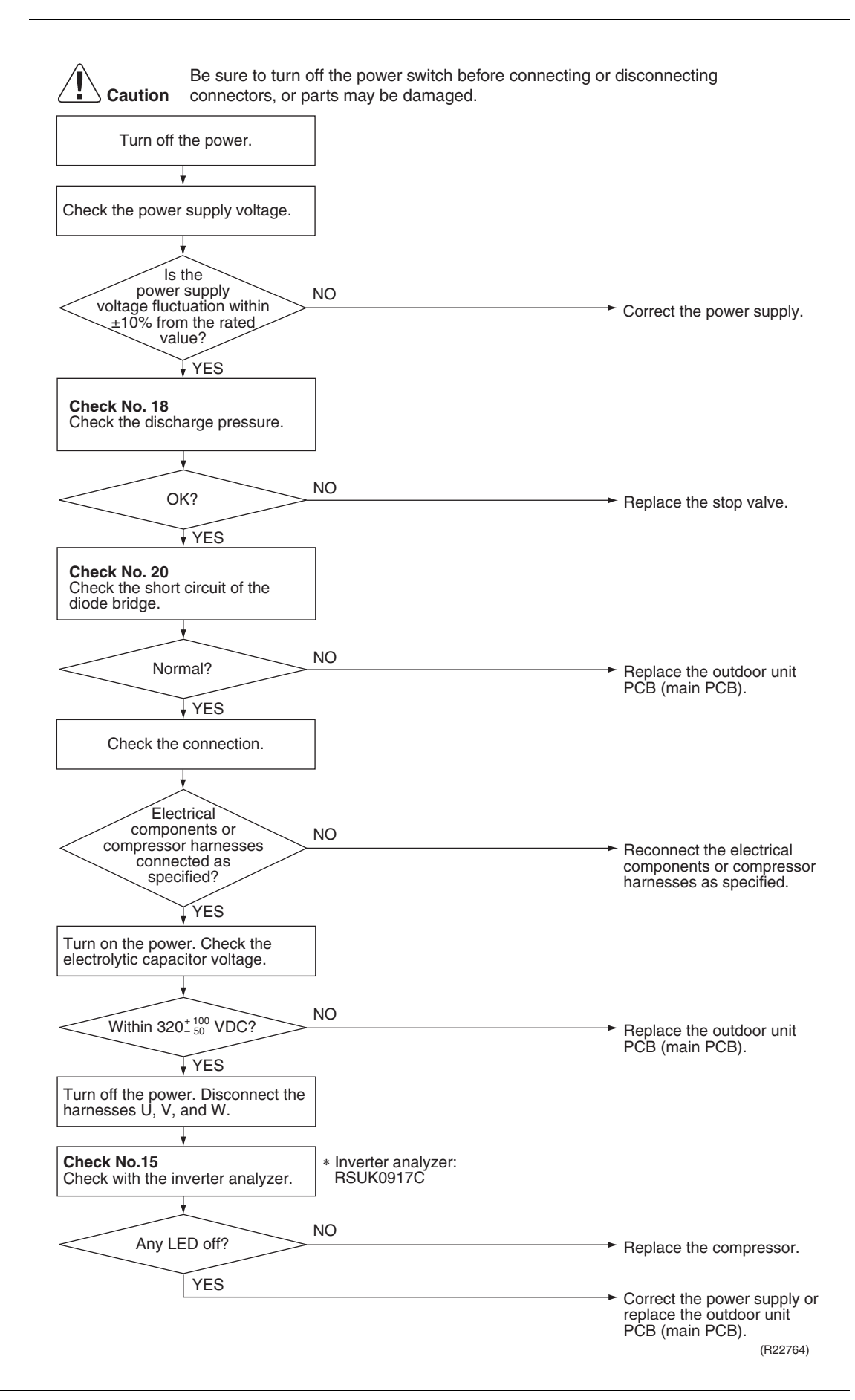

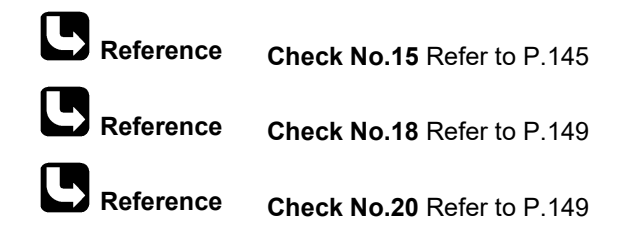

Check No.20 Refer to P.149

### 4.23 DC Voltage/Current Sensor Abnormality

| Error Code                   | X8                                                                                                    |  |  |  |  |  |
|------------------------------|----------------------------------------------------------------------------------------------------|--|--|--|--|--|
| Method of Error<br>Detection | DC voltage or DC current sensor abnormality is identified based on the compressor running frequency and the input current.                               |  |  |  |  |  |
| Error Decision<br>Conditions | <ul> <li>If the error repeats, the system is shut down.</li> <li>Reset condition: Continuous run for about 60 minutes without any other error</li> </ul> |  |  |  |  |  |
| Supposed<br>Causes           | Defective outdoor unit PCB                                                                                                    |  |  |  |  |  |
| Troubleshooting              |                                                                                                    |  |  |  |  |  |
|                              | <b>Caution</b> Be sure to turn off the power switch before connecting or disconnecting connectors, or parts may be damaged.                              |  |  |  |  |  |

Replace the outdoor unit PCB (main PCB).

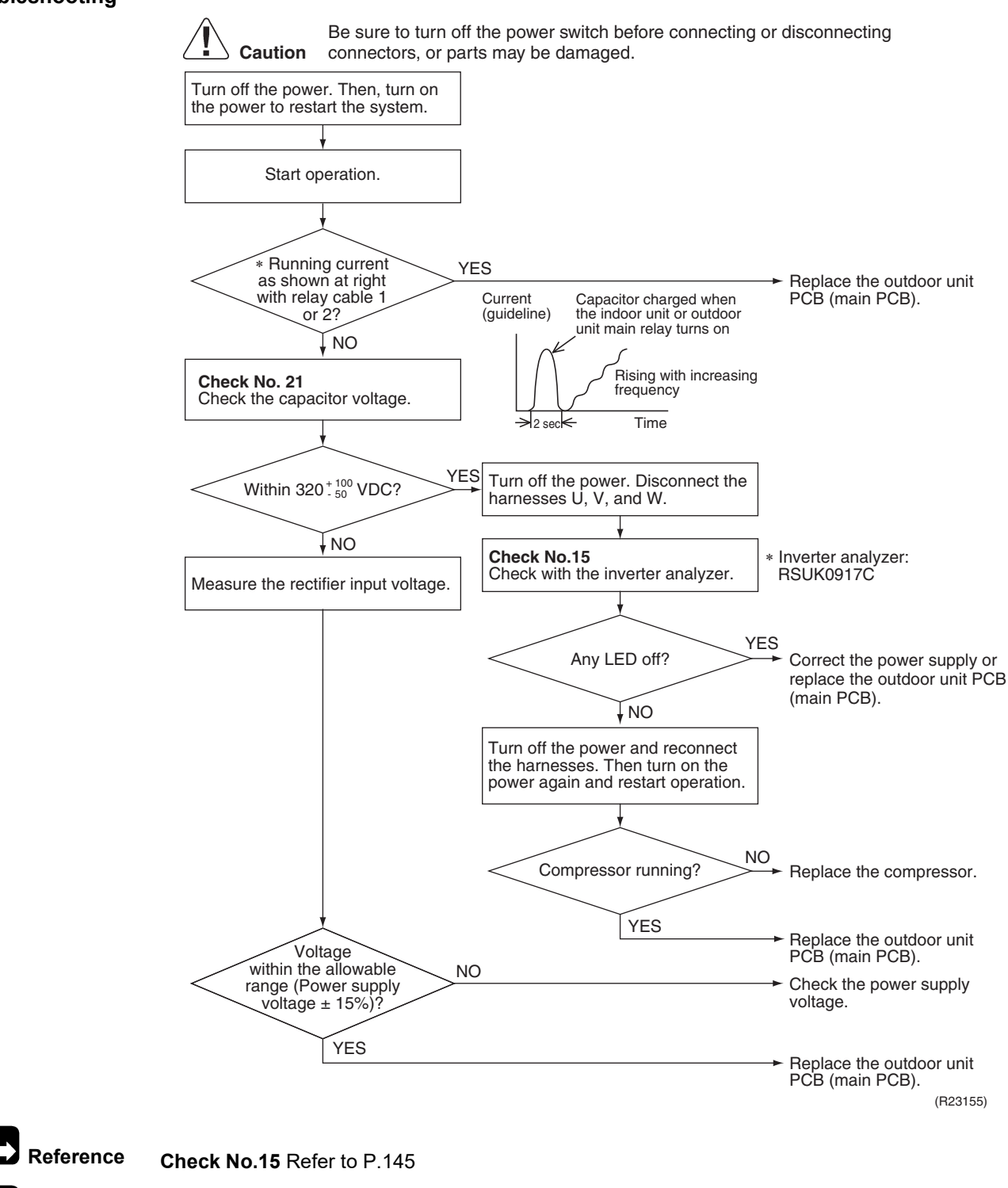

Reference Check No.21 Refer to P.151

### 4.24 Thermistor or Related Abnormality (Outdoor Unit)

| Error Code                   | X3, J3, J8, J8, P4                                                                                                    |
|------------------------------|----------------------------------------------------------------------------------------------------|
| Method of Error<br>Detection | This fault is identified based on the thermistor input voltage to the microcomputer.<br>A thermistor fault is identified based on the temperature sensed by each thermistor.                                                                                                    |
| Error Decision<br>Conditions | <ul> <li>The voltage between the both ends of the thermistor is either 4.96 V or more, or 0.04 V or less with the power on.</li> <li>J3 error is judged if the discharge pipe temperature is lower than the heat exchanger temperature.</li> </ul>                                                                                 |
| Supposed<br>Causes           | <ul> <li>Disconnection of the connector for the thermistor</li> <li>Defective thermistor(s)</li> <li>Defective heat exchanger thermistor in the case of J3 error (outdoor heat exchanger thermistor in cooling operation, or indoor heat exchanger thermistor in heating operation)</li> <li>Defective outdoor unit PCB</li> </ul> |
| Troubleshooting              | In case of 완<br>Caution Be sure to turn off the power switch before connecting or disconnecting connectors, or parts may be damaged.                                                                                                    |

#### Replace the outdoor unit PCB (main PCB).

१५ : Radiation fin thermistor

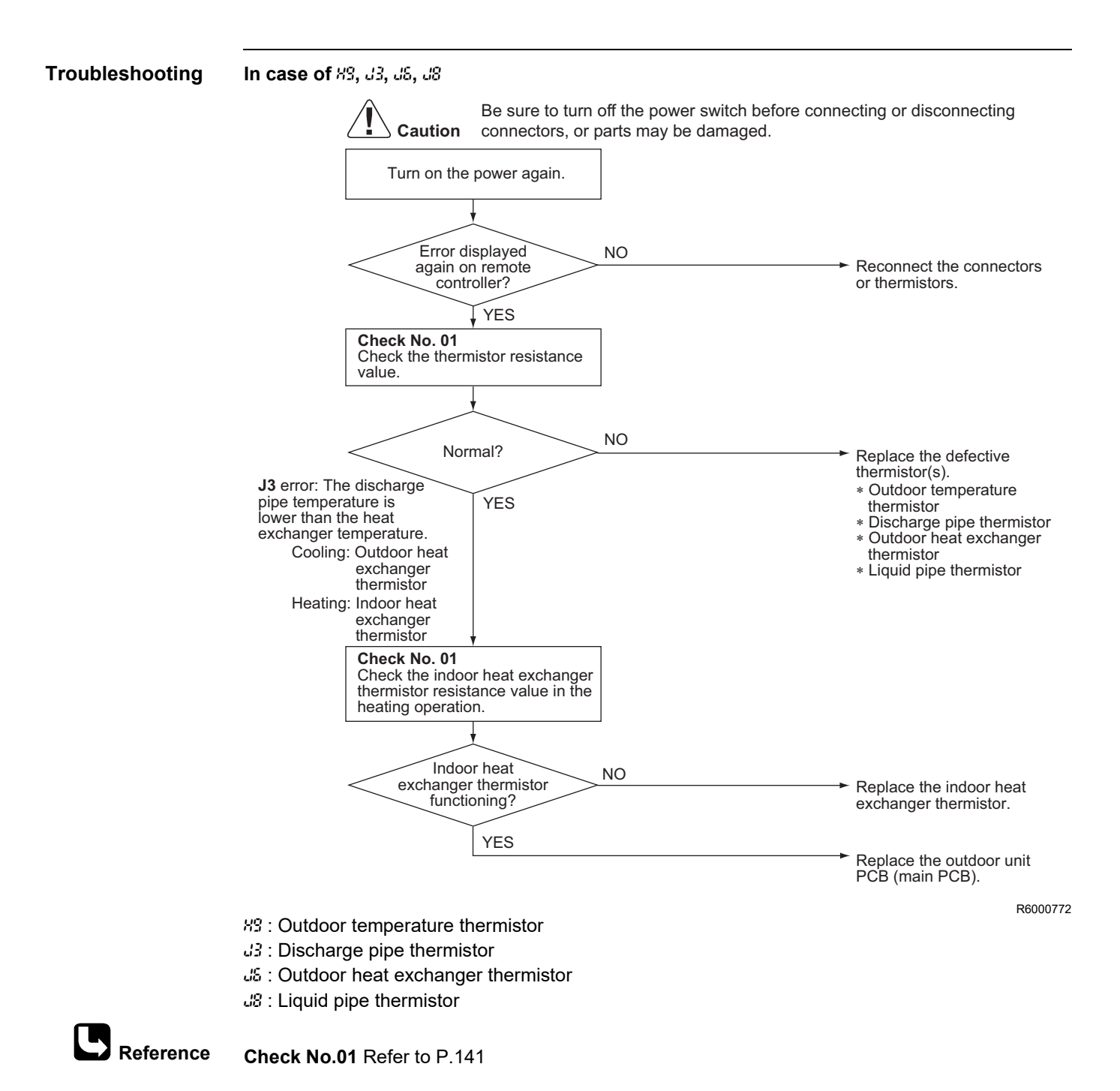

Part 6 Service Diagnosis

### 4.25 Electrical Box Temperature Rise

|                              | 1 3                                                                                                    |                                               |                                              |                            |                        |                     |                                                           |                                                                                                    |
|------------------------------|----------------------------------------------------------------------------------------------------|-----------------------------------------------|----------------------------------------------|----------------------------|------------------------|---------------------|-----------------------------------------------------------|----------------------------------------------------------------------------------------------------|
| lethod of Error<br>etection  | An electrical bo<br>compressor off.                                                                                                    | x tempera                                     | ture rise i                                  | s detecte                  | d by chec              | king the ra         | adiation                                                  | fin thermistor with the                                                                                                    |
| Error Decision<br>Conditions | <ul> <li>With the compressor off, the radiation fin temperature is above A.</li> <li>The error is cleared when the radiation fin temperature drops below B.</li> <li>To cool the electrical components, the outdoor fan starts when the radiation fin temperature rises above C and stops when the radiation fin temperature drops below B.</li> </ul> |                                               |                                              |                            |                        |                     |                                                           |                                                                                                    |
|                              |                                                                                                    |                                               | 4                                            | В                          |                        | 0                   | )                                                         |                                                                                                    |
|                              |                                                                                                    | (°C)                                          | (°F)                                         | (°C)                       | (°F)                   | (°C)                | (°F)                                                      |                                                                                                    |
|                              | 09/12 class                                                                                                    | 122                                           | 252                                          | 64                         | 147                    | 113                 | 235                                                       |                                                                                                    |
|                              | 18/24 class                                                                                                    | 92                                            | 198                                          | 70                         | 158                    | 77                  | 171                                                       |                                                                                                    |
| oubleshooting                | <ul> <li>Disconnection</li> <li>Defective out</li> <li>Caution</li> </ul>                                                                                                    | n of conn<br>tdoor unit<br>Be sur<br>n connec | ector<br>PCB<br>e to turn of<br>ctors, or pa | if the powe                | r switch be<br>damaged | fore conne          | cting or o                                                | disconnecting                                                                                                    |
|                              | Turn off the po<br>the power to r                                                                                                    | ower. Then,<br>estart the s                   | turn on<br>/stem.                            |                            |                        |                     | o cool the                                                |                                                                                                    |
|                              | Erro                                                                                                    | or again or fan activate                      | ed?                                          | /ES                        |                        | ti<br>r.<br>a<br>fi | he outdoo<br>adiation fi<br>bove <b>C</b> ar              | e electrical components,<br>or fan starts when the<br>n temperature rises<br>nd stops when the radiation<br>ature drops below <b>B</b> . |
|                              | erro                                                                                                    | or again or<br>fan activate                   | ed?                                          | YES<br>Check ti<br>tempera | ne radiation<br>ture.  | t ti<br>r. a<br>fin | he outdoc<br>adiation fi<br>bove <b>C</b> ar<br>in temper | e electrical components,<br>or fan starts when the<br>n temperature rises<br>id stops when the radiation<br>ature drops below <b>B</b> . |
|                              | erro<br>outdoor                                                                                                    | NO                                            | ed?                                          | /ES<br>Check ti<br>tempera | Above                  | n fin<br>A?<br>/ES  | NO                                                        | Replace the outdoor unit<br>PCB (main PCB).                                                                                              |

(R22998)

**Check No.17** Refer to P.148

**Reference** Check No.19 Refer to P.149

YES

### 4.26 Radiation Fin Temperature Rise

| Error Code                   | [4                                                                                                    |                                                       |                                                   |                                                         |                                           |                                                                                          |
|------------------------------|----------------------------------------------------------------------------------------------------|-------------------------------------------------------|---------------------------------------------------|---------------------------------------------------------|-------------------------------------------|------------------------------------------------------------------------------------------|
| Method of Error<br>Detection | A radiation fin t compressor on                                                                                                    | emperatur                                             | e rise is d                                       | letected b                                              | y checkin                                 | g the radiation fin thermistor with the                                                  |
| Error Decision<br>Conditions | <ul> <li>If the radiati</li> <li>The error is</li> <li>If the error r</li> <li>Reset conditional conditional condi</li></ul> | on fin tem<br>cleared w<br>epeats, th<br>ition: Conti | perature v<br>hen the ra<br>e system<br>nuous rur | with the co<br>adiation fin<br>is shut do<br>n for abou | ompresso<br>n tempera<br>wn.<br>t 60 minu | r on is above <b>A</b> .<br>ature drops below <b>B</b> .<br>ites without any other error |
|                              |                                                                                                    |                                                       | 4                                                 | E                                                       | 3                                         |                                                                                          |
|                              |                                                                                                    | (°C)                                                  | (°F)                                              | (°C)                                                    | (°F)                                      |                                                                                          |
|                              | 09/12 class                                                                                                    | 77                                                    | 171                                               | 38                                                      | 100                                       | 1                                                                                        |
|                              | 18/24 class                                                                                                    | 82                                                    | 180                                               | 77                                                      | 171                                       |                                                                                          |

Supposed Causes

- Defective outdoor fan motor
- Short circuit
- Defective radiation fin thermistor
- Disconnection of connector
- Defective outdoor unit PCB
- Silicone grease not applied properly on the radiation fin after replacing the outdoor unit PCB

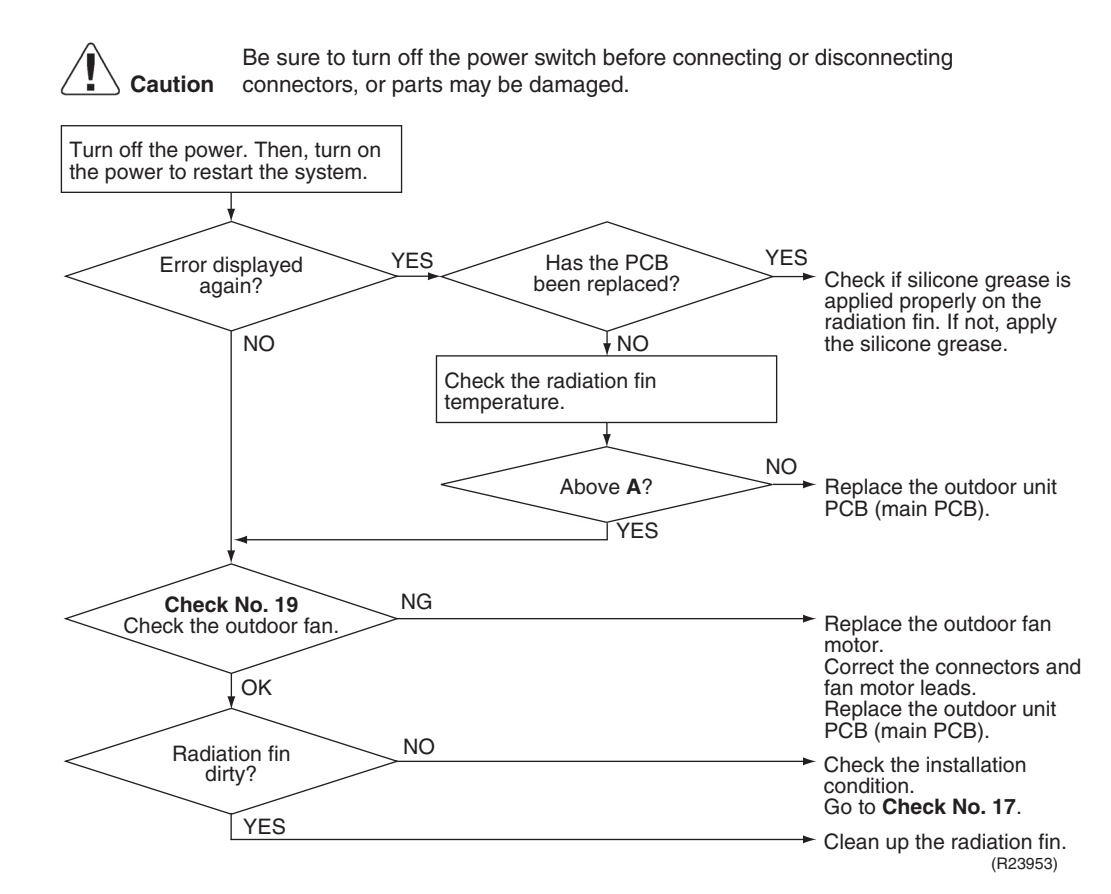

**Check No.17** Refer to P.148

Check No.19 Refer to P.149

Reference

**i** Note

Refer to Silicone Grease on Power Transistor/Diode Bridge on page 167 for details.

# 4.27 Output Overcurrent Detection

| Error Code                   | LS                                                                                                    |
|------------------------------|----------------------------------------------------------------------------------------------------|
| Method of Error<br>Detection | An output overcurrent is detected by checking the current that flows in the inverter DC section.                                                                                                    |
| Error Decision<br>Conditions | <ul> <li>A position signal error occurs while the compressor is running.</li> <li>A rotation speed error occurs while the compressor is running.</li> <li>An output overcurrent signal is fed from the output overcurrent detection circuit to the microcomputer.</li> <li>If the error repeats, the system is shut down.</li> </ul> |
|                              | <ul> <li>Reset condition: Continuous run for about 11 minutes without any other error</li> </ul>                                                                                                    |
| Supposed                     | <ul> <li>Poor installation condition</li> </ul>                                                                                                    |
| Causes                       | <ul> <li>Closed stop valve</li> <li>Defective power module</li> <li>Wrong internal wiring</li> <li>Abnormal power supply voltage</li> <li>Defective outdoor unit PCB</li> <li>Power supply voltage out of specification</li> </ul>                                                                                                   |
|                              |                                                                                                    |

Defective compressor

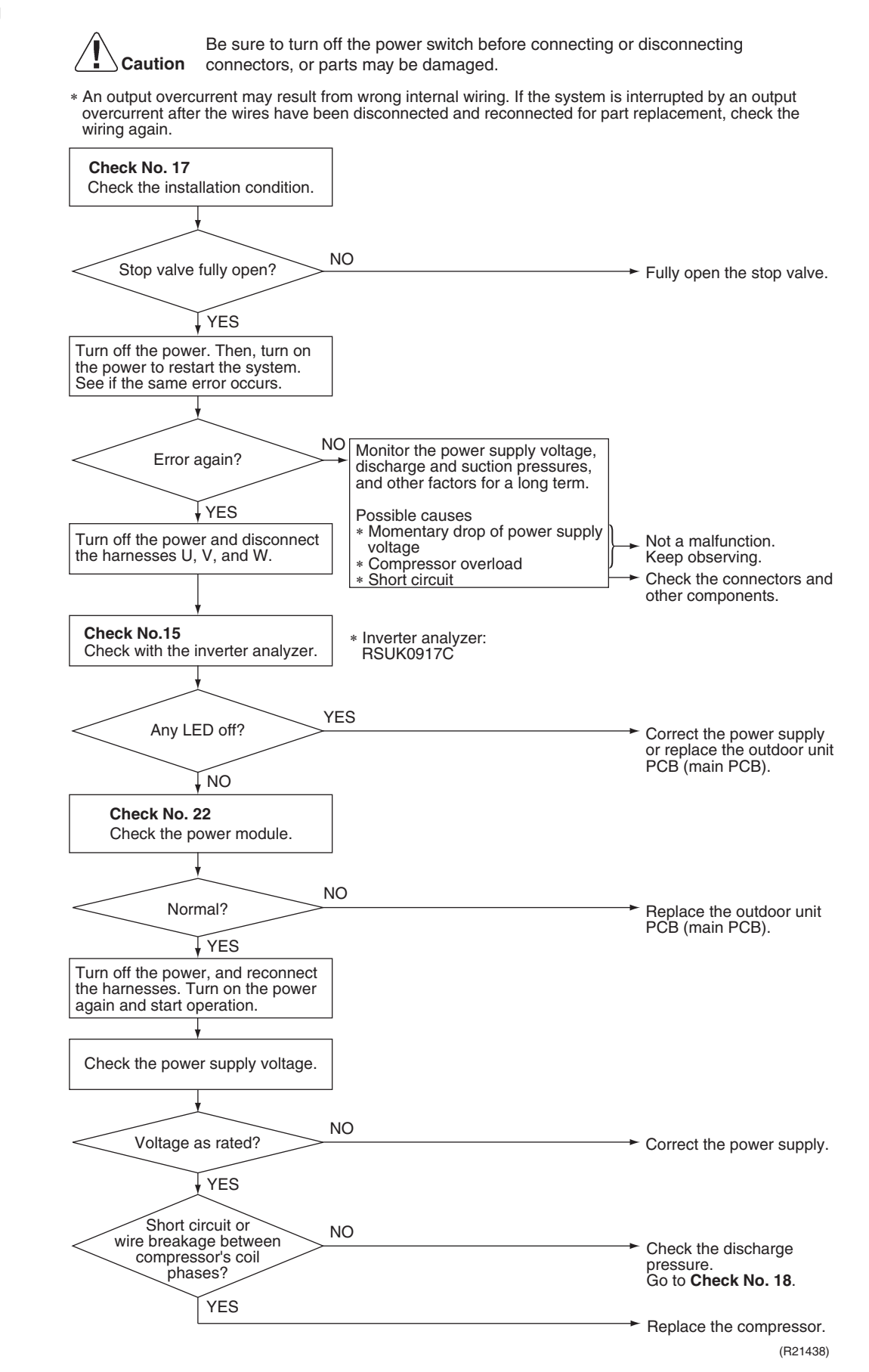

Part 6 Service Diagnosis
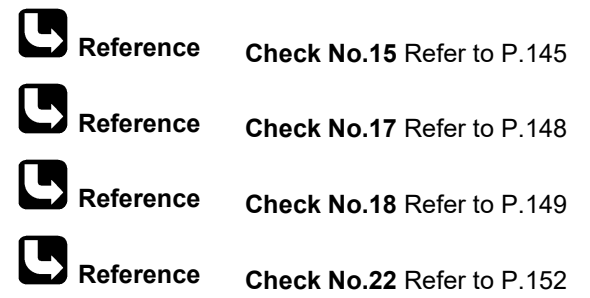

Check No.22 Refer to P.152

# 5. Check5.1 Thermistor Resistance Check

Check No.01

Measure the resistance of each thermistor using multimeter. The resistance values are defined by below table.

If the measured resistance value does not match the listed value, the thermistor must be replaced.

- Disconnect the connector of thermistor ASSY from the PCB to measure the resistance between the pins using multimeter.
- To check the thermistor soldered on a PCB, disconnect the PCB from other PCB/parts, and measure the resistance between the both ends of soldered thermistor.

Thermistor ASSY

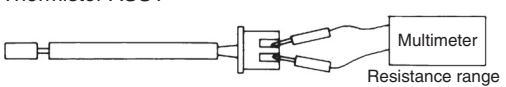

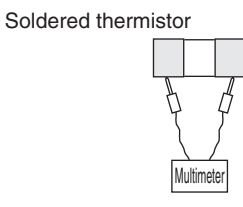

R6000517

| Thermistor temperature |      | Resistance (kΩ)                       |  |
|------------------------|------|---------------------------------------|--|
| (°C)                   | (°F) | R (25°C (77°F)) = 20 kC<br>B = 3950 K |  |
| -20                    | -4   | 197.8                                 |  |
| -15                    | 5    | 148.2                                 |  |
| -10                    | 14   | 112.1                                 |  |
| -5                     | 23   | 85.60                                 |  |
| 0                      | 32   | 65.93                                 |  |
| 5                      | 41   | 51.14                                 |  |
| 10                     | 50   | 39.99                                 |  |
| 15                     | 59   | 31.52                                 |  |
| 20                     | 68   | 25.02                                 |  |
| 25                     | 77   | 20.00                                 |  |
| 30                     | 86   | 16.10                                 |  |
| 35                     | 95   | 13.04                                 |  |
| 40                     | 104  | 10.62                                 |  |
| 45                     | 113  | 8.707                                 |  |
| 50                     | 122  | 7.176                                 |  |

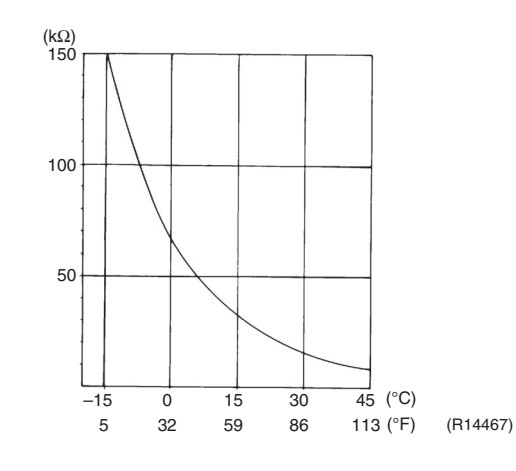

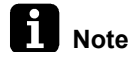

When replacing the defective thermistor(s), replace the thermistor as ASSY.

## 5.2 Indoor Fan Motor Connector Check

### Check No.03

- Fan motor wire breakdown/short circuit check
- 1. Check the connector for connection.
- 2. Turn the power off.
- 3. Check if each resistance at the phases U V and V W is within specified range in the table below.

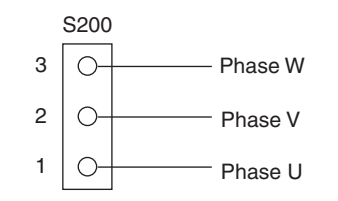

R6000511

|             | U-V/V-W Resistance<br>(Ω) |
|-------------|---------------------------|
| 09/12 class | 41 ~ 57                   |
| 18/24 class | 20 ~ 28                   |

## 5.3 Power Supply Waveform Check

Check No.11

Measure the power supply waveform between No. 1 and No. 2 on the terminal strip, and check the waveform disturbance.

- Check if the power supply waveform is a sine wave (Fig.1).
- Check if there is waveform disturbance near the zero-cross (sections circled in Fig.2).

[Fig.1]

[Fig.2]

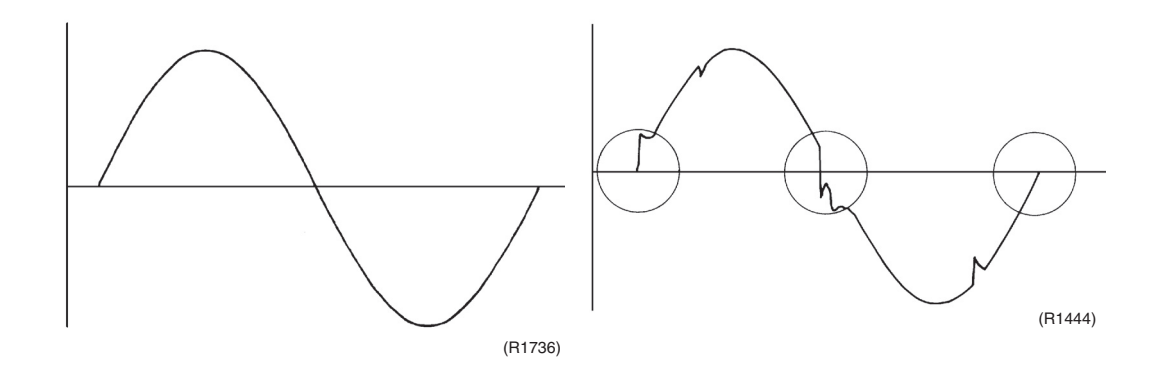

### Check No.12

Conduct the following to check the electronic expansion valve (EV).

- 1. Check if the EV connector is correctly connected to the PCB.
- 2. Turn the power off and on again, and check if the EV generates a latching sound.
- 3. If the EV does not generate a latching sound in step 2, disconnect the connector and check the continuity using a multimeter.
- 4. Check the continuity between the pins 5 1, 5 2, 5 3, 5 4 (between the pins 6 1, 6 2, 6 3, and 6 4 for the 6P connector models). If there is no continuity between the pins, the EV coil is faulty.
- 5. If the continuity is confirmed in step 3, the outdoor unit PCB (main PCB) is faulty.

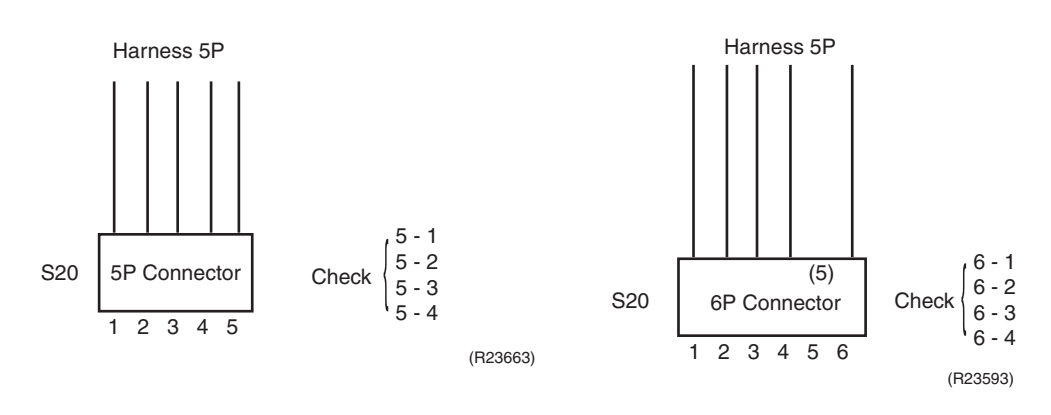

## 5.5 Four Way Valve Performance Check

### Check No.13

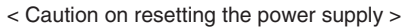

\* Be sure to wait for 30 sec. or more after turning off the power.

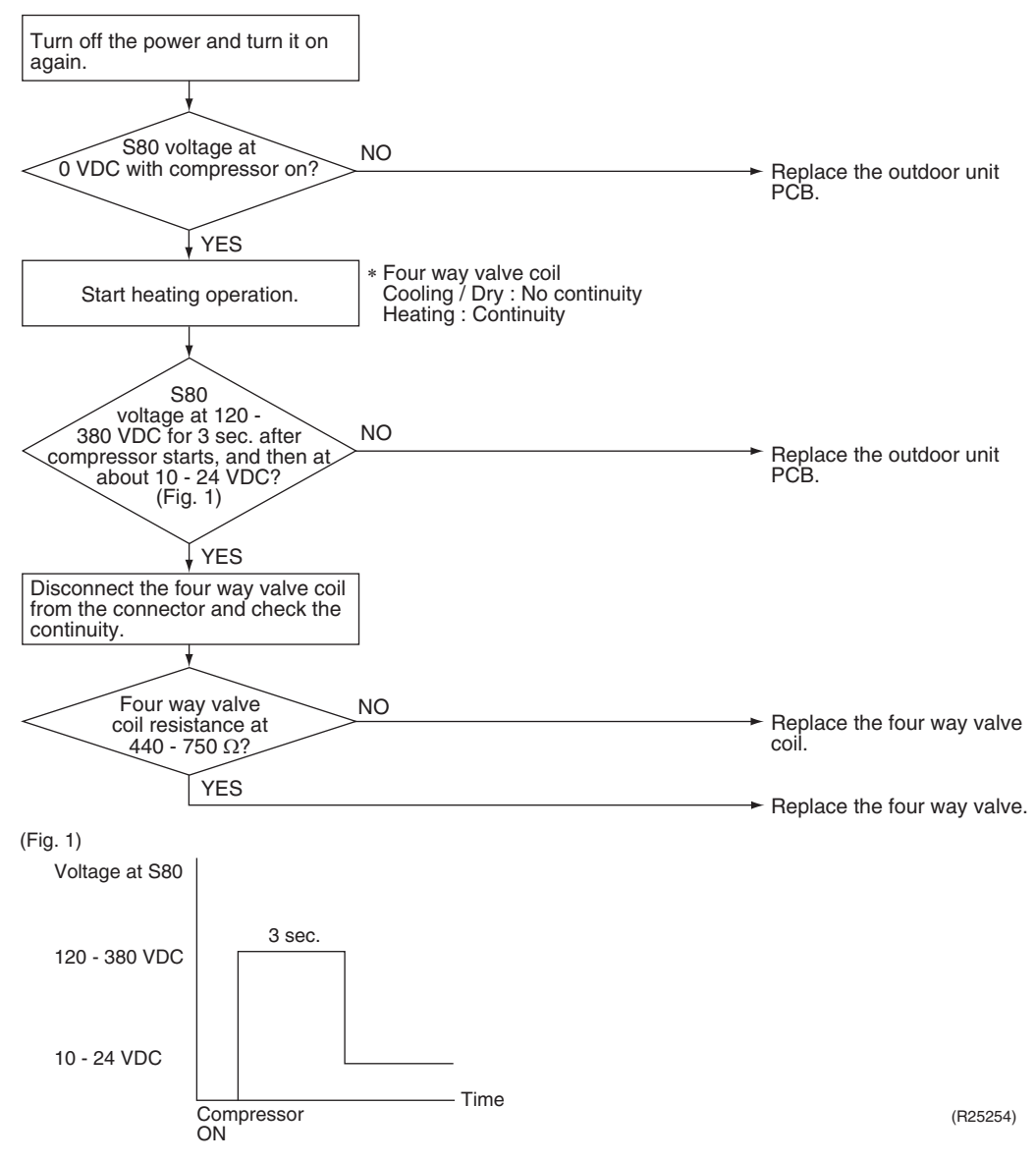

## 5.6 Inverter Unit Refrigerant System Check

### Check No.14

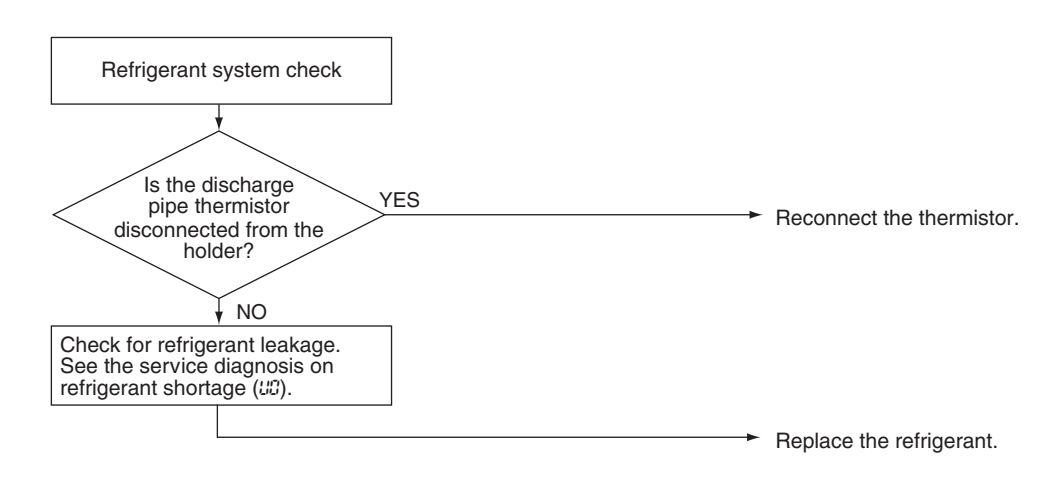

(R15833)

## 5.7 Inverter Analyzer Check

### Check No.15 Characteristics

Inverter analyzer: RSUK0917C

If an abnormal stop occurs due to compressor startup failure or overcurrent output when using an inverter unit, it is difficult to judge whether the stop is caused by the compressor failure or some other failure (main PCB, power module, etc.). The inverter analyzer makes it possible to judge the cause of trouble easily and securely. Connect an inverter analyzer as a quasi-compressor instead of compressor and check the output of the inverter.

### Operation Method

#### Step 1

Be sure to turn the power off.

### Step 2

Install an inverter analyzer instead of a compressor.

### Note:

Make sure the charged voltage of the built-in smoothing electrolytic capacitor drops to 10 VDC or below before carrying out the service work.

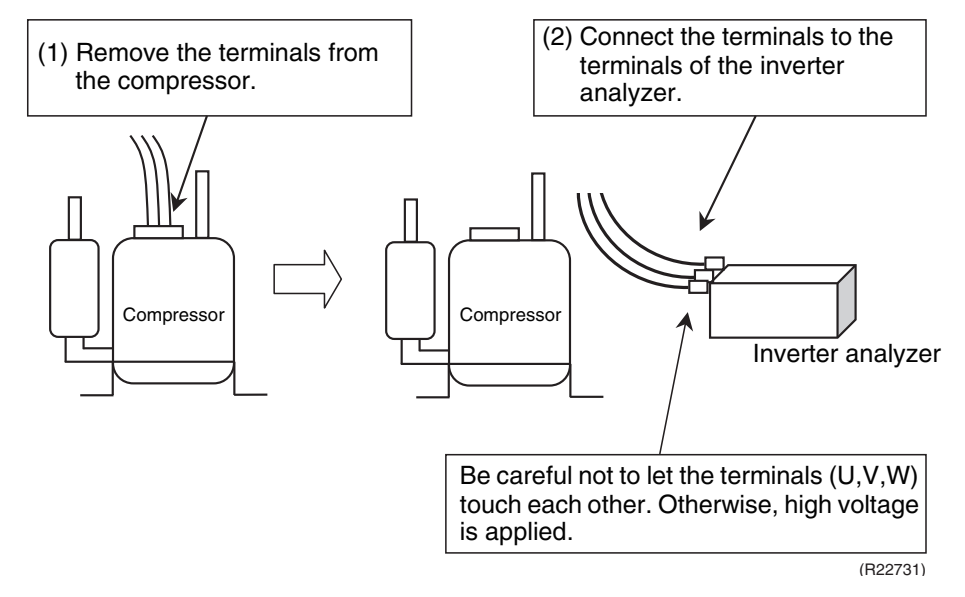

### Reference:

If the terminals of the compressor are not FASTON terminals (difficult to remove the wire on the terminals), it is possible to connect wires available on site to the outdoor unit from output side of PCB. Do not connect them to the compressor at the same time, otherwise it may result in incorrect detection.

### Step 3

Activate power transistor test operation from the indoor unit.

- 1. Turn the power on.
- 2. Select FAN operation with Mode button on the remote controller.
- 3. Press the center of Temp button and Mode button at the same time.
- 4. Select 7<sup>-</sup> with **Temp**  $\blacktriangle$  or **Temp**  $\blacktriangledown$  button.
- 5. Press Mode button to start the power transistor test operation.
- Diagnose method (Diagnose according to 6 LEDs lighting status of the inverter analyzer.)
- 1. If all the LEDs are lit uniformly, the compressor is defective. Replace the compressor.
- 2. If the LEDs are not lit uniformly, check the power module. Refer to **Check No.22**.
- If NG in Check No.22, the power module is defective. Replace the main PCB. The power module is united with the main PCB. If OK in Check No.22, check if there is any solder cracking on the PCB.
- 4. If any solder cracking is found, replace the PCB or repair the soldered section. If there is no solder cracking, replace the PCB.

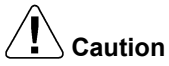

 When the output frequency is low, the LEDs blink slowly. As the output frequency increases, the LEDs blink quicker. The LEDs look like they are lit. 2. On completion of the inverter analyzer diagnosis, be sure to re-crimp the FASTON terminals. Otherwise, the terminals may be burned due to loosening.

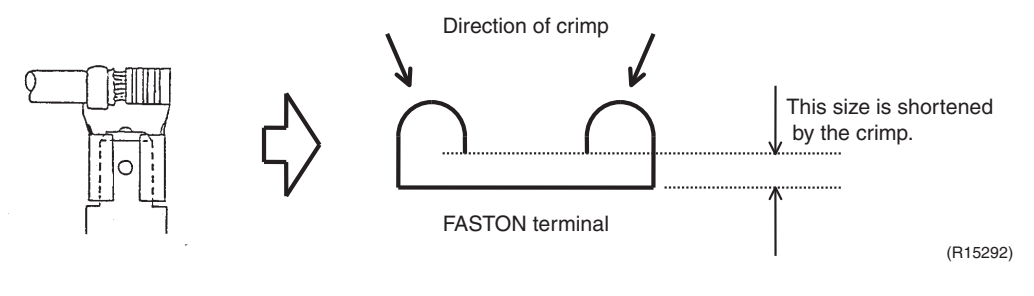

## 5.8 Outdoor Fan Motor Check

### Check No.16

#### Outdoor fan motor **09/12 class**

Check if the sinusoidal voltage is generated between pins 1 - 3 and 3 - 5 when the fan motor is manually rotated once.

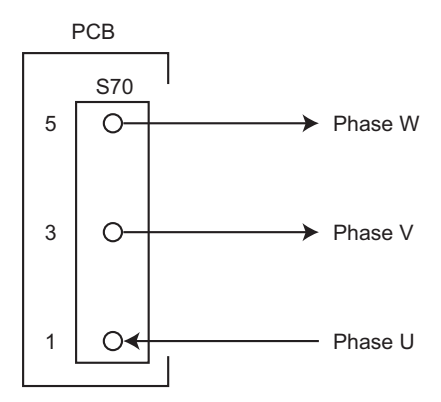

### 18/24 class

Make sure that the voltage of 320 ± 30 V is applied.

- 1. Set operation OFF and power OFF. Disconnect the connector S70.
- 2. Check that the voltage between the pins 4 7 is 320 VDC.
- 3. Check that the control voltage between the pins 3 4 is 15 VDC.
- 4. Check that the rotation command voltage between the pins 2 4 is 0 ~ 6.5 VDC.
- 5. Keep operation OFF and power OFF. Connect the connector S70.
- Check whether 4 pulses (0 ~ 15 VDC) are output at the pins 1 4 when the fan motor is rotated 1 turn by hand.

When the fuse is melted, check the outdoor fan motor for proper function.

If NG in step 2  $\rightarrow$  Defective PCB  $\rightarrow$  Replace the outdoor unit PCB (main PCB).

If NG in step 4  $\rightarrow$  Defective Hall IC  $\rightarrow$  Replace the outdoor fan motor.

If OK in both steps 2 and  $4 \rightarrow$  Replace the outdoor unit PCB (main PCB).

S6000841

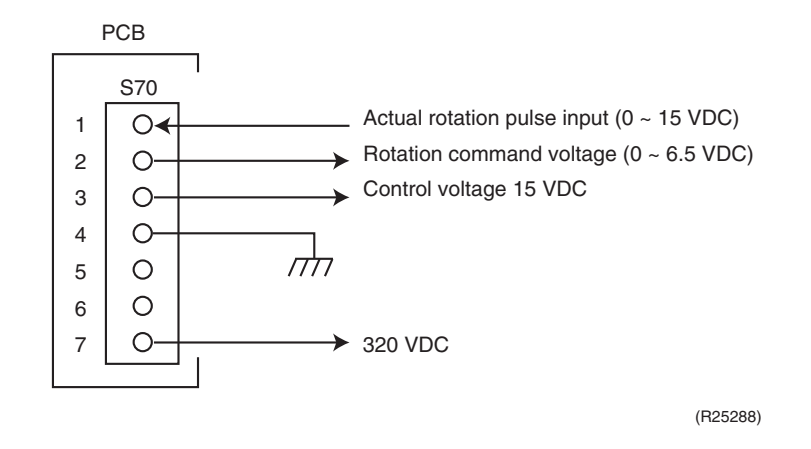

## 5.9 Installation Condition Check

Check No.17

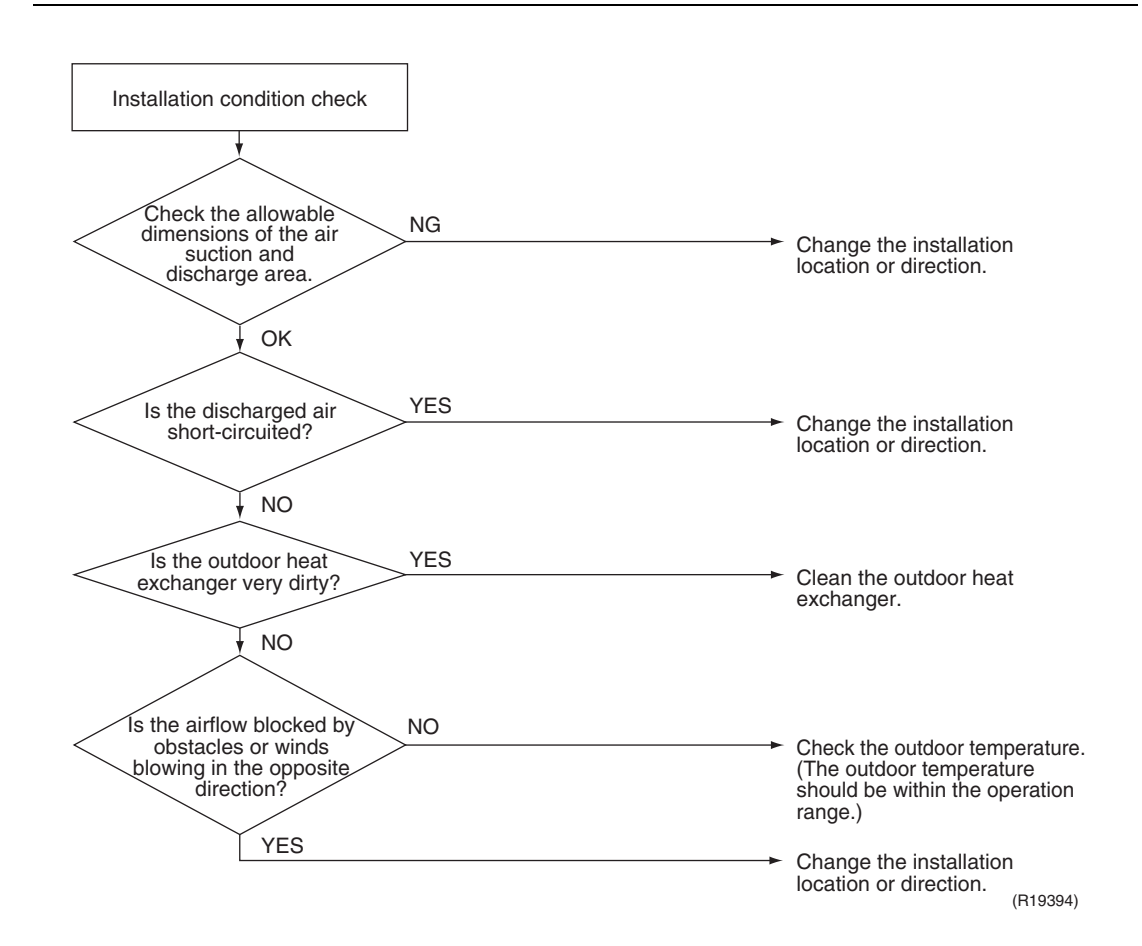

## 5.10 Discharge Pressure Check

### Check No.18

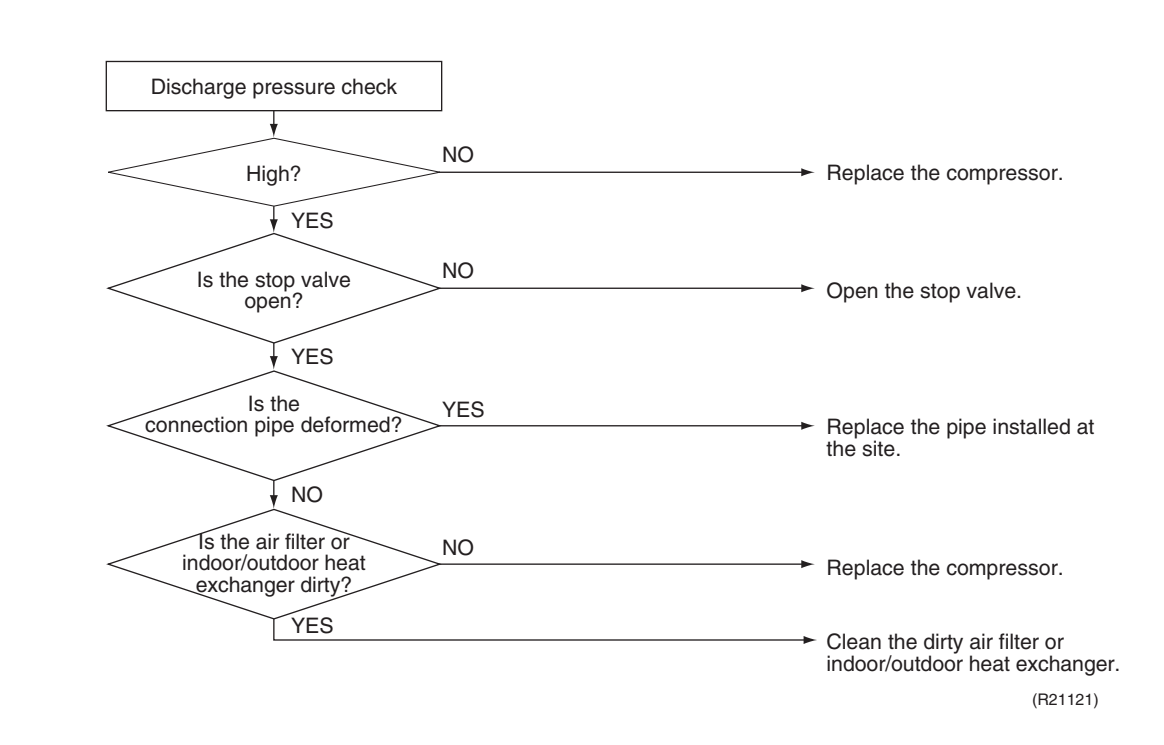

## 5.11 Outdoor Fan System Check

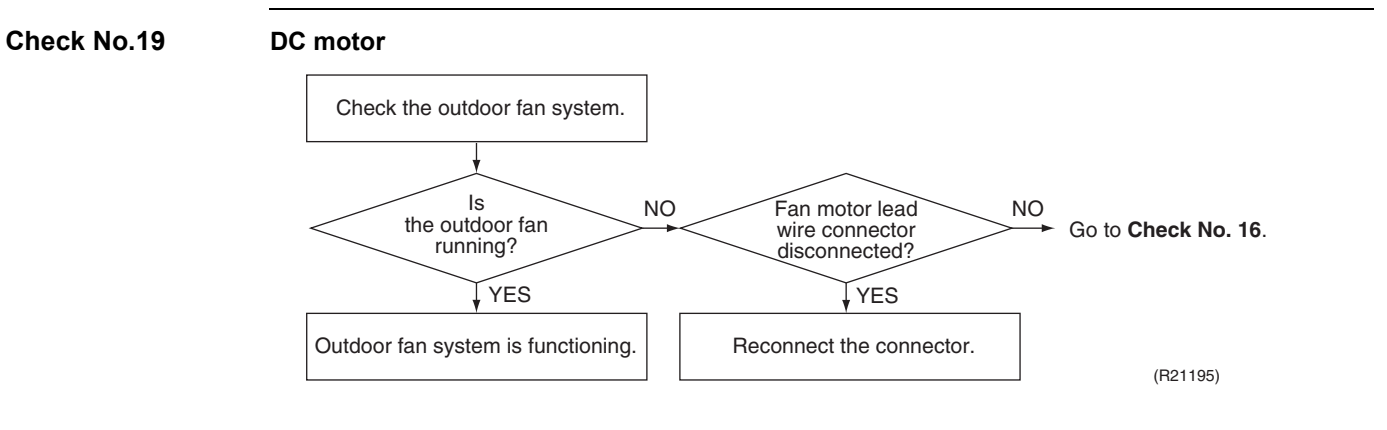

## 5.12 Main Circuit Short Check

Check No.20

Check to make sure that the voltage between (+) and (–) of the diode bridge (DB1) is about 0 V before checking

■ Measure the resistance between the pins of the DB1 referring to the table below.

If the resistance is  $\infty$  or less than 1 k $\Omega$ , short circuit occurs on the main circuit.

| Positive terminal (+) of digital multimeter | ~ (2, 3)                                | + (4)    | ~ (2, 3) | - (1)    |
|---------------------------------------------|-----------------------------------------|----------|----------|----------|
| Negative terminal (–) of digital multimeter | + (4)                                   | ~ (2, 3) | - (1)    | ~ (2, 3) |
| Resistance is OK.                           | several k $\Omega$ ~ several M $\Omega$ |          |          |          |
| Resistance is NG.                           | 0 Ω or ∞                                |          |          |          |

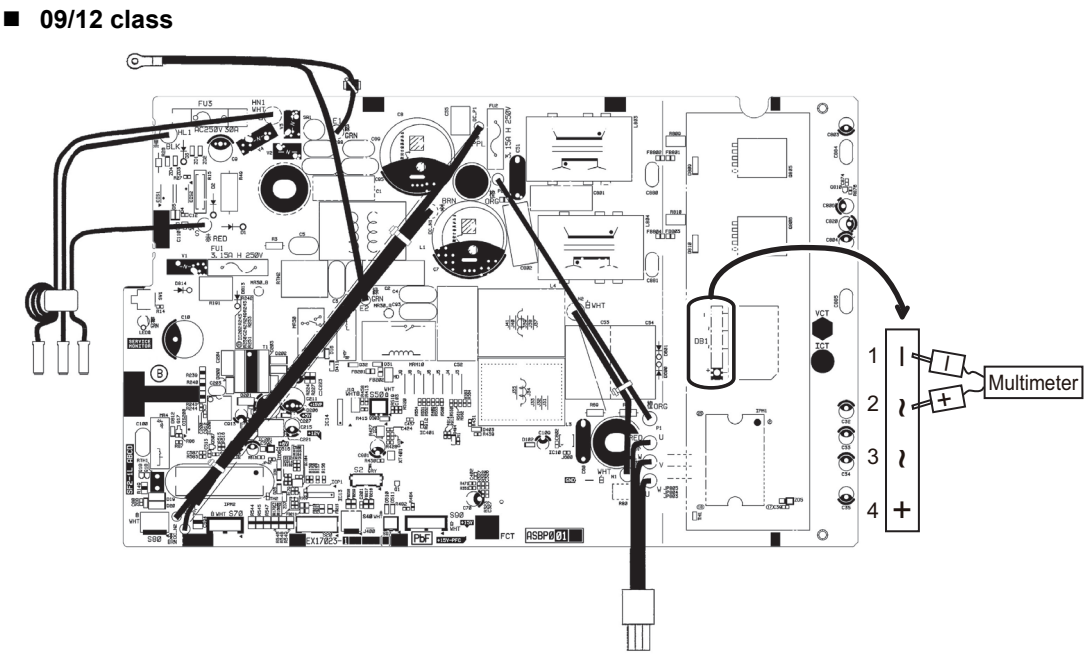

R6000766

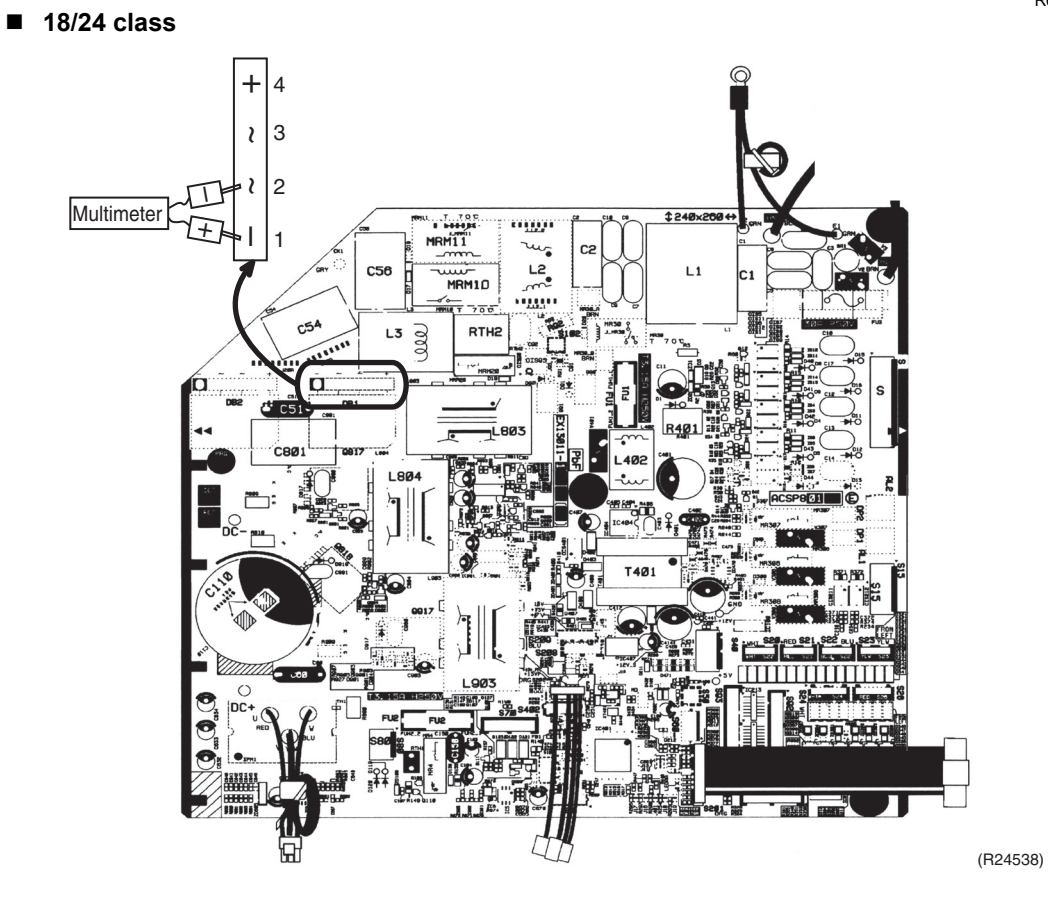

## 5.13 Capacitor Voltage Check

Check No.21 Befo

Before this check, turn the circuit breaker off and wait for 10 minutes for prevention of electric shock.

09/12 class

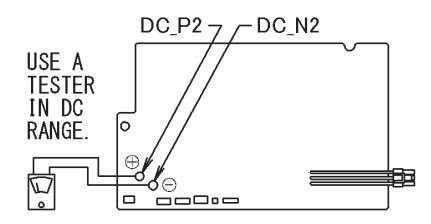

To prevent electrical shock, use a multimeter to check that the voltage between DC\_P2 (+) and DC\_N2 (-) is 50 V or less.

### 18/24 class

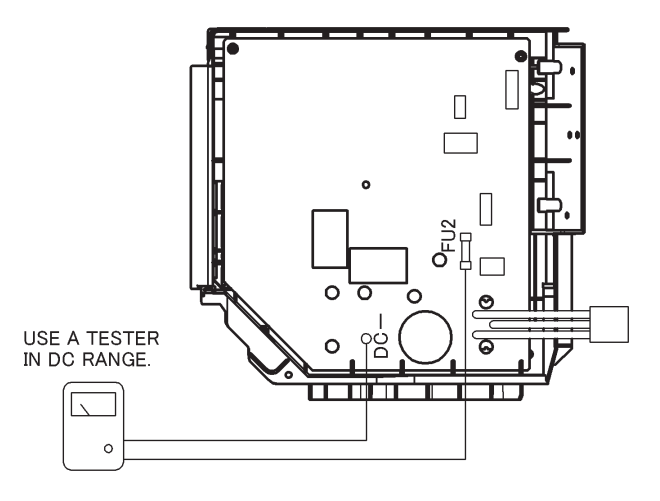

R6000790

- To prevent an electrical shock, use a multimeter to check that the voltage between FU2 and DC- is 50 V or less.
- The surface of the test points (FU2, DC-) may be covered with the coating. Be sure to make firm contact between the multimeter probes and the test points.

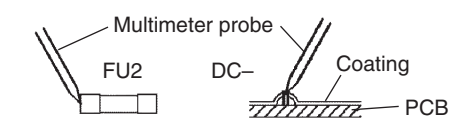

## 5.14 Power Module Check

Check No.22 Check to

Check to make sure that the voltage between (+) and (–) of the power module is about 0 V before checking.

- Disconnect the compressor harness connector from the outdoor unit PCB. To disengage the connector, press the protrusion on the connector.
- Follow the procedure below to measure resistance between the terminals of the power module and the terminals of the compressor with a multimeter. Evaluate the measurement results referring to the following table.

| Positive terminal (+) of digital multimeter | Power module<br>(+)                     | UVW                 | Power module<br>(–) | UVW                 |
|---------------------------------------------|-----------------------------------------|---------------------|---------------------|---------------------|
| Negative terminal (–) of digital multimeter | UVW                                     | Power module<br>(+) | UVW                 | Power module<br>(–) |
| Resistance is OK.                           | several k $\Omega$ ~ several M $\Omega$ |                     |                     |                     |
| Resistance is NG.                           | 0 $\Omega$ or $\infty$                  |                     |                     |                     |

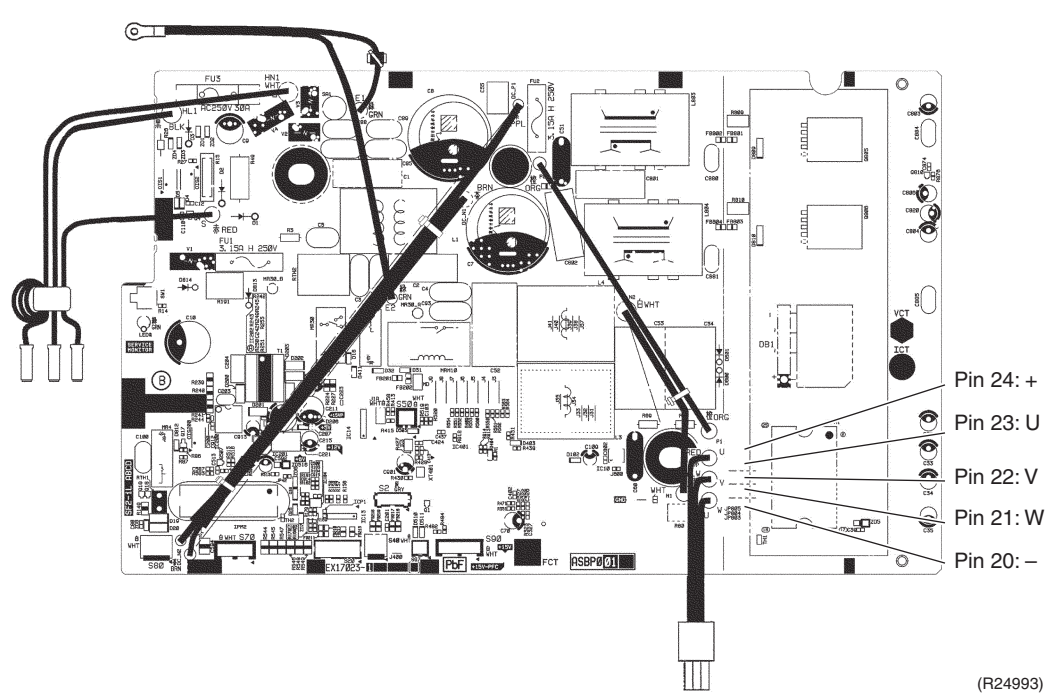

09/12 class

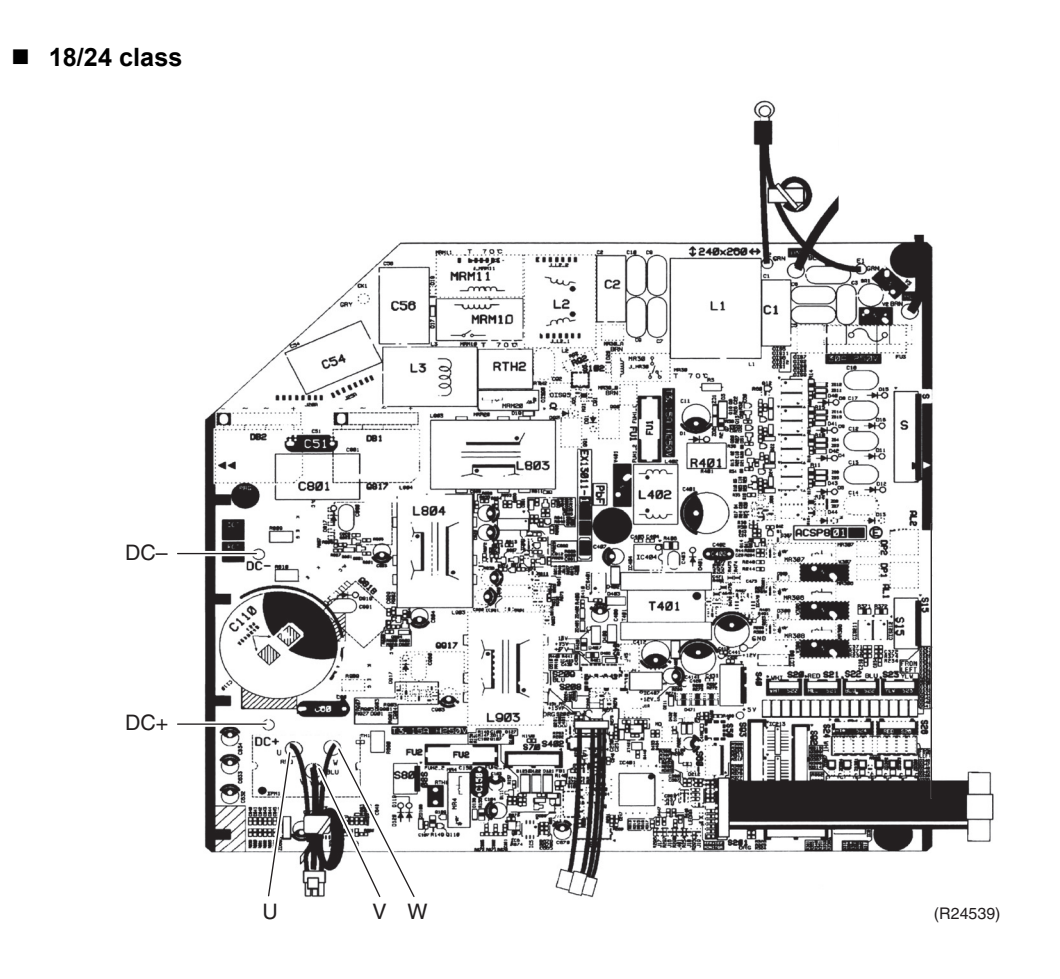

## Part 7 Trial Operation and Field Settings

| 1. | Pum                         | p Down Operation                                      | 155 |  |
|----|-----------------------------|-------------------------------------------------------|-----|--|
| 2. | 2. Forced Cooling Operation |                                                       |     |  |
| 3. | Trial                       | Operation                                             | 157 |  |
| 4. | Field                       | l Settings                                            | 159 |  |
|    | 4.1                         | Temperature Display Switch                            | 159 |  |
|    | 4.2                         | When 2 Units are Installed in 1 Room                  | 159 |  |
|    | 4.3                         | Facility Setting (cooling at low outdoor temperature) | 160 |  |
|    | 4.4                         | Warmer Airflow Setting                                | 161 |  |
|    | 4.5                         | Drain Pan Heater                                      | 163 |  |
|    | 4.6                         | Service Mode of Wireless Remote Controller            | 164 |  |
| 5. | Silico                      | one Grease on Power Transistor/Diode Bridge           | 167 |  |

## 1. Pump Down Operation

Outline

In order to protect the environment, be sure to conduct pump down operation when relocating or disposing of the unit.

Details

- 1. Remove the valve caps from the liquid stop valve and the gas stop valve.
- 2. Carry out forced cooling operation.
- 3. After 5 to 10 minutes, close the liquid stop valve with a hexagonal wrench.
- 4. After 2 to 3 minutes, close the gas stop valve and stop the forced cooling operation.

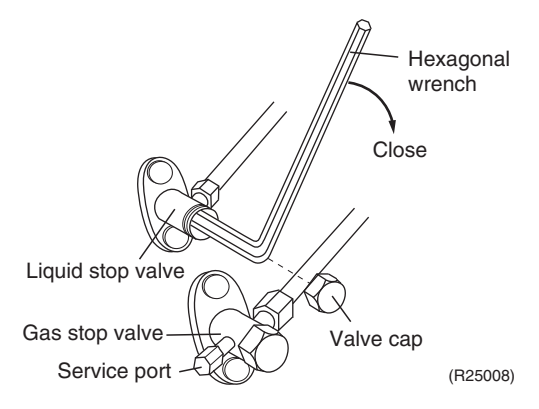

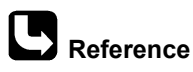

nce Refer to Forced Cooling Operation on page 156 for details.

## 2. Forced Cooling Operation

Outline

- The forced cooling operation is allowed when both the following conditions are met.
- 1. The outdoor unit is not abnormal and not in the 3-minute standby mode.
- 2. The outdoor unit is not operating.

Protection functions have priority over all other functions during forced cooling operation.

Details

### ■ With indoor unit ON/OFF switch

Press indoor unit **ON/OFF** switch for at least 5 seconds. The operation will start. Forced cooling operation will stop automatically after about 15 minutes. To stop the operation, press indoor unit **ON/OFF** switch.

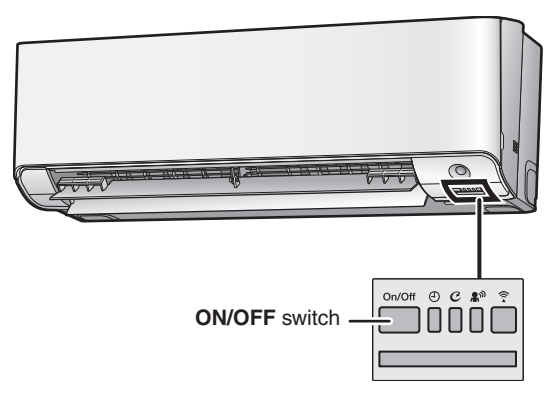

R4003799

- With the indoor unit's remote controller
- 1. Press **Temp**▲, ▼ buttons and **Mode** button at the same time.
- Press Temp▲, ▼ buttons, select "?", and press Mode button for confirmation. Forced cooling operation will stop automatically after about 30 minutes. To stop the operation, press On/Off button.
- 3. Press Mode button and select the cooling operation.
- 4. Press **On/Off** button to turn on the system.

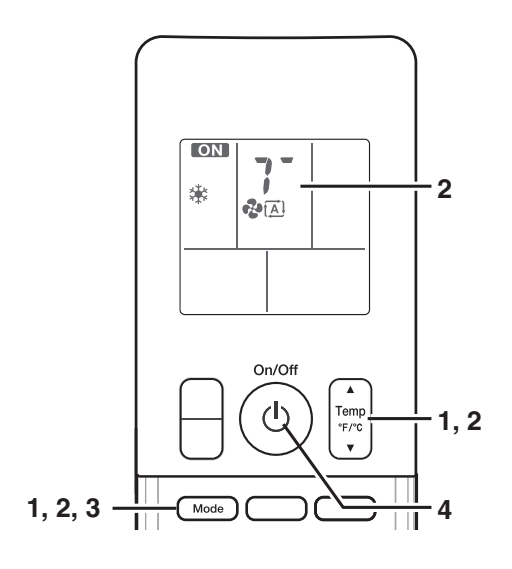

R7000376

## 3. Trial Operation

Outline

Trial operation should be carried out in either cooling or heating operation.

- 1. Measure the supply voltage and make sure that it is within the specified range.
- 2. In cooling operation, select the lowest programmable temperature; in heating operation, select the highest programmable temperature.
- 3. Carry out the trial operation following the instructions in the operation manual to ensure that all functions and parts, such as the movement of the louvers, are working properly.
  - To protect the air conditioner, restart operation is disabled for 3 minutes after the system has been turned off.
- 4. After trial operation is complete, set the temperature to a normal level (78°F to 82°F (26°C to 28°C) in cooling operation, 68°F to 75°F (20°C to 24°C) in heating operation).

When operating the air conditioner in cooling operation in winter, or heating operation in summer, set it to the trial operation mode using the following method.

### Procedure

- 1. Press **Temp**▲, ▼ buttons and **Mode** button at the same time.
- 2. Press **Temp**▲, ▼ buttons, select "?", and press **Mode** button for confirmation.
- 3. Press **On/Off** button to turn on the system.

Trial operation will stop automatically after about 30 minutes To stop the operation, press **On/Off** button. Some of the functions cannot be used in the trial operation mode.

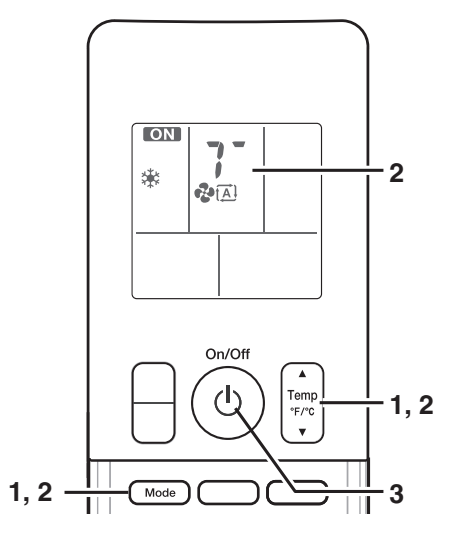

R7000370

- **1** Note(s)
- The air conditioner draws a small amount of power in its standby mode. If the system is not to be used for some time after installation, shut off the circuit breaker to eliminate unnecessary power consumption.
- If the circuit breaker trips to shut off the power to the air conditioner, the system will restore the original operation mode when the circuit breaker is turned on again.

### Test Items

| Test items                                                                                | Symptom                             |
|-------------------------------------------------------------------------------------------|-------------------------------------|
| Indoor and outdoor units are installed securely.                                          | Fall, vibration, noise              |
| No refrigerant gas leaks.                                                                 | Incomplete cooling/heating function |
| Refrigerant gas and liquid pipes and indoor drain hose extension are thermally insulated. | Water leakage                       |
| Draining line is properly installed.                                                      | Water leakage                       |
| System is properly grounded.                                                              | Electrical leakage                  |
| Only specified wires are used for all wiring, and all wires are connected correctly.      | No operation or burn damage         |
| Indoor or outdoor unit's air inlet or air outlet are unobstructed.                        | Incomplete cooling/heating function |
| Stop valves are opened.                                                                   | Incomplete cooling/heating function |
| Indoor unit properly receives remote controller commands.                                 | No operation                        |
| Attached SSID sticker with release paper (1 pc.) is given to the user.                    | Unable to connect to wireless LAN   |

## 4. Field Settings4.1 Temperature Display Switch

Procedure

Press the upper side of **Temp** button and **On** button at the same time for 5 seconds to change the unit of temperature display.

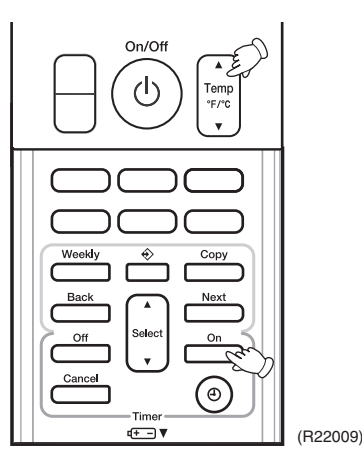

## 4.2 When 2 Units are Installed in 1 Room

Outline

When 2 indoor units are installed in 1 room, 1 of the 2 indoor units and the corresponding wireless remote controller can be set for different address.

Procedure

- 1. Remove the battery cover of the remote controller, and cut the address jumper (J4).
- 2. Press the center of **Temp** button and **Mode** button on the remote controller at the same time.
- 3. Select *R* (address setting) with **Temp** ▲ or **Temp** ▼ button, and press **Mode** button to enter the address setting mode.

Then, the indoor unit operation lamp blinks for 1 minute.

- 4. Press the indoor unit ON/OFF switch while the operation lamp is blinking.
  - If setting could not be carried out completely while the operation lamp was blinking, carry out the setting process once again from the beginning.
  - After setting, press **Mode** button on the remote controller for 5 seconds to return to the normal mode.

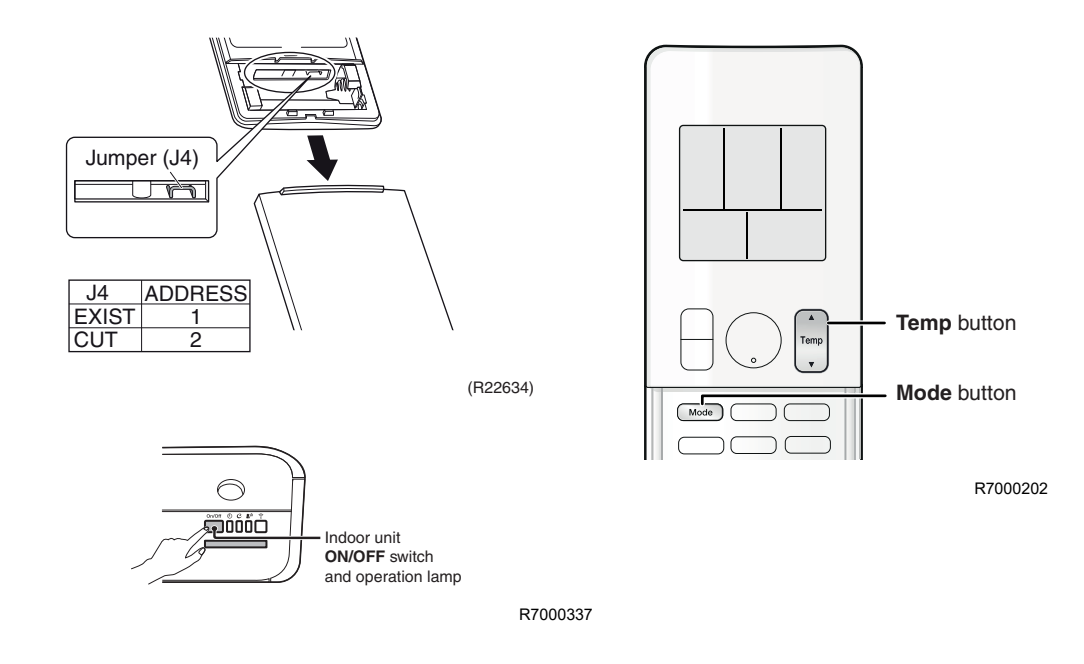

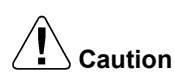

Replace the remote controller if you cut a jumper unintentionally.

Jumpers are necessary for electronic circuit. Improper operation may occur if you cut any of them.

## 4.3 Facility Setting (cooling at low outdoor temperature)

Outline

This function is limited only for facilities (the target of air conditioning is equipment such as computers). Never use it in a residence or office (the space where there is a human).

### Details

### 09/12 class

Cutting jumper 4 (J4) on the circuit board of the outdoor unit will expand the operation range to  $14^{\circ}F$  (-10°C). Installing an air direction adjustment grille (sold separately) will further extend the operation range to  $-4^{\circ}F$  (-20°C). In these cases, the unit will stop operating if the outdoor temperature falls below  $-4^{\circ}F$  (-20°C), restarting once the temperature rises above this level.

- 1. Remove the top plate of the outdoor unit. (4 screws)
- 2. Remove the electrical wiring box cover.
- 3. Cut the jumper (J4) of the PCB inside.

### 18/24 class

Turning on SW5-3 on the PCB of the outdoor unit will extend the operation range to  $14^{\circ}F$  ( $-10^{\circ}C$ ). Installing an air direction adjustment grille (sold separately) will further extend the operation range to  $-4^{\circ}F$  ( $-20^{\circ}C$ ). In these cases, the unit will stop operating if the outdoor temperature falls below  $-4^{\circ}F$  ( $-20^{\circ}C$ ), restarting once the temperature rises above this level.

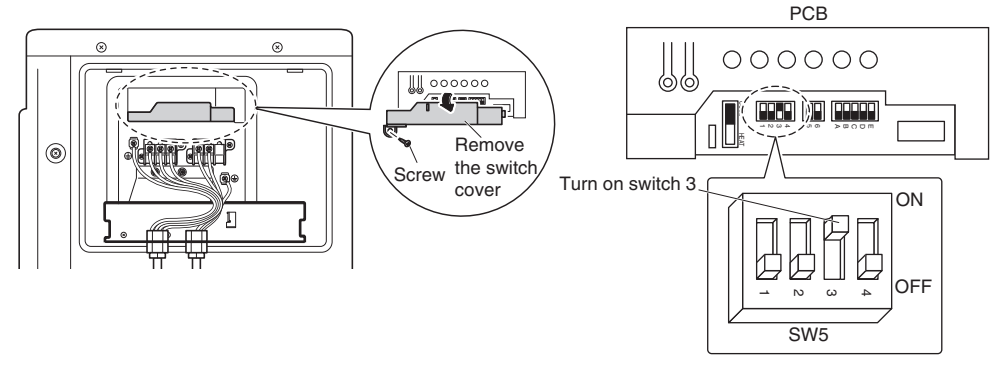

R7000285

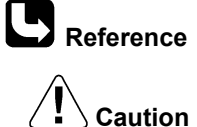

For the location of the jumper, refer to page 26.

- If the outdoor unit is installed where the heat exchanger of the unit is exposed to direct wind, provide a windbreak wall.
- Intermittent noises may be produced by the indoor unit due to the outdoor fan turning on and off when using facility settings.
- Do not place humidifiers or other items which might raise the humidity in rooms where facility settings are being used. A humidifier might cause dew condensation from the indoor unit outlet vent.
- Cutting jumper 4 (J4)/activating the facility setting sets the indoor fan tap to the highest position. Notify the user about this.

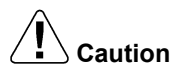

### Replace the PCB if you cut a jumper unintentionally.

Jumpers are necessary for electronic circuit. Improper operation may occur if you cut any of them.

### 4.4 Warmer Airflow Setting

Outline

- The temperature of discharge airflow in heating operation can be adjusted warmer.
  - The room temperature will be high when getting close to the set temperature.
- The discharge airflow does not become warmer in other than heating operation.

Procedure

Warmer airflow can be enabled/disabled from remote controller or outdoor unit.

### From remote controller

Refer to page 164 for details of setting procedure.

### From outdoor unit (RKM-WVJU9 only)

- 09/12 Class
- 1. Remove the top plate of the outdoor unit. (4 screws)
- 2. Remove the Electric wiring box cover.
- 3. Cut the jumper (J5) of the PCB inside.

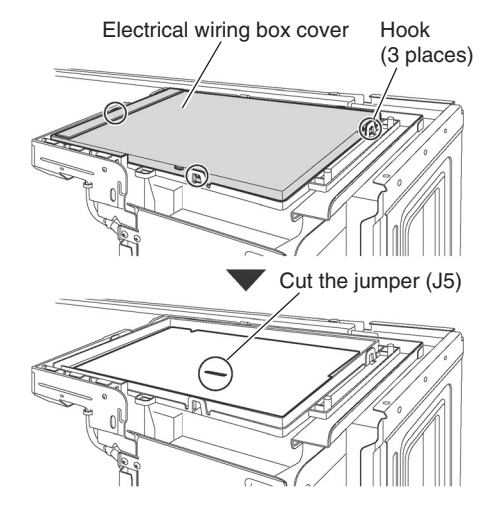

R7000381

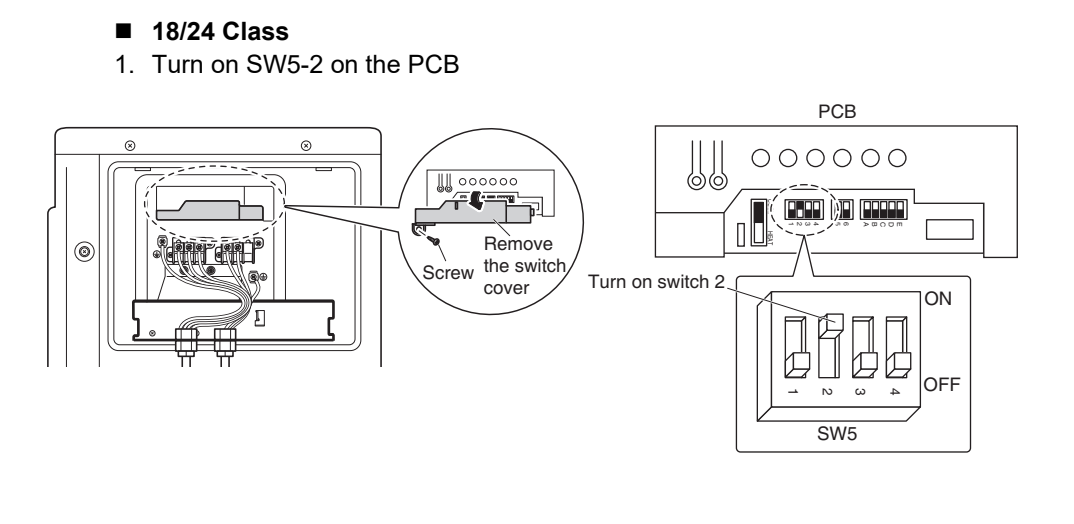

R7000380

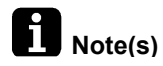

Warmer airflow can be enabled from either indoor or outdoor unit.

Warmer airflow becomes available when either one of the RC or outdoor unit setting is enabled. For example, if the outdoor unit has the switch for warmer airflow, it can be set even when it is disabled on the indoor unit.

Also, for the wireless remote controller with field setting function, warmer airflow is enabled when set on indoor unit with the remote controller field setting, even when it is disabled on outdoor unit.

### 4.5 Drain Pan Heater

In high humidity areas or heavy snow areas, it is recommended to attach a drain pan heater to prevent ice build-up from the bottom frame.

- 09/12 class
- 1. Attach the drain pan heater in accordance with the installation manual included with the drain pan heater.
- 2. Remove the top plate of the outdoor unit. (4 screws)
- 3. Remove the electrical wiring box cover.
- 4. Cut the jumper (J9) of the PCB inside.
- 18/24 class
- 1. Attach the drain pan heater in accordance with the installation manual included with the drain pan heater.
- 2. Dismount the service lid by removing the 2 screws.
- 3. Remove the switch cover (1 screw).
- 4. Turn on SW6-1 on the PCB.

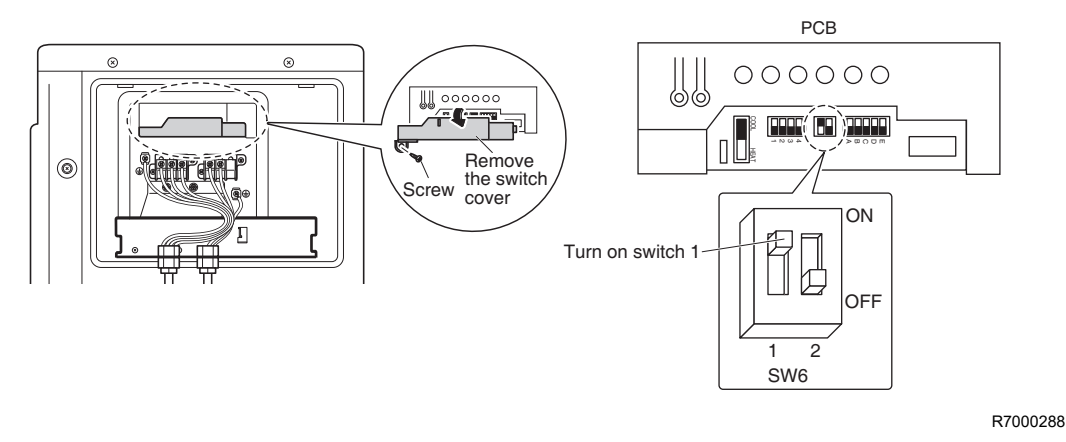

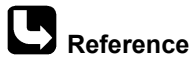

**b** For the location of the jumper, refer to page 26.

### 4.6 Service Mode of Wireless Remote Controller

The remote controller mode is hierarchized by special conditions and operation content. Refer below for the main hierarchy of the menu.

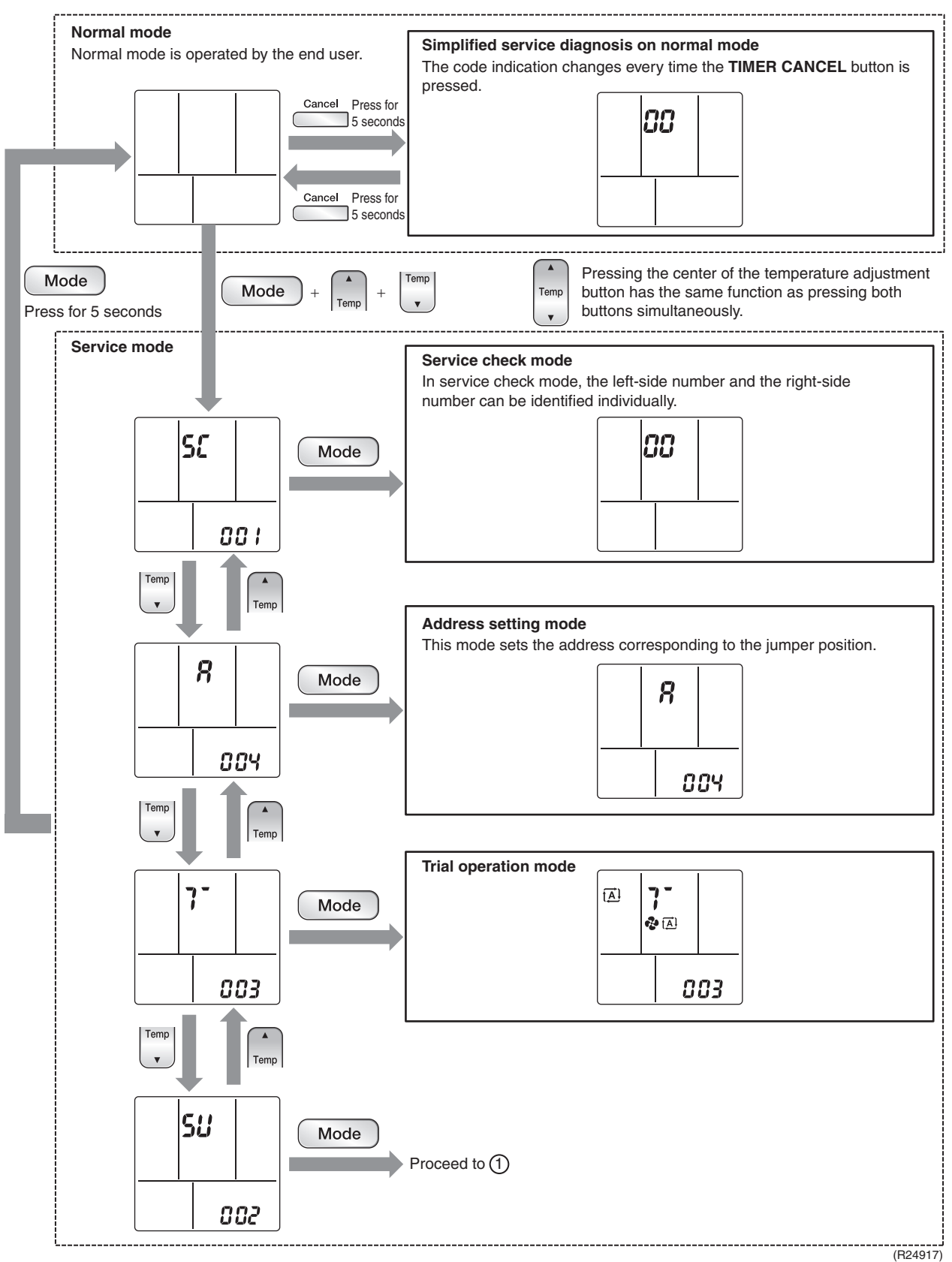

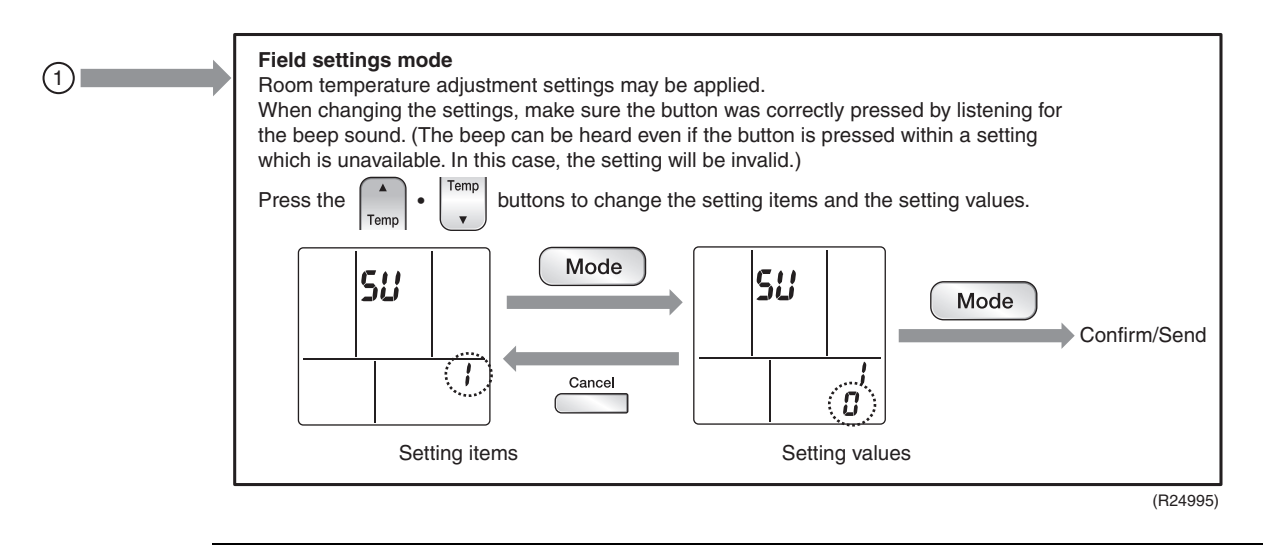

### **Overview of the Settings**

| Setting items |                                                                    | Setting options                                                                                 | Factory<br>setting | Contents                                                                                                    |
|---------------|--------------------------------------------------------------------|-------------------------------------------------------------------------------------------------|--------------------|----------------------------------------------------------------------------------------------------|
| 1             | Brightness                                                         | 0: OFF<br>1: Dark<br>2: Bright                                                                  | N/A                | Brightness of indoor unit LED lamp                                                                                                    |
| 2             | Filter cleaning setting                                            | 0: Short<br>1: Long                                                                             | N/A                | Determines the duration/time to display Filter cleaning sign.                                                                                                    |
| 3             | Suspend                                                            | 0: OFF<br>1: ON                                                                                 | 1                  | <ul> <li>Activation/Deactivation of Standby electricity saving (suspend function)</li> <li><b>0:</b> Power will still be supplied to the outdoor unit PCB after the unit operation stopped.</li> <li><b>1:</b> Three minutes after the unit operation stops, the power supply to the outdoor unit PCB is shut off.</li> </ul>                                       |
| 4             | Dry keep                                                           | 0: OFF<br>1: ON                                                                                 | 0                  | <ul> <li>Stops the airflow of indoor unit when the thermostat is OFF to prevent increase of room humidity.</li> <li><b>0:</b> When thermostat is OFF, the fan rotor will still be OPERATING, hence there is airflow.</li> <li><b>1:</b> When thermostat is OFF, the fan rotor will be STOPPED, hence there is no airflow.</li> </ul>                                |
| 5             | Preheating control                                                 | 0: OFF<br>1: ON                                                                                 | 0*                 | Activation/Deactivation of compressor preheating<br><b>0:</b> Deactivation of compressor preheating<br><b>1:</b> Activation of compressor preheating                                                                                                    |
| 6             | Room temperature<br>adjustment (cooling)                           | 0: Low 2 (-2°C)<br>1: Low 1 (-1°C)<br>2: Standard (0°C)<br>3: High 1 (+1°C)<br>4: High 2 (+2°C) | 2                  | Adjustment of indoor temperature thermistor in cooling operation<br>Used for adjustment of room temperature control.                                                                                                    |
| 7             | Room temperature<br>adjustment (heating)                           | 0: Low 2 (–2°C)<br>1: Low 1 (–1°C)<br>2: Standard (0°C)<br>3: High 1 (+1°C)<br>4: High 2 (+2°C) | 2                  | Adjustment of indoor temperature thermistor in heating operation.<br>Used for adjustment of room temperature control.                                                                                                    |
| 8             | Airflow setting when<br>thermostat off during<br>cooling operation | 0: Keep<br>1: Soft breeze                                                                       | N/A                | Airflow setting when indoor unit thermostat is off.<br><b>0:</b> Same airflow as "thermostat on"<br><b>1:</b> Lowered to LL tap                                                                                                    |
| 9             | Wireless/HA priority setting<br>during automatic operation         | 0: Wireless<br>1: HA                                                                            | N/A                | Determination of priority control method when HA system is used.<br><b>0:</b> Wireless remote controller can be used.<br><b>1:</b> Temperature setting from wireless remote controller is disabled.                                                                                                    |
| 10            | Auto-restart                                                       | 0: OFF<br>1: ON                                                                                 | 1                  | <ul> <li>This setting decides the operation of the unit when the power supply resumed after a power supply shutdown (i.e. power failure).</li> <li><b>0:</b> When the power supply resumes, the unit remains in stopped operation.</li> <li><b>1:</b> When the power supply resumes, the unit resumes the operation before the shutdown of power supply.</li> </ul> |
| 12            | Warmer airflow setting                                             | 0: OFF<br>1: ON                                                                                 | 0                  | This setting makes the discharge airflow temperature warmer.                                                                                                    |

\* 09/12 class: N/A

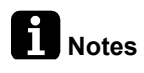

Set value on remote controller display may differ from the set value of indoor unit itself, as remote controller is not synchronized with indoor unit.

## 5. Silicone Grease on Power Transistor/Diode Bridge

Outline

Apply the specified silicone grease to the heat generation part of a power transistor/diode bridge when you replace an outdoor unit PCB. The silicone grease encourages the heat dissipation of a power transistor/diode bridge.

Details

- 1. Wipe off the old silicone grease completely.
- 2. Apply the silicone grease evenly. See the illustrations below for examples of application.
- 3. Tighten the screws of the power transistor/diode bridge.
- 4. Make sure that the heat generation parts are firmly contacted to the radiation fin.

Note: Smoke emission may be caused by bad heat radiation when the silicone grease is not appropriately applied.

OK: Evenly applied

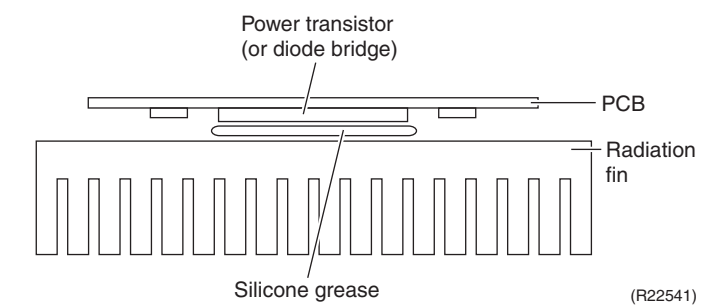

■ NG: Not evenly applied

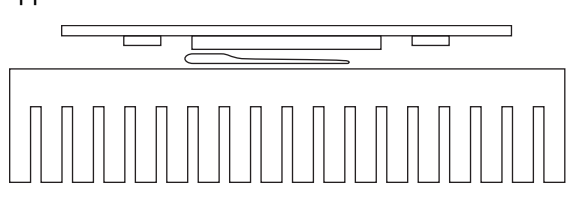

(R21866)

NG: Foreign matter is stuck.

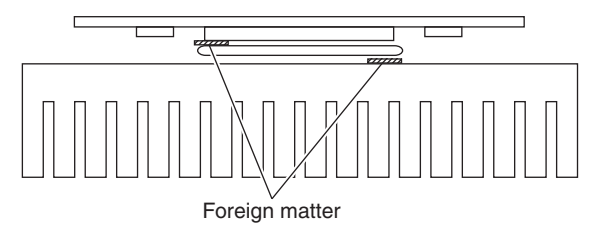

(R21867)

## Part 8 Appendix

| 1. | Piping Diagrams  |     |
|----|------------------|-----|
|    | 1.1 Indoor Unit  | 169 |
|    | 1.2 Outdoor Unit | 170 |
| 2. | Wiring Diagrams  |     |
|    | 2.1 Indoor Unit  | 172 |
|    | 2.2 Outdoor Unit | 174 |
| 3. | Operation Limit  | 176 |

## **1. Piping Diagrams** 1.1 Indoor Unit

FTXM09/12WVJU9, FTXM09/12VVJU

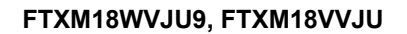

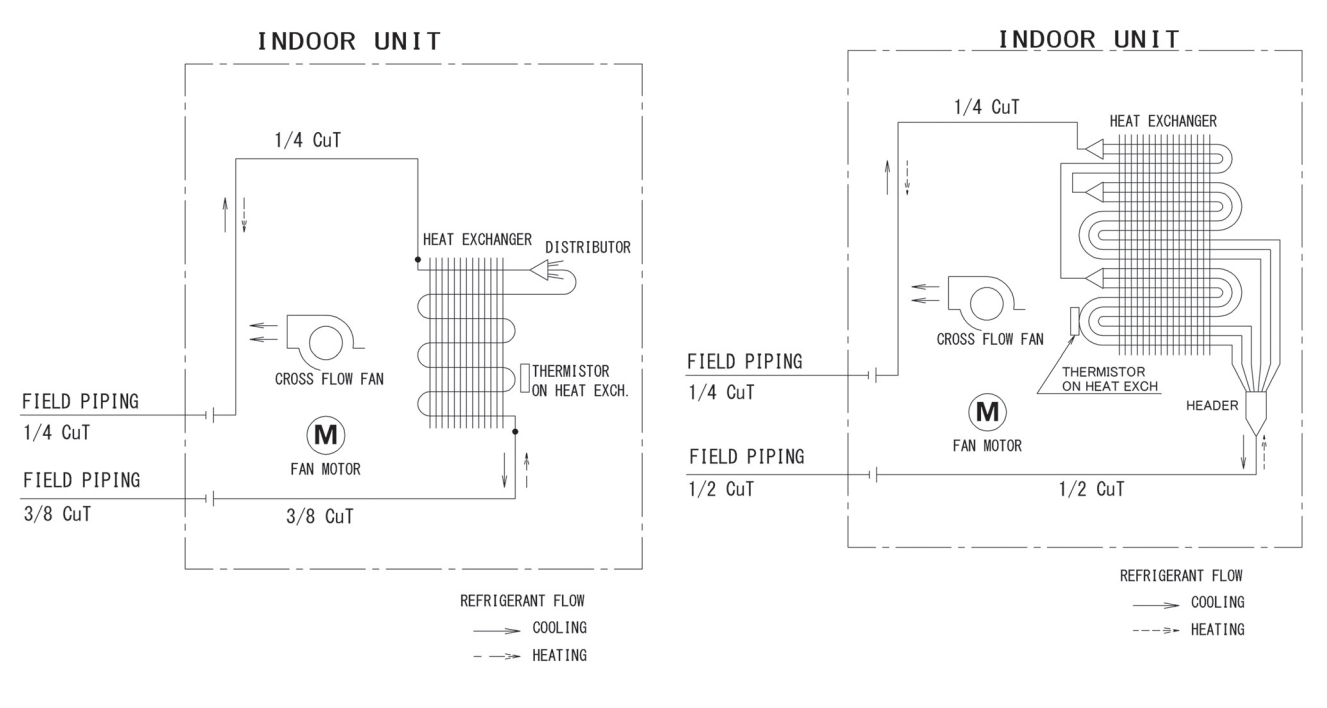

4D132956

FTXM24WVJU9, FTXM24VVJU

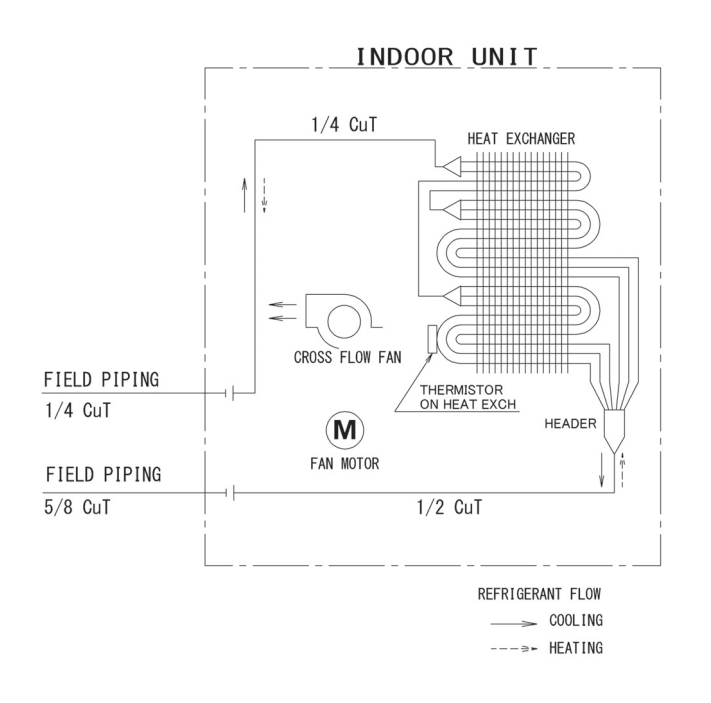

4D132994

## 1.2 Outdoor Unit

### RXM09/12WVJU9, RXM09/12VVJU

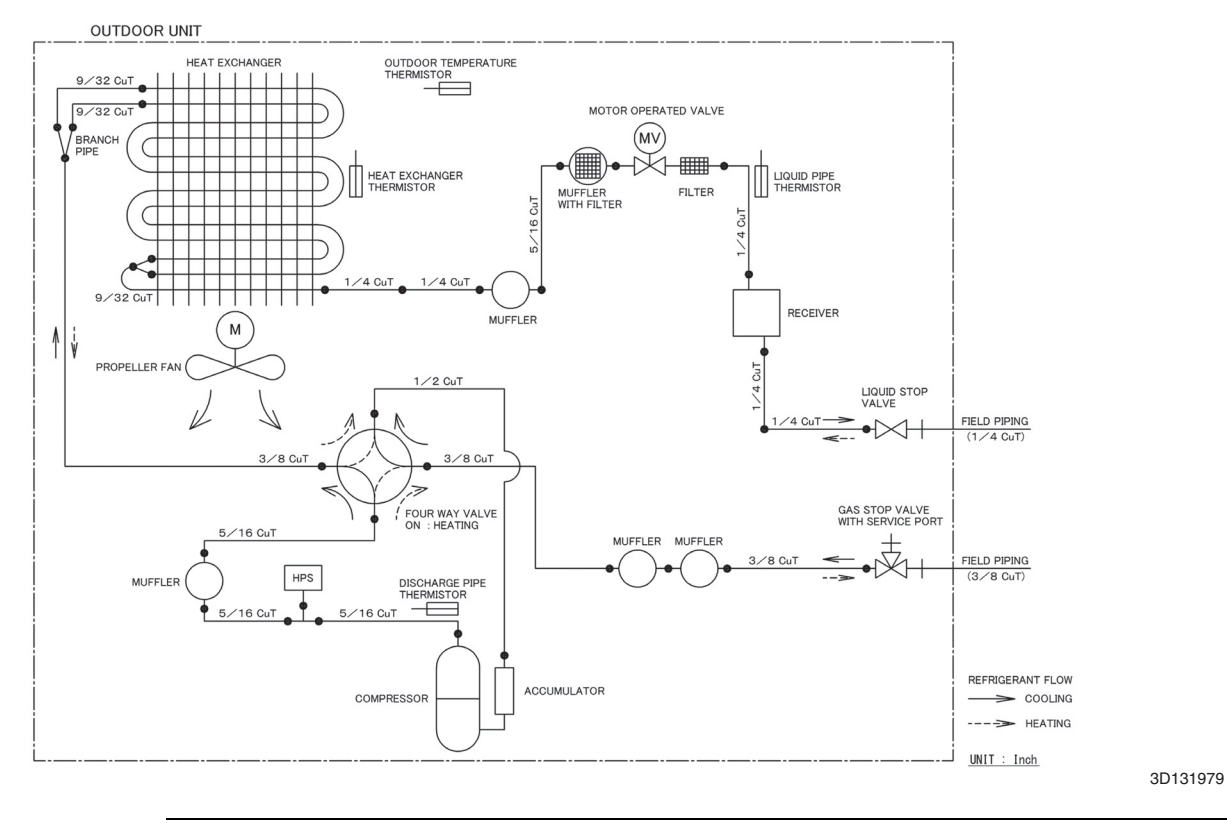

### RXM18WVJU9, RXM18VVJU

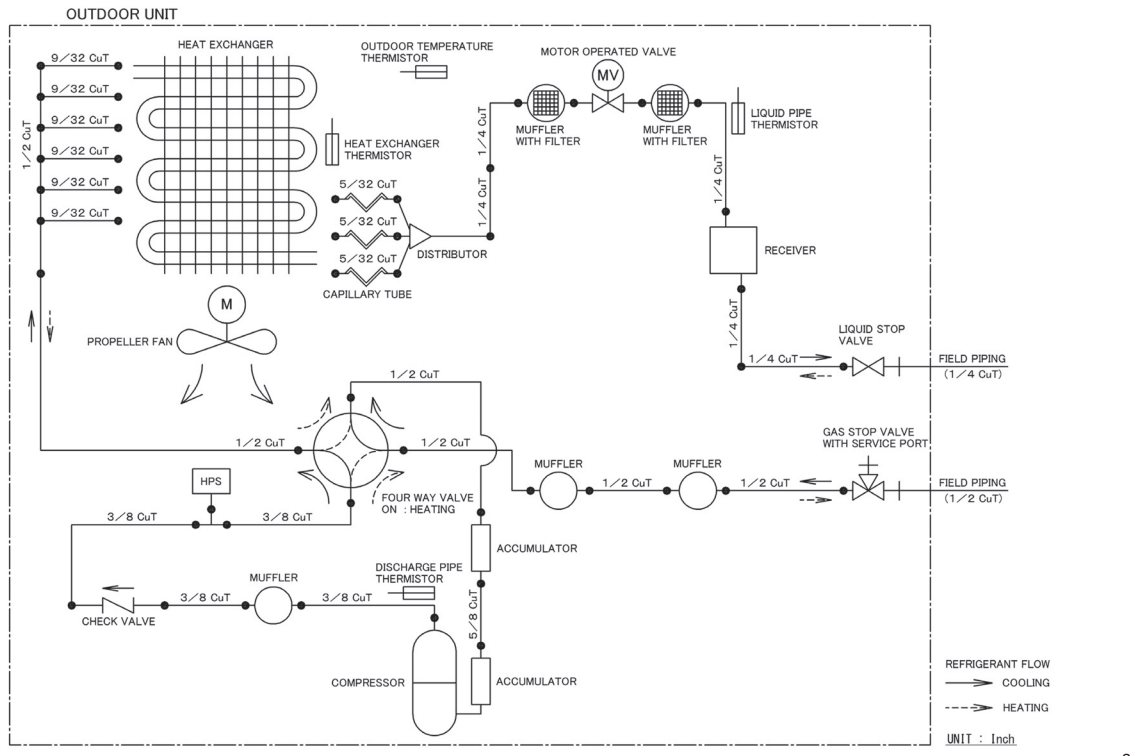

3D132216

### RXM24WVJU9, RXM24VVJU

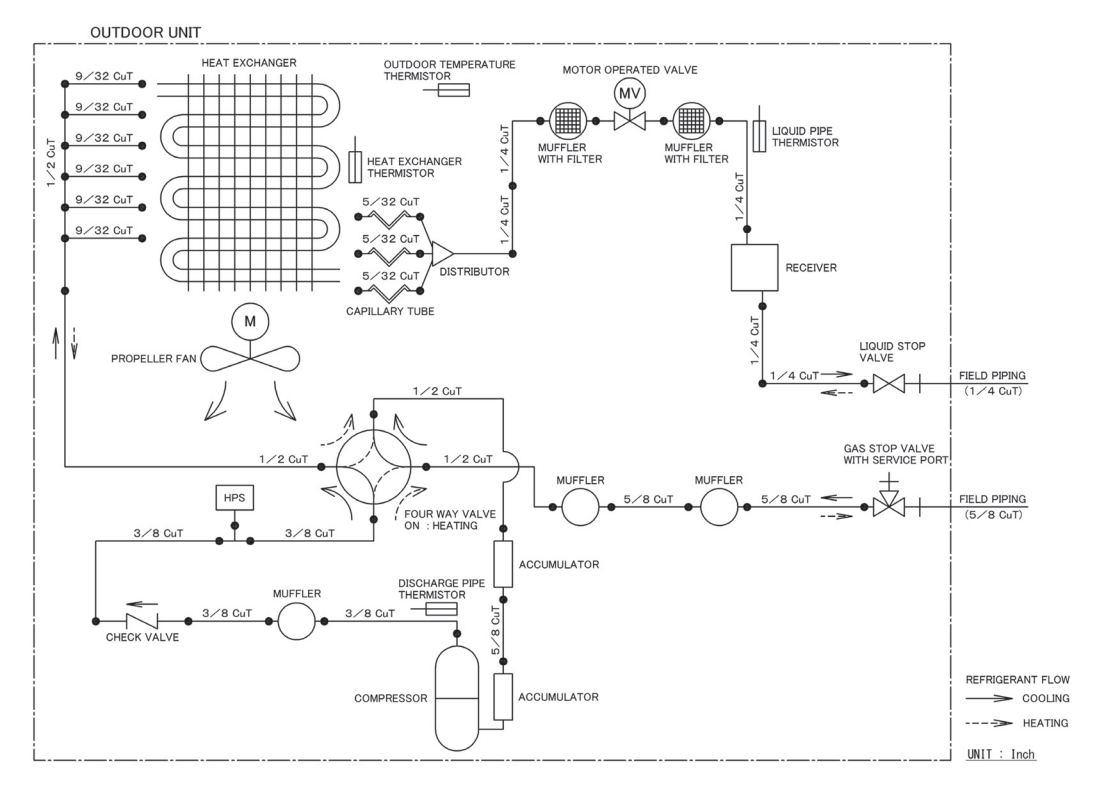

3D132217

# **2. Wiring Diagrams**2.1 Indoor Unit

### FTXM09/12WVJU9, FTXM09/12VVJU

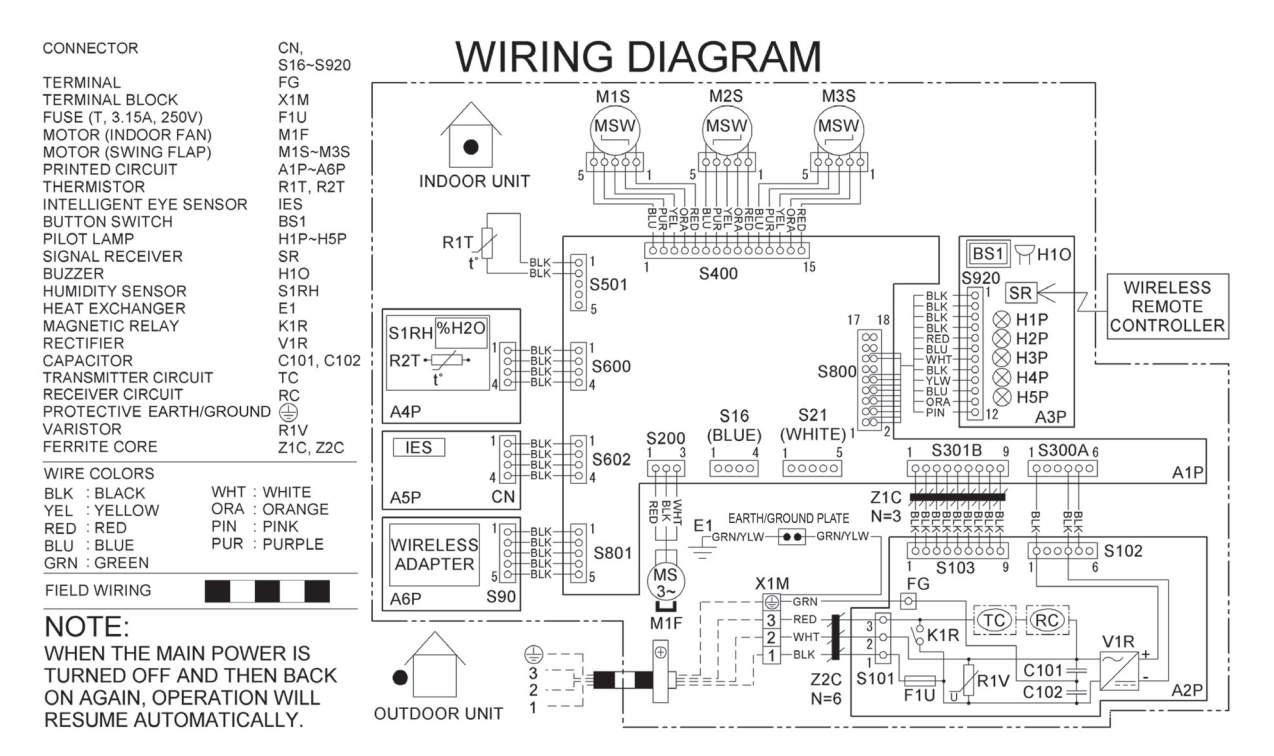

C: 3D129547A

Note(s)

### A1P: Control PCB

A2P: Power supply PCB

A3P: Display/signal receiver PCB

A4P: Humidity sensor PCB

A5P: INTELLIGENT EYE sensor PCB

A6P: Wireless LAN connection PCB

Refer to page 22 for Printed Circuit Board Connector Wiring Diagram.

### FTXM18/24WVJU9, FTXM18/24VVJU

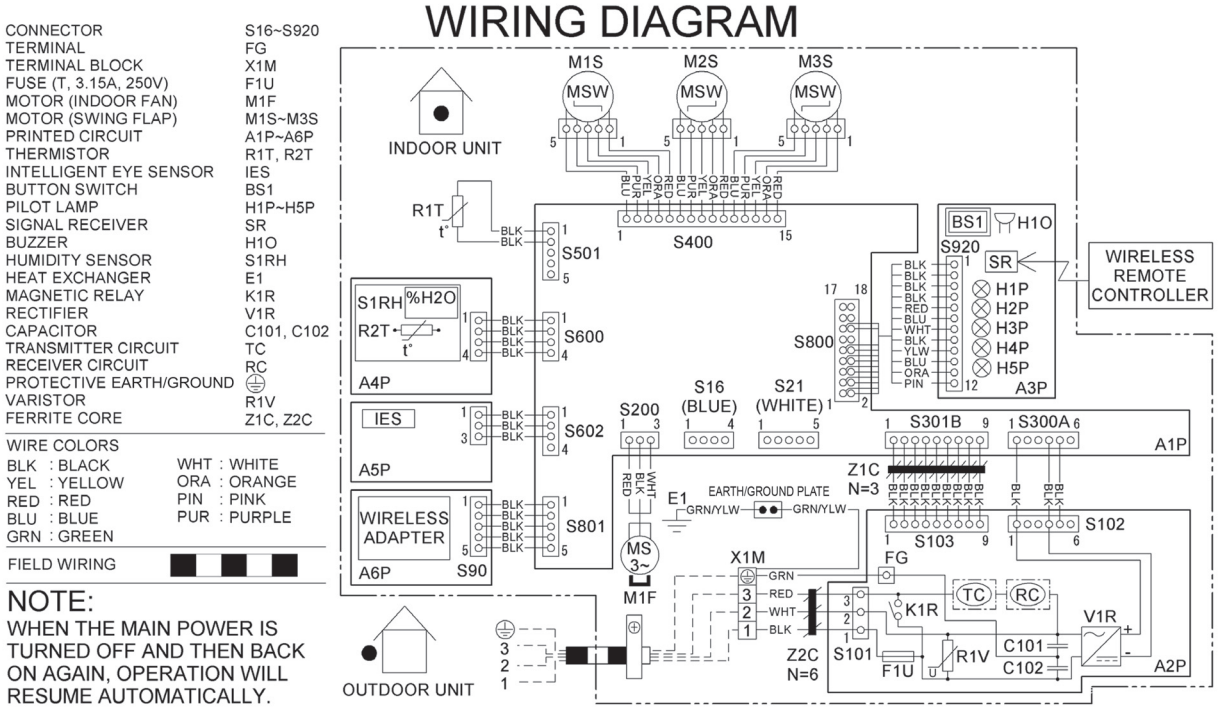

C: 3D129548A

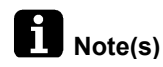

### A1P: Control PCB

- A2P: Power supply PCB
- A3P: Display/signal receiver PCB
- A4P: Humidity sensor PCB
- A5P: INTELLIGENT EYE sensor PCB
- A6P: Wireless LAN connection PCB

Refer to page 22 for Printed Circuit Board Connector Wiring Diagram.

## 2.2 Outdoor Unit

### RXM09/12WVJU9, RXM09/12VVJU

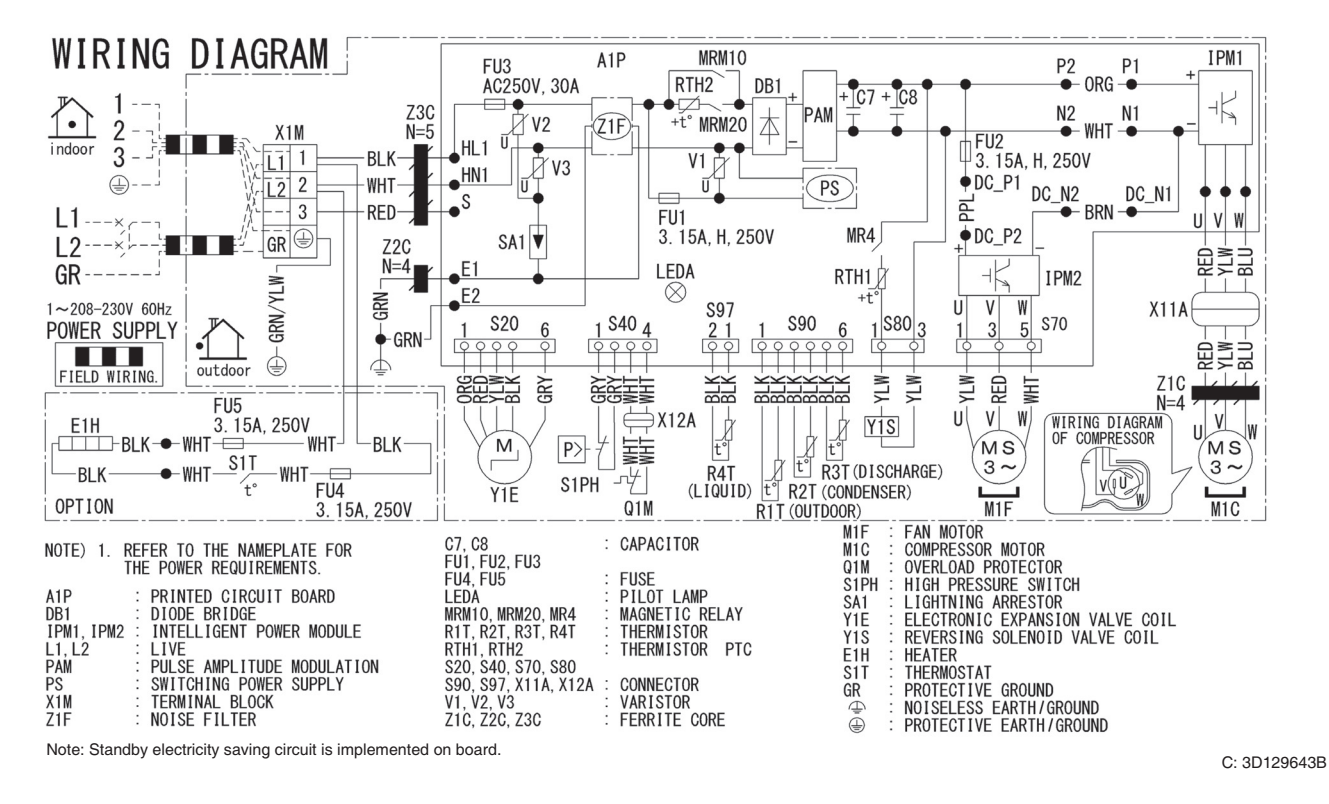

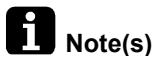

### A1P: Main PCB

Refer to page 26 for Printed Circuit Board Connector Wiring Diagram.

### RXM18/24WVJU9, RXM18/24VVJU

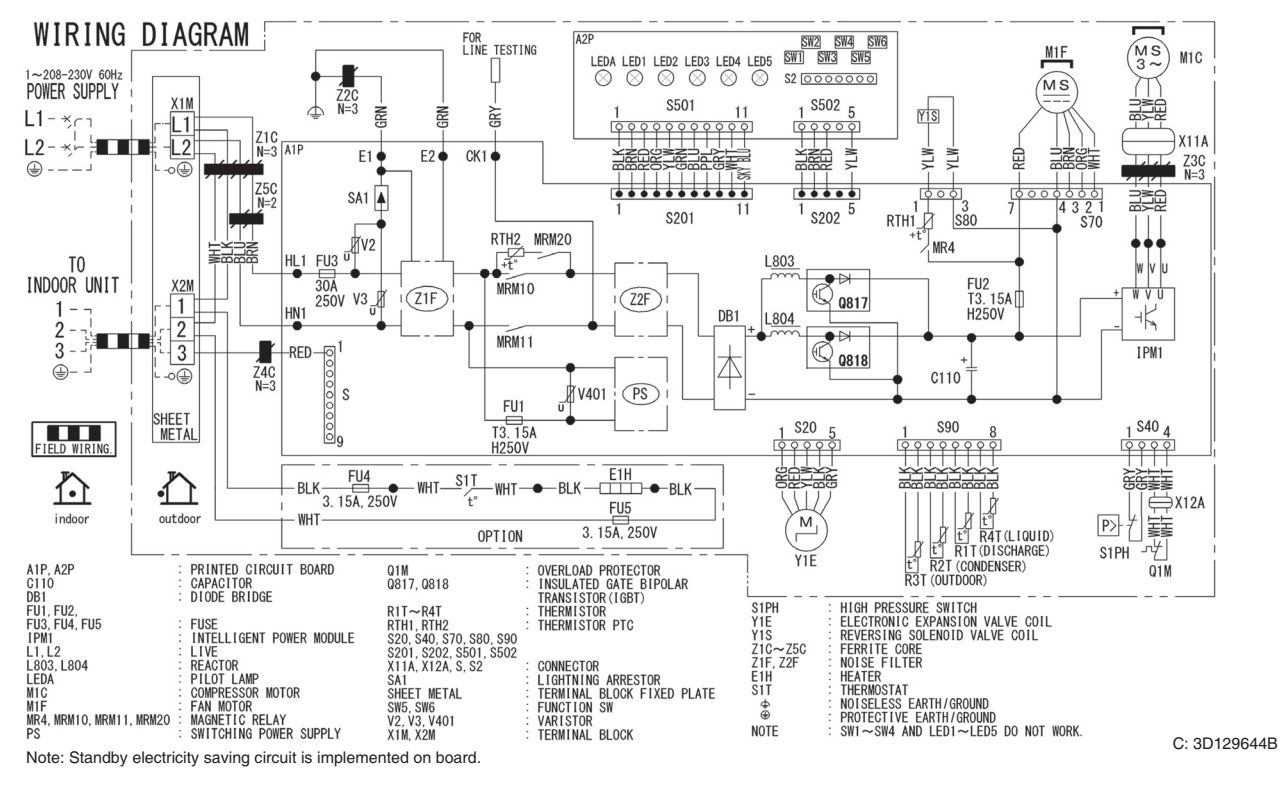

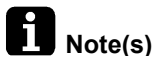

### A1P: Main PCB

A2P: Service monitor PCB

Refer to page 28 for Printed Circuit Board Connector Wiring Diagram.
## 3. Operation Limit

## RXM09/12/18/24WVJU9, RXM09/12/18/24VVJU

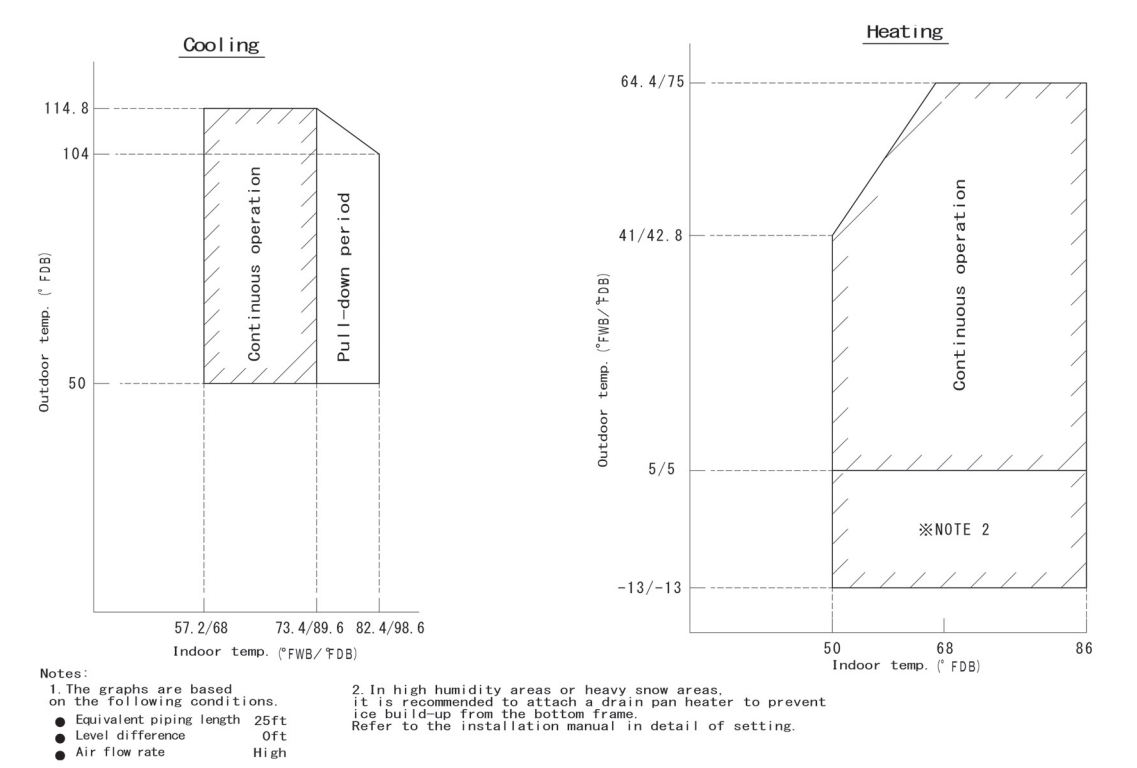

3D133582A

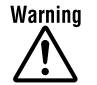

- Daikin products are manufactured for export to numerous countries throughout the world. Prior to purchase, please confirm with your local authorized importer, distributor and/or retailer whether this product conforms to the applicable standards, and is suitable for use, in the region where the product will be used. This statement does not purport to exclude, restrict or modify the application of any local legislation.
- Ask a qualified installer or contractor to install this product. Do not try to install the product yourself. Improper installation can result in water or refrigerant leakage, electrical shock, fire or explosion.
- Use only those parts and accessories supplied or specified by Daikin. Ask a qualified installer or contractor to install those parts and accessories. Use of unauthorized parts and accessories or improper installation of parts and accessories can result in water or refrigerant leakage, electrical shock, fire or explosion.
- Read the user's manual carefully before using this product. The user's manual provides important safety instructions and warnings. Be sure to follow these instructions and warnings.

If you have any inquiries, please contact your local importer, distributor and/or retailer.

## Cautions on product corrosion

Air conditioners should not be installed in areas where corrosive gases, such as acid gas or alkaline gas, are produced.
If the outdoor unit is to be installed close to the sea shore, direct exposure to the sea breeze should be avoided. If you need to install the outdoor unit close to the sea shore, contact your local distributor.

© All rights reserved